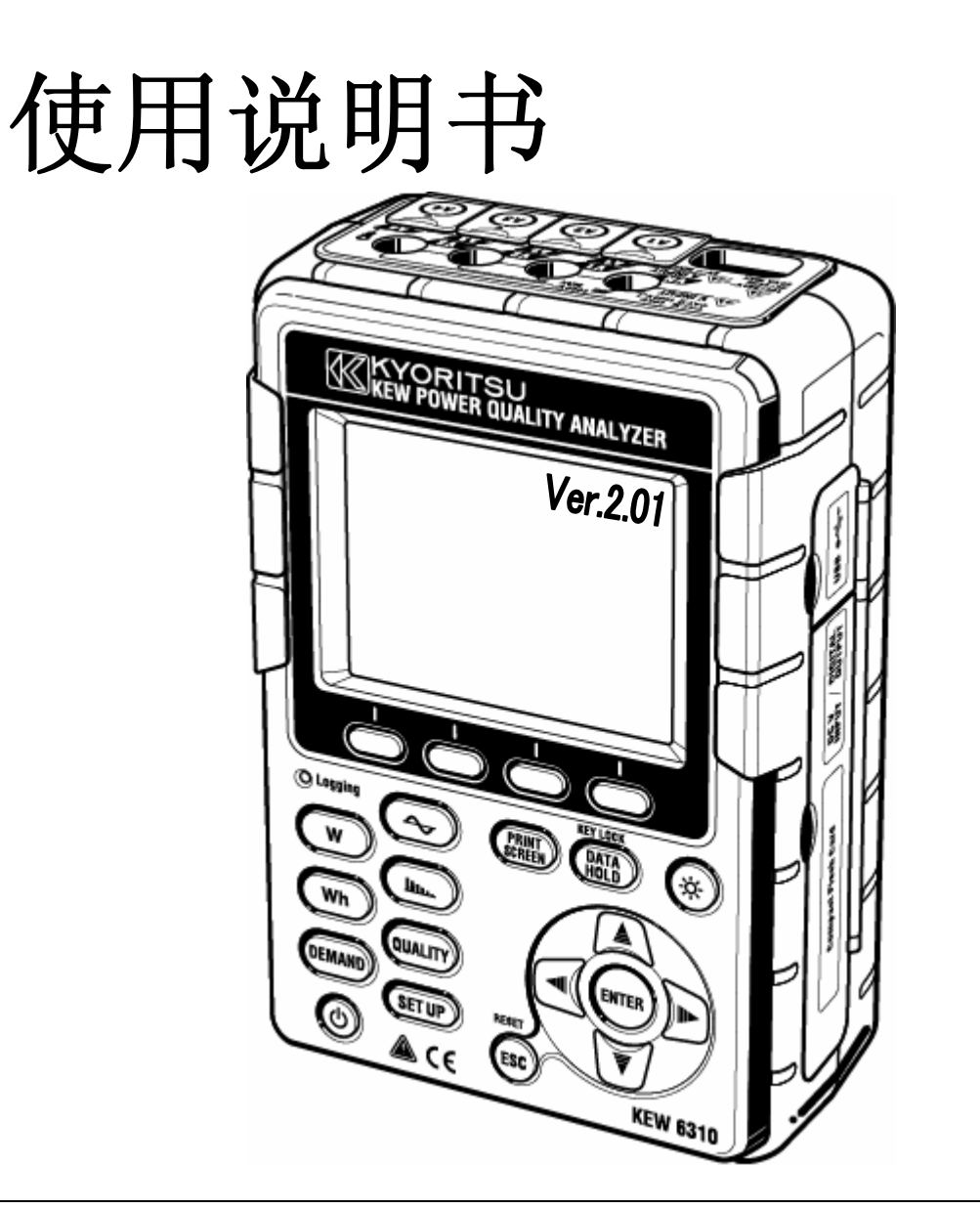

## 电能质量分析仪

# KEW 6310

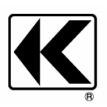

KYORITSU ELECTRICAL INSTRUMENTS WORKS, LTD. TOKYO, JAPAN

| 目录    |                                                   | 1                  |
|-------|---------------------------------------------------|--------------------|
| 开封    |                                                   | 5                  |
| 安全警告  |                                                   | 7                  |
| 第1章.  | 仪器概要                                              | 1.1                |
| 1.1   | 机能概略                                              | 1.1                |
| 1.2   | 特长                                                | 1.3                |
| 1.3   | 系统接线图                                             | 1.5                |
| 1.4   | 测试流程                                              | 1.6                |
| 1.5   | 需求测定概略                                            | 1.7                |
| 第2章.  | 仪器布局                                              | 2.1                |
| 2.1   | 正面图                                               | 2.1                |
| 2.2   | 端口部分                                              | 2.3                |
| 2.3   | 侧面图                                               | 2.4                |
| 2.4   | 电池盖                                               | 2.5                |
| 2.5   | LCD 显示标志                                          | 2.6                |
| 第3章.  | 测量前的准备工作                                          | 3.1                |
| 3.1   | 准备工作                                              |                    |
|       | 3.1.1 将输入端口片贴上输入端口                                |                    |
|       | 3.1.2 将识别标志安装到电压测试线和钳头上                           |                    |
| 3.2   | 电源                                                | 3.3                |
|       | 3.2.1 电池                                          | 3.3                |
|       | 3.2.2 AC 电源                                       |                    |
| 3.3   | 电上测试线和传感器的连接                                      | 3.10               |
| 3.4   | KEW6310 开始使用                                      | 3.11               |
|       | 3.4.1 初期显示画面                                      | 3.11               |
| مر مع | 3.4.2 错误提示······                                  | 3.13               |
| 第4章.  | () () () () () () () () () () () () () (          | 4.1                |
| 4.1   | 设置项目一览                                            | 4.1                |
| 4.2   | 设置方法                                              | 4.3                |
|       | 4.2.1 基本设置                                        | 4.3                |
|       | 4.2.2 各测试设置                                       | 4.21               |
|       | 4.2.3 保存设置                                        | 4.59               |
| e.e   | 4.2.4 具他设直                                        | 4.75               |
| 第5章.  | · 送货 ··································           | 5.1                |
| 5.1   | 接线前的确认                                            | ······ <u>5</u> .1 |
| 5.2   | 基本接线方法                                            | 5.2                |
| 5.3   | 接线万法的确认                                           | 5.7                |
|       | 5.3.1 确认顺序                                        | 5.7                |
|       | 5.3.2 合格基准和原因···································· |                    |
| 5.4   | V I/C I                                           | 5.9                |

目录

| KEW6310   |                                                 | 目录        |
|-----------|-------------------------------------------------|-----------|
| 第6章.      | 瞬时值测定                                           | 6.1       |
| 6.1       | LCD 显示                                          |           |
|           | 6.1.1 显示画面                                      | 6.1       |
|           | 6.1.2 显示切换                                      | 6.8       |
| <u> </u>  | 6.1.3 放大显示                                      |           |
| 0.2       | 侧足 <i>几</i> 法                                   |           |
| 0.5       | <b>秋泊床行</b><br>631   但友顺 <b>之</b>               | 6.12      |
|           | 6.3.1 床付则了                                      | 6.12      |
|           | 6.3.2 保存粉据                                      |           |
| 6.4       | (各测试/ 演算项目) 量程和超量显示                             | <b></b>   |
| ••••      | 6.4.1 量程                                        |           |
|           | 6.4.2 超量显示/条形显示                                 | 6.21      |
| 笛7音       | 积管值测定                                           |           |
| <b>71</b> | ICD 显云                                          |           |
| /.1       | てして (1) 「「「」」」 「「」」 「」」 「」 「」」 「」 「」 「」 「」 「」 「 | 7.1       |
|           | 712 显示切换                                        |           |
|           | 713 W 量程显示                                      |           |
| 7.2       | 测量方法                                            | ····· 7.4 |
| 7.3       | 数据保存                                            |           |
| -         | 7.3.1 保存顺序                                      |           |
|           | 7.3.2 保存限度                                      | 7.7       |
|           | 7.3.3 保存数据                                      | 7.7       |
| 7.4       | (各测试/演算项目)量程和超量显示                               | 7.9       |
|           | 7.4.1 量程                                        | 7.9       |
|           | 7.4.2 超量显示/条形显示                                 | 7.9       |
| 第8章.      | 需求值测定                                           | 8.1       |
| 8.1       | LCD 显示                                          |           |
| ••••      | 8.1.1 显示画面                                      |           |
|           | 8.1.2 显示切换                                      |           |
|           | 8.1.3 W 量程Wh 量程显示                               |           |
| 8.2       | 测量方法                                            |           |
| 8.3       | 数据保存                                            |           |
|           | 8.3.1 保存顺序                                      |           |
|           | 8.3.2 保存限度                                      | 8.10      |
|           | 8.3.3 保存数据                                      |           |
| 8.4       | (各测试/ 演算项目)量程和超量显示                              |           |
|           | 8.4.1 量程                                        | 8.12      |
|           | 8.4.2 超量显示/条形显示                                 | 8.12      |
| 第9章.      | 波形量程                                            | 9.1       |
| 9.1       | LCD 显示                                          |           |
|           | 9.1.1 显示画面                                      |           |
|           | 9.1.2 显示切换                                      |           |
|           | 9.1.3 放大/ 缩小显示                                  |           |
| 9.2       | 测量方法                                            |           |

| 9.3   | 数据保                        | 存                |                |
|-------|----------------------------|------------------|----------------|
|       | 9.3.1                      | 保存顺序             | 9.             |
|       | 9.3.2                      | 保存限度             | 9,             |
|       | 9.3.3                      | 保存数据             | 9.(            |
| 9.4   | (各测                        | 试/ <b>演算</b> 项目) | · 量程和超量显示      |
|       | 9.4.1                      | 量程               | 9.12           |
|       | 9.4.2                      | 超量显示/条形显         | 显示9.12         |
| 第10章. | 谐波分析                       |                  |                |
| 10.1  | LCD                        | 显示               |                |
|       | 10.1.1                     | 显示画面             |                |
|       | 10.1.2                     | 显示切换             |                |
|       | 10.1.3                     | 对数显示             |                |
| 10.2  | 测量                         | 方法               |                |
| 10.3  | 数据                         | 保存               |                |
|       | 10.3.1                     | 保存顺序             |                |
|       | 10.3.2                     | 保存限度             |                |
|       | 10.3.3                     | 保存数据             |                |
| 第11章. | 电能质量                       |                  |                |
| 11.   | 1 显示                       | 面面               |                |
| 11.   | 2 上升                       | <br>/ 下降 / 瞬停    | 测定11.3         |
|       | 11.2.1                     | 显示画面             |                |
|       | 11.2.2                     | 测定方法             |                |
|       | 11.2.3                     | 数据保存             |                |
|       | 11.2.4                     | 保存限度             |                |
|       | 11.2.5                     | 保存数据             |                |
| 11.   | 3 瞬时到                      | 现 <b>象测定</b>     | ······11.1′    |
|       | 11.3.1                     | 显 <b>示画面</b>     |                |
|       | 11.3.2                     | 测定方法             |                |
|       | 11.3.3                     | 数据保存             |                |
|       | 11.3.4                     | 保存限度             |                |
|       | 11.3.5                     |                  |                |
| 11.   | 4 突入                       | 电 <b>流</b> 测     |                |
|       | 11.4.1                     | 显示画面             |                |
|       | 11.4.2                     | 测定万法             |                |
|       | 11.4.3                     | 致据保仔······       |                |
|       | 11.4.4                     |                  | 11.2<br>44.2   |
| 11    | 11.4.5<br><b>5 क</b> प्रदे | 休子致掂<br>御家       |                |
| 11.   | J 1151                     | ⊌ <i>∽</i> 両あ    | ۱۱.۲۲<br>۸۸ ۵۲ |
|       | 11.0.1                     | 业小画国<br>测宁大注     |                |
|       | 11.5.2                     | 微定刀石<br>数挥促左     |                |
|       | 11 5 4                     | 保友限度             |                |
|       | 11.5.5                     | 保存数据             |                |
|       |                            |                  | 11.0           |

|--|

| <u>KEW6310</u>  |                                                               | 目录          |
|-----------------|---------------------------------------------------------------|-------------|
| 11.6            | 闪变测定                                                          | 11.33       |
|                 | 11.6.1 显示画面                                                   | 11.33       |
|                 | 11.6.2 测 定方法                                                  | 11.37       |
|                 | 11.6.3 数据保存                                                   | 11.38       |
|                 | 11.6.4 保存限度                                                   | 11.40       |
|                 | 11.6.5 保存数据                                                   | 11.40       |
| 11.7            | 进相电容                                                          | 11.43       |
|                 | 11.7.1 显示画面····································               |             |
|                 | 1173 数据保存                                                     |             |
|                 | 11.7.4 保存限度                                                   |             |
|                 | 11.7.5 保存数据                                                   | 11.48       |
| 第 12 章. C       | <b>;F 卡/</b> 内存                                               | 12.1        |
| 12.1            | 仪器与 CF 卡/内存                                                   |             |
| 12.2            | CF 卡的插入/取出方法                                                  | 12.4        |
| 12.3            | CF 卡/内存                                                       |             |
| 12.4            | 备 份内存 ······                                                  |             |
| 第13章. 道         | <b>恿信功能/附带软件</b>                                              | 13.1        |
| 13.1            | 附带软件的安装(KEW PQA MASTER) ····································  |             |
| 13.2            | USB 驱动安装                                                      | 13.4        |
| 13.3            | KEW PQAMASTER 的启动                                             |             |
| 13.4            | USB 驱动卸载                                                      | 13.7        |
| 第14章. 其         | 其他功能                                                          |             |
| 14.1            | 输入/ 输出端口 ······                                               |             |
| 14.2            | 测定线提供的电源方法                                                    |             |
| 14.3            | 电流自动量程                                                        |             |
| 14.4            | 停电时的工作                                                        |             |
| <b>笛 15 音</b> 古 | ₩₩₩₩₩₩₩₩₩₩₩₩₩₩₩₩₩₩₩₩₩₩₩₩₩₩₩₩₩₩₩₩₩₩₩₩₩                         |             |
| 7,10 平, 1       | 紧 <sup>走</sup> 上回                                             | 15.1        |
| 15.1            | 规准促问<br>进识 <b>行自的内灾和</b> 从 <b>押</b>                           |             |
| ∽ 4c 辛 廿        | 田 庆 <b>旧心口// 1日</b> /11页 理··································· | 10.2        |
| 牙 IO 早・⊼        | 化作了                                                           |             |
| 10.1            | 一般规格                                                          | ······ 16.1 |
| 10.2            | 瞬的                                                            |             |
| 10.5            | 你并且例 <i>上</i><br>雪 <b>步</b> 估测 宁                              |             |
| 16.4            | 而不值测足····································                     |             |
| 16.6            | "你"》资 ~<br>谐 波 测 定                                            |             |
| 16.7            | □ // // // // // // // // // // // // //                      |             |
|                 | 16.7.1 上升/下降/瞬停测定······                                       |             |
|                 | 16.7.2 瞬时现象测定·······                                          |             |
|                 | 16.7.3 突入电流测定                                                 |             |
|                 | 16.7.4 不平衡率测定                                                 |             |
|                 | 16.7.5 进相电容测定                                                 |             |
| 16.8            | 其他规格                                                          |             |
| 16.9            | 钳 <b>形</b> 传 <b>感器</b> 规格                                     | 16.11       |

### • 开箱确认

非常感谢购买共立公司电能质量分析仪 KEW6310,请先确认箱包中产品。

#### ●箱包内容

| 1   | 仪器本体         | KEW6310:1 台                 |
|-----|--------------|-----------------------------|
| 2   | 由圧测试线        | MODEL7141:1 组               |
| 2   | 电压频试线        | (红,黑,绿,蓝,各1根)               |
| 3   | 电源线          | MODEL7170:1 根               |
| 4   | USB 接线       | MODEL7148:1 根               |
| 5   | 简易手册         | 1 本                         |
| 6   | CD-ROM       | 1 张                         |
| 7   | 电池           | 碱性电池 Size AA LR6:6节         |
| 8   | CF 卡         | 1 张                         |
| 9   | 便携箱          | MODEL9125:1 个               |
| 10  | 输入端口贴片       | 1 张                         |
| 44  | <b>江</b> 即标志 | 8色 x 各 4 根 (红, 蓝, 黄, 绿, 褐色, |
|     | 以利林芯         | 灰,黑,白)                      |
| 12  | 读卡机          | MODEL8319                   |
| 可选件 | 2            |                             |
| 13  | 嵌形传感器        | 按需求购买                       |
| 14  | 嵌形传感器说明书     | 1 本                         |
| 15  | CF 卡         | 128M/ 256M/ 1GB             |
| 16  | 便携箱(磁铁)      | MODEL9132                   |
| 17  | 电源适配器        | MODEL8312                   |

1. 仪器

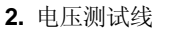

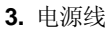

9. 便携箱

#### 线

5. 简易手册

#### 6. CD-ROM

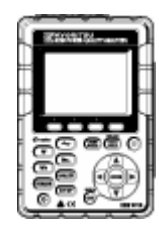

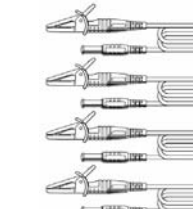

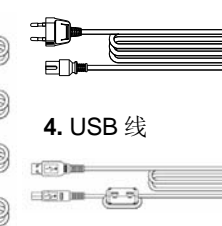

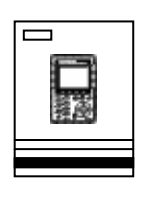

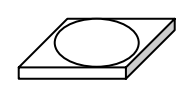

**7.** 电池

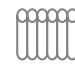

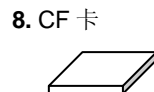

10. 输入端口贴片

| 8 |
|---|
| 8 |
| 8 |

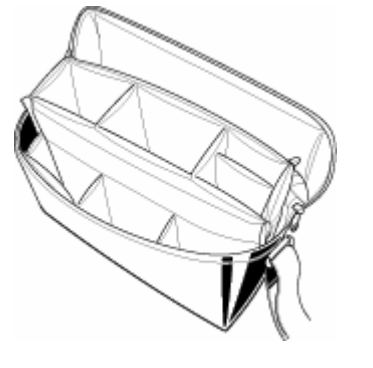

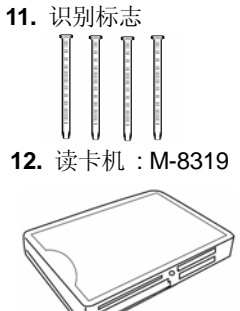

**13.** 嵌形传感器 (按需求购买)

| 50A ( $\phi$ 24mm)    | M-8128 |
|-----------------------|--------|
| 100A ( $\Phi$ 24mm)   | M-8127 |
| 200A ( $\Phi$ 40mm)   | M-8126 |
| 500A ( $\Phi$ 40mm)   | M-8125 |
| 1000A ( $\Phi$ 68mm)  | M-8124 |
| 3000A ( $\Phi$ 150mm) | M-8129 |
| 10A ( $\Phi$ 24mm)    | M-8146 |
| 10A ( $\Phi$ 40mm)    | M-8147 |
| 10A ( $\Phi$ 68mm)    | M-8148 |
| 1A (                  | M-8141 |
| 1A ( $\phi$ 40mm)     | M-8142 |
| 1A ( 0 68mm)          | M-8143 |

14. 嵌形传感器说明书

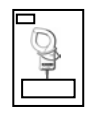

15. CF 卡

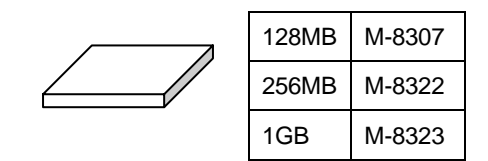

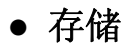

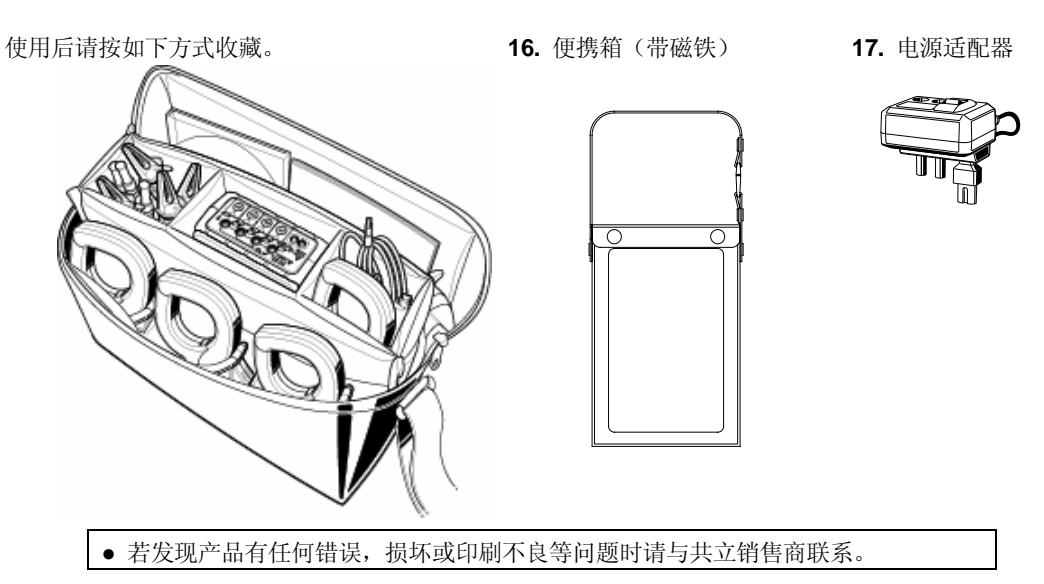

### • 安全警告

本仪器设计符合 IEC 61010-1 安全规格,并在最佳状态下出货。

使用说明书中记载了避免危险和使仪器能在长期良好状态下使用的注意事项,使用前请务必仔细阅读。

| ▲ 警告                                           |
|------------------------------------------------|
| ●使用前,通读并理解说明书中的操作指示。                           |
| ●请将说明书随身保存以确保可随时参阅。                            |
| ●请遵守说明书中的仪器指定使用方法。                             |
| ●理解并遵守安全操作指示。                                  |
| ●阅读说明书后请按附带简易手册中的使用方法操作。                       |
| ●使用钳形传感器前请阅读钳形传感器的说明书。                         |
| 必须严格遵守上述操作说明。如不遵守,测量时可能会导致人身伤害和仪器毁坏。           |
|                                                |
| 仪器上⚠️标志,提醒用户在操作时,必须参阅相关操作说明。标志分为3种,请注意阅读其不同内容。 |

| ▲ 危险 | : | 表示操作不当会导致严重或致命的伤害。      |
|------|---|-------------------------|
| ▲ 警告 | : | 表示操作不当存在导致严重或致命的伤害的可能性。 |
| ⚠ 小心 | : | 表示操作不当有可能会导致人身伤害或仪器毁坏。  |

本仪器符合CAT. III 600V安全规格。安全规格IEC61010关于测试种类(过电压种类)的内容规定测试仪器的使用 场所的安全等级称为测试种类。以下分为CAT.I~ CAT.IV。

数值越大就意味着是过渡脉冲越大的电气环境。 按CAT.III环境设计的测试仪器能承受比按CAT.II环境设计的仪器 更高的脉冲。

CAT.I: 经由电源变压器连接到插座的二次过电压控制的回路。

CAT.II: 通过电源线连接插座的设备的一次回路。

CAT.III: 直接连接配电盘中获取电力的设备的一次回路和从配电盘与插座的电力线路。

CAT.IV:使用接入线的设备和一次过电流保护装置(配电盘)。

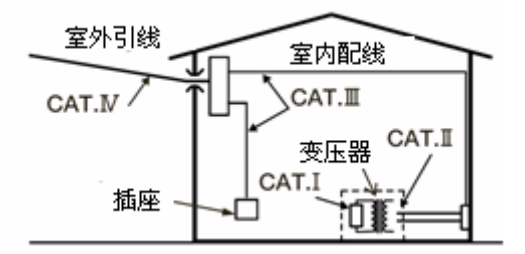

| ▲ 危险                                                                                                    |
|----------------------------------------------------------------------------------------------------|
| <ul> <li>●使用前请确认使用电源正常工作。</li> <li>●按指示结果采取对策前请先确认电源正常工作。</li> <li>●测量的电路电压值不能超过 AC600V。</li> <li>●请勿在充满可燃性气体的环境里进行测量。可能会产生火花引起爆炸。</li> <li>●请勿在仪器表面或手潮湿的情况下使用。</li> </ul>                                                                       |
| <ul> <li>测试。</li> <li>请勿进行超量程测量。</li> <li>测量时,请勿打开电池盖。</li> </ul>                                                                                                    |
| <ul> <li>电池 -</li> <li>•测试中请勿更换电池。</li> <li>●不同电池请勿混合使用。</li> </ul>                                                                                                    |
| <ul> <li> 电源线 -</li> <li> 电源线必须连接插座。</li> <li> 请使用附带的专用电源线。</li> </ul>                                                                                                    |
| <ul> <li>- 电源插头 -</li> <li>●虽然电池驱动时的电源插头绝缘,但请勿碰触。</li> </ul>                                                                                                    |
| <ul> <li>电压测试线 -</li> <li>请使用附件。</li> <li>测试电压和额定电压必须相符。</li> <li>请勿连接测试不需要的电压测试线。</li> <li>未连接仪器时请勿连接测试线。</li> <li>测试中(测试线的通电状态)请勿从仪器插头上拔下。</li> <li>必须连接在断路器的二次回路,一次回路的电流容量过大有危险。</li> <li>头部的金属部分请勿接触2条测试线之间。</li> <li>请勿接触头部金属部分。</li> </ul> |
| - 传感器 -                                                                                                    |
| <ul> <li>• 审论用专用传题盈。</li> <li>●请确认测试电流和额定电流相符,使用对地最大额定电压以下的回路。</li> <li>●请勿连接测定中不需要的传感器。</li> <li>●不连接仪器时请勿连接测试线。</li> </ul>                                                                                                    |

- ●测试中(测试线的通电状态)请勿从仪器插头上拔下。
- •必须连接在断路器的二次回路,一次回路的电流容量过大有危险。
- ●打开钳口时,金属部分请勿接触2条测试线之间。

安全警告

### ▲ 警告

- ●连接前请确认仪器电源为 OFF。
- •电源线,电压测试线和钳形传感器必须先插入仪器端并确保完全插入。
- •使用中,仪器,电压测试线,电源线和钳形传感器若产生龟裂,金属部分暴露时,必须立刻停止测试。
- 测试 -

- 连接 -

- ●测量中不使用的电流输入端口盖, USB 接线盖, CF 卡接口盖必须关闭。
- 长期不使用时 -
  - •长期不使用仪器时,请将电源线拔下。
- 修理 -
  - 请勿对仪器进行拆卸,改造或安装代替部件。仪器内部的高压部分具有很大危险性,需要修理,调整时请 返送本公司或销售店。
- 电池 -
  - •仪器潮湿时请勿进行电池更换。
  - •更换电池时,打开电池盖前,请取下电源线,电压测试线和钳形传感器并关闭仪器电源。
  - ●选择开关为"充电电池"时请勿使用干电池。对干电池充电的话可能发生事故。
  - •请勿混合使用新旧电池。
  - •请按电池盒中极性指示方向安装电池。
- 电源线 -
  - •有任何损坏时请勿使用。
  - •请勿施加任何重力,脚踏或夹扁,碰触发热物。
  - •请握住电源线插头部分从插座上拔除。
- 测试出现异常 -
  - 万一仪器冒烟或异常高温或发出臭味时请立刻关闭电源,拔除电源线。并且切断连接回路的电源。发生异常时请联系本公司。
- 绝缘保护工具的使用 -
  - ●为避免触电事故,测量时请使用电气用橡胶手套,长靴和安全帽等。

#### ∕∧ 小心 ●请注意被测导线可能会有高温。 •请勿长时间出入超过各量程的测试范围的电流和电压。 关闭电源时请勿在电压测试线或钳形传感器上输入电压或电流。 ●请勿在灰尘多或潮湿环境中测量。 ●请勿在强电磁波或带电物附近测量。 ●请勿对仪器施加振动或冲击等强外力。 • CF 卡的插入/拔出时必须确认 CF 卡没有进行数据存取(存取中, CF)标志闪烁)。进行数据存取时,可能造成 保存数据或仪器损坏。 - 传感器- ●传感器的电线请勿折断或拉伸。 - 使用后 -•必须关闭电源,取下电源线,电压测试线和传感器。 ●长期不使用时请取出电池。 ●搬运时请取下 CF 卡。 ●搬运时请勿施加振动和冲击等外力。 •请勿放置于高温潮湿,结露或直射阳光处。 •清洁仪器时请勿使用研磨剂和溶剂,使用中性洗剂或水用布擦拭。 潮湿时请干燥后保管。

仔细阅读并遵守使用手册中各章节中内容: 🕂 危险, 於警告 於小心 和 注意 ( \_\_\_\_ )

仪器中使用的安全记号:

| $\mathbb{A}$ | 使用者必须遵守说明书的指示 |
|--------------|---------------|
|              | 双重绝缘或强化绝缘保护   |
| ۲            | AC            |
| -ll-         | (功能)接地端口      |

### 1.功能概略

#### 1.1 功能概略

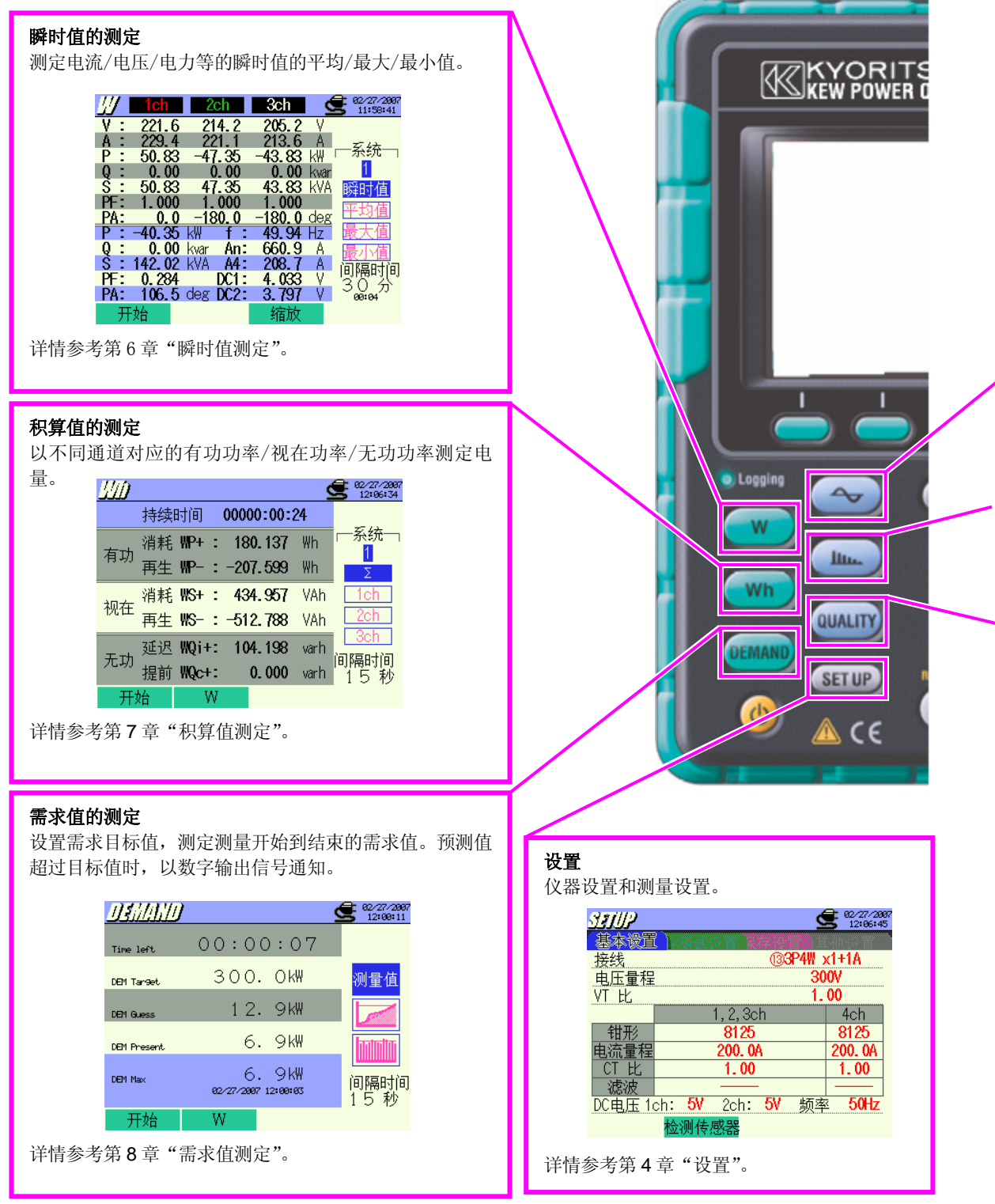

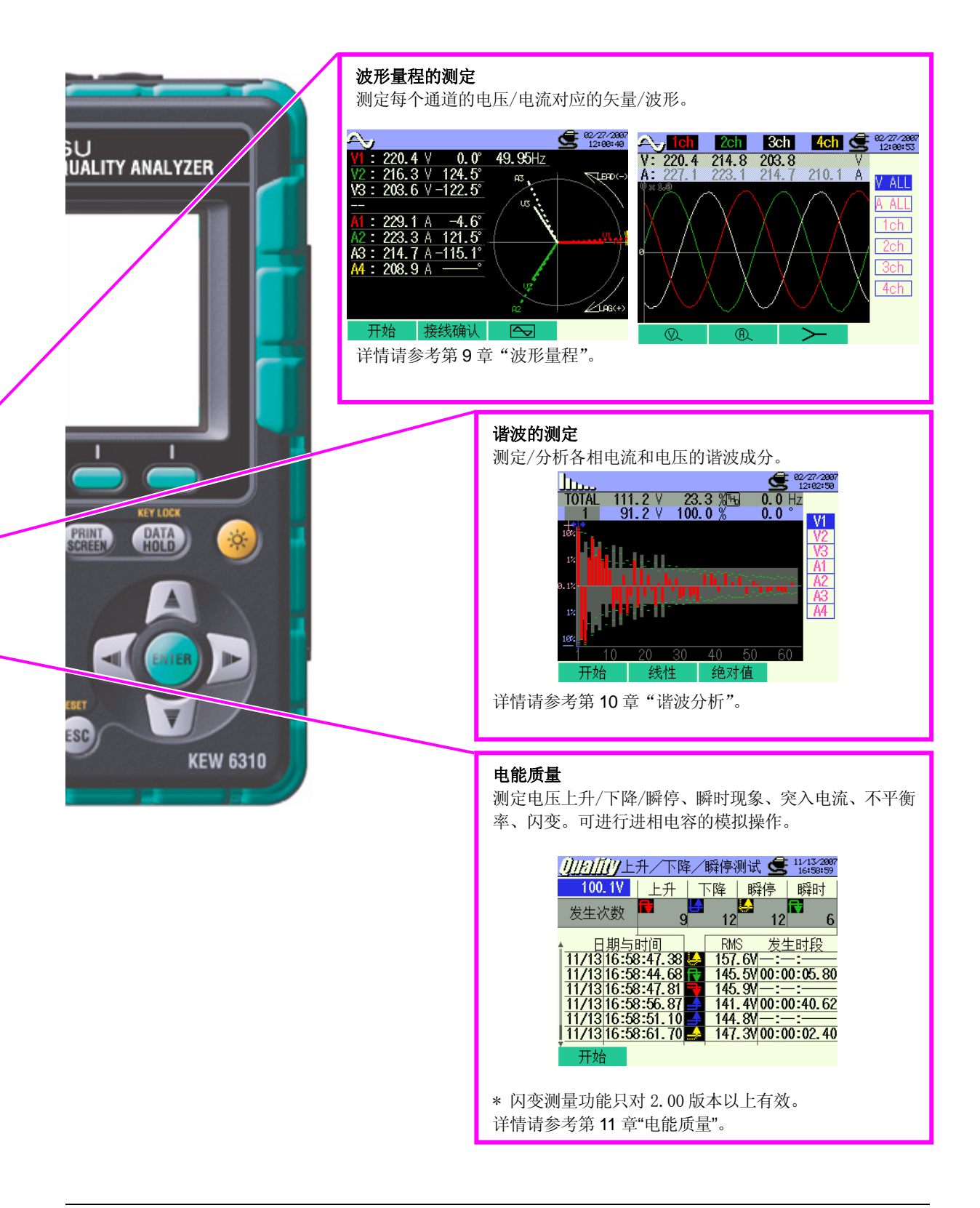

### 1.2 特点

本产品是适用于各种接线方式的电能质量分析仪。

除了传统的瞬时值,积算值,用于电力管理的需求值的测定外,还可进行波形显示和矢量显示的测定和谐波分析、电能质量测定、进相电容的模拟操作。测定的各数据,可保存于内存储器或 CF 卡,也可通过 USB 接线或 CF 卡 接线保存于电脑中。

#### 安全设计

设计符合安全规格 IEC 61010-1 CAT.III 600V/ CATII. 1000V。

#### 接线方式

KEW6310 可适用于单相2线,单相3线,三相3线,三相4线的各种测定线。

#### 测试及演算

KEW6310 可进行电压(RMS)、电流(RMS)、有功/无功/视在功率、功率、相位角、中性线电流、有功/无功/视在电能的测定和演算。真有效值显示。

#### 需求测量

为了能不超过设置目标值(契约电力),可简单监视使用状况。

#### 波形/矢量显示

能够测量电压和电流并以波形/矢量显示。

谐波分析

可测量/分析电流的谐波成分。

#### 电能质量分析

为监视和检测电源异常而测量上升/下降/瞬停、瞬时现象、突入电流、不平衡率、闪变和进相电容的模拟操作。

\* 闪变测量功能只对 2.00 版本以上有效。

#### 保存数据

KEW6310 的记录间隔可设置功能。测试数据可手动或按日期指定保存。画面打印功能可进行画面数据的保存。

#### 2种电源方式

KEW6310 可使用 AC 电源和电池这 2 种电源方式。电池方式时使用干电池(碱性电池)和充电电池(NiHM)。并且,本产品可将电池安装于仪器内充电。使用 AC 电源时若发生停电,将自动将电源供给切换成电池方式。

#### 大屏幕显示

彩色大画面 LCD 显示。

#### 小型轻便设计

钳式简单接线的小型轻便设计,便于设置和携带。

#### USB 连接

使用 USB 接线与电脑相连,可保存内存储器或 CF 卡中的数据。使用附属的设置软件进行简单设置,使用分析软件 (可选件)进行数据分析。

#### 输入/输出功能 Input/output function

通过2通道的模拟输入(DC电压),温度计和照度计等模拟信号能与电力数据同时测量。 1通道的数字输出(DC电压),超过各量程的界限值时的信号可传送到警报器。 电流输入

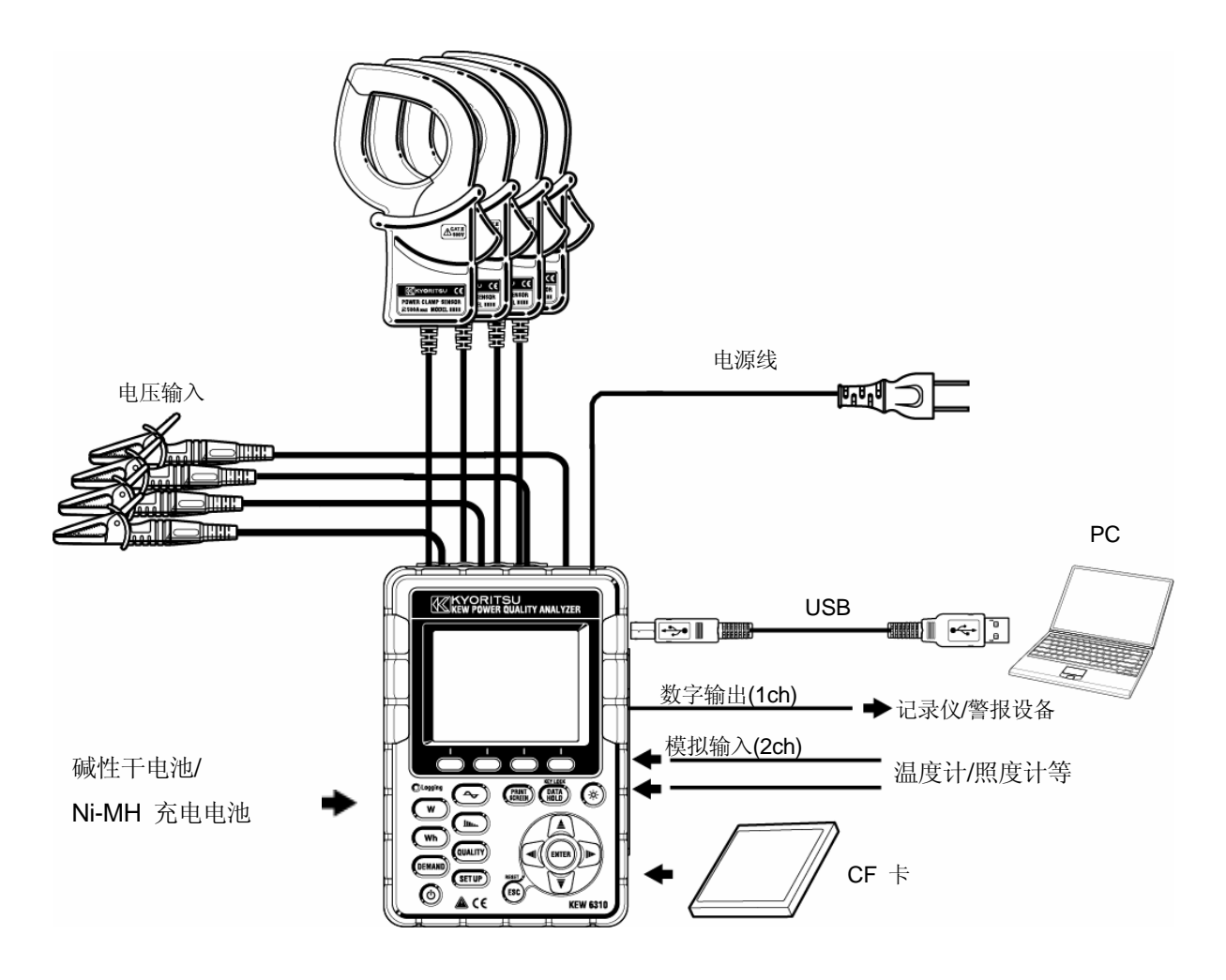

### 1.4 各测试方法

• 测试流程

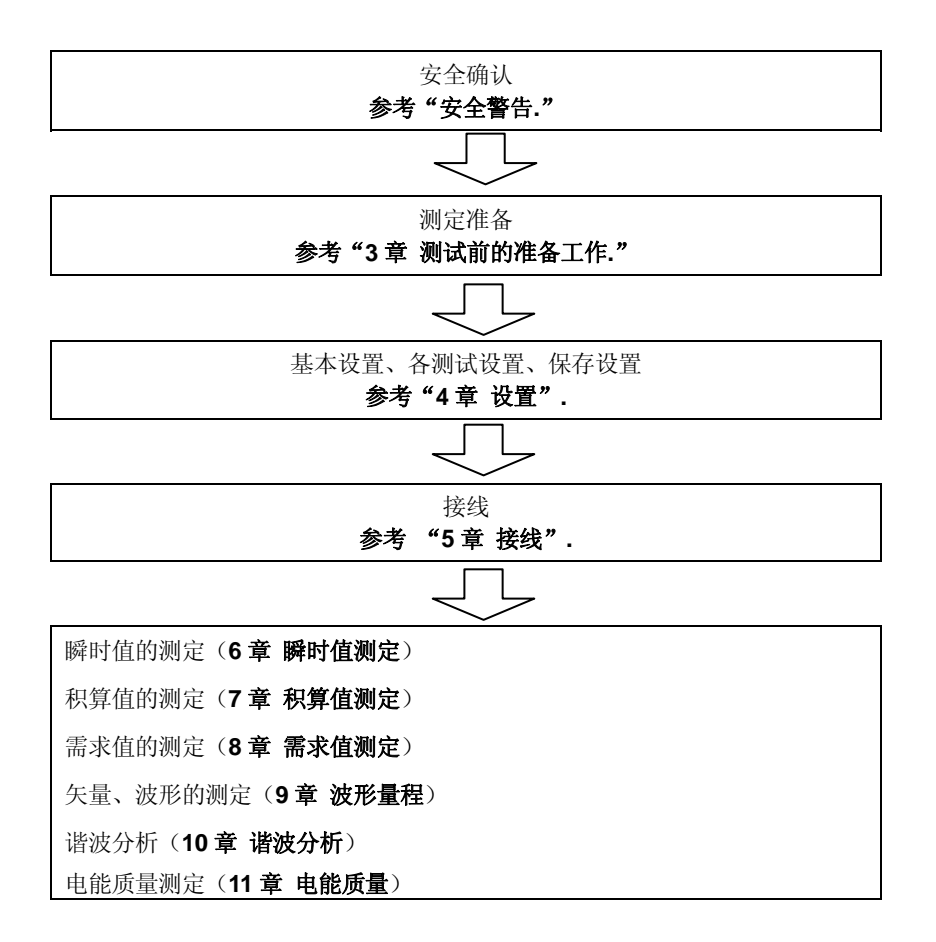

#### 1.5 最大需求测试概略

某些国家中,用电大户通常与电力公司签定一个最大需求合同。不同国家的此类合同不相同。下例为日本的典型 合同说明:

• 最大需求合同

此类合同中,电费 (i.e. 单位为 kWhr) 取决于用户的最大电力需求。最大需求是指30分钟时间间隔里记录的平均 电力的最大值。这是电力公司的最大需求测试仪器测试所得。假设电力公司有如下适用比率:

\$2 / KWhr 时1年中记录的最大需求300KW

\$4/ KWhr 时1年中记录的最大需求500KW

\$5 / KWhr时1年中记录的最大需求600KW

假设用户采用 500kW/年的比率 (ie. \$4),在某个特殊日子(例:1月15日)记录的最大需求为 600kW。那么从 2月1日开始来年采用的新的适用比率将变成600kW/年 (ie. \$5)。若1年后,2月1日记录的最大需求为 300kW, 那么下一年的新比率将改为300kW/年 (i.e. \$2)。但是,若在此期间,最大需求再次增长,3月15日记录为600kW 时下年度的适用比率也将再次变成600kW/年 (i.e. \$5)

• 最大需求控制的优点

因此,对于用户来说,签定合同来密切监控电力需求的变化以确保不超过最大需求限度和导致更高电费是非常重要的。在电费高的国家中,最大需求控制更有效。

• 最大需求合同的情况

在日本,以前只有那些用电量大于600kW的用户习惯于签定需求合同。但是,现在电力公司在所有用电量超过 70kW的用户处安装了最大需求测试仪器。

• 最大需求测试的局限

由于最大需求的积算期间(eg.30分钟)的开始时间有明显的时间间隔差异,因此电力公司的最大需求测试仪器与6300测试所得读数可能不完全一致。

### 2. 各部件名称

### 2.1 正面图

显示 (LCD) / 按键

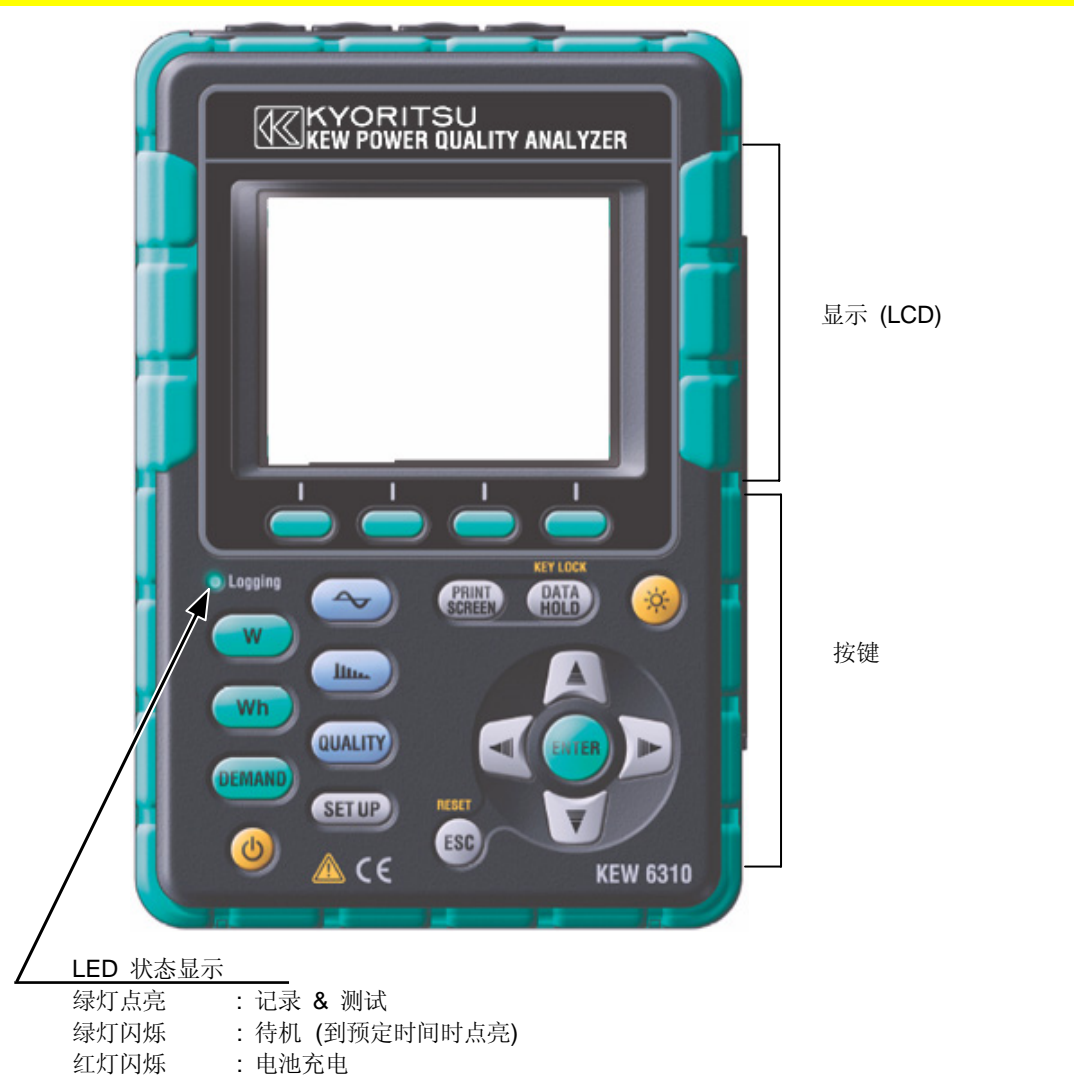

#### KEW6310

### 按键操作

|                                                                         | 按键                                      | 详细                                                                                                    |
|-------------------------------------------------------------------------|-----------------------------------------|----------------------------------------------------------------------------------------------------|
| ٩                                                                       | 电源 键                                    | 仪器电源的 ON / OFF                                                                                                    |
| $(\dot{\mathbf{x}})$                                                    | LCD ON/OFF 键                            | LCD 内容显示 / 隐藏                                                                                                    |
| (<br>(<br>(<br>(<br>(<br>(<br>(<br>(<br>(<br>(<br>(<br>())))))))))))))) | <mark>光标</mark> 键                       | 选择设置项目,显示切换                                                                                                    |
| ENTER                                                                   | 确认 <mark>键</mark>                       | 确认输入内容                                                                                                    |
| ESC                                                                     | 返回 <mark>键/</mark><br>复位 <mark>键</mark> | 取消设置变更,清除积算/需求数据。                                                                                                    |
| PRINT<br>SCREEN                                                         | 画面打印 <mark>键</mark>                     | 以 BMP 文件格式保存显示画面。                                                                                                    |
| (DATA<br>HOLD)                                                          | 数据保留<br>按键锁定<br>键                       | <ul> <li>保留读数<br/>(使用光标键可查看项目和系统)</li> <li>即使画面停止更新测试可继续进行。</li> <li>按键锁定</li> <li>按下2秒以上使按键操作失效可保护操作错误。再<br/>次按2秒以上可恢复按键操作。</li> </ul> |
| W                                                                       |                                         | W:瞬时值测定                                                                                                    |
| Wh                                                                      |                                         | Wh: 积算值测定                                                                                                    |
| DEMAND                                                                  |                                         | DEMAND: 需求值测定<br>· 波形测定                                                                                                    |
| <b>~</b>                                                                | 菜单 键                                    | <b>山山</b> : 谐波测定                                                                                                    |
|                                                                         |                                         | 电能质量:选择任何通道,设置界限值记录上升/<br>下降/瞬停/瞬时值的时间信息                                                                                                |
| ( <u>Set up</u> )                                                       |                                         | 设置:基本设置/各测试设置/保存设置/其他设置                                                                                                    |
| $\bigcirc$                                                              | 功能键                                     | 显示功能的实行:<br>F1, F2, F3, F4 键 (从左至右)                                                                                                    |

### 2.2 端口

名称

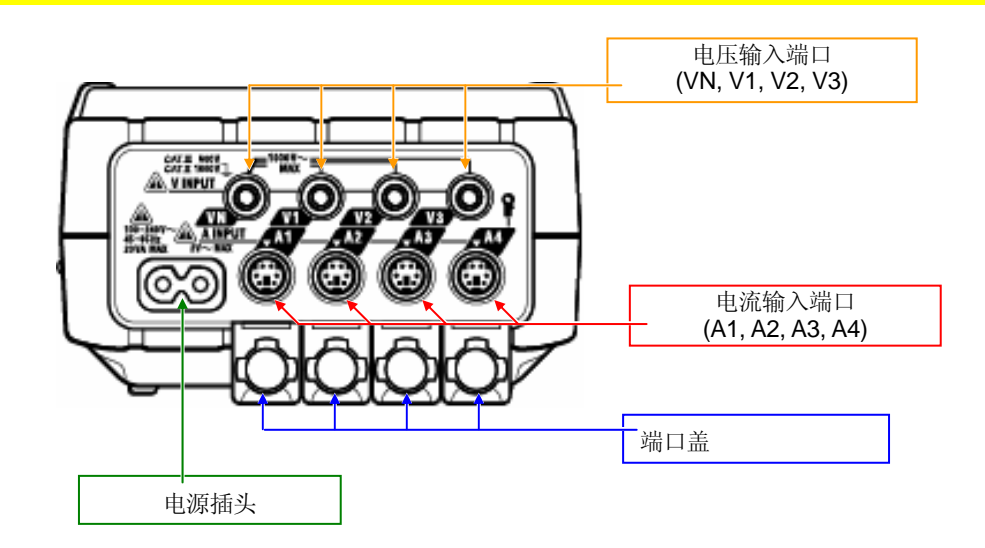

| 接线方式          | 电压输入端口            | 电流输         | 入端口         |
|---------------|-------------------|-------------|-------------|
| 单相2线(1系统)     | "1P2W×1"          | VN, 1       | A1          |
| 单相2线(2系统)     | "1P2W <b>x</b> 2" | VN, 1       | A1, 2       |
| 单相2线(3系统)     | "1P2W×3"          | VN, 1       | A1, 2, 3    |
| 单相2线(4系统)     | "1P2W×4"          | VN, 1       | A1, 2, 3, 4 |
| 单相3线(1系统)     | "1P3W×1"          | VN, 1, 2    | A1, 2       |
| 单相3线(2系统)     | "1P3W×2"          | VN, 1, 2    | A1, 2, 3, 4 |
| 单相3线(1系统)+2电流 | "1P3W×1+2A"       | VN, 1, 2    | A1, 2, 3, 4 |
| 三相3线(1系统)     | "3P3W×1"          | VN, 1, 2    | A1, 2       |
| 三相3线(2系统)     | "3P3W×2"          | VN, 1, 2    | A1, 2, 3, 4 |
| 三相3线(1系统)+2电流 | "3P3W×1+2A"       | VN, 1, 2    | A1, 2, 3, 4 |
| 三相3线 3A       | "3P3W3A"          | V1, 2, 3    | A1, 2, 3    |
| 三相4线(1系统)     | "3P4W×1"          | VN, 1, 2, 3 | A1, 2, 3    |
| 三相4线(1系统)+1电流 | "3P4W×1+1A"       | VN, 1, 2, 3 | A1, 2, 3, 4 |

### 2.3 侧面图

### 名称

<端口盖关闭状态>

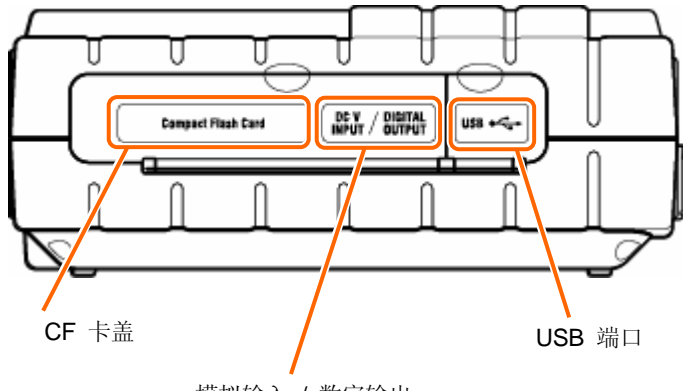

模拟输入 / 数字输出

<端口盖打开状态>

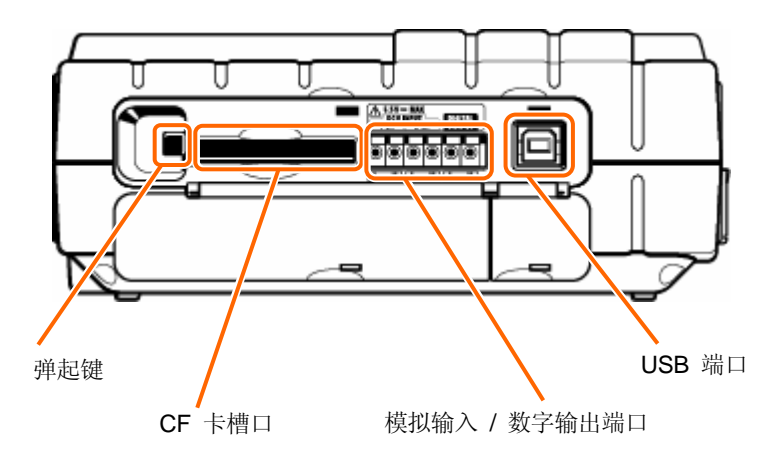

### 2.4 电池盒

名称

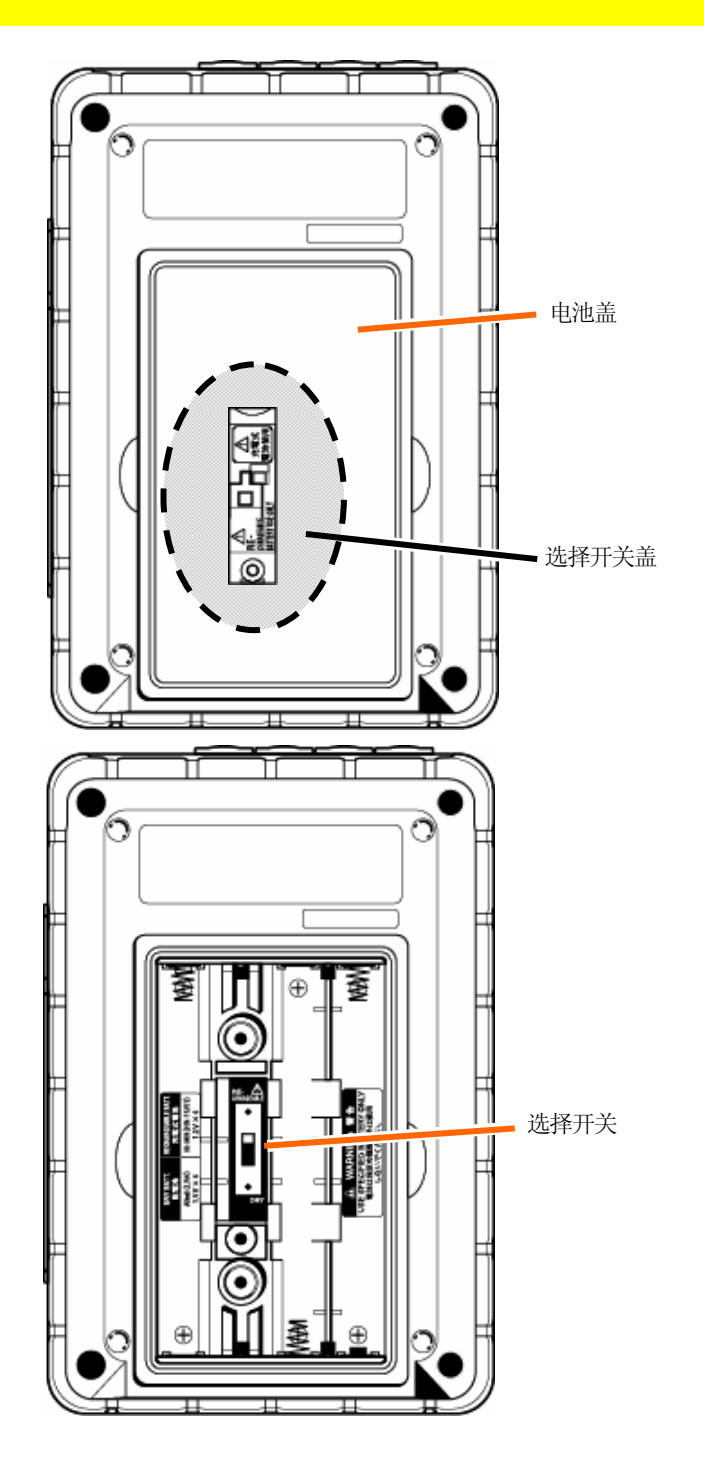

\* 请按使用的电池选择 "DRY BATTERY" (干电池) 或 "RECHARGEABLE BATTERY" (Ni-MH 充电电池) 的位置。

### 2.5 LCD 显示标志

| <b>BEB</b>     | 数据保存时闪烁             |
|----------------|---------------------|
|                | 时间设置的测试中待机时闪烁       |
| CF             | 数据保存于 CF 卡中时闪烁      |
|                | 数据保存于内存中时闪烁         |
| OFUL           | 超过 CF 卡或内存容量时点亮     |
| Ē              | KEW6310 使用 AC 电源时点亮 |
| <b></b>        | KEW6310 使用电池时点亮     |
| 0              | 数据保持时点亮             |
| <b>Via</b>     | 电压值超过一定条件时点亮        |
| A              | 电流值超过一定条件时点亮        |
| <u> //</u>     | 瞬时值的测试画面中点亮         |
| 1///)          | 积算值的测试画面中点亮         |
| DEMAND         | 需求值的测试画面中点亮         |
| $\sim$         | 波形量程画面中点亮           |
| h              | 谐波分析画面时点亮           |
| Quality        | 电源品质的测试画面时点亮        |
| B              | 进相电容画面时点亮           |
| SETUP          | 设置画面时点亮             |
| KEN LOUK       | 锁键状态时点亮             |
| f₹             | 电源品质测试中电压上升时显示      |
| L <del>a</del> | 电源品质测试中电压下降时显示      |
|                | 电源品质测试中瞬停发生时显示      |
| Σ              | 显示各通道的合计            |

| 功能键标志       |                      |
|-------------|----------------------|
| W           | 切换为瞬时值测试画面           |
| Wh          | 切换为积算值测试画面           |
| DEMAND      | 切换为需求测试画面            |
| 2           | 切换为波形测试画面            |
| Y           | 切换为矢量画面              |
| Ś           | 波形测试画面中变更电压值         |
| Ð           | 波形测试画面中变更电流值         |
| W/Wh/DEMAND | 切换为 W/Wh/DEMAND 设置画面 |
| 2           | 切换为 WAVE 量程的设置画面     |
| <u> </u>    | 切换为谐波分析的设置画面         |
| QUALITY     | 切换为电能质量的设置画面         |

### 3. 测试前准备工作

### 3.1 准备

### 3.1.1 将输入端口贴片贴在输入端口上

在输入端口片的6种类型中选择与使用区域配线颜色相符的1枚。 确认端口片的方向后贴到仪器输入端口上。 \* 粘贴前,请确认输入端口干净且不潮湿。

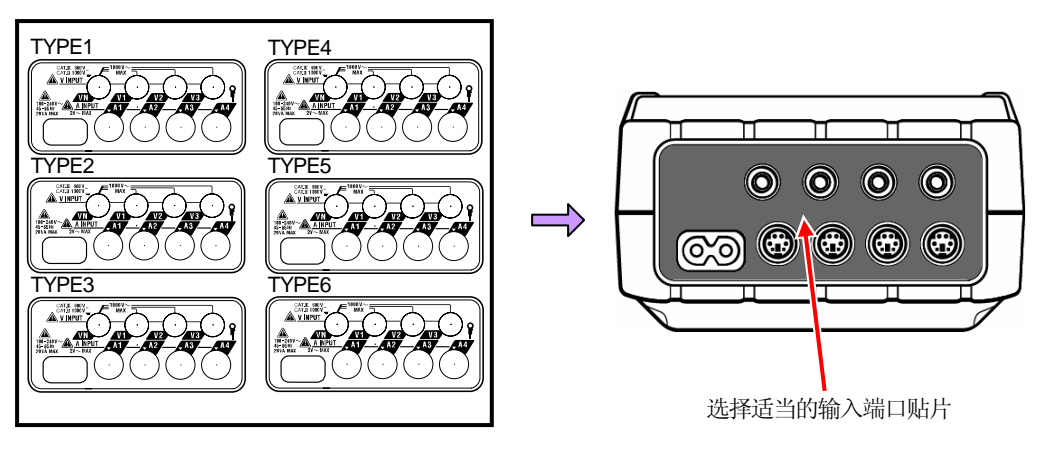

输入端口贴片

|      | VN | V1/A1 | V2/A2 | V3/A3 | A4 |
|------|----|-------|-------|-------|----|
| 类型 1 | 蓝  | 红     | 绿     | 黑     | 黄  |
| 类型2  | 蓝  | 棕     | 黑     | 灰     | 黄  |
| 类型 3 | 黑  | 黄     | 绿     | 红     | 白  |
| 类型 4 | 蓝  | 黑     | 红     | 白     | 黄  |
| 类型 5 | 白  | 黑     | 红     | 蓝     | 黄  |
| 类型6  | 黑  | 红     | 黄     | 蓝     | 白  |

### 3.1.2 电压测试线和传感器上贴识别标志

电压测试线和传感器的两端可贴与输入端口相同颜色的识别标志。 \* 识别标志是8色(红,蓝,黄,绿,茶,灰,黑,白)各4根共计32根。

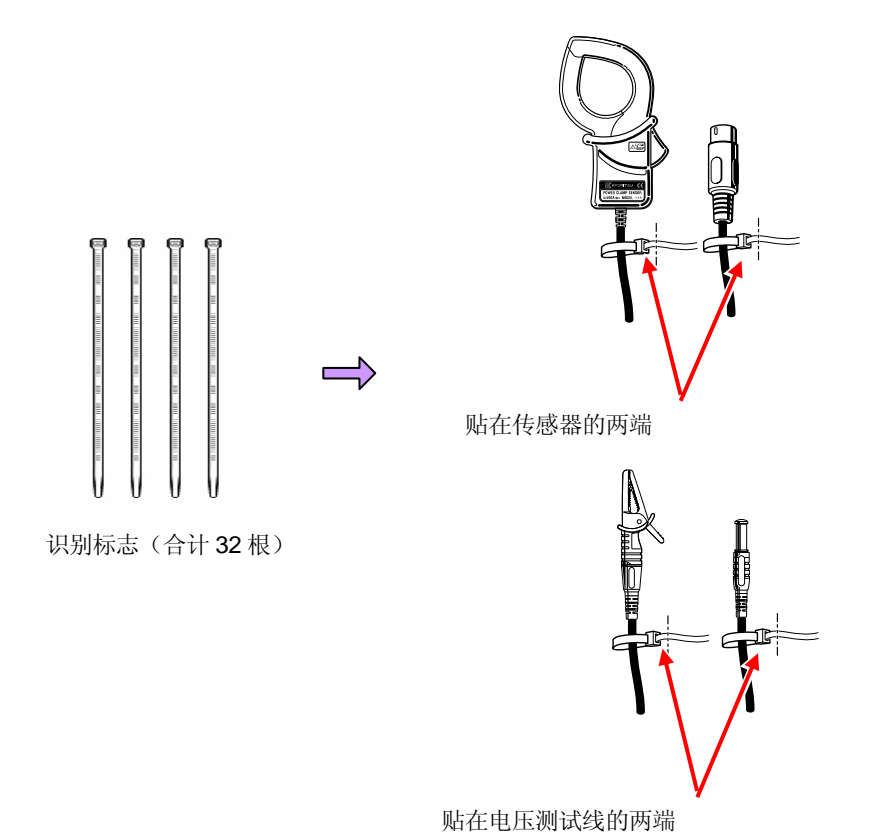

KEW6310

#### 3.2 电源

#### 3.2.1 电池

KEW6310 使用 AC 电源和电池的 2 种电源方式。由于停电等原因造成 AC 电源供给停止时,可将电源供给切换成

电池后继续测量。

电池驱动时请使用干电池(碱性)和充电电池(NiHM)。安装充电电池时可直接充电。

\* 干电池是附件。

### <u> </u>危险

- ●测量中请勿打开电池盖。
- •请勿将不同电池混合使用。
- •即使仪器使用电池测量时也请勿碰触电源插头。

### <u> </u>警告

- •更换电池时请取下电源线,电压测试线和传感器,关闭仪器电源。
- ●使用干电池或充电电池时,请切换电池盒内的选择开关位置。选择开关的设置和使用电池的组合如下表, 选择开关设置为"充电电池"时请勿使用干电池。对干电池充电可能导致事故发生。

| 选择开关的设置 | 使用的电池                    |
|---------|--------------------------|
| 充电电池    | AA Ni-MH 充电电池 (HR-15/51) |
| 于电池     | AA 碱性电池 (LR6)            |

### ⚠ 小心

- ●请勿将新旧电池混合使用。
- ●请按电池盒内极性方向指示安装电池。

购买时电池未安装,请插入附件的电池。电源 OFF 时仍需消耗电量,长期不使用时请取下电池后保管。AC 电源 供给时,电池不会供给。

<u>若 AC 电源中断而仪器未安装电池时</u>,仪器会自动关机,所有数据将丢失。

#### 显示

不同电源驱动方式的电源标志如下:

| AC 电源驱ž   | 动       |
|-----------|---------|
| S         |         |
|           |         |
|           | 6:03:58 |
| (33P4W)   | <1+1A   |
| 15        | 00      |
| 1. 2. 3ch | 4ch     |
| 8125      | 8125    |
| 500. OA   | 500. 0A |
| 1.00      | 1.00    |
|           |         |
|           |         |

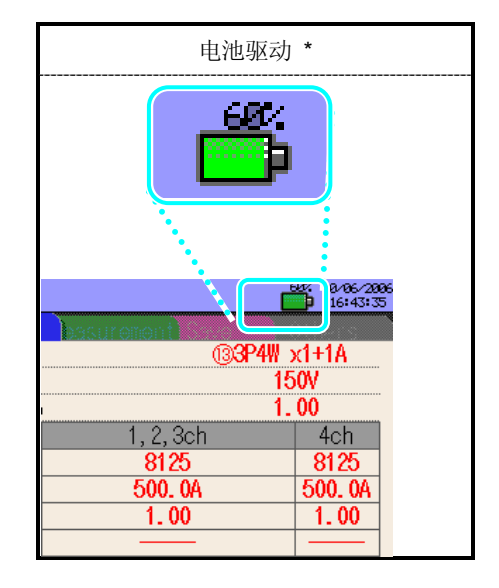

### 电池状态

电池标志的状态变化如下:

|           | 碱性电池(LR6)                                      | Ni-MH 充电电池 (HR-15/51) |
|-----------|------------------------------------------------|-----------------------|
| <b></b> > | *可测试约2小时                                       | *可测试约5小时              |
|           | 电池剩余量几乎没有(不保证精确度)<br>此时,自动进行以下操作。              |                       |
|           | ●<br>●<br>●<br>●<br>●<br>●<br>●<br>●<br>●<br>● | 已保存).                 |
|           | Wh<br>DEMAND<br>例试 / 数据保存停止。 (数据已(<br>QUALITY) | 保存)                   |

电池剩余量以 20%为刻度。

\* LCD 为 OFF 状态时的参考时间。

### 干电池的使用方法

- 1 疗松仪器内侧的2个螺丝打开电池盖。
- 2 取出电池。

3.2.1 电池

- 3 拧松螺丝后取下选择盖。(此时注意不要丢失螺丝)
- 4 将选择开关按下图箭头方向(DRY:干电池)滑动。
- 5 选择盖的"使用干电池"的显示面向上,拧上螺丝。

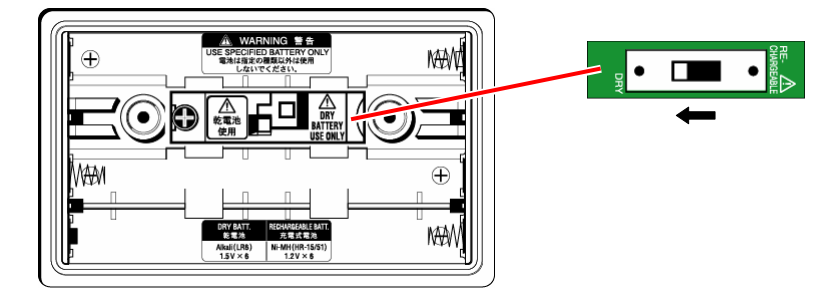

- 6 按正确极性方向安装电池(LR6 AA 碱性电池)
- 7 盖上电池盖, 拧上螺丝。
- 8 插入 AC 电源线,接通电源。

选择开关未选择时不能盖上选择盖。选择开关请务必选择任意一种。 请务必要盖上选择盖才能继续使用。

#### KEW6310

#### 充电电池

可使用充电电池(AC 电源充电)。

1 拧松仪器内侧的2个螺丝打开电池盖。

2 取出电池。

3 拧松螺丝后取下选择盖。(此时注意不要丢失螺丝)

4 将选择开关按下图箭头方向(RE-CHARGEABLE: 充电电池)滑动。

5 选择盖的"使用充电电池"的显示面向上,拧上螺丝。

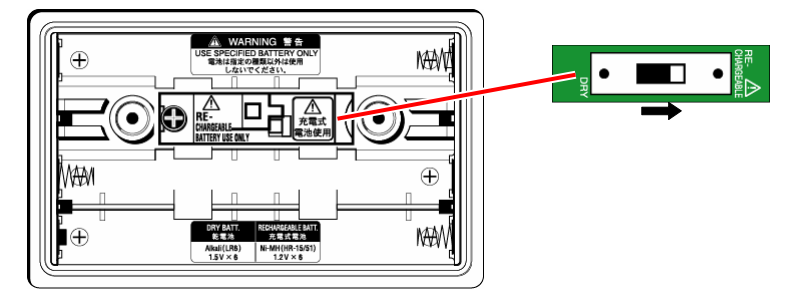

6 正确极性方向安装电池(HR-15/51 充电电池)

- 7 盖上电池盖,拧上螺丝。
- 8 插入 AC 电源线,接通电源。

#### ~电池充电~

电源启动后,若在以下状态中前次使用结束的充电电池剩余量为40%以下时,自动显示如下9、的画面。

- \* 设置充电电池。 (Ni-MH)
- \*选择开关设置为充电电池。
- \*AC 电源线插入,接通电源。

上记以外情况下开始充电时请参考"4.2.4 其他设置"。

9 LCD 上出现下列显示,请按显示使用◀▶光标键和 ENTER 键操作。选择"否"时返回普通画面。

仅设置电池,插入AC电源线不会自动开始充电。充电时,请务必进行上述操作。

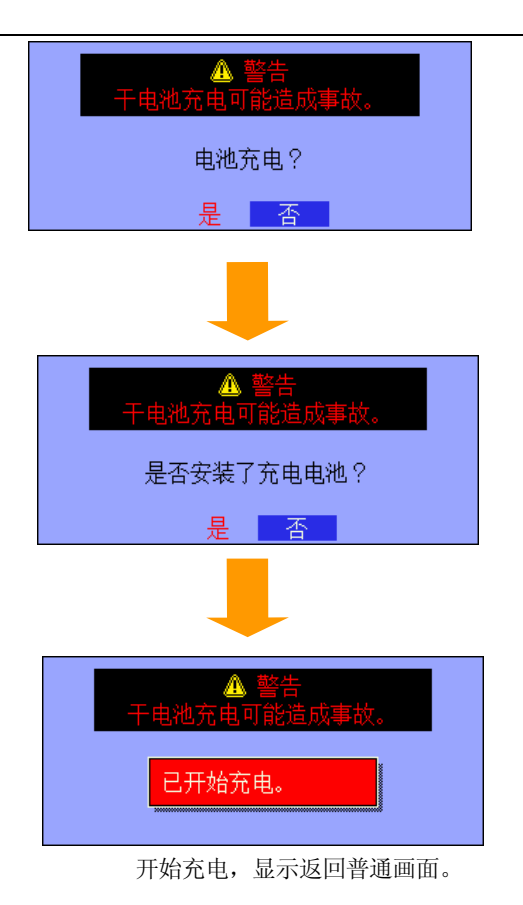

### ●电池充电

充电中仪器显示状态如下:

|                 | 显示状态      |                                    |
|-----------------|-----------|------------------------------------|
| LCD ON          | P4W x1+1A | LCD 上的电池标志闪烁。<br>LED 状态显示灯不点亮。     |
| LCD OFF 或仪器 OFF | Leging    | LED 状态显示红灯点亮。<br>记录中 LED 状态显示绿灯闪烁。 |

请将选择开关设置到适当位置后合上开关盖。 选择开关请务必选择任意一种。请务必要盖上选择盖才能继续使用。 按仪器的不同状态,充电以 5 分钟为 1 个循环的充电 ON/OFF 时间的样式有 3 种,这是为了控制充电同时随着 电量增加而引起的温度上升。

| 状态                  | 充电     | 停止     | 合计充电时间 |
|---------------------|--------|--------|--------|
| I. 电源 ON (LCD_ON)   | 0.7 分钟 | 4.3 分钟 | 48 小时  |
| II. 电源 ON (LCD_OFF) | 2.1 分钟 | 2.9分钟  | 14 小时  |
| III. 电源 OFF         | 4.2 分钟 | 0.8 分钟 | 7 小时   |

#### 3.2.2 AC 电源

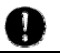

连接电源线前请确认以下事项:

\Lambda 危险

●请使用专用电源线。

●电源线必须连接插座。请勿使用 AC240V 以上回路。(附件的电源线 MODEL7169 的最大电压: AC 125V)

### 

•连接前请确认仪器电源关闭。

- •连接时请先连接仪器,并确认完全插入。
- •使用中,若发现龟裂或金属部分暴露等异常情况,请立刻停止。
- •不使用时,请从插座上拔下电源线。
- •从插座上拔电源线时,请勿握住插头,不能拉电线。

#### 电源线连接

按以下步骤连接电源线:

确认仪器未接通电源。
 仪器的电源插口与附带的电源线连接。

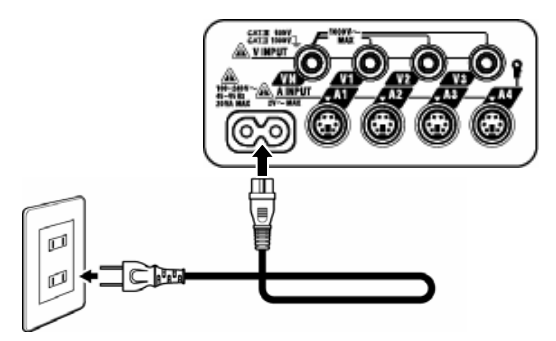

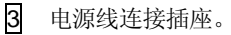

#### 额定电源

额定电源数值如下表:

| 额定电源电压 | · | 100 ~ 240V AC(±10%) |
|--------|---|---------------------|
| 额定电源频率 | • | 45 ~ 65Hz           |
| 最大消耗电力 | ÷ | 最大 20VA             |
### 3.3 电压测试线和传感器连接

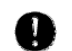

连接前请确认以下事项

#### \Lambda 危险

- •请使用附件的专用电压测试线。
- •请使用标配的专用传感器。请确认测定电流与额定电流相符。
- •请勿连接测量中不需要的电压测试线和传感器。
- ●未连接仪器时请勿连接测试线和传感器。.
- •测试中请勿将电压测试线和传感器从仪器上取下。

# 

- •请确认仪器电源关闭后连接。
- •连接时请先连接仪器,并确认完全插入。
- •使用中,若发现龟裂或金属部分暴露等异常情况,请立刻停止。

### 电压测试线和传感器的连接

请按如下步骤连接电压测试线和传感器。

- 1 确认仪器未接通电源。
- 2 仪器的电压输入端口连接测试用电压测试线。
- ② 仪器电流输入端口连接测试用传感器。请确认此时的传感器输出端口上的箭头标志和仪器上的电流输入端口的箭头相符。

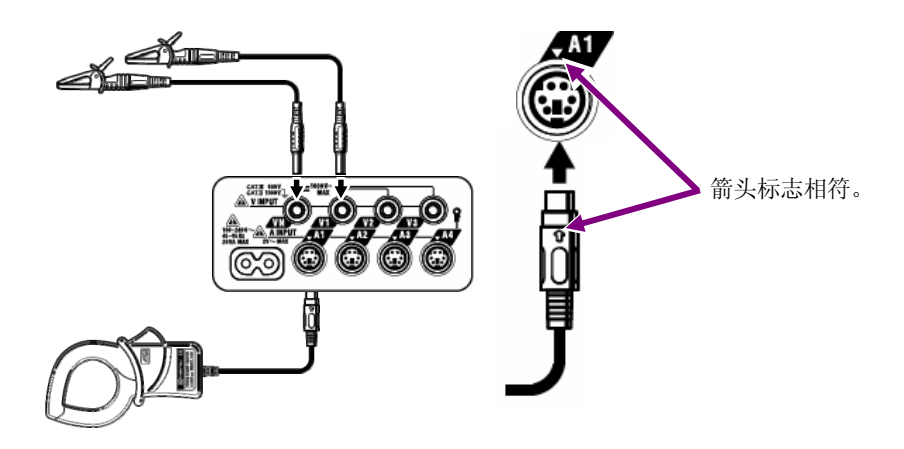

\* 按接线方式的不同电压测试线和传感器的使用数目、连接场所有差异。详情请参考 "5.2 基本接线方式"。

## 3.4 KEW6310 开始使用

# 3.4.1 初期显示画面

按下 **电源** 键直到初期画面显示。按 **POWER** 键 2 秒以上关闭仪器。 接通电源后显示如下:

1 显示型号/版本,进行自我检测。显示 KEW logo。

**POWER QUALITY ANALYZER KEW 6310** Ver. 2.00 **KYORITSU** Compiled on SELF ▶ ок! 显示前次电源关闭时的画面。 3ch C 02/27/28 11:58:4 214 205 213 6 A 系统 13.83 kW 0.00 kw 1 w 0.83 47.35 43.83 kVA 瞬时值 1 000 180,0 An: A4: 间隔时间 ШÛ 持续时间 00000:00:24 有功 消耗 ₩P+: 180.137 Wh 再生 ₩P-: -207.599 Wh 系统 1 Wh Σ Whi 消耗 WS+: 434.957 VAh 视在 再生 WS-: -512.788 VAh 无功 <mark>延迟 WQi+: 104.198</mark> varh 提前 WQc+: 0.000 varh 间隔时间 15 秒 开始 DEMAND £ 02/27/280 12:00:11 00:00:07 Time left 300. OkW 测量值 DEN Tarset DEMAND 12. 9kW DEMAND) 6. 9kW DEM Present 6. 9kW e2/27/28e7 12:e8:e3 间隔时间 15 秒 DEM Max 开始 W

2

| <b>ি</b>     |         | Ŷ | VI:         220.4         V         0.0         49.95Hz         120040           V2:         216.3         V.124.5         85         124.5         85         124.5           V3:         203.6         V-122.5         7         15         127.33         81.21.5         15           A1:         228.3         A         121.5         15         15         16         16           A3:         214.7         A-115.1°         44         208.9         A         10         10000           开始         接线确认         Image: Constraint of the state of the state of the                                                                                                    |
|--------------|---------|---|----------------------------------------------------------------------------------------------------|
| <u>    .</u> | line    | Î | 101AL 111.2 V 23.3 次日 0.0 HZ<br>91.2 V 100.0 % 0.0 V<br>101AL 111.2 V 23.3 次日 0.0 HZ<br>91.2 V 100.0 % 0.0 V<br>V<br>101AL 111.2 V 23.3 次日 0.0 HZ<br>V<br>101AL 111.2 V 23.3 次日 0.0 HZ<br>V<br>101AL 111.2 V 23.4 X 100.0 % 0.0 V<br>V<br>101AL 111.2 V 23.4 X 100.0 % 0.0 V<br>V<br>101AL 111.2 V 23.4 X 100.0 % |
| QUALITY      | QUALITY | Ŷ | 注册/下降/瞬停测试         学校の           上升/下降/瞬停测试            瞬时测试            突入电流测试            不平衡率            内交测试            進相电容计算            WMW/DEMAND         Contact   QUALITY                                                                                                    |
| (SET UP)     | SETUP   |   | 3月川//         全         2000-00           接抗         (3)3P4W x1+1A         100           接抗         (3)3P4W x1+1A         100           地面電量程         300V         VI 比           1.2.3 ch         4ch           1125         8125           日品電量程         200.0A         200.0A           日に載望程         200.0A         200.0A           〇て比         1.00         1.00           28次波                                                                                                    |

# 3.4.2 错误提示

自我检测完成后,可能显示如下画面:

#### ●自我检测 NG;

仪器接通电源后进行内部回路的检测。

内部回路发生故障时,显示如下图的错误信息5秒:.

| ▲ 硬件错误       |    |
|--------------|----|
| FLASH MEMORY | OK |
| EEPROM       | OK |
| SRAM1        | OK |
| RTC          | OK |
| SRAM2        | OK |
| SUB CPU      | NG |
| SRAM3        | OK |
| POWER IC     | OK |
| PLL          | NG |
| CF CARD      | OK |

若发现故障,请立刻停止使用,参考"15章 故障疑难"。

# \Lambda 小心

即使显示错误画面,有时仍可进入测试画面并能进行测试,此时的测量不保证精确度。

#### ●连接与前次不同的传感器;

如下图,显示此次连接的传感器(约5秒)。未连接传感器时,继续前次的设置。

| 检测到新的传感器<br>测量前重新检查"i | 。<br>设置"的基本设置。 |
|-----------------------|----------------|
| A1 : 8128 (MAX        | 50A, ∉24mm)    |
| A2 : 8146 (MAX        | 10A, ∉24mm)    |
| <u>A3 : 8128 (MAX</u> | 50A, ∉24mm)    |
| <u>// : 8128 (MAX</u> | 50A, ø24mm)    |
|                       |                |

#### ●CF 卡需要格式化;

CF 卡需要进行格式化时,显示如下图 (5秒)。

\* 只能使用 FAT 系统进行格式化的 CF 卡。

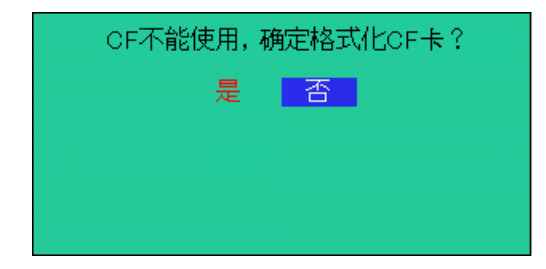

选择"是"时进行格式化。

\* 请注意删除 CF 卡中保存的内容。

选择"否"时 CF 卡中的测试记录的保存位置不能设置。

CF卡的格式化详情请参考"12.3 CF卡/内存"。

# 4. 设置 (SET UP)

### 4.1 设置项目一览

测试开始前先设置测试条件和数据保存的事项。按 (**SETUP**)键进入 SET UP(设置)模式进行设置。

设置画面如下图:

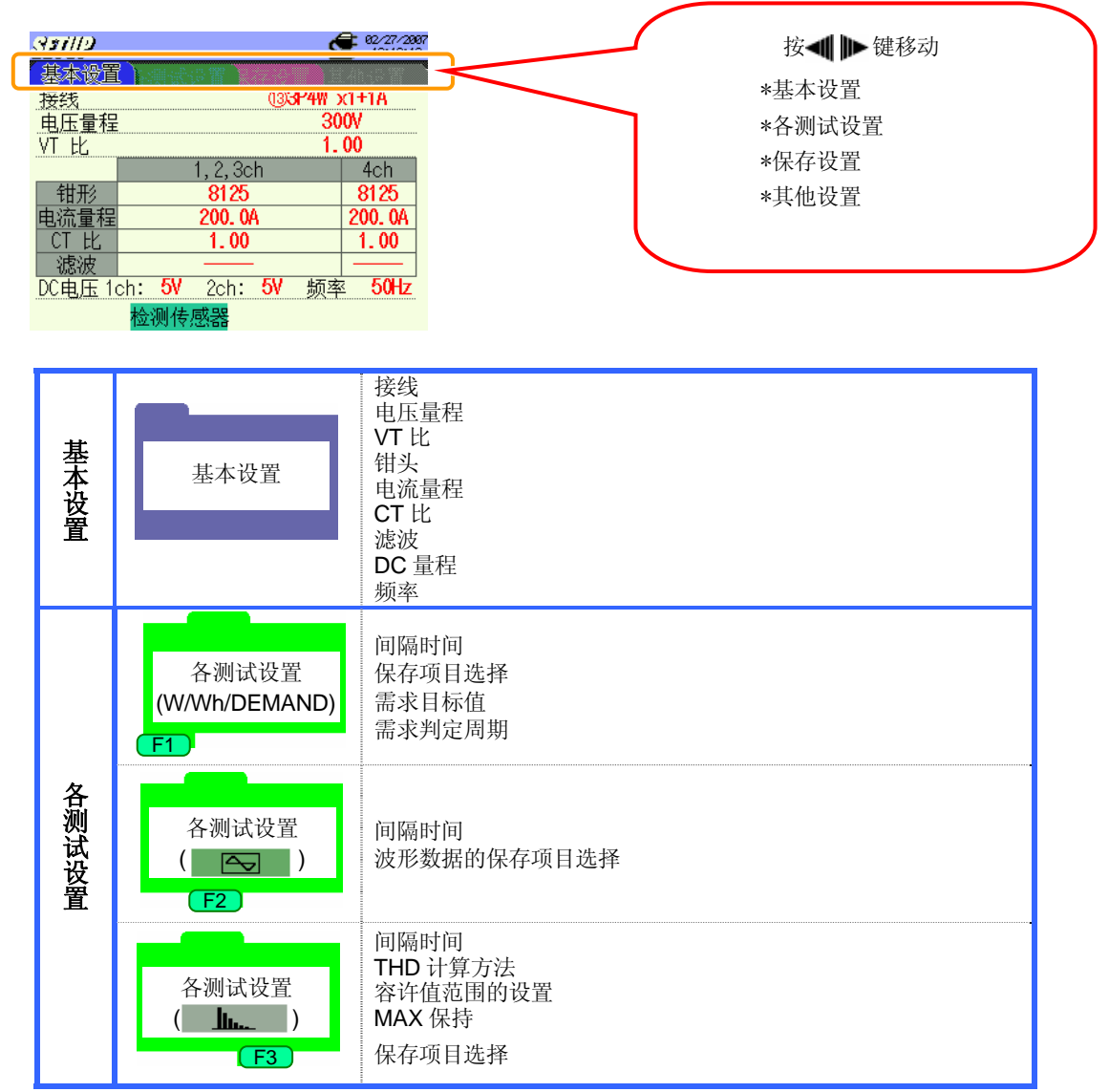

|      |                            | 上升 / 下降 / 瞬停测定                                                                | 间隔时间*<br>基准电压<br>瞬时<br>电压上升<br>电压下降<br>电压瞬停<br>滞后<br>记录数据的触发点                                                                                                    |
|------|----------------------------|-------------------------------------------------------------------------------|----------------------------------------------------------------------------------------------------|
|      | 各测试设置<br>( QUALITY )<br>F4 | 瞬时测定                                                                          | 间隔时间*<br>电压量程<br>界限值<br>滞后<br>记录数据的触发点                                                                                                    |
|      |                            | 突入电流测定                                                                        | 间隔时间*<br>传感器<br>电流量程<br>基准电流<br>滤波<br>界限值<br>滞后<br>记录数据的触发点                                                                                                    |
|      |                            | 不平衡率测定                                                                        | 间隔时间                                                                                                    |
|      |                            | 闪变测定*                                                                         | 1     1     1     1     1     1     1     1     1     1     1     1     1     1     1     1     1     1     1     1     1     1     1     1     1     1     1     1     1     1     1     1     1     1     1     1     1     1     1     1     1     1     1     1     1     1     1     1     1     1     1     1     1     1     1     1     1     1     1     1     1     1     1     1     1     1     1     1     1     1     1     1     1     1     1     1     1     1     1     1     1     1     1     1     1     1     1     1     1     1     1     1     1     1     1     1     1     1     1     1     1     1     1     1     1     1     1     1     1     1     1     1     1     1     1     1     1     1     1     1     1     1     1     1     1     1     1     1     1     1     1     1     1     1     1     1 </th |
|      |                            | 进相电容测定                                                                        | 间隔时间<br>目标功率值                                                                                                    |
| 保    | 保存设置<br>(1/2)              | 记录方法<br>记录开始<br>记录结束<br>数据的保存位置<br>画面打印的保存位置                                  |                                                                                                    |
| 存设置  | 保存设置<br><b>(2/2)</b>       | CF 卡的格式化<br>CF 卡的数据删除<br>内存的格式化<br>内存的数据删除<br>数据传送(内存→CF 卡)<br>设置的读取<br>设置的保存 |                                                                                                    |
| 其他设置 | 其他设置<br>(1/2)              | 语言<br>日期<br>现在时间<br>蜂鸣音<br>CSV 文件<br>ID 号<br>LCD 对照<br>CH 使用色定制               |                                                                                                    |
| 直    | 其他设置<br>(2/2)              | 电源自动关机<br>LCD 自动 OFF<br>电池充电开始<br>系统重设                                        |                                                                                                    |

\* 闪变测量功能只对 2.00 版本以上有效。

# 4.2 设置

4.2.1 基本设置

接线方式

| ① 1P2W×1    | 单相2线 (1ch)      | 10 3P3W×1+2A    | 三相 3 线(1ch) +2-电流 |
|-------------|-----------------|-----------------|-------------------|
| ② 1P2W×2    | 单相 2 线(2ch)     | ⑦ 3P3W3A        | 三相3线 3A           |
| ③ 1P2W×3    | 单相 2 线(3ch)     | <b>@</b> 3P4W×1 | 三相 4 线(1ch)       |
| ④ 1P2W×4    | 单相2线(4ch)       | 🛈 3P4W×1+1A     | 三相 4 线(1ch) +1-电流 |
| ⑤ 1P3W×1    | 单相 3 线(1ch)     |                 |                   |
| ⑥ 1P3W×2    | 单相 3 线(2ch)     |                 |                   |
| ⑦ 1P3W×1+2A | 单相3线(1ch) +2-电流 |                 |                   |
| ⑧ 3P3W×1    | 三相3线(1ch)       |                 |                   |
| ③ 3P3W×2    | 三相3线(2ch)       | <b>(1)</b> 4A   | 4 电流              |

\* 默认值 (或系统复位后): 3P4W×1+1A

\* <sup>1</sup> **0**4A 的选择仅 W 量程有效。选择其他量程时变更为默认值。

按▲▼键选择"接线",按ENTER 键确认。

| SETUP        |                                          | <b>2</b> 82/27/2887<br>12:19:12 |
|--------------|------------------------------------------|---------------------------------|
| ▲<br>接线      | • • • • • • • • • • • • • • • • • • •    | %P4₩ x1+1A                      |
| 电压量程<br>VT 比 |                                          | 300V<br>1.00                    |
|              | 1, 2, 3ch                                | 4ch                             |
| 钳形           | 8125                                     | 8125                            |
| 电流量程         | 200. OA                                  | 200. OA                         |
| CT 比         | 1.00                                     | 1.00                            |
| 滤波           |                                          |                                 |
| DC电压 1d      | ch: <mark>5V</mark> 2ch: <mark>5V</mark> | 频率 50Hz                         |
|              | 检测传感器                                    |                                 |

2 按 ▲▼ ◀ ▶ 键选择接线方式,按 ENTER 键确认。

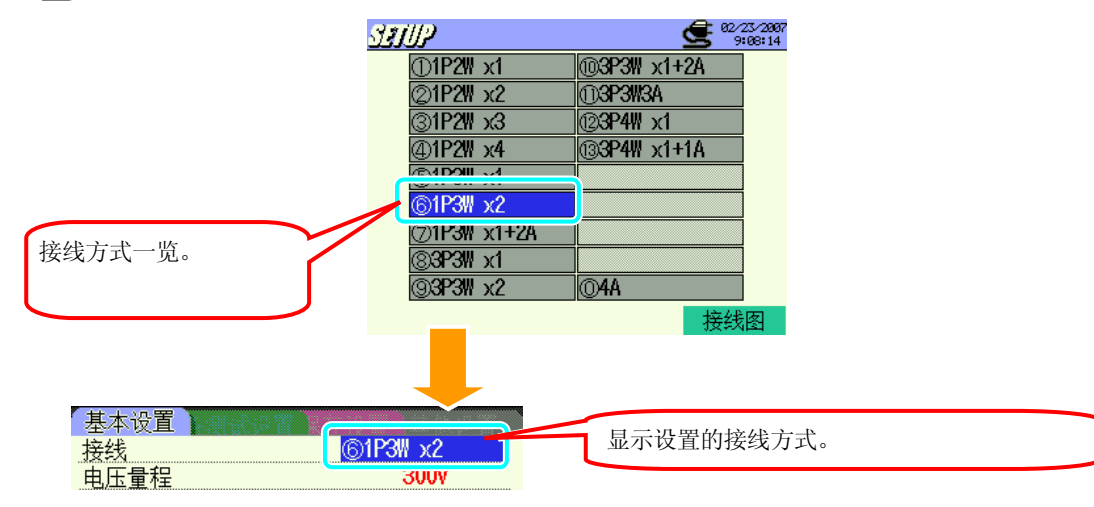

接线图的确认

#### 选择接线方式后可显示接线图。

显示接线方式选择画面。 ▲▼ ◀ ▶ 键选择需确认的接线方式,按 F4 键。

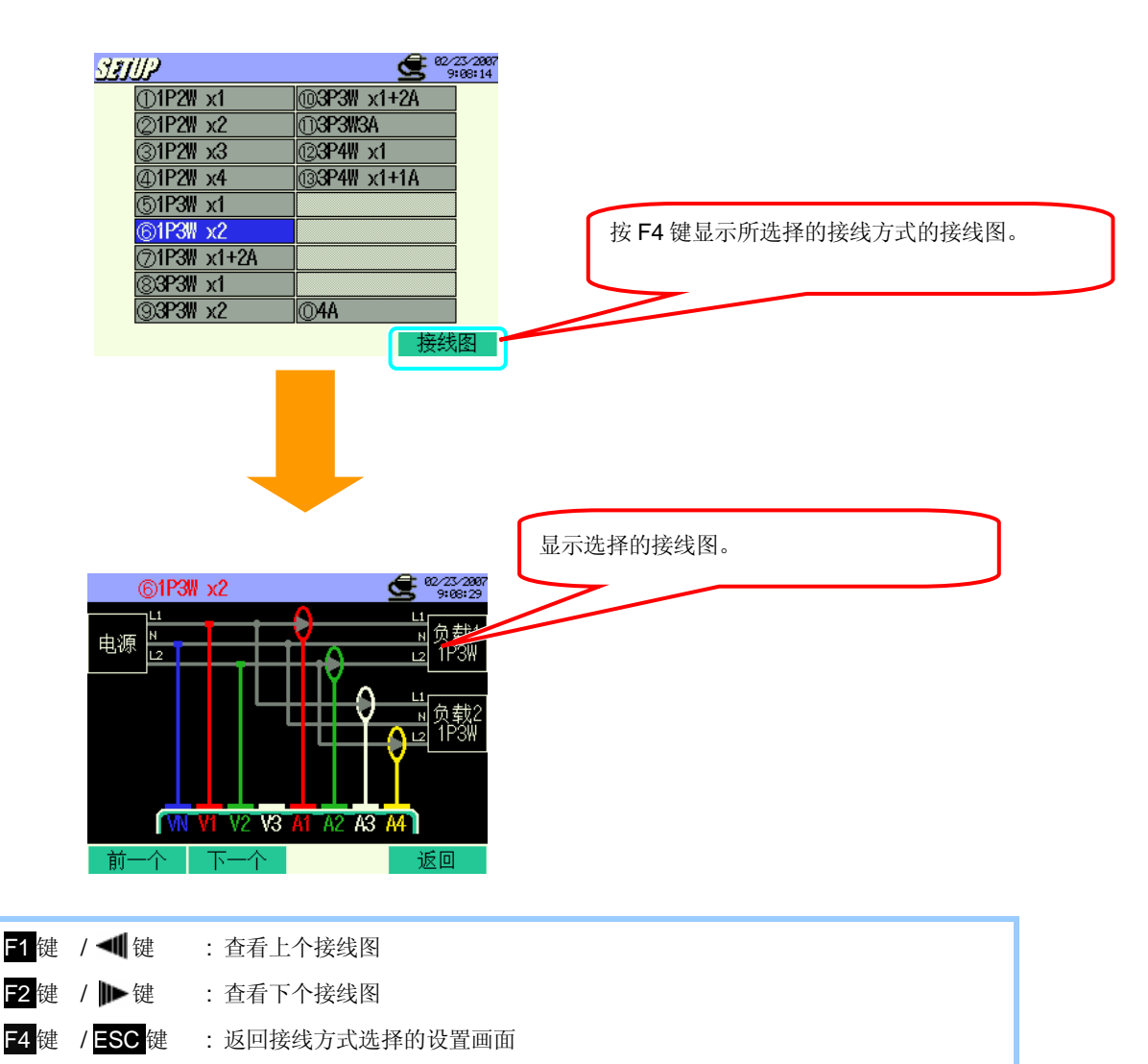

:确定选择的接线方式,返回基本设置画面

ENTER 键

## 电压量程的设置

| 150V | 300V           | 600V  | 1000V  |
|------|----------------|-------|--------|
| * 默认 | 值 <b>(</b> 或系统 | 充复位后) | : 300V |

**1** 按 **▲▼** 键选择 "电压量程", 按 ENTER 键确认。

| <u>分期</u> 加入<br>基本设置 | l and off                |       | 62/27/2887<br>12:19:40 |
|----------------------|--------------------------|-------|------------------------|
| 电压量程                 |                          | 30    | 0V                     |
| VI FL                |                          | ١.    | VV                     |
|                      | 1, 2, 3ch                | 1     | 4ch                    |
| 钳形                   | 8125                     |       | 8125                   |
| 电流量程                 | 200. OA                  |       | 200. 0A                |
| CT 比                 | 1.00                     |       | 1.00                   |
| 滤波                   |                          |       |                        |
| DC电压 1               | ch: <mark>5V</mark> 2ch: | 5V 频率 | 50Hz                   |
|                      | 检测传感器                    |       |                        |

2 按 ▲▼ 键选择电压值,按 ENTER 键确认。

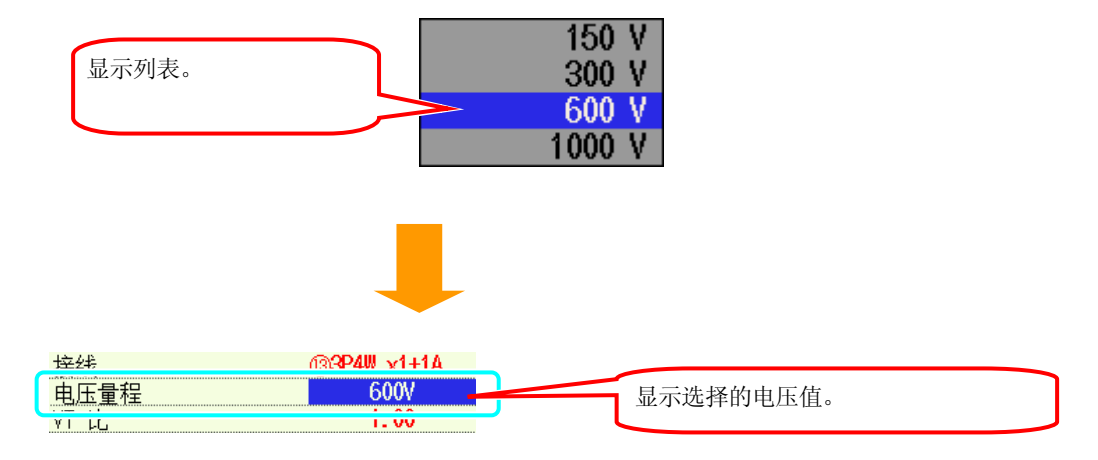

#### VT 比的设置

0.01~9999.99 (设置 0.01 刻度) \* 默认值 (或系统复位后) :1.00

#### VT 比详情请参考 "5.4 VT/ CT"。

按▲▼ 键选择 "VT 比",按 ENTER 键确认。

| SIUP   |                               | <b>62/27/2887</b><br>12:19:59 |
|--------|-------------------------------|-------------------------------|
| 基本设置   |                               | EANSAT                        |
| 接线     | ( <b>3</b> 3P4)               | ∦ x1+1A                       |
| 中正書担   |                               | 2000                          |
| VT EL  |                               | 1.00                          |
|        | 1, Z, 301                     | 4CH                           |
| 钳形     | 8125                          | 8125                          |
| 电流量程   | 200. OA                       | 200. 0A                       |
| CT 比   | 1.00                          | 1.00                          |
| 滤波     |                               |                               |
| DC电压 1 | ch: <mark>5V</mark> 2ch: 5V 频 | ī率 50Hz                       |
|        | 检测传感器                         |                               |

2 按 ▲▼◀ ▶ 键设置数值,按 ENTER 键确认。

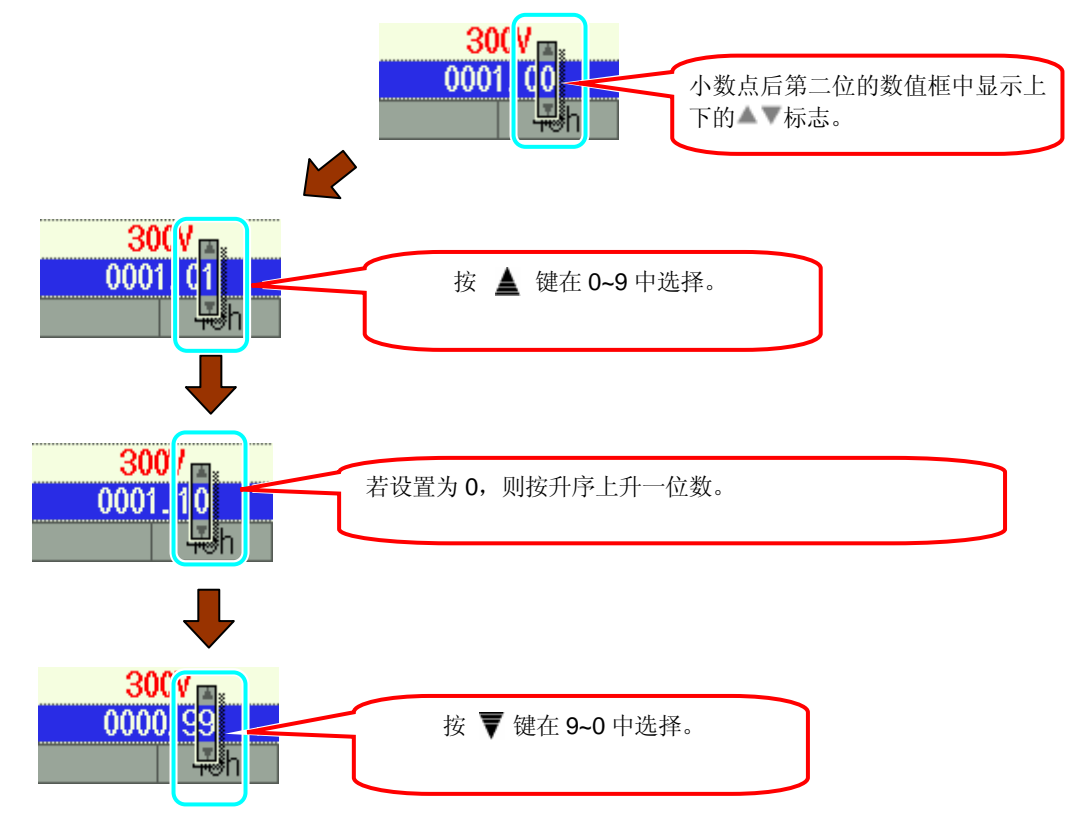

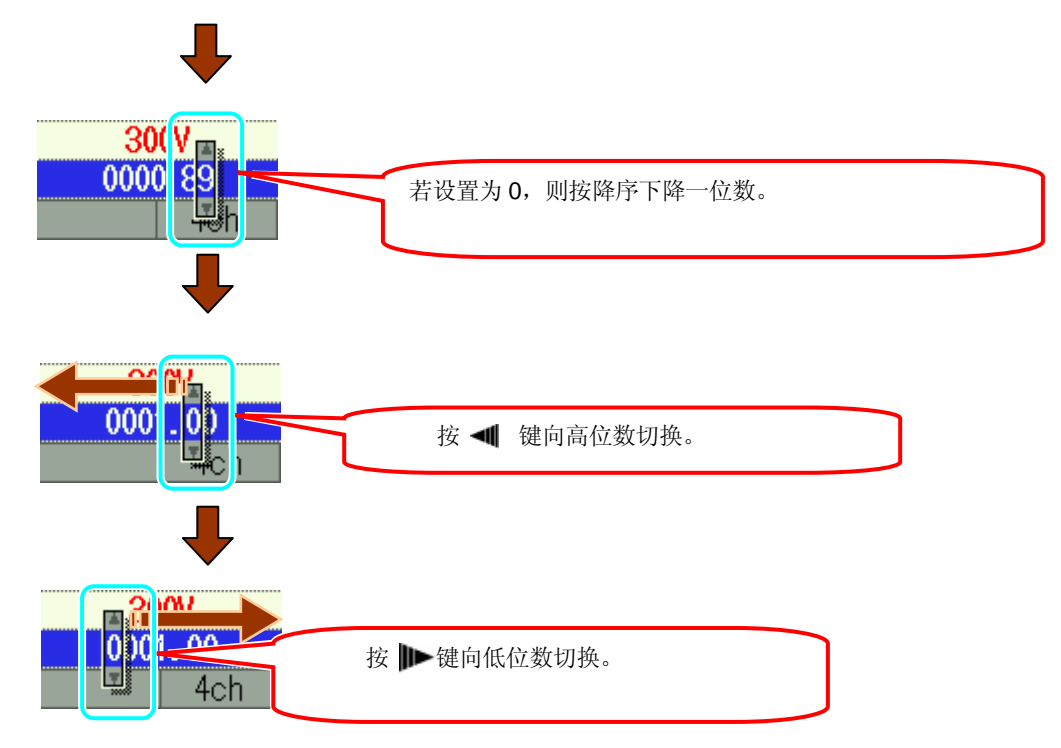

设置数值为 0000.01 时,小数点后二位不能按降序设置。 设置数值为 9999.99 时,千位不能按升序设置。

| 由圧量程 | 300V       | N   |  |
|------|------------|-----|--|
| VT 比 | 2.00       | 0   |  |
|      | 1, 2, 3011 | 4CH |  |

# 传感器的设置

#### 传感器型号和额定电流值的关系如下

| 电力测定用传感器 |       | 漏电流测定用传感器 |     |
|----------|-------|-----------|-----|
| 8128     | 50A   | 8141      | 1A  |
| 8127     | 100A  | 8142      | 1A  |
| 8126     | 200A  | 8143      | 1A  |
| 8125     | 500A  | 8146      | 10A |
| 8124     | 1000A | 8147      | 10A |
| 8129     | 3000A | 8148      | 10A |

\* 默认值 (或系统复位后): 8125

\* 电力测定以外的传感器仅能使用如下 的部分。.

按配线方式的不同可设置的传感器数目(CH)如下:

| ① 1P2W×1                                                                                                    | 1ch                    |                                     |               |                          |
|----------------------------------------------------------------------------------------------------|------------------------|-------------------------------------|---------------|--------------------------|
| ② 1P2W×2                                                                                                    | 1ch                    | 2ch                                 |               |                          |
| ③ 1P2Wx3                                                                                                    | 1ch                    | 2ch                                 | 3ch           |                          |
| ④ 1P2W×4                                                                                                    | 1ch                    | 2ch                                 | 3ch           | 4ch                      |
| 5 1P3W×1<br>8 3P3W×1                                                                                              | 1,20                   | ch                                  |               |                          |
| ⑥ 1P3\/√2                                                                                                    | System 1(1,2ch) System |                                     |               |                          |
| <ul><li>9 3P3W×2</li></ul>                                                                                        | System 1               | (1,2ch)                             | Syster        | n 2(3,4ch)               |
| <ul> <li>II 300×2</li> <li>3P3W×2</li> <li>1P3W×1+2A</li> <li>3P3W×1+2A</li> </ul>                                | System 1               | (1,2ch)<br>ch                       | Syster<br>3ch | n 2(3,4ch)<br>4ch        |
| <ul> <li>11 3W×2</li> <li>3P3W×2</li> <li>1P3W×1+2A</li> <li>3P3W×1+2A</li> <li>3P3W3A</li> <li>3P4W×1</li> </ul> | System 1               | (1,2ch)<br>ch<br>1,2,3ch            | Syster<br>3ch | 4ch                      |
| <ul> <li>i) i) i) iii iiiiiiiiiiiiiiiiiiiiiiii</li></ul>                                                          | System 1               | (1,2ch)<br>ch<br>1,2,3ch<br>1,2,3ch | Syster<br>3ch | n 2(3,4ch)<br>4ch<br>4ch |

\* 默认值 (或系统复位后): 1 1,2,ch 3,4ch

\* \_\_\_\_\_的部分是仅可设置电力测定用传感器。

\* 的部分除了电力测定用传感器,可设置漏电流传感器。

传感器分为手动设置和自动设置

# << 手动设置 >>

按▲▼键选择"传感器"项目,按ENTER键。

| STUP    |                                           | <b>2</b> 02/27/2807<br>12:28:13 |
|---------|-------------------------------------------|---------------------------------|
| 基本设置    |                                           | let an se Th                    |
| 接线      | <u> (</u> 3 <b>2</b> 44)                  | ∦ x1+1A                         |
| 电压量程    |                                           | 3000                            |
| VI EC   | 4 0 0-6                                   | 1.00                            |
|         |                                           |                                 |
|         | 8125                                      | 8125                            |
| 吧仉里作    | 200. Vn                                   | 200. Vn                         |
| CT 比    | 1.00                                      | 1.00                            |
| 滤波      |                                           |                                 |
| DC电压 1c | h: <mark>5V</mark> 2ch: <mark>5V</mark> 频 | 〔率 50Hz                         |
|         | 检测传感器                                     |                                 |

2

按▲▼ 键选择使用的传感器,按 ENTER 键确认。

| 显示列表。                           | 8128         (MAX         50A, φ         φ         24nm)         8127         (MAX         100A, φ         φ         24nm)         8126         (MAX         200A, φ         φ         40nm)         8125         (MAX         500A, φ         φ         60nm)         8125         (MAX         1000A, φ         φ         60nm)         8124         (MAX         1000A, φ         φ         68nm)         8129         (MAX         3000A, φ         φ         150nm)         8129         (MAX         3000A, φ         φ         150nm)         8129         (MAX         3000A, φ         9         150nm)         8129         (MAX         3000A, φ         9         150nm)         8129         1000A         φ         1000A         φ         1000A         1000A |
|---------------------------------|----------------------------------------------------------------------------------------------------|
| 按不同设置的接线方式,列表中显示的<br>可选择传感器不相同。 | 8128 (MAX 50A, $\phi$ 24mm)<br>8127 (MAX 100A, $\phi$ 24mm)<br>8126 (MAX 200A, $\phi$ 40mm)<br>8126 (MAX 200A, $\phi$ 40mm)<br>8125 (MAX 500A, $\phi$ 40mm)<br>8124 (MAX 1000A, $\phi$ 68mm)<br>8129 (MAX 3000A $\phi$ 150mm)<br>8146 (MAX 10A, $\phi$ 24mm)<br>8146 (MAX 10A, $\phi$ 40mm)<br>8148 (MAX 10A, $\phi$ 40mm)<br>8148 (MAX 10A, $\phi$ 68mm)<br>8141 (MAX 1A, $\phi$ 24mm)<br>8142 (MAX 1A, $\phi$ 40mm)<br>8143 (MAX 1A, $\phi$ 68mm)                                                                                                    |

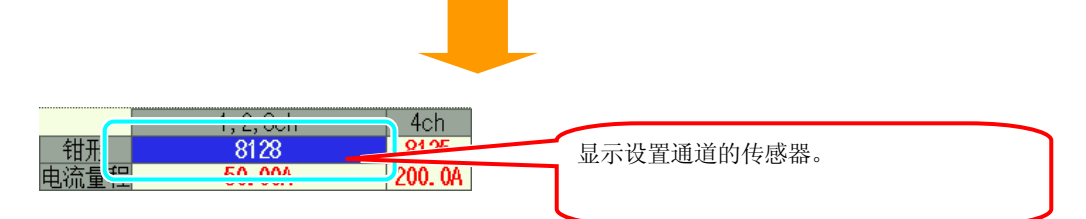

| <br>电流量程 | 1, 2,<br>81<br>50.                                                                          | 3ch<br>28<br>00A                                                                                | 设置"传感器"后,该传感器的测定范围的最<br>大值自动显示在"电流量程"中。 |
|----------|---------------------------------------------------------------------------------------------|-------------------------------------------------------------------------------------------------|-----------------------------------------|
| 8        | 8128 (WAX<br>8127 (MAX<br>8126 (MAX<br>8125 (MAX<br>8125 (MAX<br>8124 (MAX 1<br>8129 (MAX 3 | 50A, φ24m<br>100A, φ24m<br>200A, φ40m<br>500A, φ40m<br>500A, φ40m<br>000A, φ68m<br>3000A, φ150m | <mark>n)</mark><br>n)<br>n)<br>n)<br>n) |

3 按 ◀ ▶ 键选择其他通道的传感器,按同样方法设置。

| SEUP    | 6                                     | 02/27/2007<br>12:20:42 |
|---------|---------------------------------------|------------------------|
| 基本设置    |                                       | Alt of M               |
| 接线      | (3 <b>3P4</b> W)                      | (1+1A                  |
| 电压量程    | 30                                    | 0V                     |
| VT 比    | 1.                                    | 00                     |
|         | 1, 2, 3ch                             | 4ch                    |
| 钳形      | 8128                                  | 8125                   |
| 电流量程    | 50. 00A                               | 200. 0A                |
| CT 比    | 1.00                                  | 1.00                   |
| 滤波      |                                       |                        |
| DC电压 1d | ɔh: <mark>5V</mark> 2ch: <b>5V</b> 频率 | 50Hz                   |
|         | 检测传感器                                 |                        |

"传感器""电流量程"中显示前次的设置,但变更接线方式后需变更设置。 接线方式变更后,需统一各通道的"电流量程"时,显示适用于所有通道的最大值。

# << 自动设置 >>

自动设置时,可自动识别连接于电流输入端口中的传感器型号。自动设置前,必须先设置"接线"。

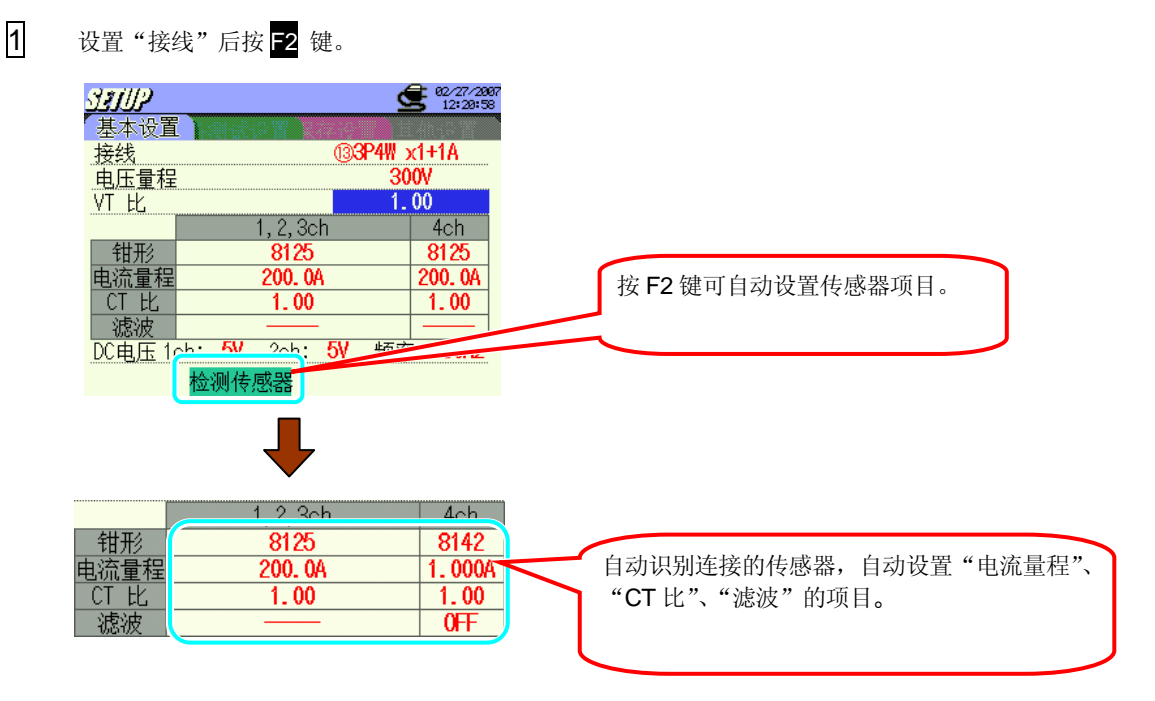

"电流量程":显示传感器的最大测定值。

"CT比": 自动设置为 1.00。

"滤波": MODEL812X 系列时条形显示识别传感器的型号, MODEL 814X 系列时设置为 OFF。

电源 ON 时,自动识别传感器,连接与前次不同的传感器时变更设置。

自动检测识别传感器时,若连接与设置接线方式不合的传感器,则显示如下:

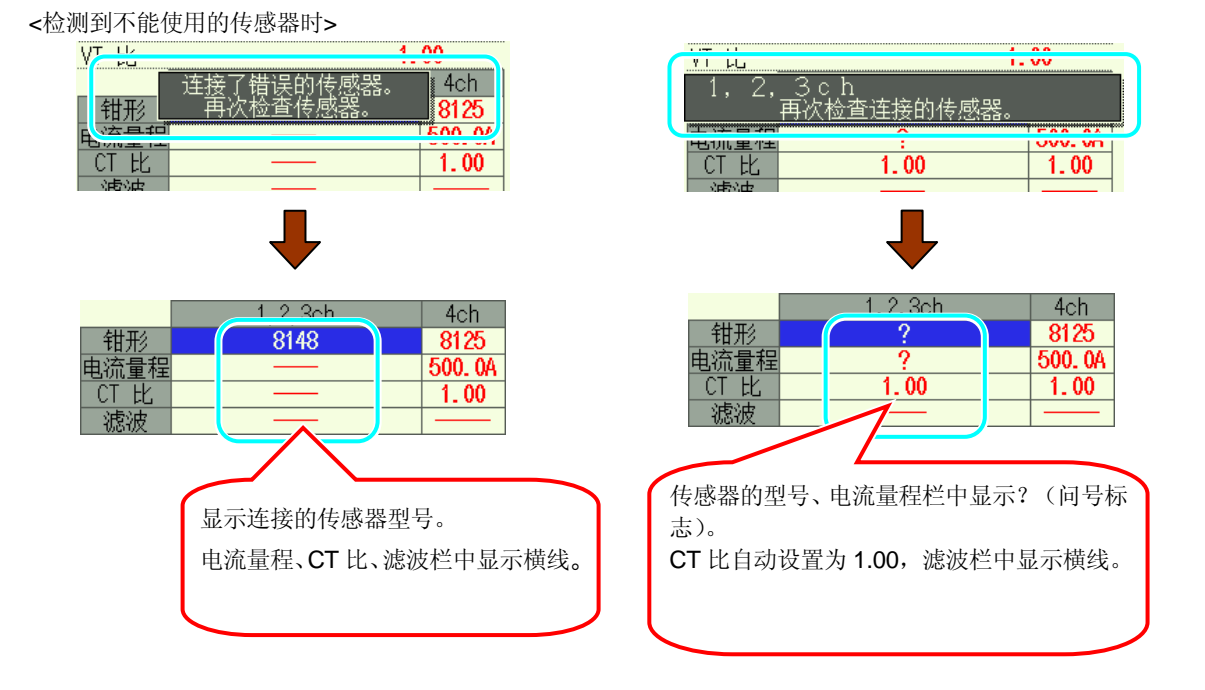

请连接与接线方式相符的传感器。

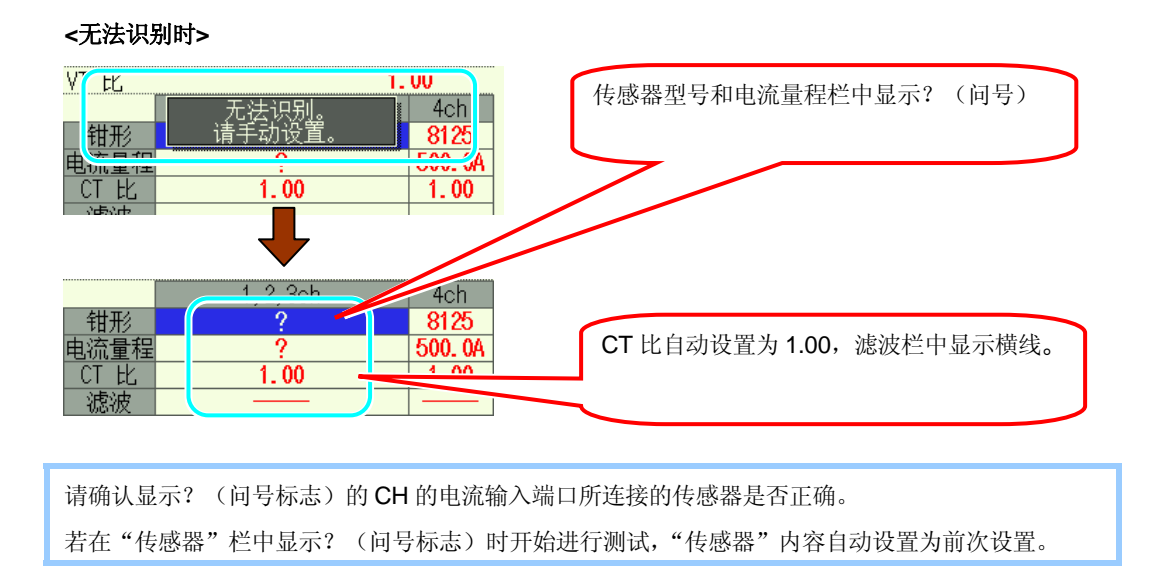

## 电流量程的设置

使用不同的传感器可选择的电流量程不同:

| 8128 | 1/5/10/20/50A/自动     |
|------|----------------------|
| 8127 | 10/20/50/100A/自动     |
| 8126 | 20/50/100/200A/自动    |
| 8125 | 50/100/200/500A/自动   |
| 8124 | 100/200/500/1000A/自动 |
| 8129 | 300/1000/3000A       |
| 8141 |                      |
| 8142 | 100mA/500mA/1A/自动    |
| 8143 |                      |
| 8146 |                      |
| 8147 | 500mA/1/5/10A/自动     |
| 8148 |                      |

\* 默认值 (系统复位后): 200A(8125)

1 ▲▼键选择"电流量程"项目,按 ENTER 键确认。

| SETUP - |                                      | <b>2</b> 82/27/2887<br>12:21:38 |
|---------|--------------------------------------|---------------------------------|
| 基本设置    |                                      | El 4h ga Ti                     |
| 接线      | <u>(</u> [3]3P4                      | V x1+1A                         |
| 电压量程    |                                      | 300V                            |
| VT 比    |                                      | 1.00                            |
|         | 1, 2, 3ch                            | 4ch                             |
| AH TT A | OLOE                                 | OLOE                            |
| 电流量程    | 200. 0A                              | 200. 0A                         |
|         | 1. VV                                | 1.00                            |
| 滤波      |                                      |                                 |
| DC电压 10 | ch: <mark>5V</mark> 2ch: <b>5V</b> 频 | ī率 50Hz                         |
|         | 检测传咸哭                                |                                 |

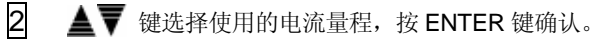

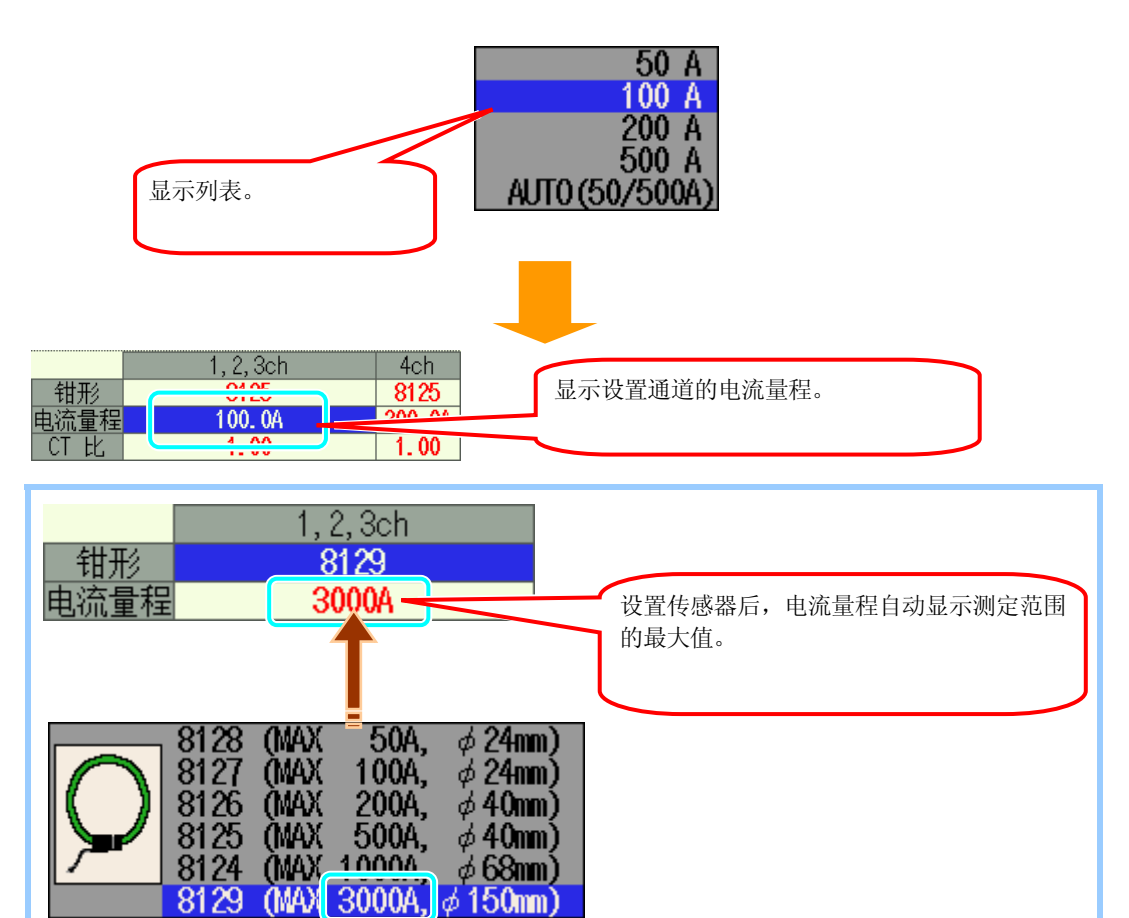

3 ◀ ▶ 键可选择其他通道的电流量程,按同样方法设置。

| SEUP    | 2                                           | <b>92/27/2007</b><br>12:21:50 |
|---------|---------------------------------------------|-------------------------------|
| 基本设置    |                                             | E Ango M                      |
| 接线      | ( <b>324W</b> )                             | x1+1A                         |
| 电压量程    | 3                                           | VOC                           |
| VT 比    | 1.                                          | . 00                          |
|         | 1, 2, 3ch                                   | 4ch                           |
| 钳形      | 8125                                        | 8125                          |
| 电流量程    | 200. 0A                                     | 200. 0A                       |
| CT 比    | 1.00                                        | 1.00                          |
| 滤波      |                                             |                               |
| DC电压 1d | ch: <mark>5V</mark> 2ch: <mark>5V</mark> 频率 | ≊ 50Hz                        |
|         | 检测传感器                                       |                               |

"传感器""电流量程"中显示前次的设置,但变更接线方式后需变更设置。 接线方式变更后,需统一各通道的"电流量程"时,显示适用于所有通道的最大值。

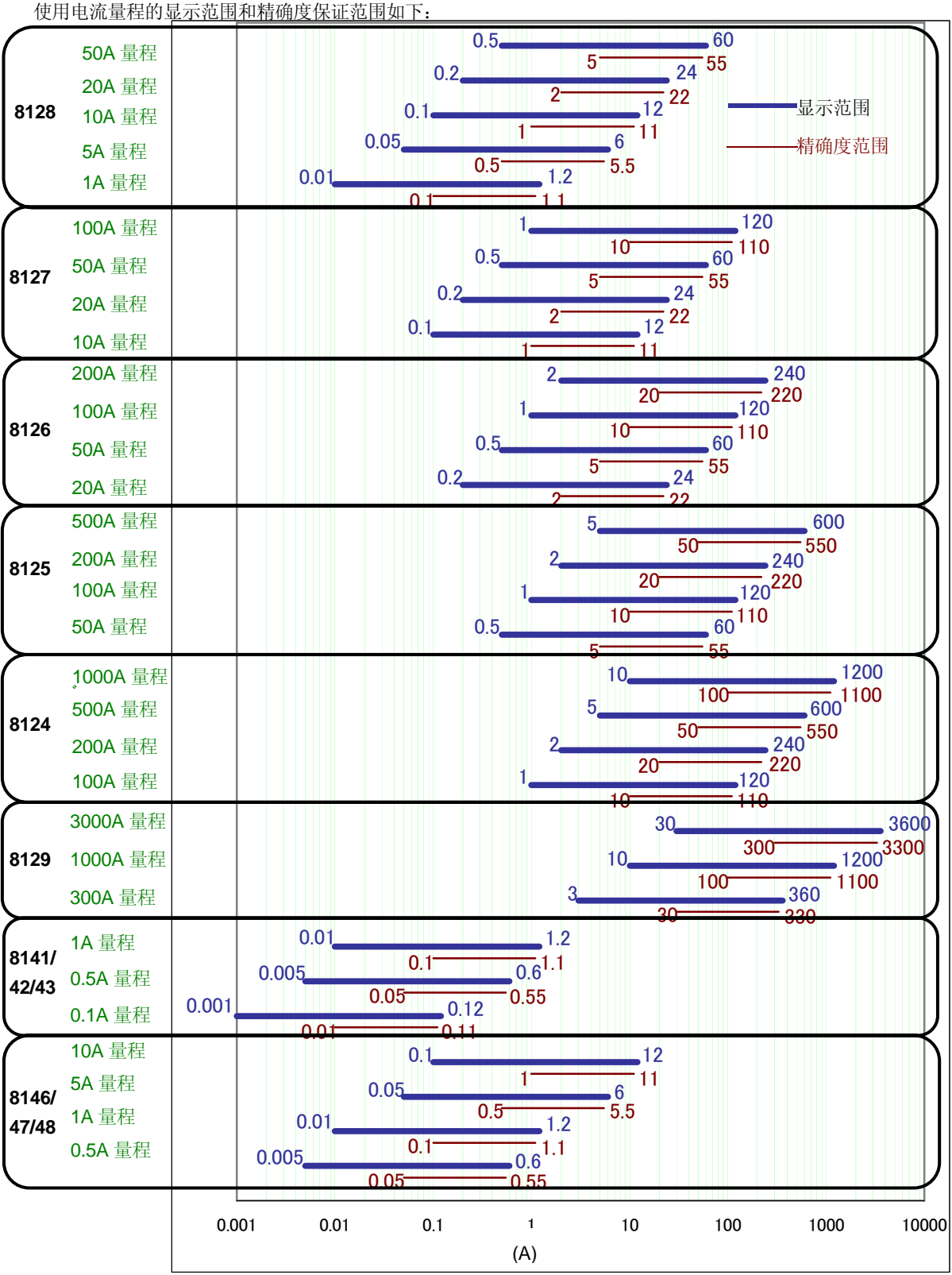

传感器: 8141/42/43 和 8146/47/48 不能用于电力测试。

### CT 比设置

0.01 ~ 9999.99 (设置 0.01 刻度) \* 默认值 (系统复位后): 1.00

#### CT/VT 比详情请参考 "5.4 VT/CT 比"。

**1** ▲▼ 键选择 "CT 比"项目,按 ENTER 键确认。

| SEUP    | 2                                           | <b>2</b> 82/27/2887<br>12:22:10 |
|---------|---------------------------------------------|---------------------------------|
| 基本设置    |                                             |                                 |
| 接线      | (3 <b>3</b> P4)                             | x1+1A                           |
| 电压量程    | 3                                           | 90V                             |
| VT 比    | 1.                                          | . 00                            |
|         | 1, 2, 3ch                                   | 4ch                             |
| 钳形      | 8125                                        | 8125                            |
| 「ものたち」で | LVV. VIT                                    |                                 |
| CT比     | 1.00                                        | 1.00                            |
| 『滤波     |                                             |                                 |
| DC电压 1d | ch: <mark>5V</mark> 2ch: <mark>5V</mark> 频率 | ≊ 50Hz                          |
|         | 检测传感器                                       |                                 |

- 2 数值的设置方法与 VT 比相同,请参考 VT 比的设置的 2.3.。
- 3 **●**键选择其他通道的 CT 比,按同样方法设置。

#### 滤波设置

| 滤波设置为 ON 时启动低通滤波, | 切断谐波带的频率。 | (切断频率约 160Hz) |
|-------------------|-----------|---------------|
|-------------------|-----------|---------------|

| 滤波  | 有效 <b>(ON⇔OFF)</b>                                                                                         | 无效()                |
|-----|----------------------------------------------------------------------------------------------------|---------------------|
| 接线  | <ul> <li>⑦1P3W x 1+2A 3,4ch</li> <li>⑩3P3W x 1+2A 3,4ch</li> <li>⑪3P4W x 1+1A 4ch</li> <li>⑩ 4A</li> </ul> |                     |
| 传感器 | 8141/42/43/46/47/48                                                                                        | 8128/27/26/25/24/29 |

\* 默认值 (系统复位后): ----- or OFF

\* 上表以外的滤波显示横线 "-----",不可选择。

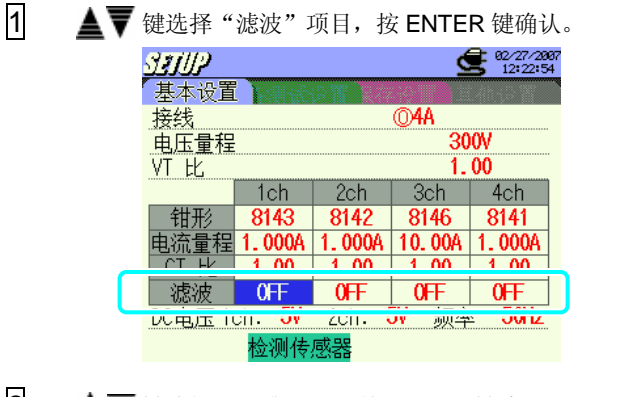

2 ▲▼ 键选择 ON 或 OFF,按 ENTER 键确认。

显示列表。

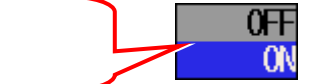

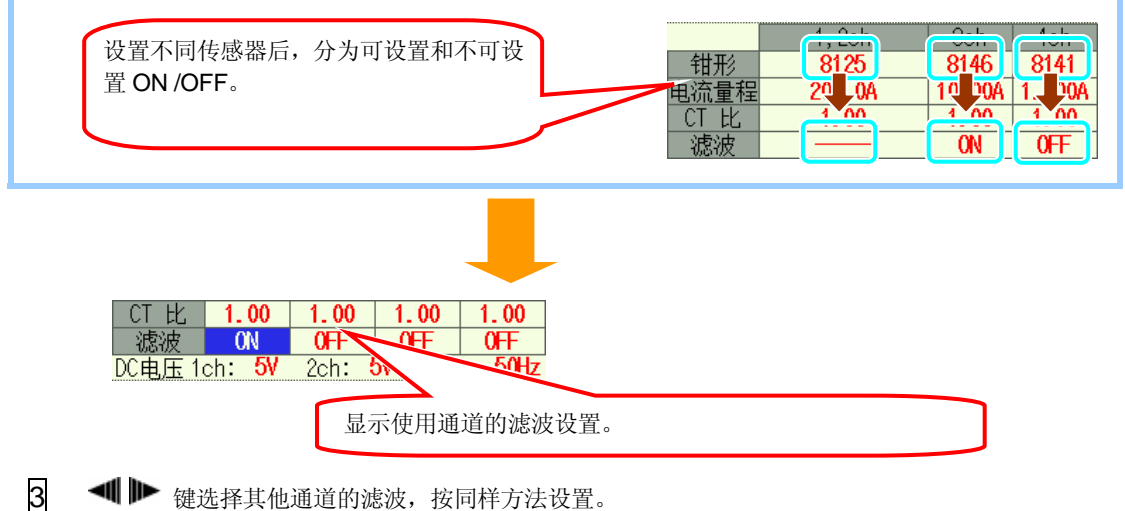

◀▶ 键选择其他通道的滤波,按同样方法设置。

### DC V 设置

按以下顺序设置模拟输入端口的电压量程。

|   | 50mV                             | 500mV                   | 5V                    |
|---|----------------------------------|-------------------------|-----------------------|
|   | * 默认值 (或系统                       | 5V                      |                       |
| 1 | ▼键选择"DC ₫                        | 量程"项目,按 E               | NTER 键确认。             |
|   | <b>5月月</b><br>基本设置               |                         | 2/27/2887<br>12:23:59 |
|   |                                  | 300V<br>1 00            | <b>A</b>              |
|   | VILL<br>1<br>(钳形)                | , 2, 3ch 4<br>8125 81   | ch                    |
|   | 电流量程                             | 200.0A 200<br>1.00 1.   | D. 0A                 |
| ( | 滤波<br>DC电压 1ch: 5V               |                         | 50Hz                  |
|   | 检测传感                             | <u>教器</u>               |                       |
| 2 | ▲▼键选择使用的                         | かDC 量程,按 EN             | NTER 键确认。             |
|   |                                  |                         | 50mV                  |
|   | 显示列表。.                           |                         | 500mV<br>5 V          |
|   |                                  |                         |                       |
|   |                                  |                         |                       |
|   |                                  |                         |                       |
|   |                                  |                         |                       |
|   | ·<br>市場<br>「市田田」<br>たわい<br>500ml |                         |                       |
|   | 检测传                              | IN. V. <u>欧</u> 士<br>感器 |                       |

3 **●** 键选择 2CH 的 DC 量程,按同样方法设置。

1

#### 频率设置

按以下顺序设置不可进行 PLL 同期测定时的固定钟点的频率。

- \* 默认值 (或系统复位后):50Hz
  - ▲▼◀ ▶ 键选择 "频率"项目,按 ENTER 键确认。

| SEUP    |                                      | <b>2</b> 82/27/2887<br>12:24:19 |
|---------|--------------------------------------|---------------------------------|
| 基本设置    |                                      |                                 |
| 接线      | ( <b>83</b> P4)                      | x1+1A                           |
| 电压量程    | 3                                    | 300V                            |
| VT 比    | 1                                    | . 00                            |
|         | 1, 2, 3ch                            | 4ch                             |
| 钳形      | 8125                                 | 8125                            |
| 电流量程    | 200. 0A                              | 200. 0A                         |
| CT 比    | 1.00                                 | 1.00                            |
| 滤波      |                                      |                                 |
| DC电压 1d | ch: <mark>5V</mark> 2ch: <b>5V</b> 频 | 率 <u>50Hz</u>                   |
|         | 检测传感器                                |                                 |

2 ▲▼ 键选择 50 或 60Hz,按 ENTER 键确认。

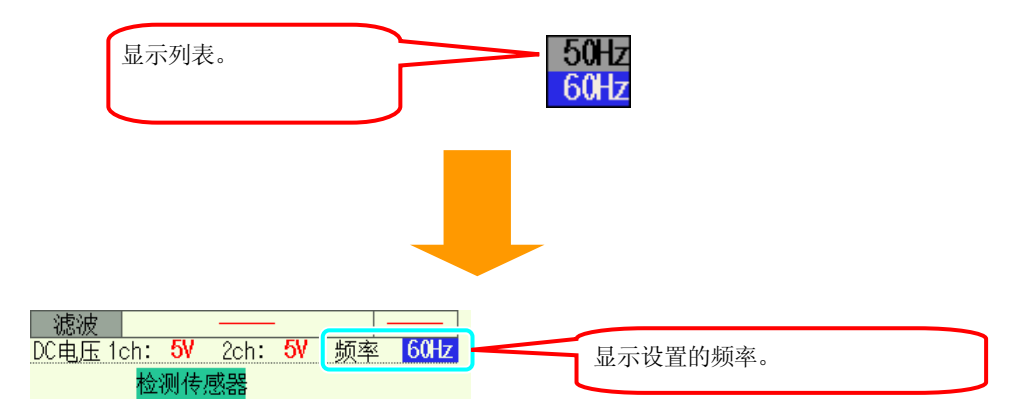

#### 4.2.2 各测试设置

#### W/Wh/DEMAND

各测试设置的画面中,按 F1 键进入 W / Wh / DEMAND 量程的设置画面。

#### 间隔时间设置

间隔时间是将测试数据保存于 CF 卡或内存中的时间间隔。

| 1秒   | 1 分钟  |      |
|------|-------|------|
| 2秒   | 2分钟   |      |
| 5秒   | 5分钟   |      |
| 10 秒 | 10 分钟 | 1 小时 |
| 15 秒 | 15 分钟 |      |
| 20 秒 | 20 分钟 |      |
| 30 秒 | 30 分钟 |      |

\* 默认值 (或系统复位后):30 分钟

1 ▲▼ 键选择"间隔时间",按ENTER 键确认。

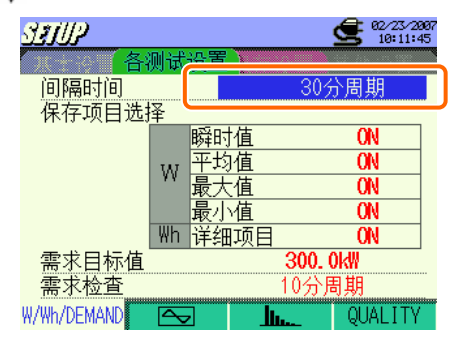

2 ▲▼ ◀ ▶ 键选择设置的时间,按 ENTER 键确认。

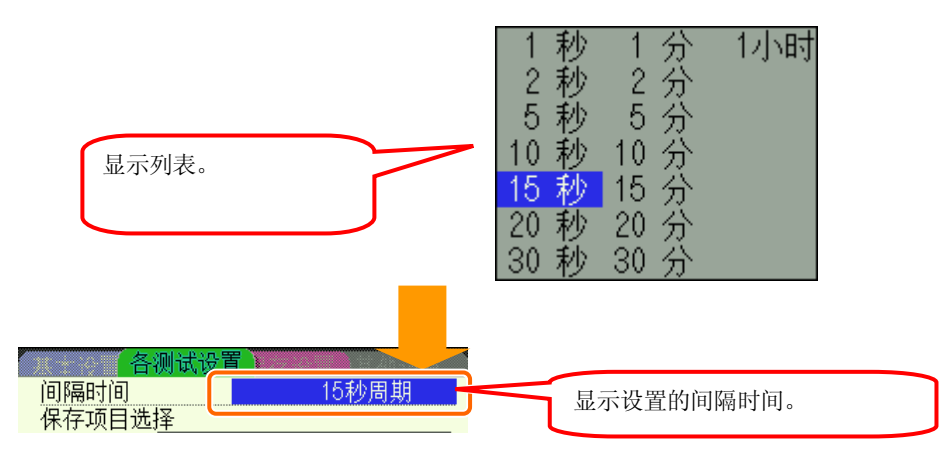

#### 瞬时值/平均值/最大值/最小值的设置

保存设置为 ON 的保存项目的数据。

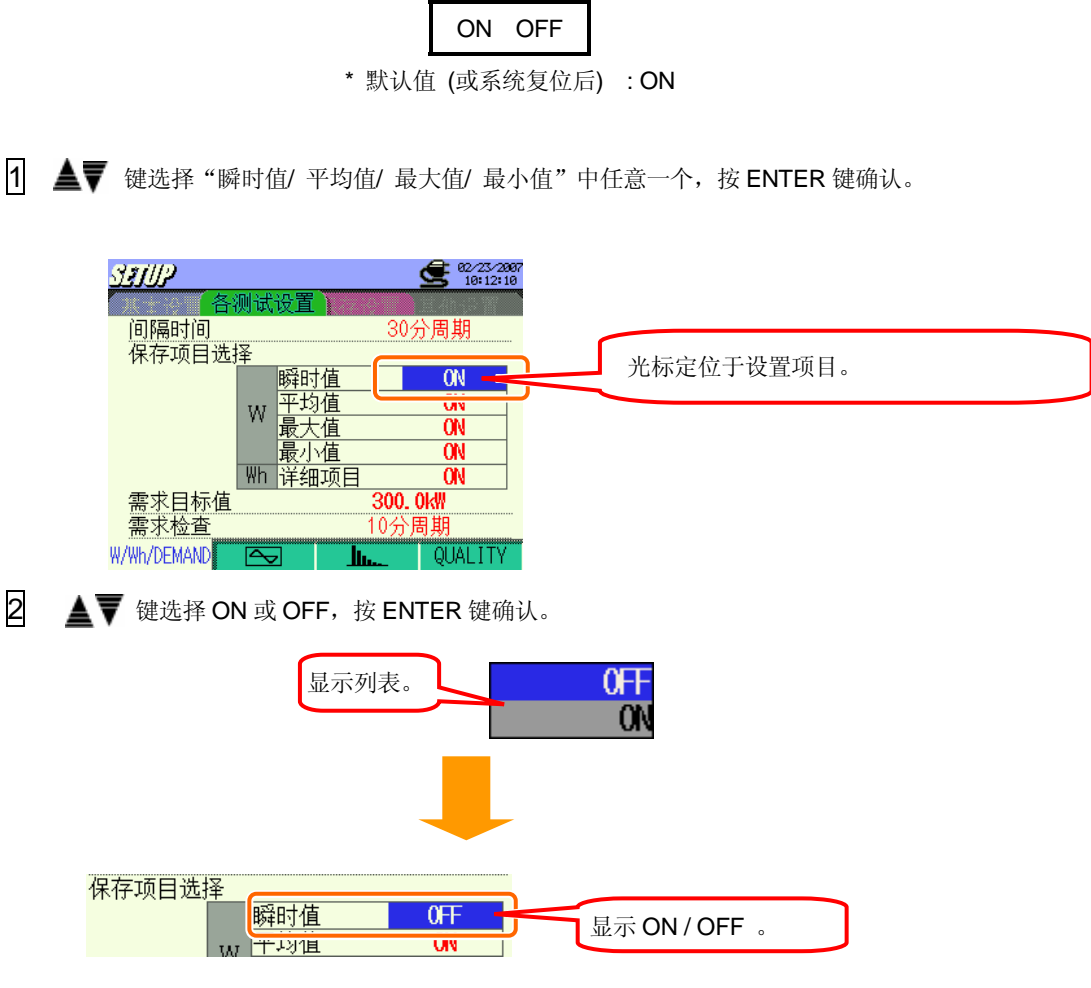

间隔时间的设置为1秒时,瞬时值=平均值=最大值=最小值,因此仅保存瞬时值。(仅瞬时值 ON)。 不能将所有项目设置为 OFF。

3 ▲▼ 键进行选择,可设置平均值/最大值/最小值。

# 详细项目设置

详细项目的不同选择,保存项目如下:

| ON | OFF                    |
|----|------------------------|
| 0  | 0                      |
| 0  | Х                      |
| 0  | 0                      |
| 0  | Х                      |
| 0  | Х                      |
|    | ON<br>0<br>0<br>0<br>0 |

| ON OFF |
|--------|
|--------|

\* 默认值 (或系统复位后): ON

1 ▲▼ 键选择"详细项目",按ENTER键确认。

| STUP        |          |     | <b>62/23/28</b><br>10:12:2 | 07<br>3 |
|-------------|----------|-----|----------------------------|---------|
| 各测          | 试设置      |     |                            |         |
| 间隔时间        |          | 3   | 0分周期                       |         |
| 保存项目选择      | <u>}</u> |     |                            |         |
|             | 瞬时       | 值   | ON                         |         |
|             | い 平均     | 值   | ON                         |         |
|             | "最大      | 值   | ON                         |         |
|             | 最小       | 值   | ON                         |         |
|             | Wh 详细    | 项目  | ON                         |         |
| 需求目标值       |          | 30  | U. UKW                     |         |
| 需求检查        |          | 105 | 分周期                        |         |
| W/Wh/DEMAND | $\sim$   |     | QUALITY                    |         |

2 ▲▼ 键选择 ON 或 OFF,按 ENTER 键确认。

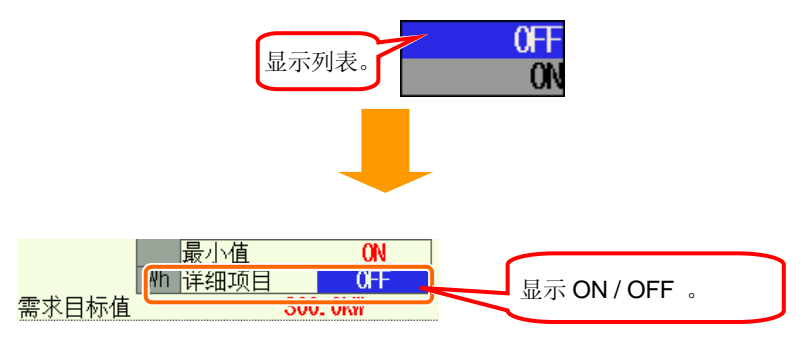

### 需求目标值的设置

需求目标值的详情参考"8章 需求值测定"。

\* 默认值 (或系统复位后) : 300.0kW

1 ▲▼ 键选择"需求目标值",按 ENTER 键确认。

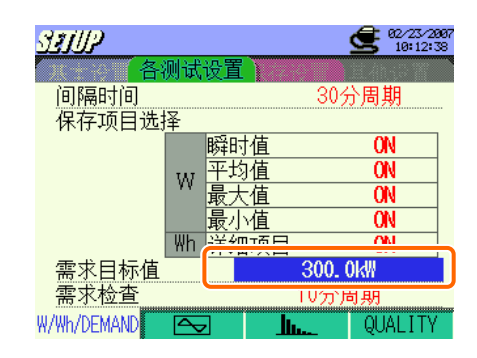

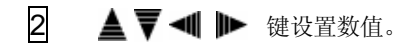

| 细项目 |     | ON                  |
|-----|-----|---------------------|
| 30  | Q0> | 10 <sup>-1</sup> kW |
| 10分 | 周期  | ]                   |

| 口 M M 仪且(W/W                   |                                   |  |
|--------------------------------|-----------------------------------|--|
| 3 ▲▼⊲                          | ● ▶ 键设置乘数。                        |  |
| 田项目                            | <b>■ 0N<br/>2000</b> ×10<br>10分周期 |  |
| 乘数的设置                          |                                   |  |
| 需求目标值可设                        | 2置4位的1000~9999的数值。                |  |
| 因此, <b>1000</b> 以 <sup>-</sup> | 下数值可使用负乘数设置。                      |  |
| 100.0 = 1000 x                 | 10 -1                             |  |
| 10.00 = 1000 x                 | 10 -2                             |  |
| 1.000 = 1000 x                 | 10 -3                             |  |
|                                |                                   |  |

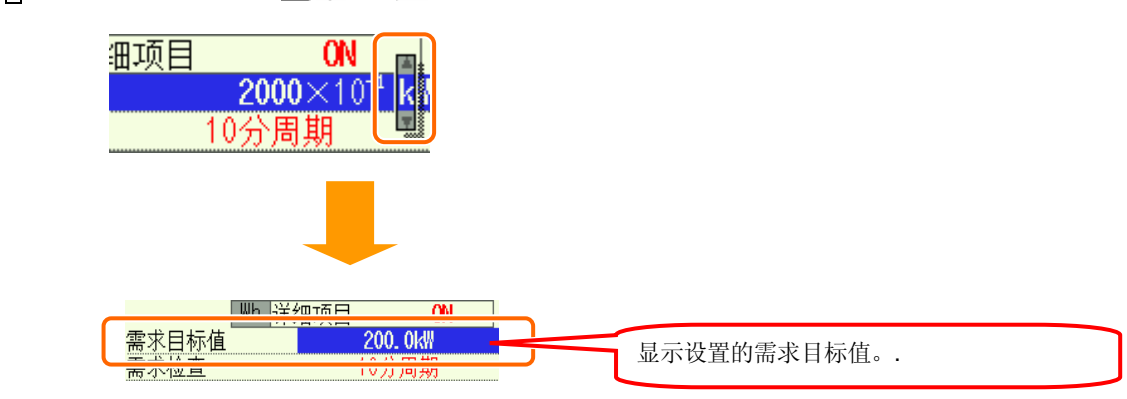

4 设置单位时,可按▲▼◀▶▶ 键选择。选择后,按 ENTER 键确认。

# 需求判定周期的设置

需求判定周期的详情参考"8章 需求值测定"。

| 需求间隔时间      | 需求判定周期                                |
|-------------|---------------------------------------|
| 1 秒         |                                       |
| 2 秒         | 不可设置                                  |
| 5秒          |                                       |
| 10秒         | 1 秒/2 秒/5 秒                           |
| 15 秒        | 2 秒/5 秒/10 秒                          |
| 20 秒        | 5 秒/10 秒/15 秒                         |
| 30 秒        | 10 秒/15 秒/20 秒                        |
| 1 分钟        | 15 秒/20 秒/30 秒                        |
| <b>2</b> 分钟 | 20 秒/30 秒/1 分钟                        |
| 5 分钟        | <b>30</b> 秒/1 分钟/2 分钟                 |
| 10 分钟       | <b>1</b> 分钟/ <b>2</b> 分钟/ <b>5</b> 分钟 |
| 15 分钟       | <b>2</b> 分钟/5 分钟/10 分钟                |
| 20 分钟       | 5 分钟/10 分钟/15 分钟                      |
| 30 分钟       | 10 分钟/15 分钟/20 分钟                     |
| 1 小时        | <b>15</b> 分钟/20 分钟/30 分钟              |

\* 默认值 (或系统复位后):10 分钟

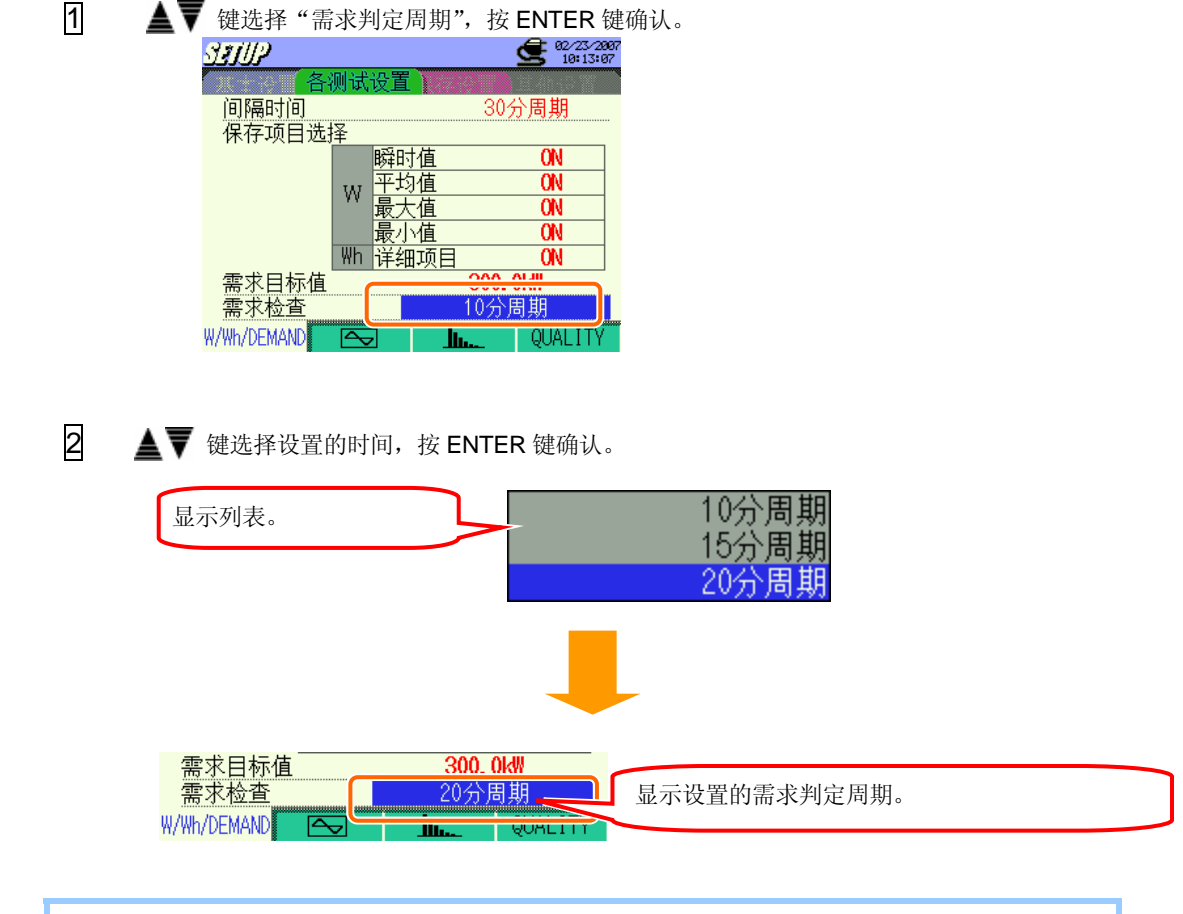

列表中显示的需求判定周期是由现在设置的间隔时间限定。 设置显示列表中的周期以外的数值时,不先更改间隔时间的话就不能更改需求判定周期。

#### WAVE 量程设置

各测试设置的画面中按 F2,进入 WAVE 量程的设置画面。

#### 间隔时间的设置

- \* 默认值 (或系统复位后):30 分钟
- \* 设置方法和前面的 W/Wh/DEMAND 的间隔时间设置记述相同。

列表中显示的间隔时间,由波形数据的保存项目选择的 ON 的数目限制。

若需设置如下的短间隔时间,请调整保存项目选择的 ON 的数目。

| 间隔时间  | "ON"数 |
|-------|-------|
| 1 秒   | 1个    |
| 2秒    | 2个以下  |
| 5 秒以上 | 5 个以下 |

### 波形数据的保存项目选择

保存设置为 ON 的保存项目的数据。

| V |        |
|---|--------|
| А | ONGOIT |

\* 默认值(或系统复位后): ON (所有项目)

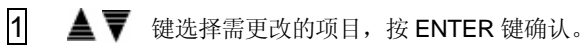

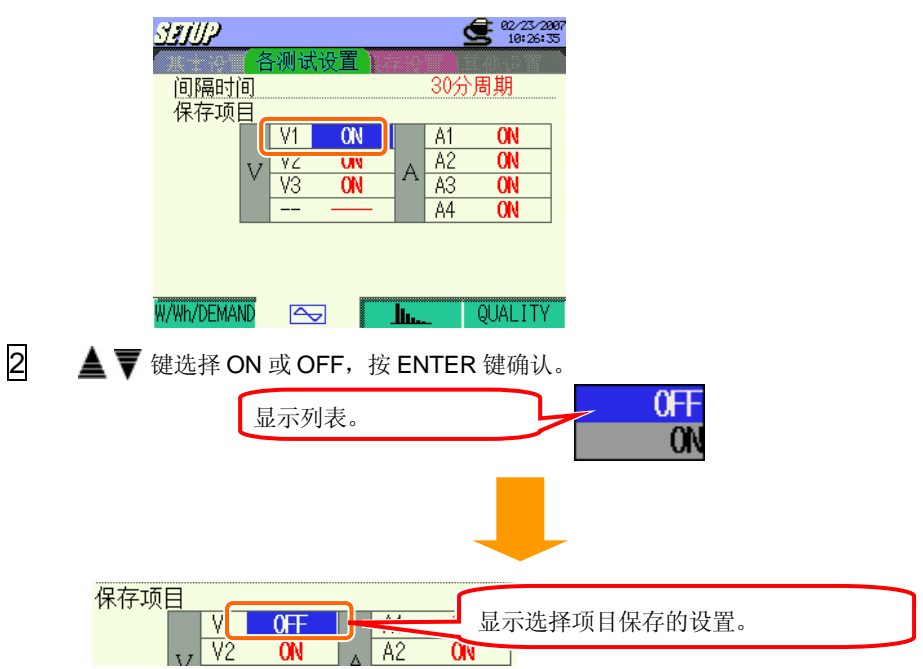

#### 谐波分析

各测试设置的画面中按 F3,进入谐波分析的设置画面。

#### 间隔时间的设置

- \* 默认值 (或系统复位后):30 分钟
- \* 设置方法和前面的 W/ Wh/ DEMAND 的间隔时间设置记述相同。

列表中显示的间隔时间,由波形数据的保存项目选择的 ON 的数目限制。

若需设置如下的短间隔时间,请调整保存项目选择的 ON 的数目。

但是,不能设置为1秒。

| 间隔时间 | "ON"数 |
|------|-------|
| 2秒   | 1     |
| 5秒   | 2     |
| 10 秒 | 5     |

# THD 计算方式的设置

THD 是"综合谐波变形率"。

| THD-F | THD-R |
|-------|-------|
|       |       |

\* 默认值 (或系统复位后): THD-F

|   |                                                                                                    | THD-F            | 以基本波为基准。      |                                 |
|---|----------------------------------------------------------------------------------------------------|------------------|---------------|---------------------------------|
|   |                                                                                                    | THD-R            | 以综合有效值为基准。    |                                 |
| 1 | ▲▼ 键选择 "TH                                                                                                    | ID 计算方式"         | ,按 ENTER 键确认。 |                                 |
|   | ソミノリノ         「回尾田七河         THD 计算         THD 计算         人日 量程的後         最大保持值         保存项目选择         V         V         V3            W/Wh/DEMAND | 式设置<br>          |               |                                 |
| 2 | ▲▼键选择 THD-<br>显示列表<br>间隔时间<br>THD 计算<br>允许量程的设定                                                                                                    | F 或 THD-R,<br>乏。 | 按 ENTER 键确认。  | <b>HD-F</b><br>HD-R<br>HD 计算方式。 |

### 容许值范围的设置

谐波分析的容许值范围的详情参考"10章 谐波分析"。

| 默认值      | 自定义      |  |
|----------|----------|--|
| (0.1 刻度) | (0.1 刻度) |  |
|          |          |  |

\* 默认值 (或系统复位后): 默认值

可选择容许值范围是否适用于下表的初期值,或适用于按定制要求更改的数值。

| 默认值 |     |    |     |    |     |    |     |    |     |
|-----|-----|----|-----|----|-----|----|-----|----|-----|
| 1   |     | 2  | 2.0 | 3  | 5.0 | 4  | 1.0 | 5  | 6.0 |
| 6   | 3.0 | 7  | 5.0 | 8  | 0.5 | 9  | 1.5 | 10 | 0.5 |
| 11  | 3.5 | 12 | 0.5 | 13 | 3.0 | 14 | 0.5 | 15 | 0.5 |
| 16  | 0.5 | 17 | 2.0 | 18 | 0.5 | 19 | 1.5 | 20 | 0.5 |
| 21  | 0.5 | 22 | 0.5 | 23 | 1.5 | 24 | 0.5 | 25 | 1.5 |
| 26  | 0.5 | 27 | 0.5 | 28 | 0.5 | 29 | 0.5 | 30 | 0.5 |
| 31  | 0.5 | 32 | 0.5 | 33 | 0.5 | 34 | 0.5 | 35 | 0.5 |
| 36  | 0.5 | 37 | 0.5 | 38 | 0.5 | 39 | 0.5 | 40 | 0.5 |
| 41  | 0.5 | 42 | 0.5 | 43 | 0.5 | 44 | 0.5 | 45 | 0.5 |
| 46  | 0.5 | 47 | 0.5 | 48 | 0.5 | 49 | 0.5 | 50 | 0.5 |
| 51  | 0.5 | 52 | 0.5 | 53 | 0.5 | 54 | 0.5 | 55 | 0.5 |
| 56  | 0.5 | 57 | 0.5 | 58 | 0.5 | 59 | 0.5 | 60 | 0.5 |
| 61  | 0.5 | 62 | 0.5 | 63 | 0.5 |    |     |    |     |

\* 默认值(或系统复位后)显示以上数值。

| 自定义    |         |     |  |  |  |
|--------|---------|-----|--|--|--|
| 1 ~ 63 | 0.0 ~ 9 | 9.9 |  |  |  |
# <适用于默认值>

- 1
  - ▲ ▼键选择"容许值范围的设置",按 ENTER 键确认。

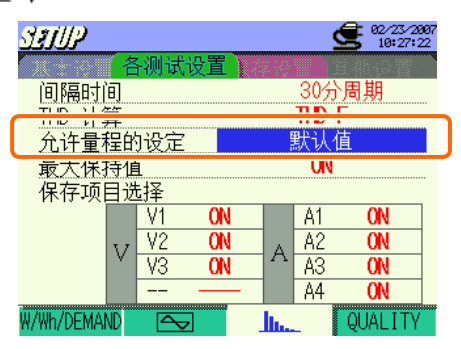

2 ▲▼键选择"默认值",按 ENTER 键确认。

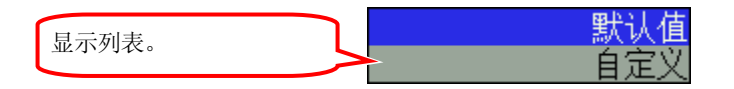

3 显示选择的默认值。如无问题,按 ● 键定位于 "OK",按 ENTER 键确认。 更改默认值时,按 ● 键定位于 "取消",按 ENTER 键确认(或按 ESC 键)后返回1的画面,选择 "自定义",更改数值。 自定义的设置方法请参考下部分:< 适用于自定义值 >

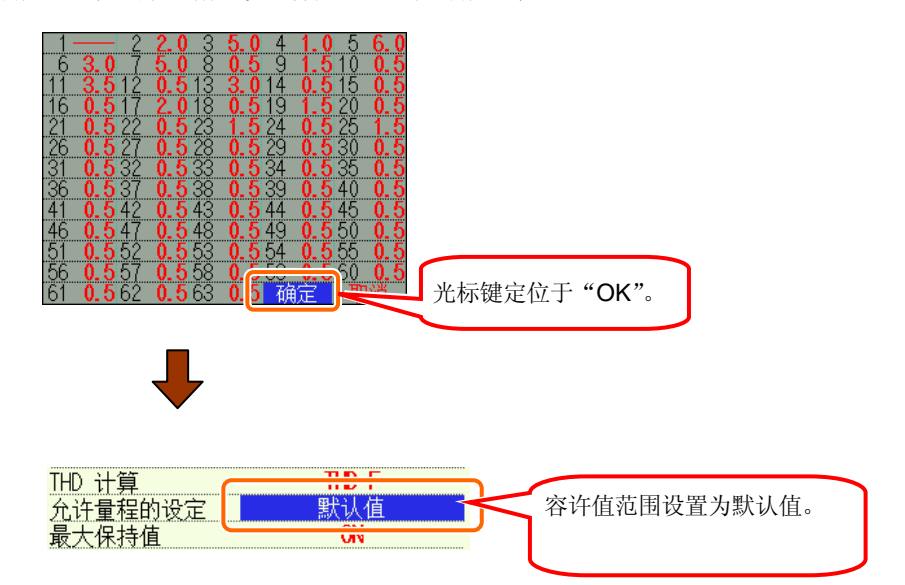

# <适用于自定义值>

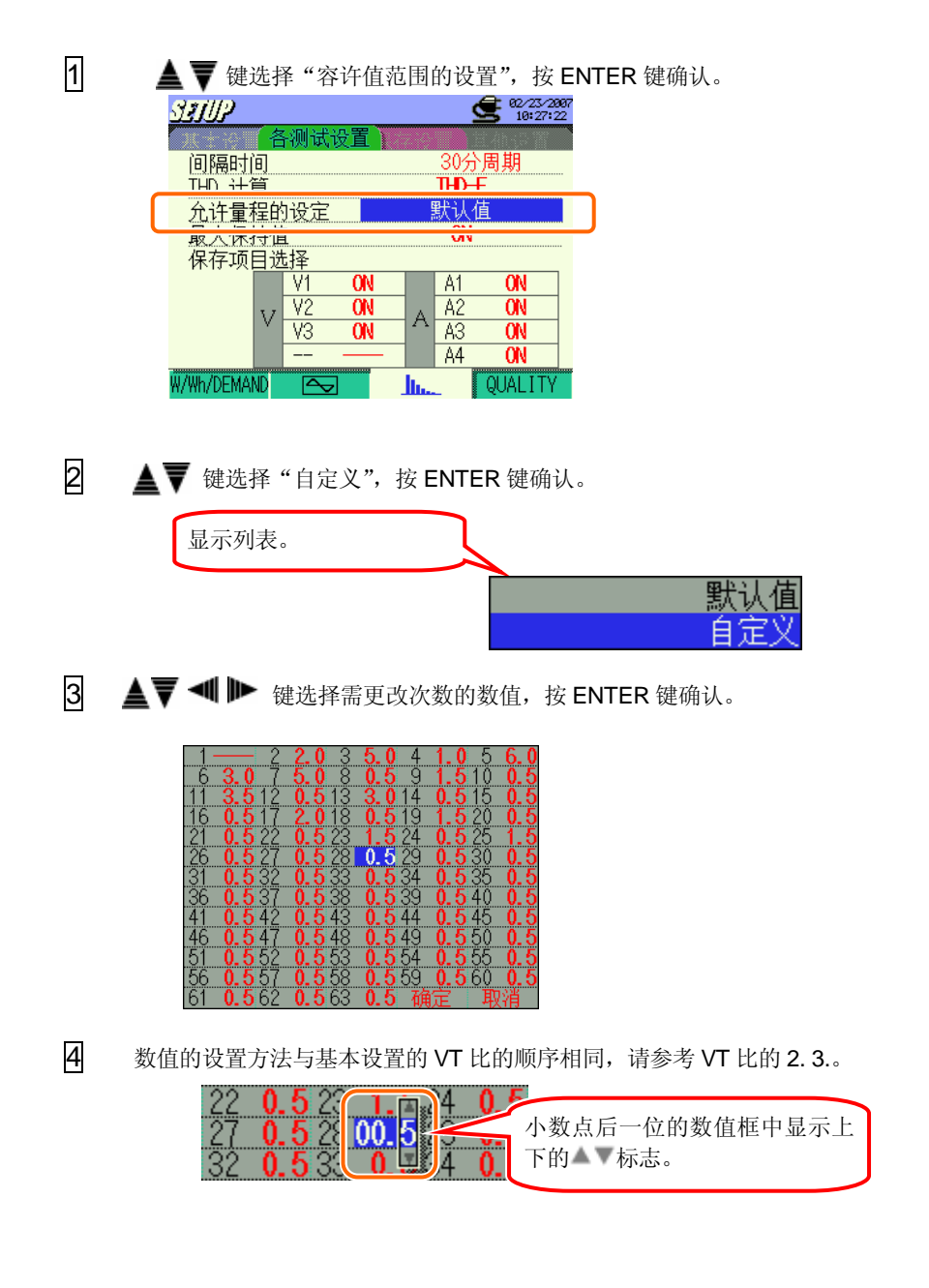

Ⅰ 将▲▼◀▶键定位于"OK",按ENTER 键确认。取消数值更改时,将▲▼◀▶键定位于"取 消",按ENTER 键确认后返回1的画面。

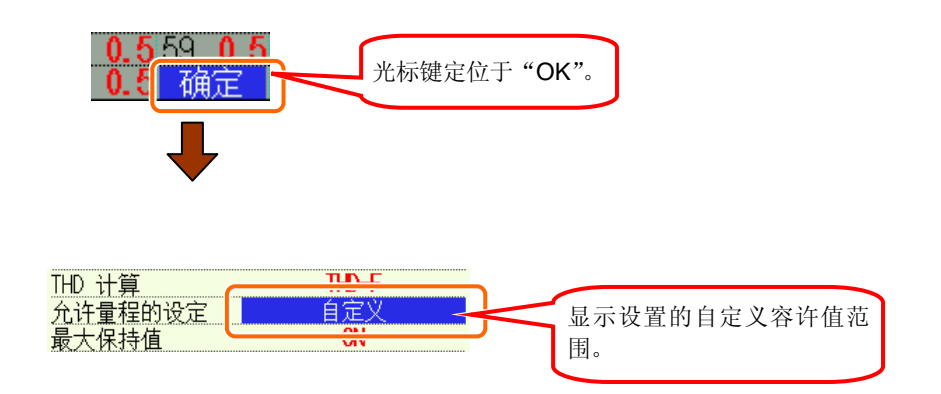

### MAX 保持的设置

谐波分析的 MAX 保持功能请参考 "10 章 谐波分析"。

ON⇔OFF

\*默认值 (或系统复位后) : ON

1 **▲ ▼** 键选择 "MAX 保持",按 ENTER 键确认。

| SELUP      |          |        |      |    |                        | <b>e</b> 82/23/2<br>10:28: | 997<br>38 |
|------------|----------|--------|------|----|------------------------|----------------------------|-----------|
|            | 名        | 测试     | 设置 📜 |    |                        | 8.46.57                    |           |
| 间隔时        | Ð        |        |      |    | 30分                    | 周期                         |           |
| THD 计算     | <b>į</b> |        |      |    | THD-                   | F                          |           |
| 允许量利       | 呈的       | 设定     |      | i  | <b>ロ</b> トント<br>同人 14人 | н<br>ш                     |           |
| 最大保持       | 寺値       | 1      |      |    | ON                     |                            |           |
| 保存项目       | 目送       | 择      |      |    |                        |                            |           |
|            |          | V1     | ON   |    | A1                     | ON                         |           |
|            | v        | V2     | ON   | A  | A2                     | ON                         |           |
|            | v        | V3     | ON   |    | AЗ                     | ON                         |           |
|            |          |        |      |    | A4                     | ON                         |           |
| W/Wh/DEMAN | ۱D       | $\sim$ | •]   | h. |                        | QUALITY                    | /         |

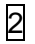

2 ▲▼ 键选择 ON 或 OFF,按 ENTER 键确认。

| 显示列表。           |     | OFF<br>ON   |
|-----------------|-----|-------------|
|                 |     |             |
|                 |     |             |
|                 |     |             |
| 最大保持值<br>保存项目选择 | 0FF | 显示 ON/OFF 。 |

### 保存项目的设置

保存设置为 ON 的保存项目的数据。

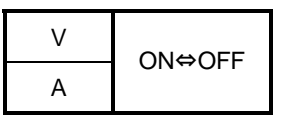

\* 默认值 (或系统复位后): ON (所有项目)

1 ▲▼◀ ▶ 键选择需设置项目,按 ENTER 键确认。

| SETUP       | <b>2/23/2007</b><br>10:28:50 |
|-------------|------------------------------|
| 各测试设置       | 主体投资                         |
| 间隔时间        | 30分周期                        |
| THD 计算      | THD-F                        |
| 允许量程的设定     | 默认值                          |
| 最大保持值       | ON                           |
| 保存项目选择      |                              |
| VI ON       | A1 ON                        |
|             | A2 ON                        |
| V V3 ON     | A A3 ON                      |
|             | A4 ON                        |
| W/Wh/DEMAND | UL QUALITY                   |

2 ▲▼ 键选择 ON 或 OFF,按 ENTER 键确认。

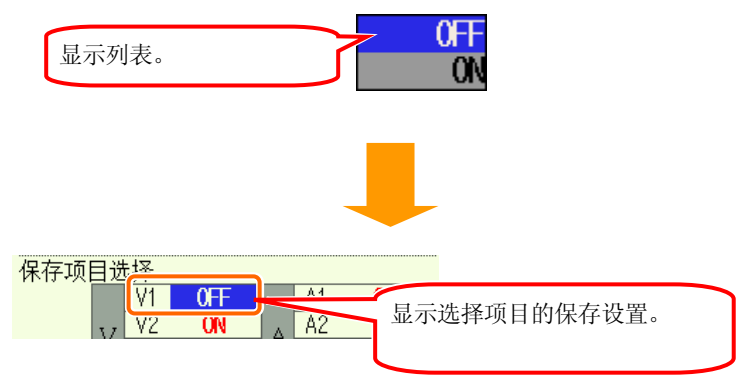

"保存项目选择"设置为 OFF 的通道不能保存数据。并且,测试中不显示。.

### 电能质量

各测试设置的画面中按 F4,进入电能质量的设置画面。

| <u> </u>                                       | 选择各测试设置中的"电能质量",并按 ▲▼选择:上升/下降/ 瞬停、瞬<br>时现象、突入电流、不平衡率、进相电容计算和闪变测定*。<br>* 闪变测量功能只对 2.00 版本以上有效。 |
|------------------------------------------------|-----------------------------------------------------------------------------------------------|
| 其他功能<br>进相电容计算<br>W/Wh/DEMAND Contract QUALITY |                                                                                               |

上升/下降/ 瞬停测试的设置

上升/下降/瞬停测试的详情参考"11.2 上升/下降/瞬停测试"。

| 设置项目               |   |                             |  |  |
|--------------------|---|-----------------------------|--|--|
| 间隔时间* <sup>2</sup> | : | 设置间隔时间                      |  |  |
| 基准电压               | : | 设置基准电压(70~1000V)            |  |  |
| 瞬时* <sup>2</sup>   | : | 设置相对于电压量程的峰值(50~2000Vpeak)  |  |  |
| 电压上升 *1            | : | 设置大于基准电压的界限值 (100~200%)     |  |  |
| 电压下降 *1            | : | 设置小于基准电压的界限值(5~100%)        |  |  |
| 电压瞬停*1             | : | 设置小于基准电压的界限值(5~98%)         |  |  |
| 滞后                 | : | 设置电压上升/电压下降/电压瞬停的滞后值(1~10%) |  |  |
| 记录数据的触发点           | : | 设置触发前后的数据的记录数               |  |  |

\* 设置电压上升/电压下降/电压瞬停/滞后作用的数值(%)后,自动计算显示各自的电压值(V)。

\*1 各数值需满足以下条件:

- (电压瞬停+滞后)<(电压下降)

(电压下降+滞后) < (电压上升)

\*2\* 闪变测量功能只对 2.00 版本以上有效。

### 间隔时间的设置

- \* 默认值 (或系统复位后):30 分钟
- \* 设置方法和前面的 W/ Wh/ DEMAND 的间隔时间设置记述相同。

### 基准电压的设置

70~1000V (1V 刻度)

\*默认值(或系统复位后):100V

1

▲▼键选择"基准电压",按 ENTER 键确认。

| <u>37119</u> (上升/下降, | /瞬停测试〉           | 11/13/2007<br>17:21:27 |
|----------------------|------------------|------------------------|
| 间隔时间                 | 30:              | 分                      |
| 基准电压                 | 100V             |                        |
| 瞬时                   | ZTUVpeak         | (148Vrms)              |
| 电压上升                 | 110%             | (110.0V)               |
| 电压下降                 | <b>90%</b>       | ( 90. OV)              |
| 电压瞬停                 | 10%              | (10.0V)                |
| 迟滞                   | 5%               | (5.0V)                 |
| 记录数据的触发点             | 之前 <b>:100</b> ; | 之后: <b>100</b>         |
|                      | 返回               |                        |

2 ▲▼◀ ▶ 键选择需设置的数值,按 ENTER 键确认。

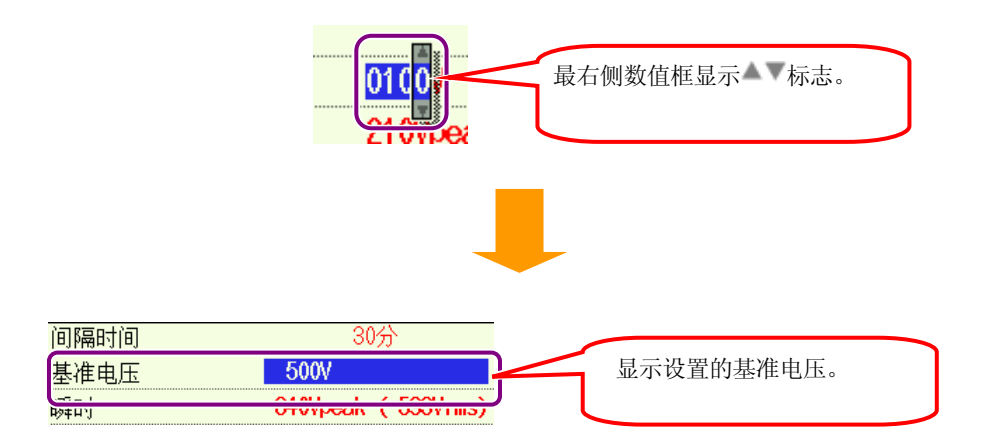

# 瞬时的设置

1

| 电压量程          | 70~150V     | 151~300V    | 301~600V      | 601~1000V     |
|---------------|-------------|-------------|---------------|---------------|
| 瞬时<br>(1V 刻度) | 50~310Vpeak | 90~630Vpeak | 170~1270Vpeak | 340~2000Vpeak |

\* 默认值 (或系统复位后):210V

\* 设置数值(Vpeak)时,自动计算 Vrms 值 (/√2)。

| ▲▼ 键选择 "瞬日         | 时",按 ENTER 键确认。                        |
|--------------------|----------------------------------------|
| <i>引到月</i> 公上升/下降。 | /瞬停测试〉 🗲 11/13/2007                    |
| 间隔时间               | 30分                                    |
| 基准电压               | 100V                                   |
| 瞬时                 | 210Vpeak ( 148Vrms)                    |
| 电压上升               | 11V% (110.VV)                          |
| 电压下降               | 90% (90.0V)                            |
| 电压瞬停               | 10% (10.0V)                            |
| 迟滞                 | 5% (5.0V)                              |
| 记录数据的触发点           | <u>之前 :100</u> 之后 : 100                |
|                    | 1.1.1.1.1.1.1.1.1.1.1.1.1.1.1.1.1.1.1. |

2 ▲▼◀ ▶ 键选择电压量程,按 ENTER 键确认。

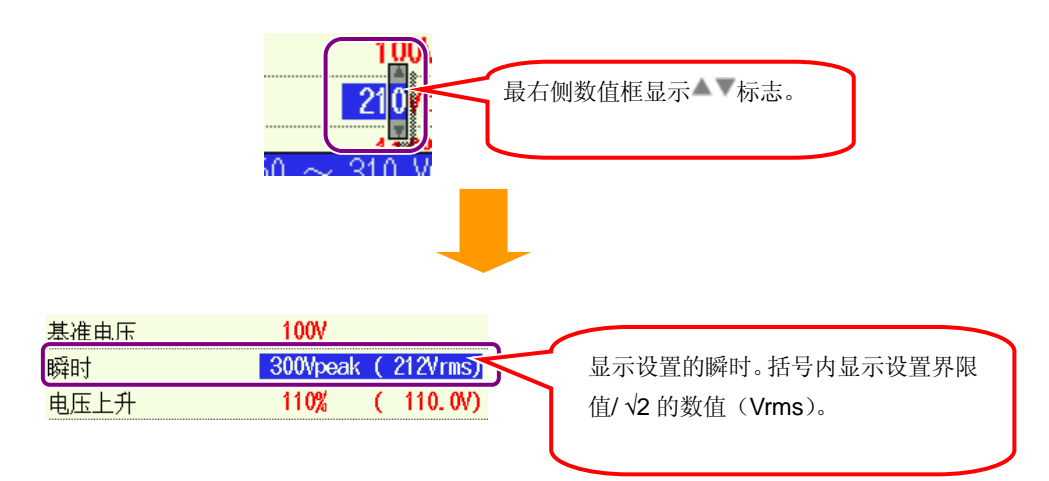

电压上升的设置

100~200% (1%刻度)

\* 默认值(或系统复位后):110%

1

▲▼ 键选择 "电压上升", 按 ENTER 键确认。

| <i>公司]]]2</i> 《上升/下降》 | ∕瞬停测试〉 🗲 11/13/2007     |
|-----------------------|-------------------------|
| 间隔时间                  | 30分                     |
| 基准电压                  | 100V                    |
| 瞬时                    | 210Vbeak (148Vrms)      |
| 电压上升                  | 110% (110.0V)           |
| 电压下降                  | 90% (90.0V)             |
| 电压瞬停                  | 10% (10.0V)             |
| 迟滞                    | 5% (5.0V)               |
| 记录数据的触发点              | <u>之前 :100</u> 之后 : 100 |
|                       | 返回                      |

2 ▲▼◀ ▶ 键选择需设置的数值,按 ENTER 键确认。

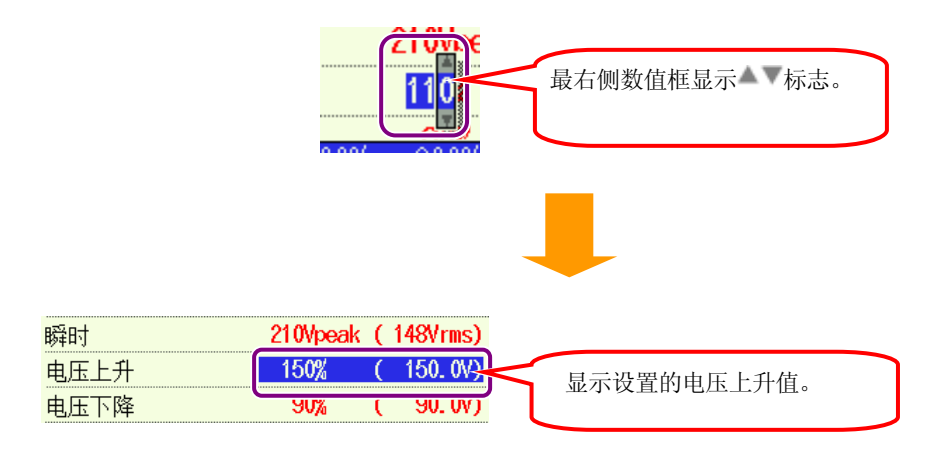

#### 电压下降的设置

#### 5~ 100% (1%刻度)

\* 默认值(或系统复位后):90%

1 **▲**▼ 键选择"电压下降",按ENTER 键确认。

| <b>引到月</b> 《上升/下降, | /瞬停测试〉 🗲 11/13/2007 |
|--------------------|---------------------|
| 间隔时间               | 30分                 |
| 基准电压               | 100V                |
| 瞬时                 | 210Vpeak ( 148Vrms) |
| 电压上升               | 110% ( 110 0V)      |
| 电压下降               | 90% (90.0V)         |
| 电压瞬停               | 10% (10.0V)         |
| 迟滞                 | 5% ( 5.0V)          |
| 记录数据的触发点           | 之前 :100 之后 : 100    |
|                    | 近回                  |

2 ▲▼◀ ▶ 键选择需设置的数值,按 ENTER 键确认。

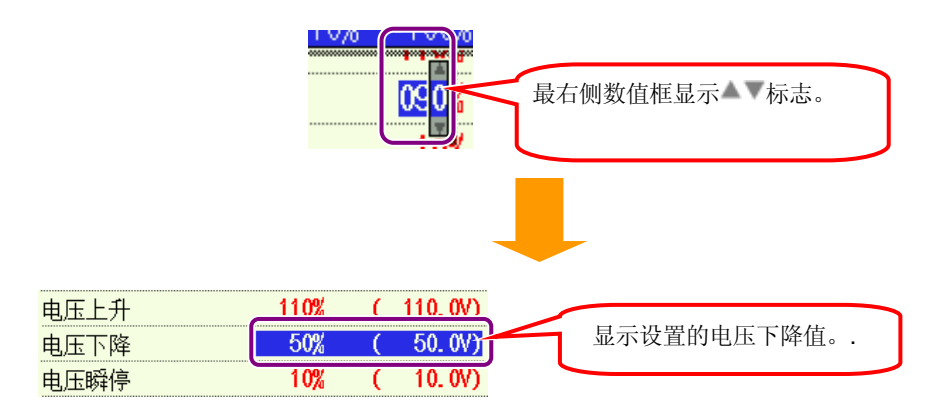

设置的下限值取决于基准电压的设置。 • 70~150V:7.5V以上数值。 • 151~300V:15.0V以上数值 • 301~600V:30.0V以上数值 • 601~1000V:50.0V以上数值

# 电压瞬停(短暂停止)的设置

5~98% (1%刻度)

\* 默认值(或系统复位后):10%

1 ▲▼ 键选择"电压瞬停",按 ENTER 键确认。

| <i>引我们的</i> 《上升/下降 | /瞬停测试〉 🗲 11/13/2007     |
|--------------------|-------------------------|
| 间隔时间               | 30分                     |
| 基准电压               | 100V                    |
| 瞬时                 | 210Vpeak ( 148Vrms)     |
| 电压上升               | 110% (110.0V)           |
| 电压下降               | 90% (90.0V)             |
| 电压瞬停               | 10% (10.0V)             |
| 迟滞                 | 0% ( O. VV)             |
| 记录数据的触发点           | 之前 <b>:100</b> 之后 : 100 |
|                    | 返回                      |

2 ▲▼ ● 键选择需设置的数值,按 ENTER 键确认。

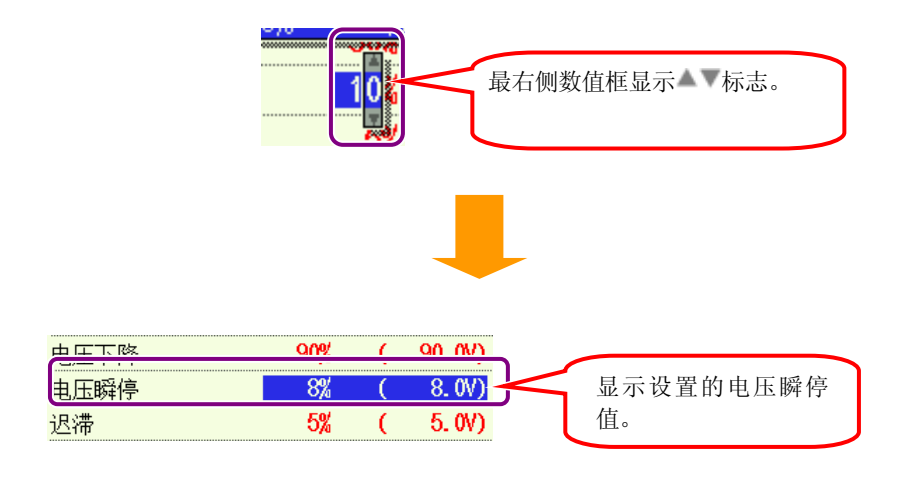

设置的下限值取决于基准电压的设置值。更改下限值时请调整基准电压的数值。

#### 滞后作用的设置

1~10% (1%刻度)

\* 默认值(或系统复位后):5%

▲▼ 键选择"滞后",按 ENTER 键确认。

| <u>引引り</u> く上升/下降 | /瞬停测试〉         | 2  | 17:32:34     |
|-------------------|----------------|----|--------------|
| 间隔时间              | 30             | )分 | <b>N</b>     |
| 基准电压              | 100V           |    |              |
| 瞬时                | 210Vpeak       | (  | 148Vrms)     |
| 电压上升              | 110%           | (  | 110. OV)     |
| 电压下降              | 90%            | (  | 90. OV)      |
| 电压瞬停              | 10%            | (  | 10. OV)      |
| 迟滞                | 5%             | (  | 5.0V)        |
| 记录数据的触发点          | 之前 <b>:100</b> | Ż  | <u>后:100</u> |
|                   | 返回             |    |              |

2

▲▼◀▶ 键选择需设置的数值,按 ENTER 键确认。

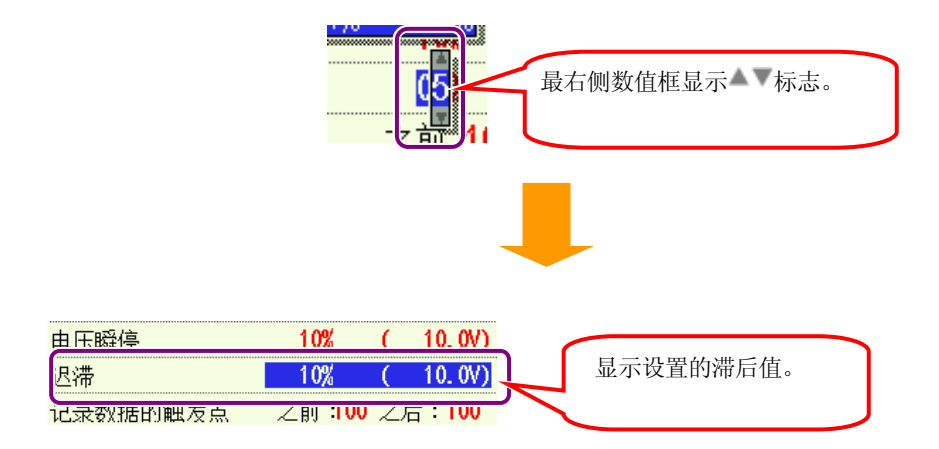

### 记录数据的触发点的设置

超过界限值时,发生、结束的触发点以前后的记录数据数的设置来确定。

| 前:0~200 (1 刻度) | 后: 200~0 (1 刻度) |
|----------------|-----------------|
|----------------|-----------------|

\* 默认值(或系统复位后):100

记录数据的触发点的设置例:

| 设置项目     | 例              |
|----------|----------------|
| 基准电压     | 100V           |
| 电压上升     | 110%           |
| 滞后       | 1%             |
| 记录数据的触发点 | 前: 100, 后: 100 |

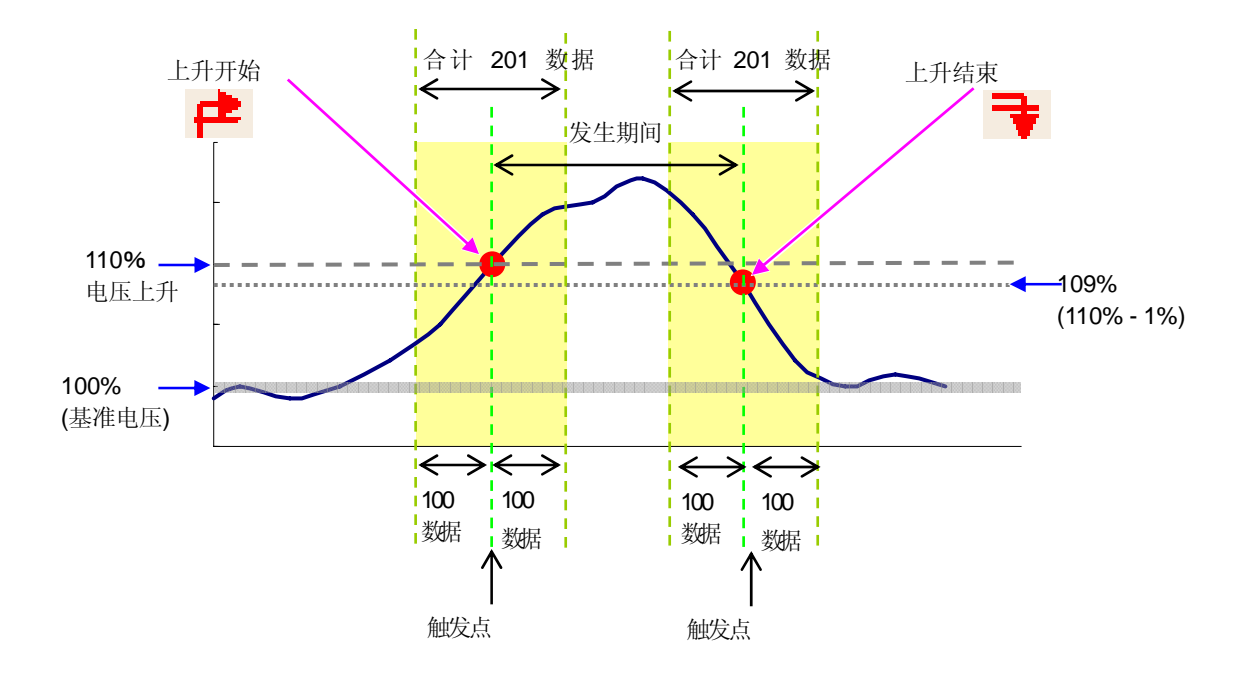

▲▼ 键选择"记录数据的触发点",按 ENTER 键确认。

| <u>。<br/>引引</u> (上升/下降) | ∕瞬停测试〉      | 11/13/2007 |
|-------------------------|-------------|------------|
| 间隔时间                    | 30          | 份          |
| 基准电压                    | 100V        |            |
| 瞬时                      | 210Vpeak    | ( 148Vrms) |
| 电压上升                    | 110%        | ( 110.0V)  |
| 电压下降                    | 9 <b>0%</b> | ( 90.0V)   |
| 电压瞬停                    | 10%         | ( 10.0V)   |
| 迟滞 🦰                    | <u>F0/</u>  | ( 5 M)     |
| 记录数据的触发点                | 之前 100      | 之后:100     |
|                         | - 비교 비미     |            |

<sup>2</sup> 

1

▲▼◀ I▶ 键选择需设置的数值,按 ENTER 键确认。

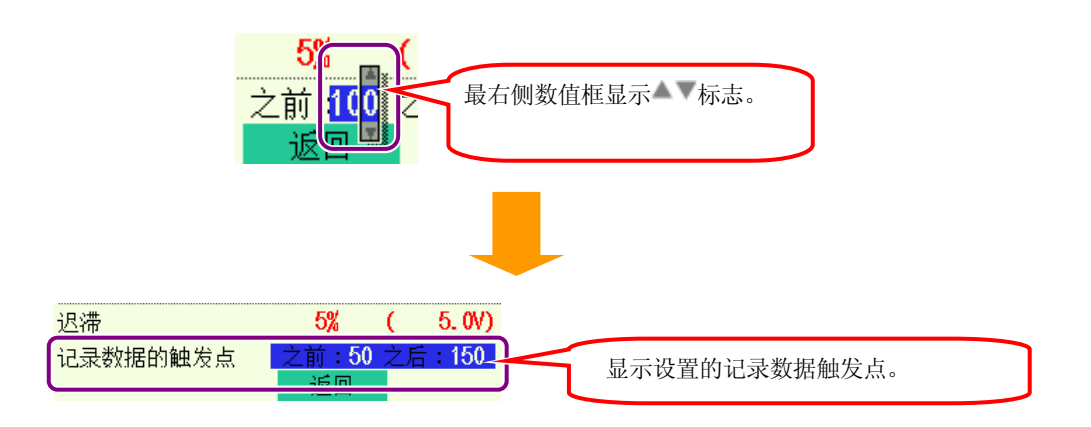

设置触发点为"前"时,"前"和"后"的合计达到 200 后自动设置为"后"的数值。

### 瞬时测试的设置

瞬时测定的详情参考 "11.3 瞬时现象测定"。

|          |   | 设置项目                       |
|----------|---|----------------------------|
| 间隔时间*1   | : | 设置间隔时间                     |
| 电压量程     | : | 设置基准电压量程(150~1000V)        |
| 界限值      | : | 设置相对于电压量程的峰值(50~2000Vpeak) |
| 滞后       | : | 以%设置相对于电压量程的滞后值 (1~10%)    |
| 记录数据的触发点 | : | 设置触发前后的数据的记录数              |

\*设置电压量程(V)时,自动显示界限值的可设置范围(Vpeak)。

\*1 闪变测量功能只对 2.00 版本以上有效。

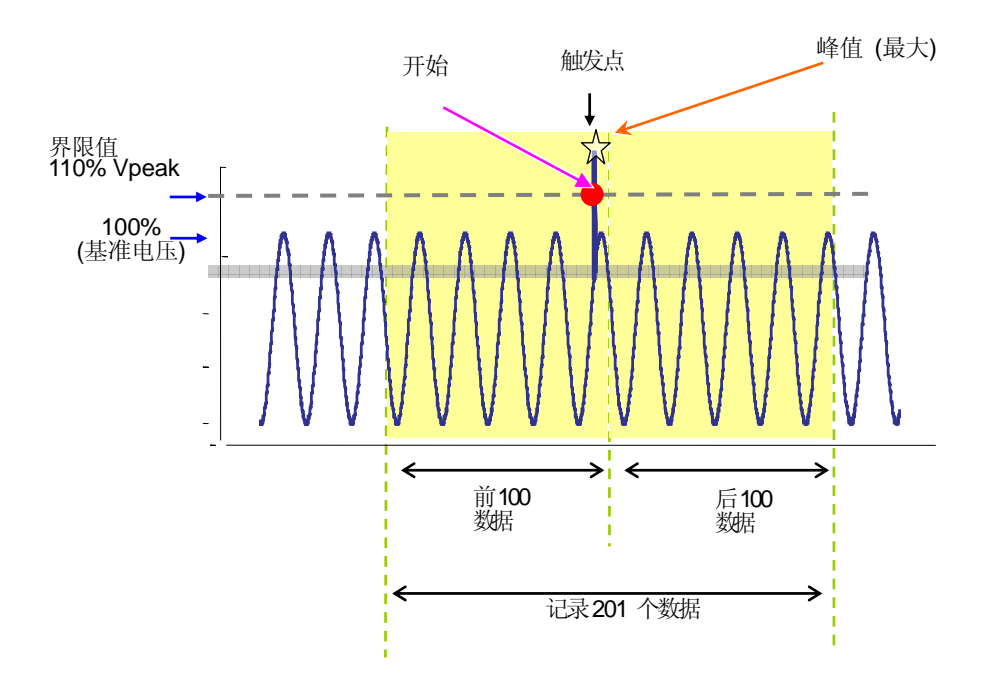

#### 间隔时间的设置

- \* 默认值 (或系统复位后):30 分钟
- \* 设置方法和前面的 W/ Wh/ DEMAND 的间隔时间设置记述相同。

电压量程的设置

1

150/ 300/ 600/ 1000V

\* 默认值 (或系统复位后: 1000V)

◆ 键选择 "电压量程",按 ENTER 键确认。 ③31///〈瞬时测试〉
◎隔时间 30分
电压量程 1000W
界限值 1155/peak (1000V) ms)
迟滞 5% ( 50V)
记录数据的触发点 之前 100 之后 : 100

2 ▲▼ 键选择电压量程,按 ENTER 键确认。

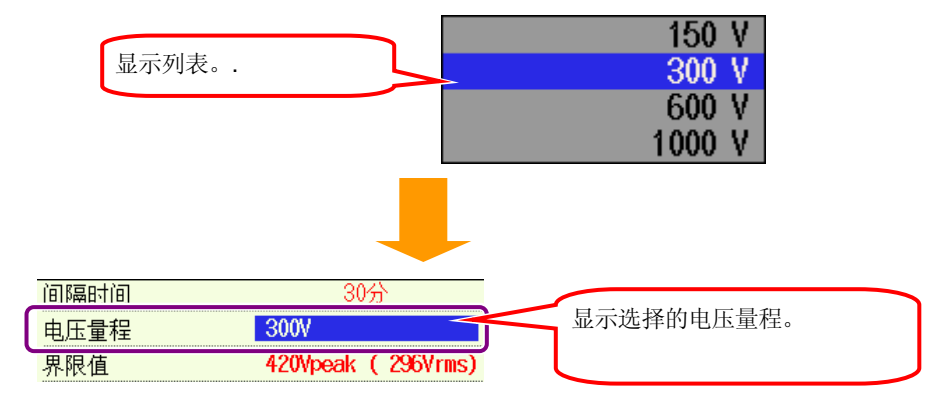

# 界限值的设置

1

| 电压量程           | 150V        | 300V        | 600V          | 1000V         |
|----------------|-------------|-------------|---------------|---------------|
| 界限值<br>(1V 刻度) | 50~310Vpeak | 90~630Vpeak | 170~1270Vpeak | 340~2000Vpeak |

\* 默认值 (或系统复位后):1415V

\* 设置数值(Vpeak)时,自动计算 Vrms 值 (/√2)。

▲▼ 键选择 "界限值",按 ENTER 键确认。 11/14/2907 8:49:34 **引打川**公瞬时测试〉 间隔时间 30分 电压量程 1000V 1415Vpeak (1000Vrms) 界限值 迟滞 - U **3%** OUV) 之前:100 之后:100 记录数据的触发点 返回

2 ▲▼◀ ▶ 键选择电压量程,按 ENTER 键确认。

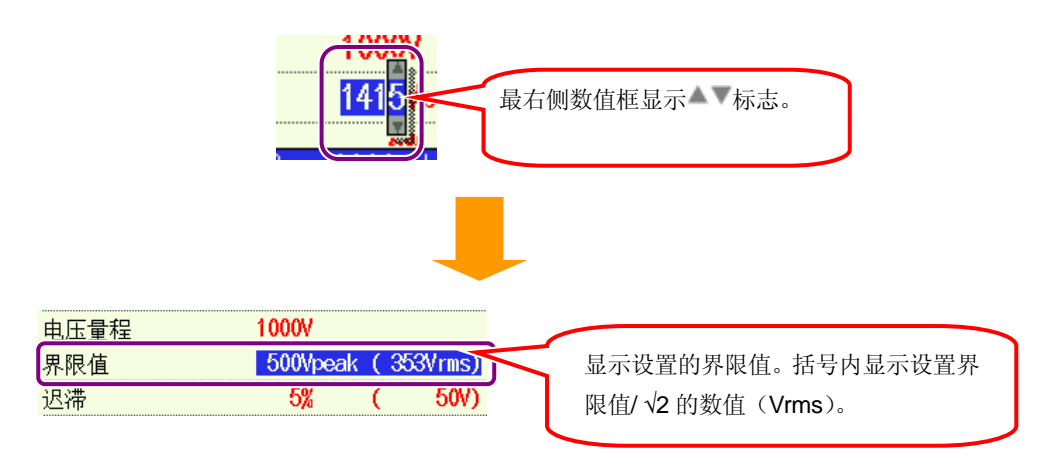

### 滞后作用的设置

- 1~10% (1%刻度)
- \* 默认值 (或系统复位后):5%
- \* 设置方法与本章"上升/下降/瞬停测定的设置"中"滞后作用的设置"相同。

## 记录数据的触发点的设置

| 前: 1~200 (1 刻度) | 后:200~0 (1 刻度) |
|-----------------|----------------|
|                 |                |

\* 默认值 (或系统复位后): 100

- \* 超过界限值时发生、结束的触发点按前后的记录数据数的设置来确定。
- \* 设置方法与本章"上升/下降/瞬停测定的设置"中的"记录数据出发位置的设置"相同。

### 突入电流的设置

突入电流测定参考"11.4 突入电流测定"。

|          | 设置项目          |  |
|----------|---------------|--|
| 间隔时间*1   | 设置间隔时间        |  |
| 传感器      | 参考基本设置        |  |
| 电流量程     | 参考基本设置        |  |
| 基准电流     | 设置基准电流量程      |  |
| 滤波       | 参考基本设置        |  |
| 界限值      | 按%设置,相对于基准电流, |  |
| 滞后       | 按%设置,相对于基准电流, |  |
| 记录数据的触发点 | 设置触发前后的数据的记录数 |  |

\* 设置基本设置的 1CH 的电流量程后自动显示基准电流的可设置范围 (A/mA)。

\* 闪变测量功能只对 2.00 版本以上有效。

#### 间隔时间的设置

\* 默认值 (或系统复位后):30 分钟

\*设置方法和前面的 W/ Wh/ DEMAND 的间隔时间设置记述相同。

基准电流的设置

| 电流量程  | 可设置范围       | 分辨率    |
|-------|-------------|--------|
| 100mA | 10 ~ 100mA  | 0.1mA  |
| 500mA | 50 ~ 500mA  | 0.1mA  |
| 1A    | 0.1 ~ 1A    | 0.001A |
| 5A    | 0.5 ~ 5A    | 0.001A |
| 10A   | 1 ~ 10A     | 0.01A  |
| 20A   | 2 ~ 20A     | 0.01A  |
| 50A   | 5 ~ 50A     | 0.01A  |
| 100A  | 10 ~ 100A   | 0.1A   |
| 200A  | 20 ~ 200A   | 0.1A   |
| 500A  | 50 ~ 500A   | 0.1A   |
| 1000A | 100 ~ 1000A | 1A     |
| 3000A | 300 ~ 3000A | 1A     |

\* 电流量程的 A1 设置为"自动"时,会自动设置传感器的最大量程。

\* 可设置电流量程为 10~100%范围内。

1 ▲▼ 键选择"基准电流",按 ENTER 键确认。 11/14/2007 8:50:40 ♂₹1112<<p>(突入电流测试) 间隔时间 30分 钳形 8125 200 0 A 电流量程 200. 0 A 基准电流 滤波 0HH 110% (220.0 A) 界限值 沢滞 5% ( 10.0 A) 之前:100 之后:100 记录数据的触发点 返回 -2 ▲▼◀▶ 键选择需设置的数值,按 ENTER 键确认。 最右侧数值框显示▲▼标志。 200 $\wedge \wedge n$ 200 0 A 由法量程 显示设置的基准电流。. 基准电流 50.0 A 0FF 滤波

界限值的设置

100~200% (1%刻度)

\* 默认值 (或系统复位后) :110%

\* 设置方法与本章"上升/下降/瞬停测定的设置"中"界限值的设置"相同。

滞后作用的设置

1~10% (1%刻度)

- \* 默认值 (或系统复位后) :5%
- \* 设置方法与本章"上升/下降/瞬停测定的设置"中"滞后作用的设置"相同。

#### 记录数据的触发点的设置

| 前: 0~200 ( 1 刻度) | 后: 200~0 ( 1 刻度) |
|------------------|------------------|
|------------------|------------------|

\* 默认值 (或系统复位后):100

- \* 超过界限值时, 按前后的记录数据数的设置确定发生, 结束的触发点。
- \* 设置方法与本章"上升/下降/瞬停测定的设置"中"记录数据的触发点的设置"相同。

#### 不平衡率测试的设置

不平衡率测定详情参考"11.5 不平衡率测定"。

|       |   | 设置项目          |
|-------|---|---------------|
| 间隔时间  | : | 设置间隔时间        |
| 输出界限值 | : | 设置不平衡率输出时的界限值 |

## 间隔时间的设置

- \* 默认值 (或系统复位后):30 分钟
- \*设置方法和前面的 W/ Wh/ DEMAND 的间隔时间设置记述相同。

1~20% (0.1%刻度) \* 默认值 (或系统复位后):3%

1 ▲ ▼ 键选择"输出界限值",按 ENTER 键确认。

|   | 33///2     不平衡率     11/215/2007       间隔时间     2000       输出界限值     3.0% |
|---|--------------------------------------------------------------------------|
|   |                                                                          |
|   | · · · · · · · · · · · · · · · · · · ·                                    |
| 2 | ▲▼◀ ▶ 键选择设置的数值,按 ENTER 键确认。                                              |
|   | ● 最右侧数值框显示▲▼标志。.                                                         |
|   |                                                                          |

30分 10.0%

显示设置输出界限值。

间隔时间

输出界限值

#### 闪变测定的设置

闪变测定详情参考"11.6 闪变测定"。

| 设置项目  |   |                    |
|-------|---|--------------------|
| 电压量程  | : | 设置测试电压量程(150~600V) |
| 滤波    | : | 设置用于闪变计算的可视滤波      |
| 输出项目  | : | 设置输出端口的输出条件        |
| 输出界限值 | : | 设置输出端口的界限值         |

### 电压量程的设置

150/300/600V

- \*默认值(或系统复位后): 300V
- \* 设置方法和前面的"瞬时测试的设置"中关于电压量程的设置记述相同。

# 滤波的设置

根据以下程序设置滤波。

230V/120V/100V

\*默认值(或系统复位后): 230V

▲▼选择"滤波",按ENTER 键确认。

| 分表前月2<  ○表前日 | 9:01:51   |
|--------------|-----------|
| 电压量程         | UNAC      |
| 滤波           | 2307 灯    |
| 输出项目         | Pst(1min) |
| 输出界限值        | 1.0       |
|              |           |
|              |           |
|              |           |
|              |           |
|              | 返回        |

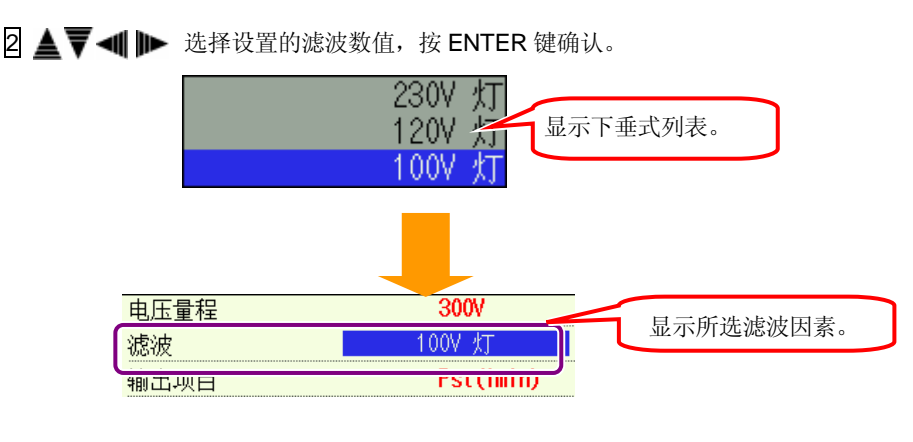

### 输出项目的设置

根据以下程序设置输出项目。(输出端口的输出条件)

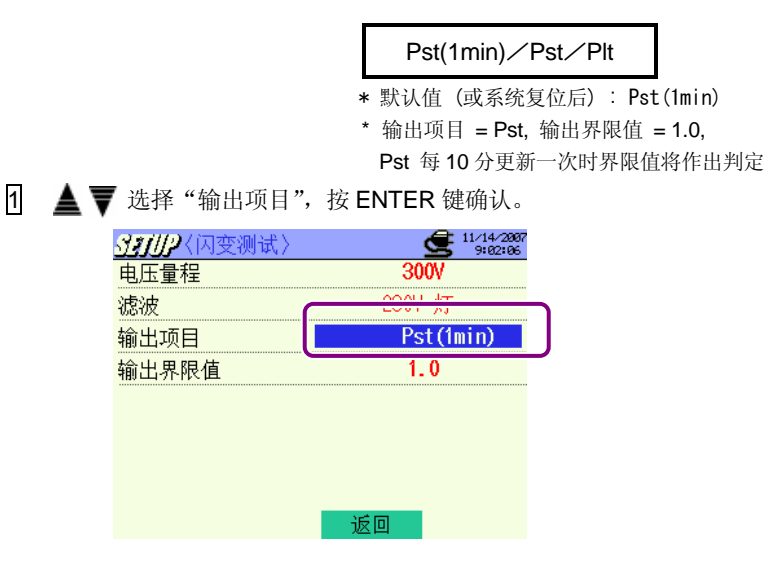

2 ▲▼ ◀ ▶ 选择设置的滤波数值,按 ENTER 键确认。

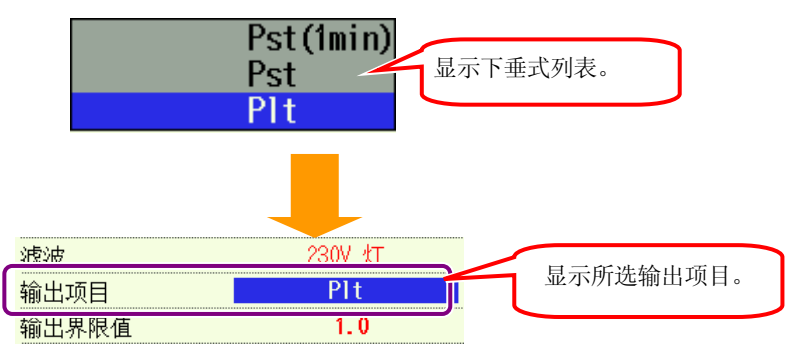

# Setting for output threshold

0.8~20(can be set by 0.1)

\*默认值(或系统复位后):1.0

\* 设置方法和前面的"不平衡率测试的设置"中关于输出界限值的设置的记述相同。

### 进相电容的设置

进相电容计算详情参考"11.6进相电容"。

| 设置项目  |                |  |
|-------|----------------|--|
| 间隔时间  | : 设置间隔时间       |  |
| 目标功率值 | : 设置使用进相电容时的功率 |  |

### 间隔时间的设置

- \* 默认值 (或系统复位后):30 分钟
- \* 设置方法和前面的 W/ Wh/ DEMAND 的间隔时间设置记述相同。

目标功率值的设置

0.5~1 (0.001 刻度) \* 默认值 (或系统复位后):1.000

1 **▲**▼ 键选择"目标功率值",按 ENTER 键确认。

| SETUP    | <b>62/23/2007</b><br>10:47:35 |
|----------|-------------------------------|
| 〈进相电容计算〉 |                               |
| 间隔时间     |                               |
| 目标功率因数   | 1.000                         |
|          |                               |
|          |                               |
|          |                               |
|          |                               |
|          |                               |
|          |                               |
|          | 返回                            |

2 ▲▼◀ ▶ 键选择设置数值,按 ENTER 键确认。

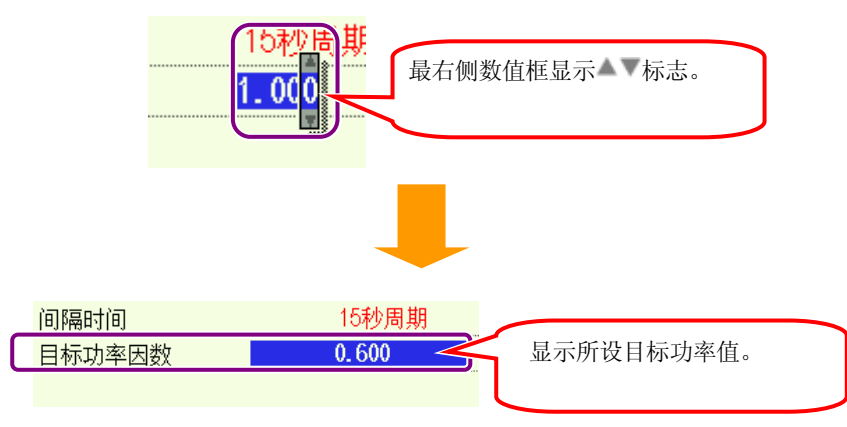

# 4.2.3 保存设置

### 记录方法的设置

#### 手动⇔ 指定时间

\* 默认值 (或系统复位后):指定时间

- 1
- ▲▼ 键选择 "记录方法",按 ENTER 键确认。

| SETUP                            | <b>2</b> 82/23/2887<br>11:13:27 |
|----------------------------------|---------------------------------|
| (A.A.BARAD)                      | 保存设置                            |
| 1 记录方法                           | 手动                              |
| 记录结束<br>边录结束<br>数据保存位置<br>屏幕保存位置 | _/_/                            |
| Ļ                                | 1/2<br>下一页                      |

- 2
- ▲▼ 键选择"手动"或"指定时间",按 ENTER 键确认。

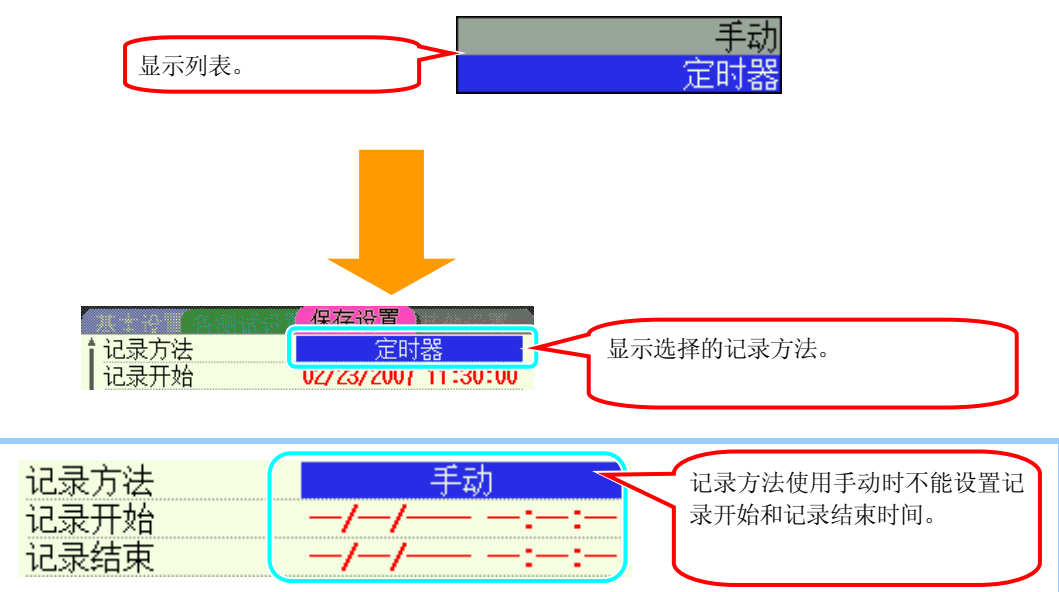

### 记录开始的设置

1

从指定时间开始进行记录

| 记录方法               | 手动   | 指定时间                                                             |  |  |
|--------------------|------|------------------------------------------------------------------|--|--|
| 显示                 | //:: | 年/月/日 小时:分钟:秒                                                    |  |  |
| 设置时显示<br>(如下 1]内容) | 不可设置 | 现在时间以 30 分钟的单位进位显示。<br>若现在时间为 28 ~ 30 分钟或 58 ~ 00 分钟时进位为 1<br>小时 |  |  |

\* 默认值 (或系统复位后): 00/00/0000 00:00:00

▲▼键选择"记录开始",按 ENTER 键确认。

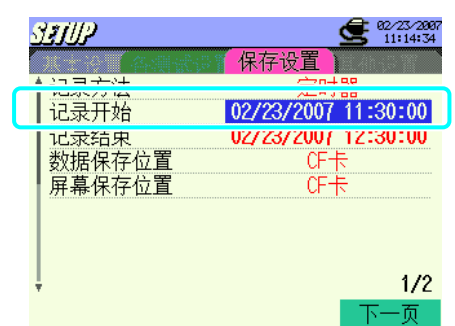

2 ▲▼▲ ▶ 键设置记录开始时间,按 ENTER 键确认。\* 记录开始时间不能设置为已过去时间。

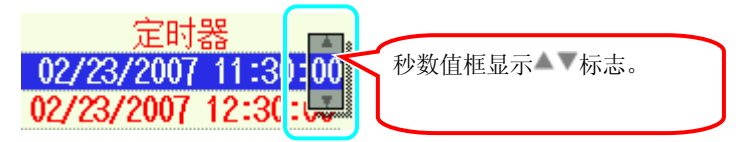

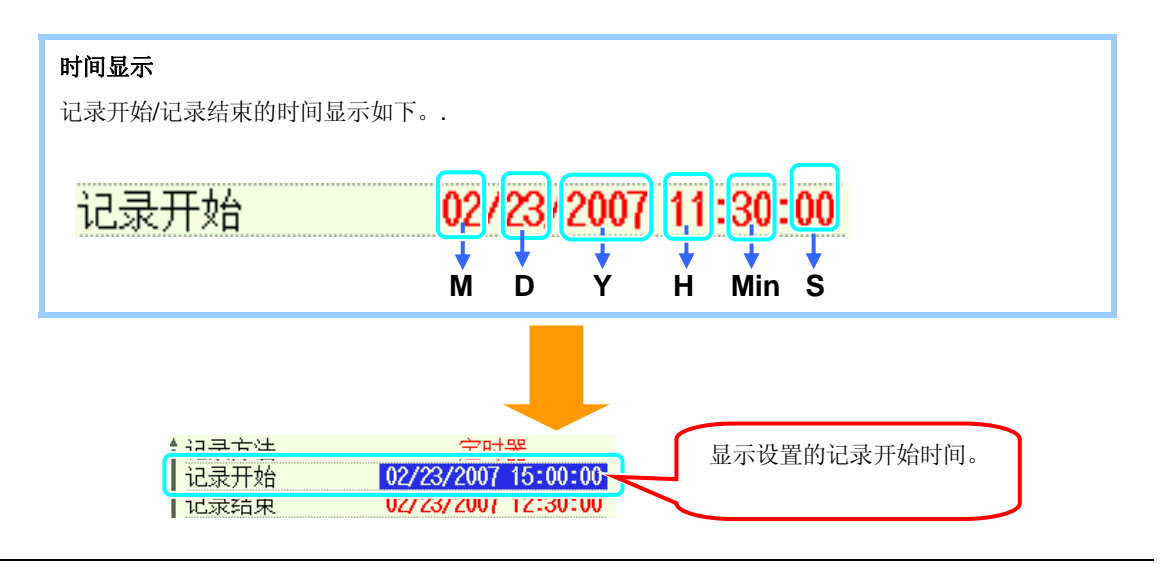

### 记录结束时间的设置

到设置时间结束记录。

| 记录方法               | 手动自动 |                                                      |  |  |
|--------------------|------|------------------------------------------------------|--|--|
| 显示                 | //:: | 年/月/日 小时:分钟:秒                                        |  |  |
| 设置时显示<br>(如下 1]内容) | 不可设置 | 开始时间+1小时。<br>设置的开始时间已经是过去时间时,现在时间以 30<br>分钟单位进位后+1小时 |  |  |

\* 默认值 (或系统复位后): 00/00/0000 00:00:00

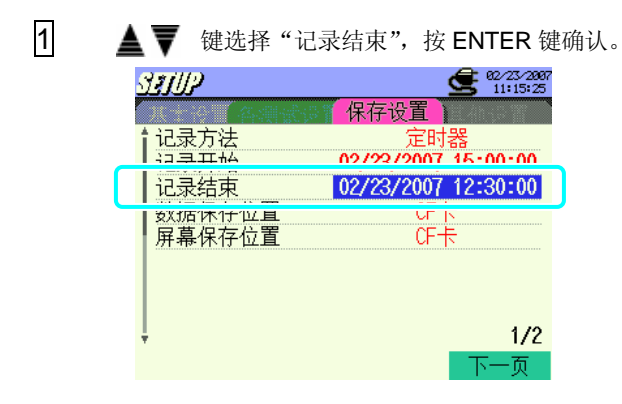

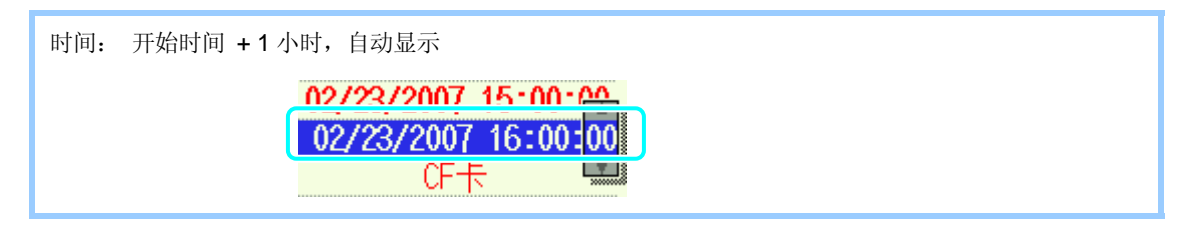

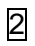

时间的设置方法与记录开始的方法相同,请参考"记录开始的设置"中2.、3.。

\* 记录结束时间不能设置为记录开始时间前的时间。

### 数据保存位置的设置

内存 / CF 卡

- \*打开仪器电源前安装CF卡时,默认值或系统复位后自动将数据保存于CF卡。
- \* 详情参考 "12.1 仪器与 CF 卡/内存"。
- 1 ▲▼ 键选择 "数据的保存位置",按 ENTER 键确认。

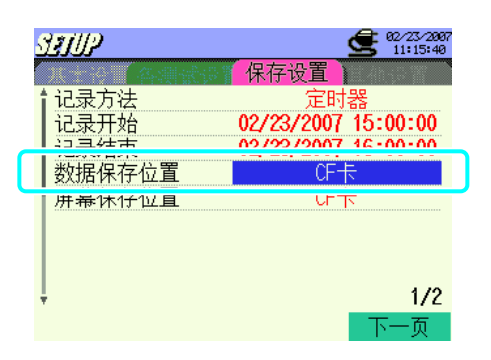

2 ▲▼ 键选择 CF (CF 卡)或 MEM (内存储器),按 ENTER 键确认。

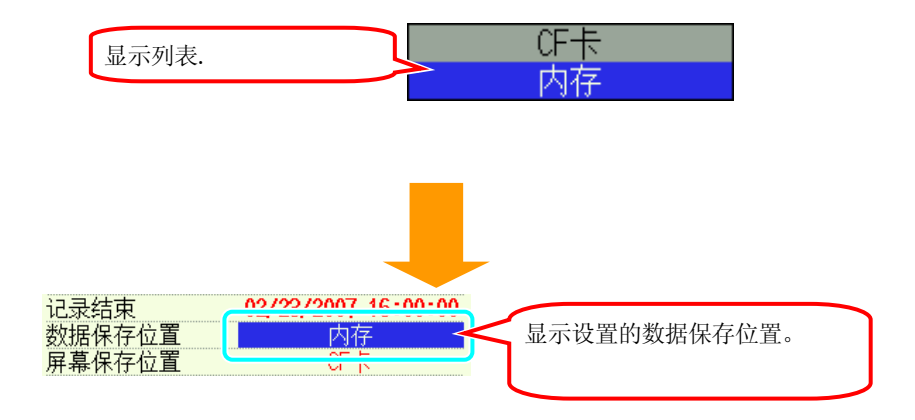

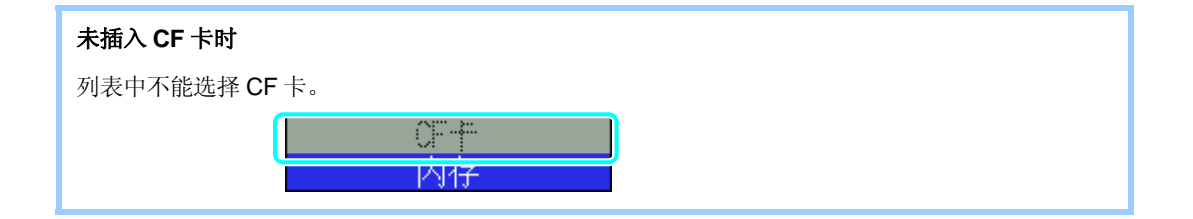

### 截取画面的保存位置的设置

- \* 打开仪器电源前安装CF卡时,默认值或系统复位后自动将数据保存于CF卡。
- \* 详情参考 "12.1 仪器与 CF 卡/内存"。
- [1 ▲▼ 键选择"画面数据的保存位置",按 ENTER 键确认。

| SETUP         | <b>22/23/2007</b><br>11:16:05 |
|---------------|-------------------------------|
| (各)制金         | 保存设置                          |
| ▮ 记录方法        | 定时器                           |
| 记录开始          | 02/23/2007 15:00:00           |
| 记录结束          | 02/23/2007 16:00:00           |
| ▲ 粉 据 但 左 后 罟 |                               |
| 屏幕保存位置        | CF卡                           |
|               |                               |
|               |                               |
|               | 1 /2                          |
| Ψ             | 172                           |
|               | 下一页                           |

2 设置方法与数据的保存位置的设置相同,请参考"数据的保存位置的设置"的2.、3.。

### CF 卡的格式化

进行格式化时会将 CF 卡中保存的数据全部删除,若 CF 卡中有必要的数据时建议事先做好备份。

| 1       ▲▼       健选择 "CF 卡的格式化",按 ENTER 键确认。         ジェノリン       ④ ● ● ● ● ● ● ● ● ● ● ● ● ● ● ● ● ● ● ● |
|----------------------------------------------------------------------------------------------------|
| 2 ▲▶ 键选择"是"或"否",按ENTER键确认。 CF卡格式化? 是 否 显示对话框。.                                                           |
| <b>未插入 CF 卡时</b><br>不显示对话框,显示"未插入 CF 卡"的提示。                                                              |
| 3 选择"是"时开始 CF 卡的格式化。       3 选择"是"时开始 CF 卡的格式化。       (F卡格式化?       实行格式化。                               |

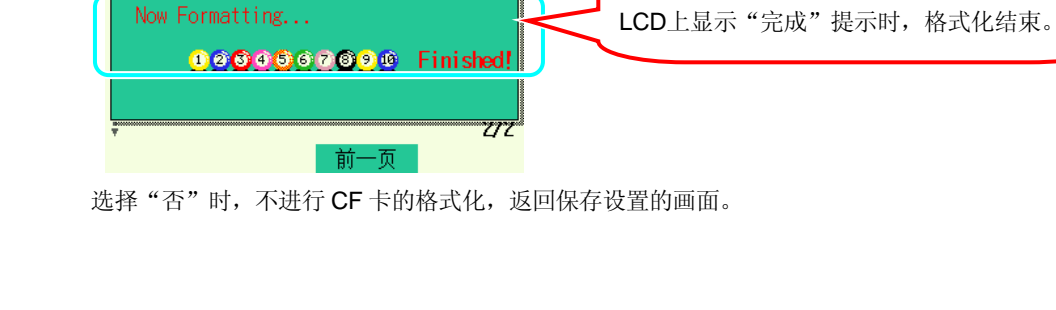

#### CF 卡的数据删除

▲▼ 键选择 "删除 CF 卡数据",按 ENTER 键确认。

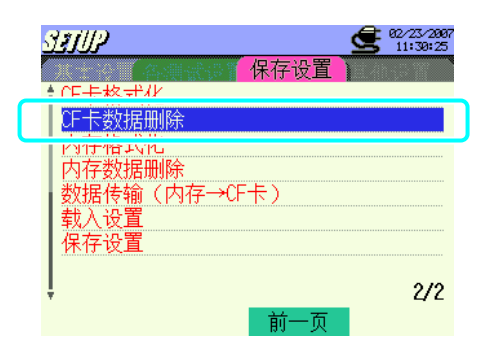

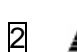

▲▼键选择需删除的文件,按 ENTER 键打开复选框。

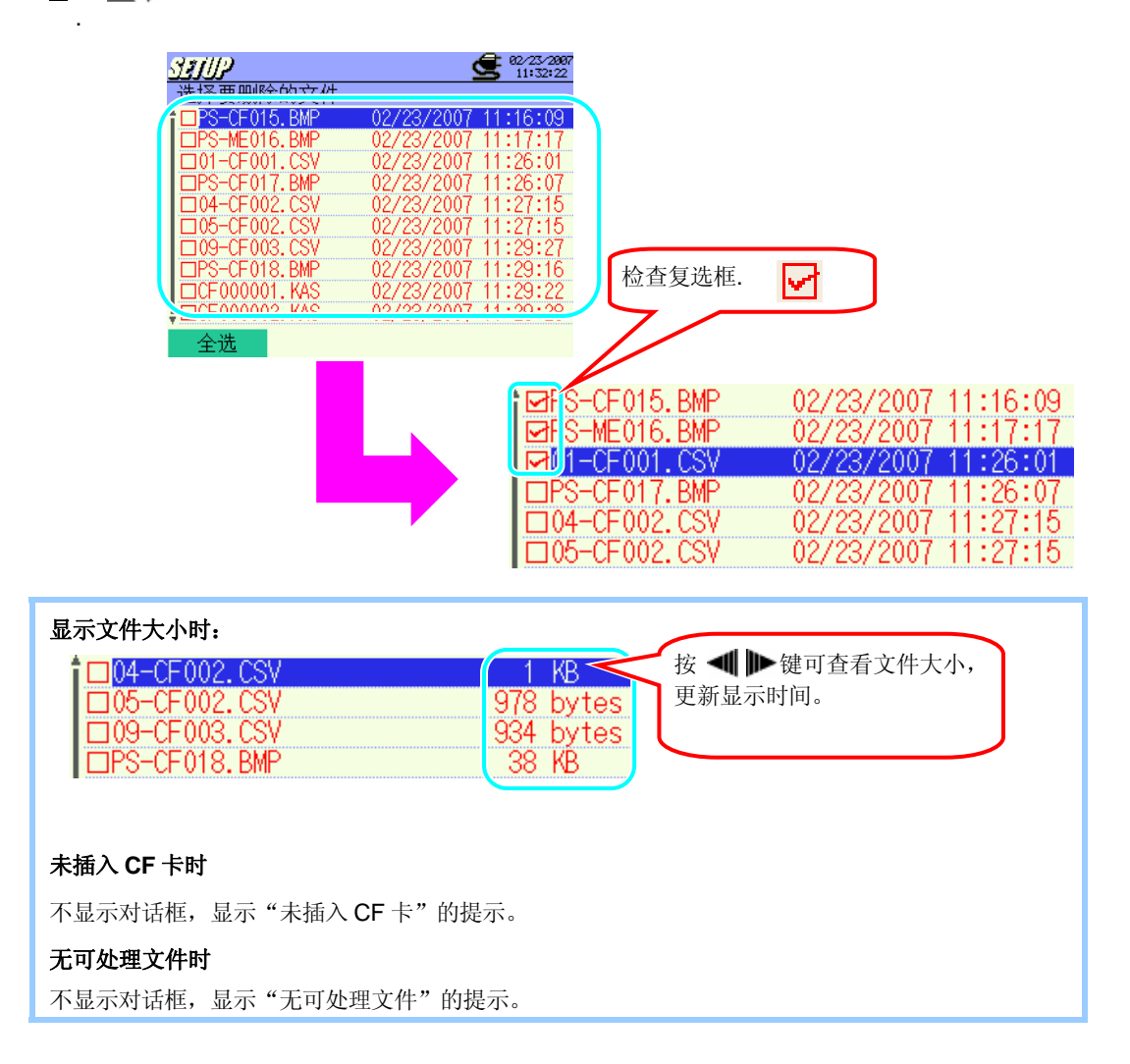

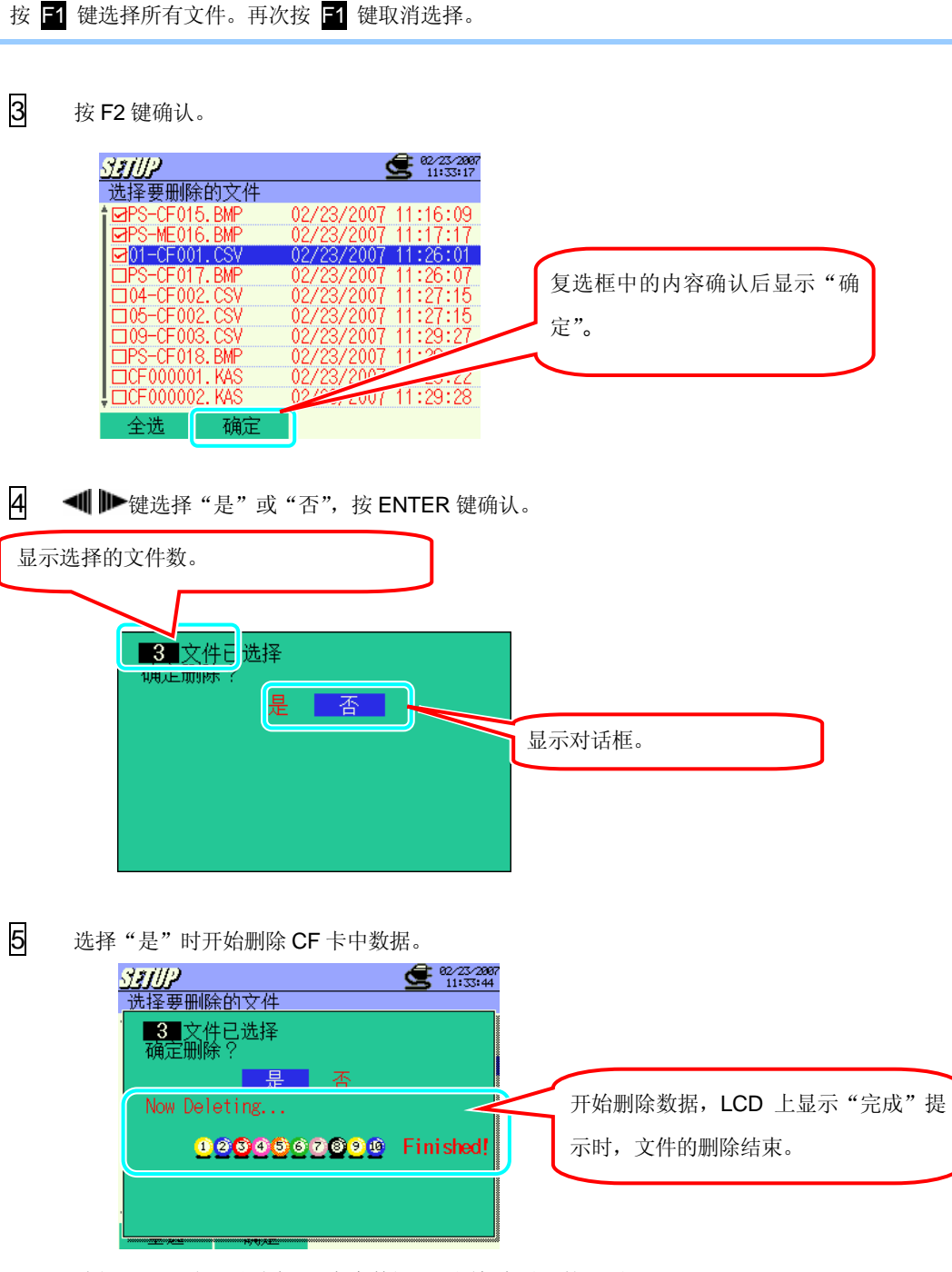

选择"否"时,不删除 CF 卡中数据,返回保存设置的画面。

# 内存的格式化

1

\* 进行格式化时会将内存储器中保存的数据全部删除,若 CF 卡中有必要的数据时建议事先做好备份。

| ▲▼ 键选择 "内存的                   | 格式化", | 按 ENTER 锊 | 建确认。 |
|-------------------------------|-------|-----------|------|
| SETUP                         |       |           |      |
| 各種成分                          | 保存设置  | 臣.4h.5 管  |      |
|                               |       |           |      |
| 内存格式化                         |       |           | )    |
| ▶117 致振励時<br>数据传输(内存→<br>载入设置 | CF卡)  |           |      |
| 保存设置                          |       |           |      |
| ļ                             |       | 2/2       |      |
|                               | 前一页   |           |      |

2 **▲** ▶ 键选择"是"或"否",按 ENTER 键确认。

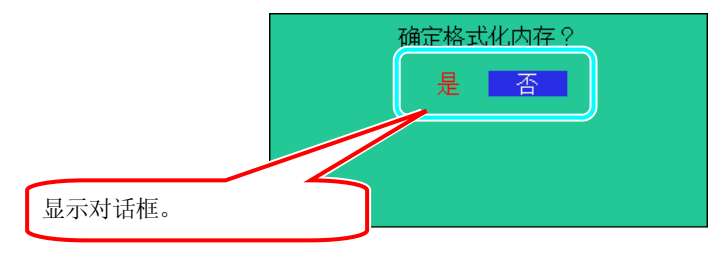

3 选择"是"时,开始进行内存的格式化。

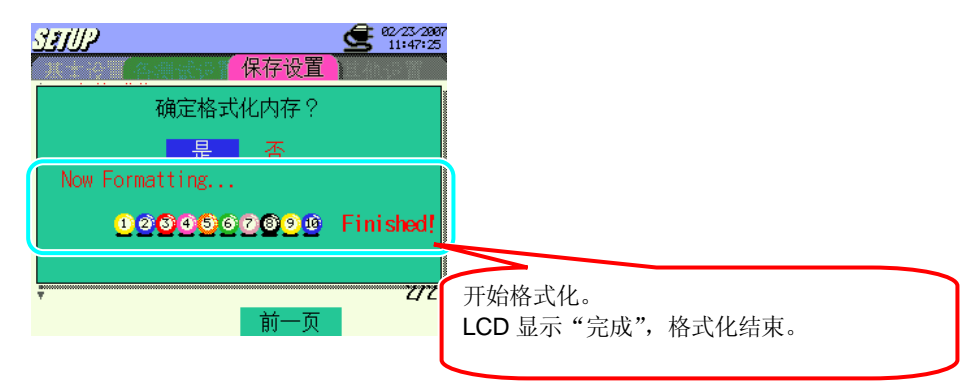

- \*选择"否"时,不进行内存储器的格式化。
- \* 取消文件删除返回保存设置的画面时,按"否"后再按 ESC 键。返回保存设置的画面。
## 内存的数据删除

1

▲▼ 键选择 "内存的数据删除",按 ENTER 键确认。

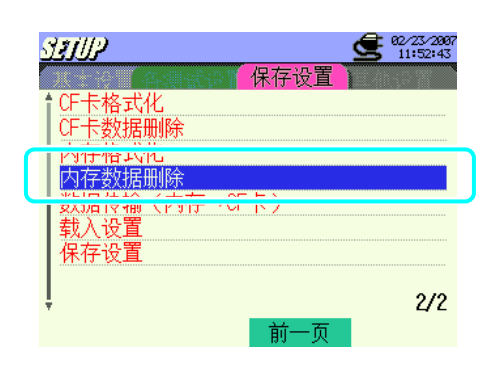

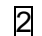

▲▼ 键选择需删除的文件,按 ENTER 键打开复选框。

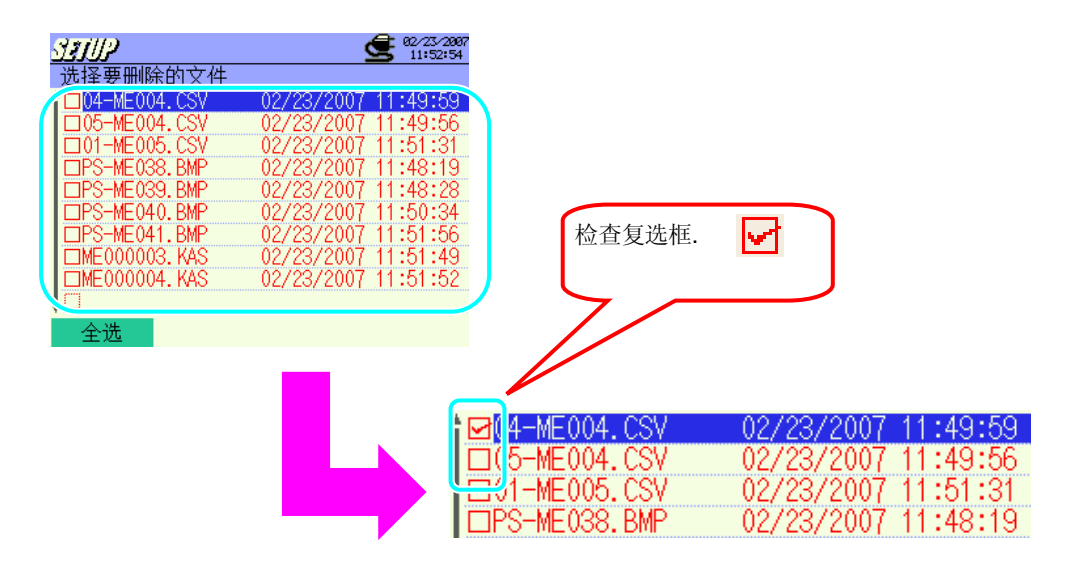

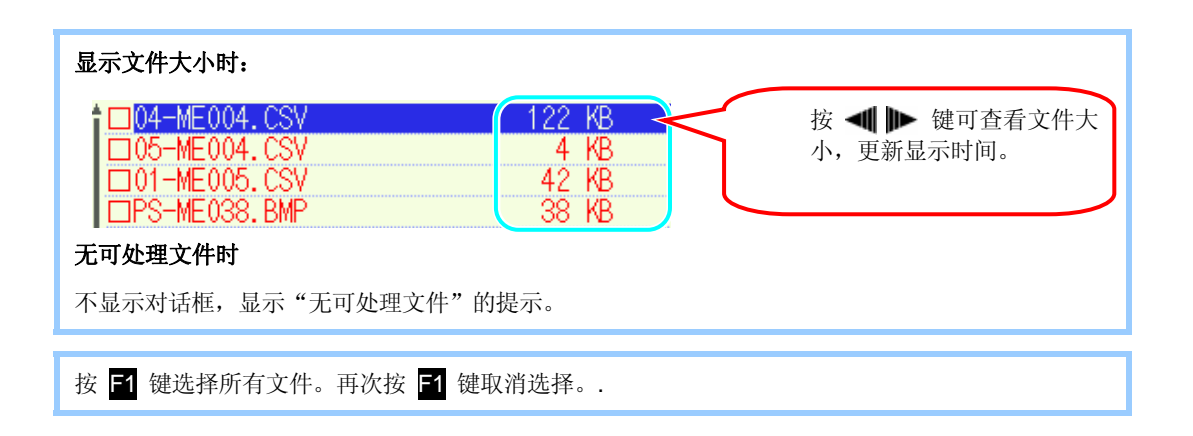

3 按F2键确认。 SELLP **2** 02/23/2007 11:53:15 选择要删除的文件 ☑04-ME004.CSV 02/23/2007 11:49:59 01-ME005. CS 00Ż +51 □PS-ME038.BMP 2007 11:48:19 □PS-ME039.BMP 2007 11:48:28 S-ME040.BMP 复选框中的内容确认后显示"确 2007  $\square P$ 11.50□PS-ME041.BMP :51 定"。 □ME000003. KAS □ME000004. KAS 全选 确定 4 ◀ ▶ 键选择 "是"或"否",按 ENTER 键确认。 显示选择的文件数。 1 文件 3 选择 明正期的 否 显示对话框。 5 选择"是"时,开始删除内存中的数据。

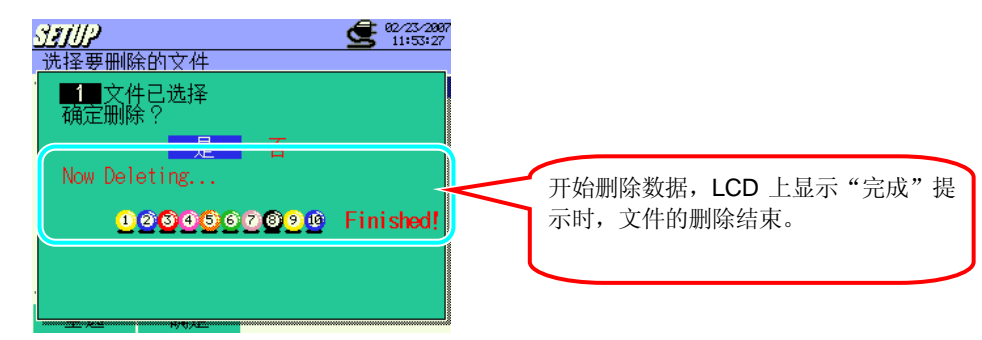

选择"否"时,不删除内存中数据,返回文件选择画面。 \* 按 ESC 键返回保存设置画面。

## 数据传输

- \* 数据传送后内存中保存的数据不会删除。
  - **1 ▲**▼ 键选择 "数据传输 (内存→CF 卡)", 按 ENTER 键确认。

| SETUP        | 62/23/2007<br>11:53:34 |
|--------------|------------------------|
|              |                        |
| 「CF卡数据删除     |                        |
| 内存格式化        |                        |
| 数据传输(内存→CF卡) |                        |
| 井 ) 沿著       |                        |
| 保存设直         |                        |
| ļ            | 2/2                    |
| 前一页          | Į į                    |

### 未插入 CF 卡时

不显示对话框,显示"未插入 CF 卡"的提示。

### CF 卡未格式化时

不显示对话框,显示 "CF 卡未格式化"的提示。

### 无可处理文件时

不显示对话框,显示"无可处理文件"的提示。

| 2 | ▲▼ | 键选择传输文件, | 按 ENTER 键确认。 |
|---|----|----------|--------------|
|---|----|----------|--------------|

|                                  | 02/23/2007 11:49:56                                                                                                 |                                                                                                    | 件大小和更新时间。                                                                                                    |
|----------------------------------|----------------------------------------------------------------------------------------------------|----------------------------------------------------------------------------------------------------|----------------------------------------------------------------------------------------------------|
| PS-ME038. BMP                    | 02/23/2007 11:48:19                                                                                                 | -                                                                                                    |                                                                                                    |
|                                  | 02/23/2007 11:48:28                                                                                                 |                                                                                                    |                                                                                                    |
| □PS-ME041.BMP                    | 02/23/2007 11:51:56                                                                                                 |                                                                                                    |                                                                                                    |
| □ME000003. KAS<br>□ME000004. KAS | 02/23/2007 11:51:49<br>02/23/2007 11:51:52                                                                          |                                                                                                    |                                                                                                    |
|                                  |                                                                                                    |                                                                                                    |                                                                                                    |
| 王也 朔庄                            |                                                                                                    |                                                                                                    |                                                                                                    |
|                                  |                                                                                                    |                                                                                                    |                                                                                                    |
|                                  | □PS-ME038.BMP<br>□PS-ME038.BMP<br>□PS-ME040.BMP<br>□PS-ME040.BMP<br>□ME000003.KAS<br>□ME000004.KAS<br>□ME000004.KAS | □PS-ME038.BMP 02/23/2007 11:48:19<br>□PS-ME039.BMP 02/23/2007 11:48:28<br>□PS-ME040.BMP 02/23/2007 11:50:34<br>□PS-ME040.BMP 02/23/2007 11:50:34<br>□PS-ME041.BMP 02/23/2007 11:51:56<br>□ME000003.KAS 02/23/2007 11:51:52<br>□ME000004.KAS 02/23/2007 11:51:52<br>□<br>ME000004.KAS 02/23/2007 11:51:52 | □PS-ME038.BMP       02/23/2007       11:48:19         □PS-ME039.BMP       02/23/2007       11:48:28         □PS-ME040.BMP       02/23/2007       11:50:34         □PS-ME041.BMP       02/23/2007       11:51:56         □ME000003.KAS       02/23/2007       11:51:52         □       ■       ■         ▲        M2 |

3 按 F2 键确认。

| SETUP            | 62/23/2887<br>11:53:45 |                |
|------------------|------------------------|----------------|
| 选择要传输的文件         |                        |                |
| 1 100-ME004. CSV | 02/23/2007 11:49:56    |                |
| □PS-ME038.BMP    | 02/23/2007 11:48:19    |                |
| □PS-ME039.BMP    | 02/23/2007 11:48:28    |                |
| DPS-ME040. BMP   | 02/23/2007 11:50:34    | 复选框中的内容确认后显示"确 |
| □ME000003. KAS   | 02/23/2007 11:51:49    | <u> </u>       |
| □ME000004. KAS   | 02/23/2007 11:51:52    |                |
|                  |                        |                |
| 全诜 确定            |                        |                |

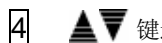

**▲▼** 键选择 "是"或 "否",按 ENTER 键确认。

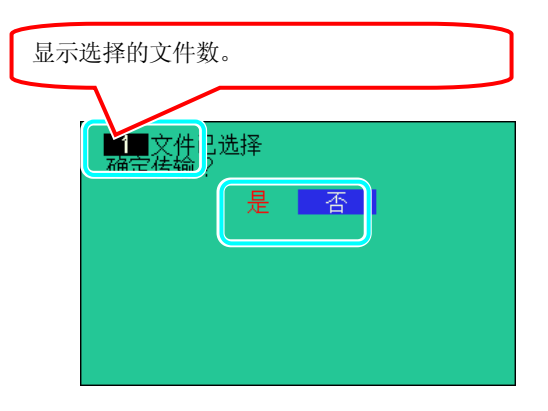

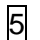

选择"是"时开始传送。

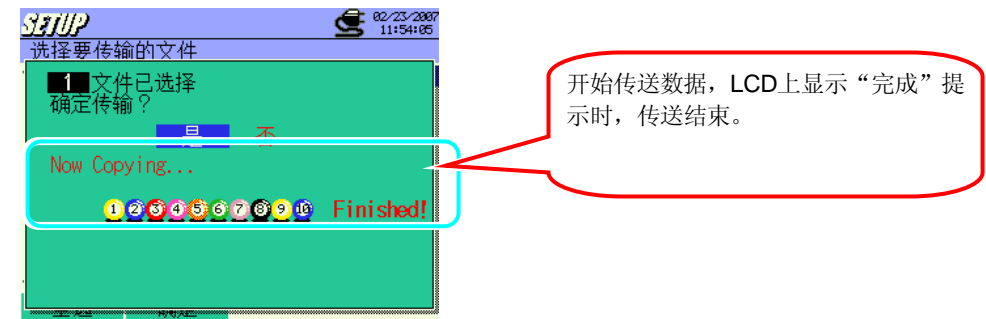

选择"否"时,不传送数据,返回文件选择画面。 \* 按 ESC 键返回保存设置画面。

#### KEW6310

| 不能传送时,显示下列对话框。                                      |               | _ |
|-----------------------------------------------------|---------------|---|
| ▲ 文件已选择<br>确定传输?<br>● <mark>是</mark><br>Now Copying | 否             |   |
| <u>1</u> 2                                          | Failed!       |   |
| 无法作                                                 | <b>专输。</b>    |   |
| 请确认 CF 卡剩余容量、保存的文                                   | C件数目后,再次进行操作。 | - |

## 载入设置

载入"保存设置"中的设置内容。

| 1       ▲▼ 键选择 "载入设置",按 ENTER 键确认。         321///2       ● 2000/000         ▲ ● 2000/000       ● 2000/000         ▲ ● 2000/000       ● 2000/000         ▲ ● 2000/000       ● 2000/000         ▲ ● 2000/000       ● 2000/000         ▲ ● 2000/000       ● 2000/000         ▲ ● 2000/000       ● 2000/000         ▲ ● 2000/000       ● 2000/000         ▲ ● 2000/000       ● 2000/000         ▲ ● 2000/000       ● 2000/000         ▲ ● 2000/000       ● 2000/000         ▲ ● 2000/000       ● 2000/000         ▲ ● 2000/000       ● 2000/000         ▲ ● 2000/000       ● 2000/000         ▲ ● 2000/000       ● 2000/000         ▲ ● 2000/000       ● 2000/000         ▲ ● 2000/000       ● 2000/000         ▲ ● 2000/000       ● 2000/000         ▲ ● 2000/000       ● 2000/000         ▲ ● 2000/000       ● 2000/000         ▲ ● 2000/000       ● 2000/000         ▲ ● 2000/000       ● 2000/000         ▲ ● 2000/000       ● 2000/000         ▲ ● 2000/000       ● 2000/000         ▲ ● 2000/000       ● 2000/000 |
|----------------------------------------------------------------------------------------------------|
| 2/2                                                                                                    |
| 2 ▲▼ 键选择需载入的文件,按ENTER 键确认。          选择需载入文件。       3500005.KAS       02/23/2007       11:55:16         近日       1:50:10       1:55:13         CF000009.KAS       02/23/2007       11:55:25         内存                                                                                                    |
| 按 F1 键切换内存和 CF 卡的数据。                                                                                                    |
| 3 开始设置的载入。 3 开始设置的载入。 3 开始设置的载入。 3 开始设置的载入。 3 开始设置的载入。 3 开始设置的载入。 3 开始设置的载入。 5 开始设置完成。 5 开列文件的设置完成。 6 开列文件的设置完成。 6 开列文件的设置完成。 6 开列文件的设置完成。                                                                                                    |
|                                                                                                    |
| 不存在文件时<br>显示如下画面:<br>内存格式化<br>内存数据<br>数据传输<br>、 研究<br>本可处理文件<br>载入设置                                                                                                    |

## 保存设置

保存后可查看使用者的优先设置。

| 1 🔺 | ▼键选择"保存设置"                                            | ,按 ENTER 键确认。                 |
|-----|-------------------------------------------------------|-------------------------------|
|     | STUP                                                  | <b>62/23/2907</b><br>11:54:34 |
|     | 各制成多个                                                 | 存设置                           |
|     | ● CF卡格式化<br>CF卡数据删除<br>内存格式化<br>内存数据删除<br>数据传输(内存→CF卡 | .)                            |
|     | 1 <u>\$1八汉昌</u><br>保存设置                               |                               |
|     | ļ                                                     | 2/2                           |
|     | ┃数据传输(内存→CF卡<br><sup>  我へ攻皇</sup><br>保存设置<br>↓        | ·)<br>2/2<br>前一页              |

2 ◀ ▶ 键选择设置内容的保存位置是在 "CF 卡"或 "内存",按 ENTER 键确认。

| STUP                 |        | <b>G</b> 11 | 23/2007<br>:54:40 |
|----------------------|--------|-------------|-------------------|
| 各測量量                 | 保存设置   |             |                   |
| ┃ CF卡格式化             |        |             |                   |
| CF卡数据删除              |        |             |                   |
|                      | 的中共位署  | <b>.</b>    |                   |
|                      | 的日初业具。 |             |                   |
| 安  店行乳               | 川仔     |             |                   |
| <u>軟。</u><br>促 左 没 罟 |        |             |                   |
| 林厅权且                 |        |             |                   |
| ļ                    |        |             | 2/2               |
|                      | 前—五    |             |                   |

保存设置。

3

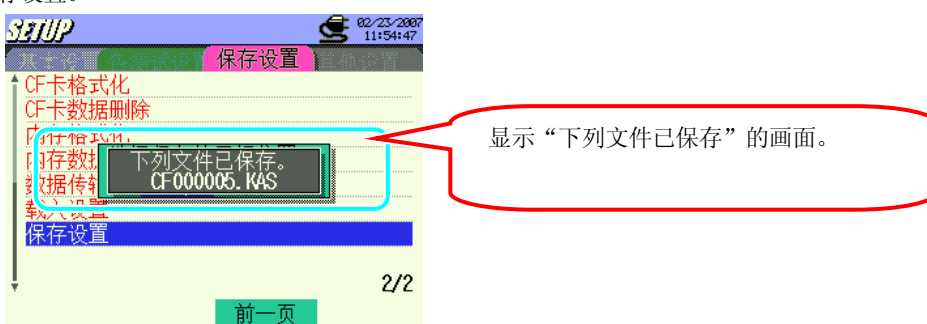

## 4.2.4 其他设置

| 14   | L 🗠 🔪 |          | _ |
|------|-------|----------|---|
| 171- | 12    | <u> </u> | _ |
|      |       | /=       |   |
|      |       |          |   |

日语 英语 中文 法语 西班牙语

\* 系统复位不影响语言设置。

1 ▲ ▼键选择"语言",按 ENTER 键确认。

| STILP                         | <b>62</b> 02/23/2807<br>13:03:39 |
|-------------------------------|----------------------------------|
| ┃<br>┃ 语言                     | 中文                               |
| <u>日</u> 779<br>  时间<br>  蜂鸣哭 | 02/23/2007 13:03:39<br>0N        |
| CSV 文件<br>ID号                 | (小数点.)(段落 ,)<br>00-001           |
| LCD对比度<br>CH自定义颜色             | 标准<br>默认值                        |
| ÷                             | 1/2<br>下一页                       |

**2** ▲▼键选择所需语言,按ENTER 键确认。

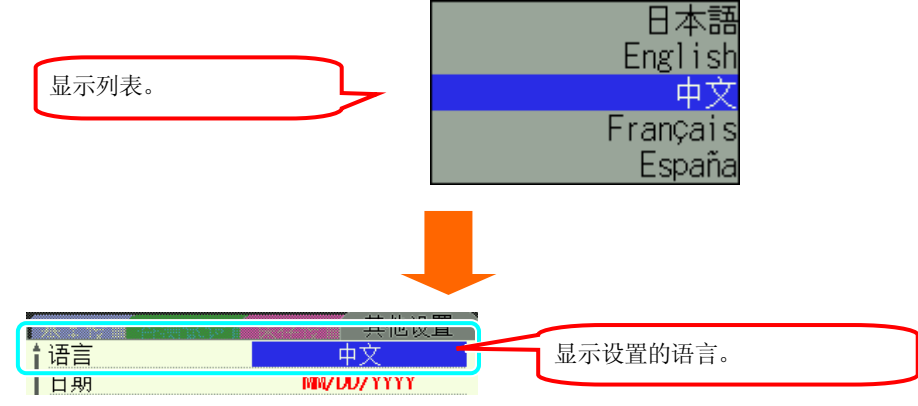

#### KEW6310

## 日期的设置

|                       | _    | 比如 2006 年 6 月 15 日 |
|-----------------------|------|--------------------|
| YYYY/MM/DD            |      | 2006 / 06 / 15     |
| MM / DD / YYYY        | •••• | 06 / 15 / 2006     |
| DD/MM/YYYY            |      | 15 / 06 / 2006     |
| * 默认值 (或系统复位后) : MM / | DD/\ | YYY                |

1 **▲ ▼** 键选择 "日期", 按 ENTER 键确认。

| 5 |                                           | <b>2</b> 82/23/2007<br>13:04:15<br>其他设置   |
|---|-------------------------------------------|-------------------------------------------|
|   | 日期                                        | MM/DD/YYYY                                |
|   | 蜂鸣器<br>CSV 文件<br>ID号<br>LCD对比度<br>CH自定义颜色 | 0N<br>(小数点.)(段落 ,)<br>00-001<br>标准<br>默认值 |
| ÷ | ,                                         | 1/2<br>下一页                                |

**2** ▲▼键选择需显示的日期形式,按 ENTER 键确认。

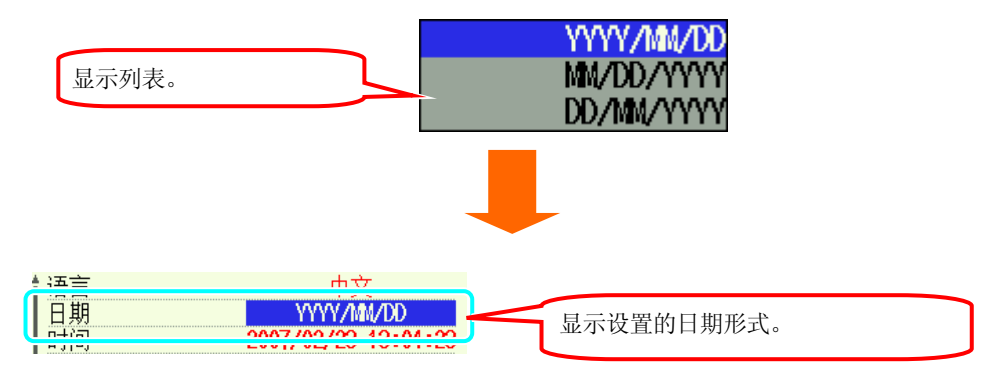

## 现在时间的设置

2000/01/01 00:00:00 ~ 2099/12/31 23:59:59

\* 系统复位后不影响设置的现在时间。

1 ▲▼键选择"时间",按ENTER 键确认。

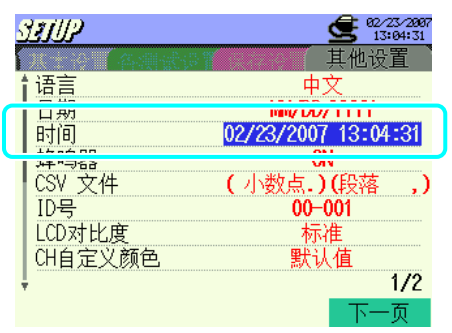

2 ▲▼ ◀ ▶ 键选择需设置的时间,按 ENTER 键确认。

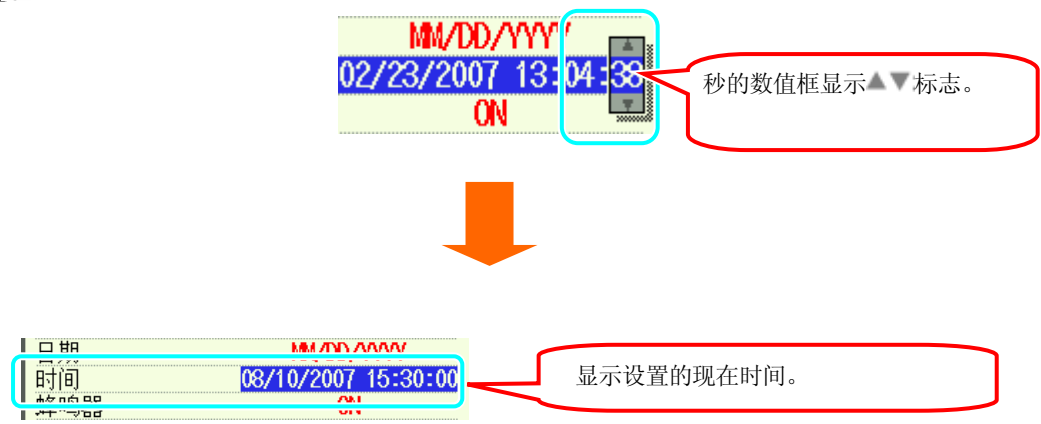

## 蜂鸣器的设置

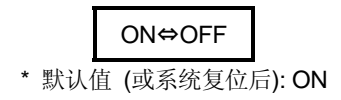

1 ▲▼ 键选择 "蜂鸣器",按 ENTER 键确认。

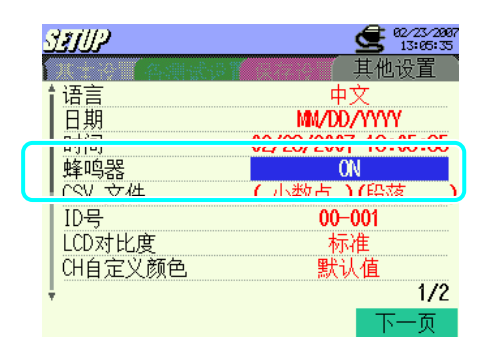

- 2 ▲▼ 键选择 "ON" 或 "OFF", 按 ENTER 键确认。

| 显示列表。         | OFF<br>ON                          |  |
|---------------|------------------------------------|--|
|               |                                    |  |
| 峰鸣器<br>60% 入住 | 02/23/2007 10-25-11<br>0F 显示设置的内容。 |  |

### CSV 文件的设置

设置保存数据内的小数点和分隔符。按不同语言设置需更改设置。默认设置适用于普通使用。

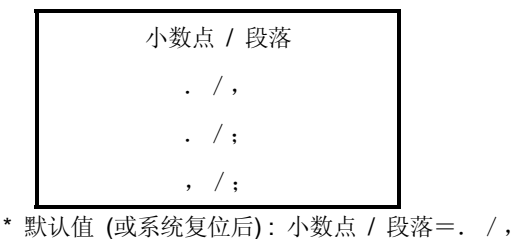

- ▲▼键选择 "CVS 文件",按 ENTER 键确认。

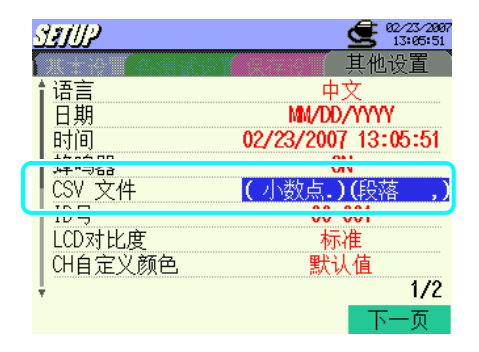

2 ▲▼ 键选择使用的形式,按 ENTER 键确认。

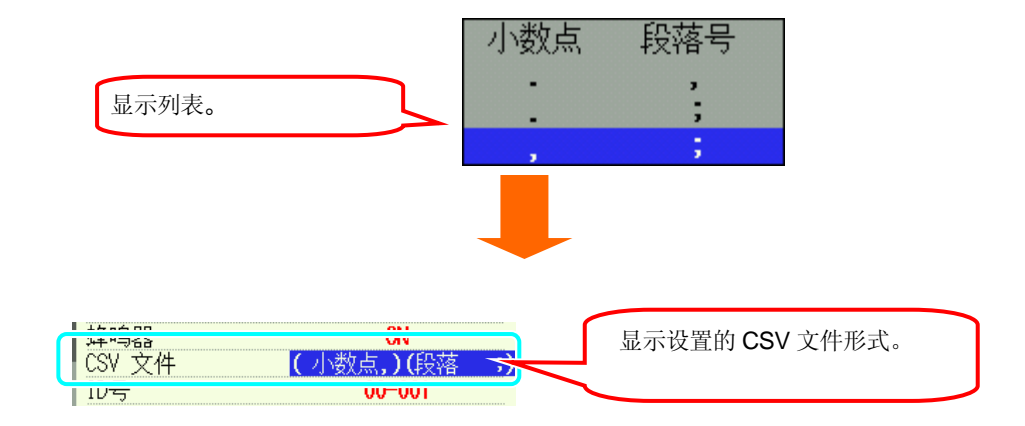

## ID 号的设置

1

设置值记录于保存文件,因此使用多台仪器或1台定期测试多个场所时分开使用 ID 号的话,有利于以后确认保 存文件。

\*默认值 (或系统复位后): 00-001

▲▼键选择"ID 号",按ENTER 键确认。

| SEIUP       | <b>2</b> 82/23/2887<br>13:86:88 |
|-------------|---------------------------------|
| 各洲城場        | 其他设置                            |
| <b>†</b> 语言 | 中文                              |
| 日期          | MM/DD/YYYY                      |
| 时间          | 02/23/2007 13:06:08             |
| 蜂鸣器         | ON                              |
|             |                                 |
| ID号         | 00-001                          |
|             |                                 |
| 4月正义顾巴      | <u>款认</u> 组                     |
| Ŧ           | 172                             |
|             | 下一页                             |

2 ▲▼◀ ▶ 键选择需设置的号码,按 ENTER 键确认。

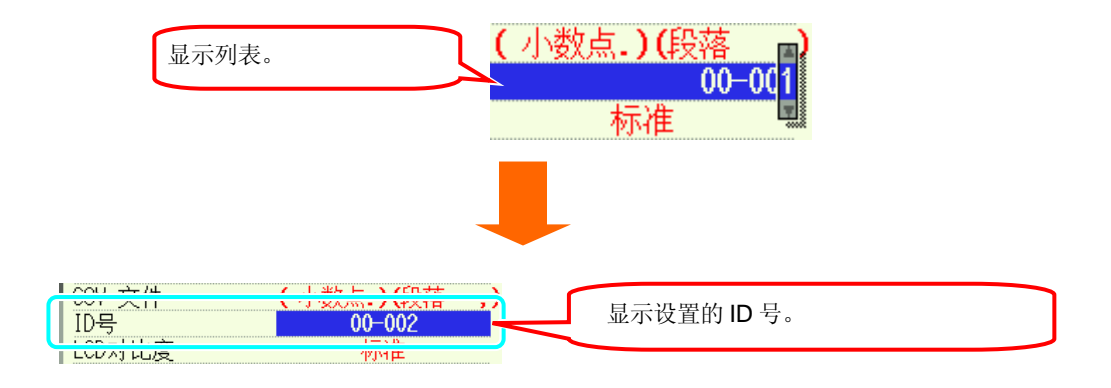

### LCD 对比度的设置

|   | 浅色  | ₽    | 标准  | ₽  | 深色   |  |
|---|-----|------|-----|----|------|--|
|   | 10  | ⇔    | 0   | ⇔  | 10   |  |
| * | 默认值 | ī (或 | 系统复 | 位后 | ):标准 |  |

▲▼键选择 "LCD 对比度",按 ENTER 键。

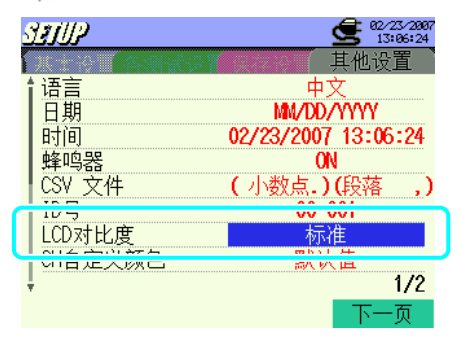

2 ◀ ▶ 键选择设置位置,按 ENTER 键确认。

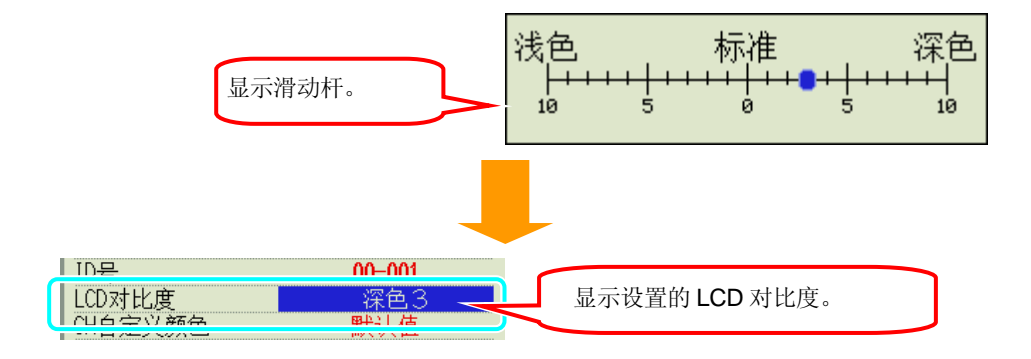

## CH 自定义颜色的设置

| 默认值      | 自定义          |
|----------|--------------|
| * 亥依有台不影 | ···向 ←□ - 新舟 |

「系统复位不影响 CH 颜色的设置。

1 ▲ ▼ 键选择 "CH 自定义颜色",按 ENTER 键确认。

| - '             |                               |
|-----------------|-------------------------------|
| SETUP           | <b>62/23/2007</b><br>13:06:41 |
| 各副議員            | 其他设置                          |
| <b>↑</b> 语言     | 中文                            |
| ┃日期             | MM/DD/YYYY                    |
| 时间              | 02/23/2007 13:06:41           |
| 蜂鸣器             | ON                            |
| │ <u>CSV 文件</u> | (小数点.)(段落 ,)                  |
| ID号             | 00-001                        |
| I I CD 34 FN BE | 标准                            |
| CH自定义颜色         | 默认值                           |
| <u>(1</u>       | 1/2                           |
|                 | 下一页                           |

 <sup>2 ▲▼</sup> 键选择"自定义",按 ENTER 键确认。
 \* 选择"默认值"时,自动设置为默认颜色设置。

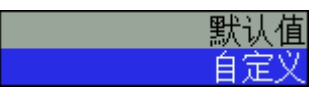

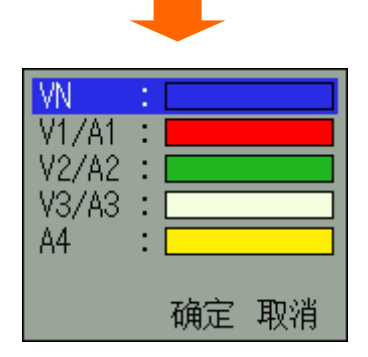

3 ▲▼ 键选择需更改的 CH 颜色,按 ENTER 键确认。

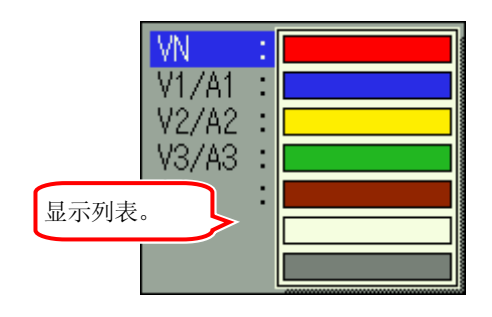

| VN    | : |  |
|-------|---|--|
| V1/A1 | : |  |
| V2/A2 | 1 |  |
| V3/A3 | 2 |  |
| A4    | 2 |  |
|       |   |  |
|       |   |  |

.5 ▲▼◀ ▶ 键选择 "确定", 按 ENTER 键确认。

| 按 ENTER 键时,确认 CH 使用色的设置。 | VN<br>V1/A1<br>V2/A2<br>V3/A3<br>A4 |      |
|--------------------------|-------------------------------------|------|
|                          |                                     | 确定取消 |

选择"取消"时,不显示变更的颜色,返回其他设置的画面。

系统复位不影响自定义设置。

## 自动关机的设置

## ON⇔OFF

\* 默认值 (或系统复位后): ON

\*按键操作停止5分钟以上时,自动切断电源。

(O=自动关机 / 有效, X= 自动关机/ 无效)

|         | AC 电源 | 电池 |
|---------|-------|----|
| LCD OFF | 0     | 0  |
| LCD ON  | х     | 0  |
| 记录 (待机) | Х     | х  |

1

▲▼ 键选择"电源自动关机",按 ENTER 键确认。

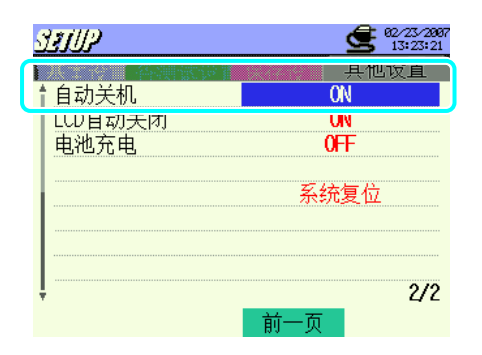

2 ▲▼ 键选择 "ON" 或 "OFF",按 ENTER 键确认。

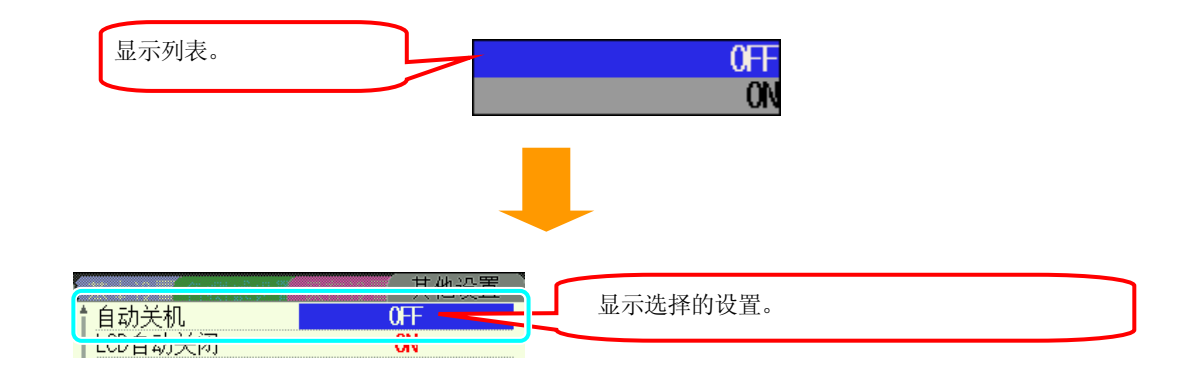

LCD 自动关闭的设置

记录中,设置为 ON 时 LCD 自动熄灭,可保护 LCD 的使用寿命和节省电池消耗。

|   | ON⇔OFF                                               |
|---|------------------------------------------------------|
|   | * 默认值 (或系统复位后): ON<br>* 设置为 ON 时,5分钟以上无操作时 LCD 熄灭。   |
| 1 | ▲ ▼ 键选择 "LCD 自动熄灭",按 ENTER 键确认。                      |
| 2 | ▲▼ 键选择 "ON" 或 "OFF", 按 ENTER 键确认。<br>显示列表。 OFF<br>ON |
|   | ▲ 自动关机                                               |

## 电池充电

电池充电前,先将选择开关切换为"充电电池使用/RE-CHARGEABLE",详情参考"3.2 电源"。

| 1 | ▲▼ 键选择 "电池充电",按 ENTER 键确认。                           |
|---|------------------------------------------------------|
|   | <u> (13)</u> (13) (13) (13) (13) (13) (13) (13) (13) |
|   | 电池充电 OFF                                             |
|   | 系统复位<br>2/2<br>前一页                                   |
| 2 | ▲▼ 键选择 "ON" 或 "OFF",按 ENTER 键确认。<br>显示列表。 0FF        |
|   |                                                      |

3 LCD 显示如下提示, ◀ ▶ 选择"是"或"否", 按 ENTER 键确认。

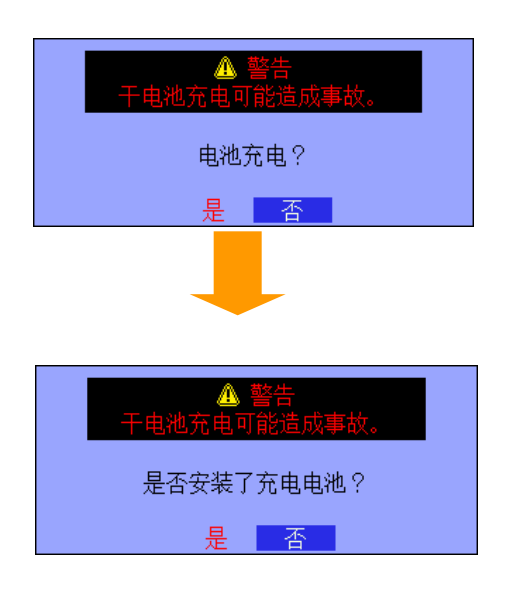

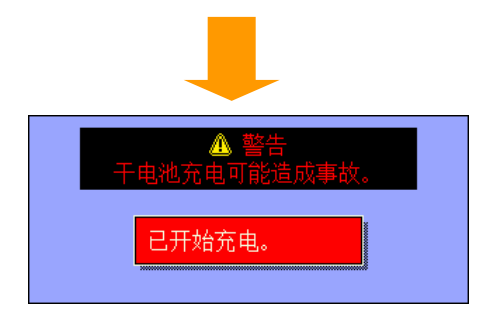

选择"否"时,不充电,返回其他设置的画面。

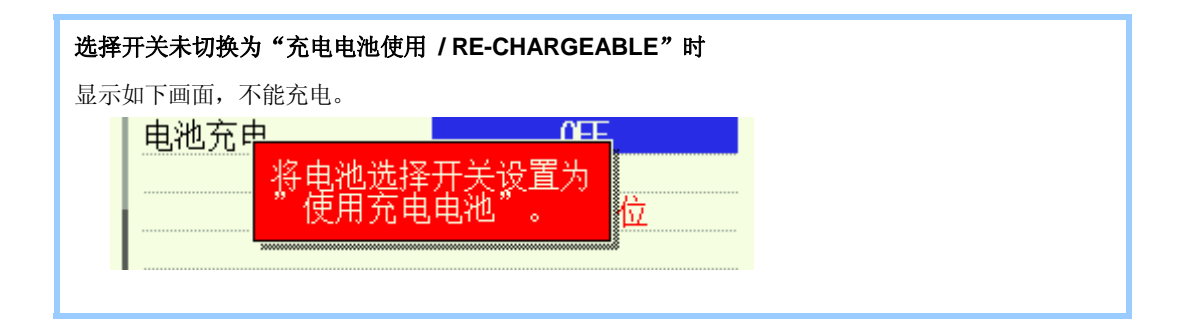

## 系统复位

系统复位后设置内容会初始化。

1 ▲▼ 键选择"系统复位",按 ENTER 键确认。

| STUP                | 62/23/2997<br>13:24:33 |
|---------------------|------------------------|
| 各組織設置               | 其他设置                   |
| ┃ 目初天机<br>┃ CD 互动关闭 | ON                     |
| 电池充电                | OFF                    |
|                     | 系统复位                   |
|                     |                        |
|                     |                        |
| ļ                   | 2/2                    |
| 前一                  | -页                     |

2 ◀ ▶ 键选择 "是"或 "否",按 ENTER 键确认。

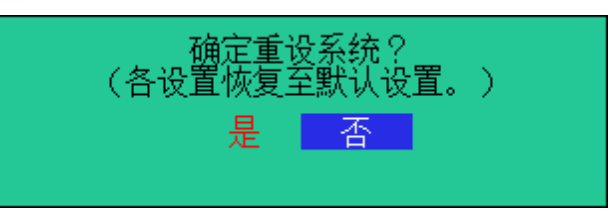

3 选择"是"时,开始系统复位。

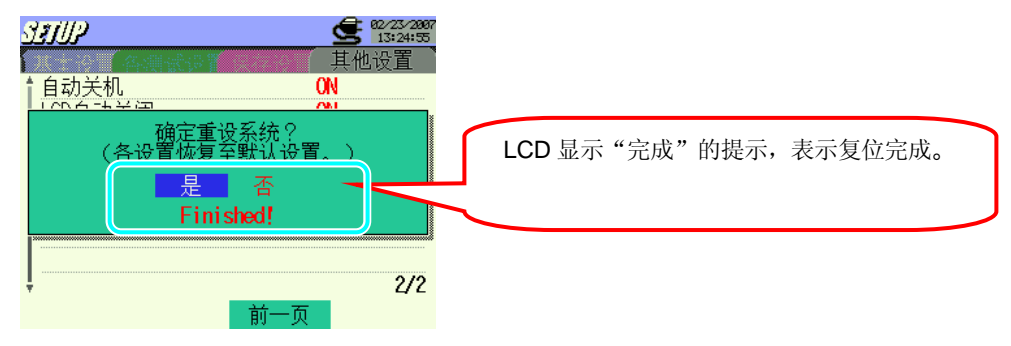

选择"否"时,返回其他设置画面。

系统复位后以下设置不会初始化。

- 语言
- 时间
- CH 自定义颜色

## 5. 接线

## 5.1 接线前准备工作

## $\mathbb{A}$

危险

- •测量的电路电压值不能超过AC600V。
- 电源线必须连接插座。请勿连接AC240V以上场所。
- 传感器,电压测试线,电源线必须先连接仪器后再连接测定物和电源。
- 请勿连接测试中不需要的电压测试线和传感器。
- 必须连接在断路器的二次回路,一次回路的电流容量过大有危险。
- 请注意通电中, CT的二次回路不开放。万一处于开放状态,则二次回路中会产生高压非常危险。
- 接线时,电压测试线的头部金属部分与电源线注意避免造成短路。传感器的钳口部采用防止与被测物造成短路的
- 设计,但测定不绝缘导线时请注意避免与被测物造成短路。

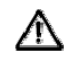

藝告

- 为避免触电、短路事故,连接时请切断测试线的电源。.
- 请勿接触电压测试线的头部金属部分。

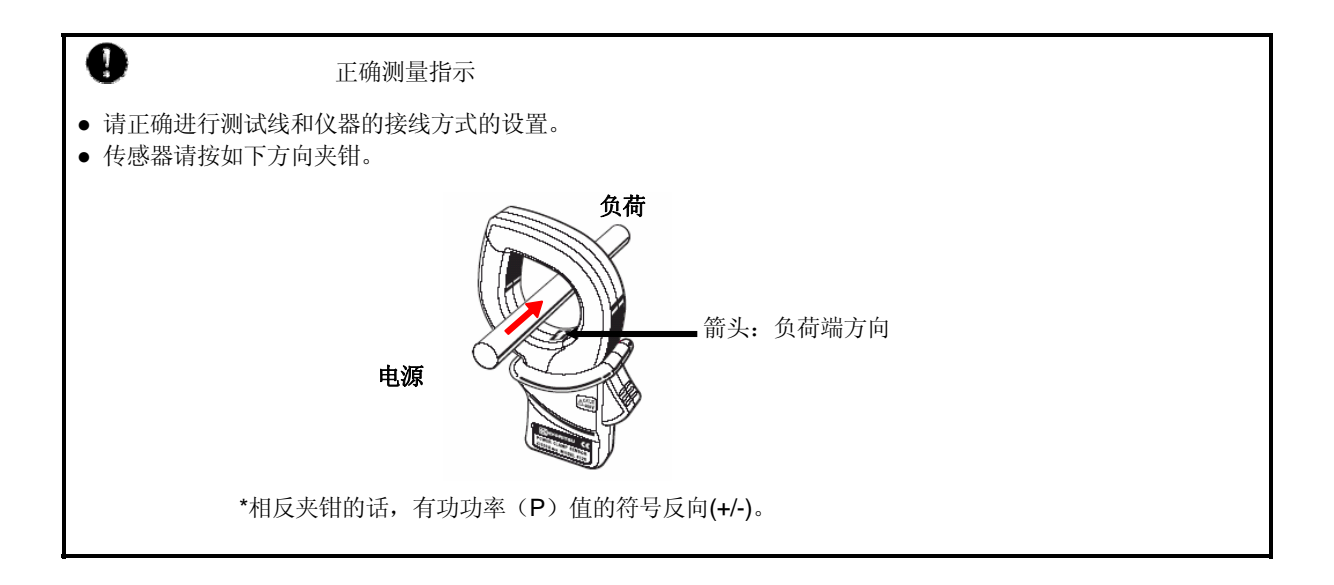

## 5.2 基本接线方法

1. "1P2W x 1" 单相2线(1系统)

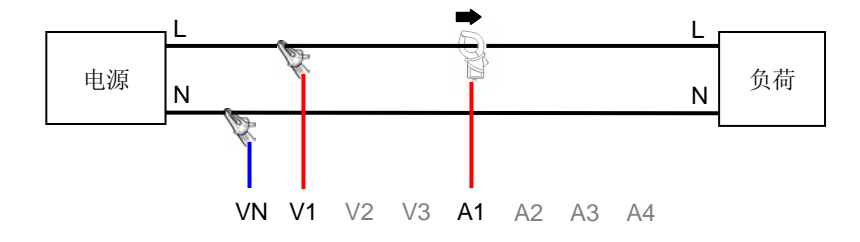

2. "1P2W x 2" 单相 2 线 (2 系统)

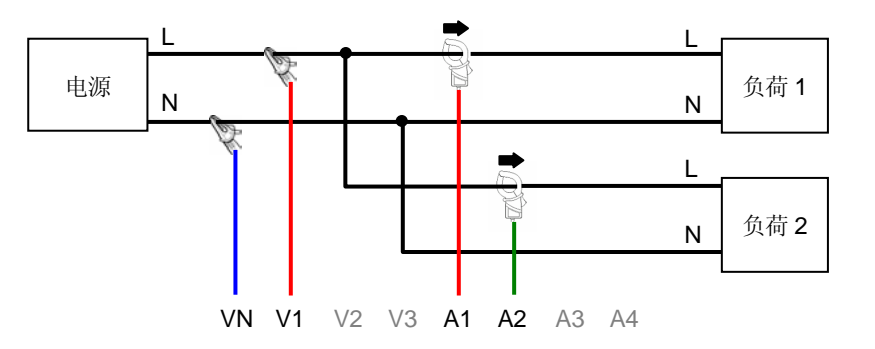

3. "1P2W x 3" 单相 2 线 (3 系统)

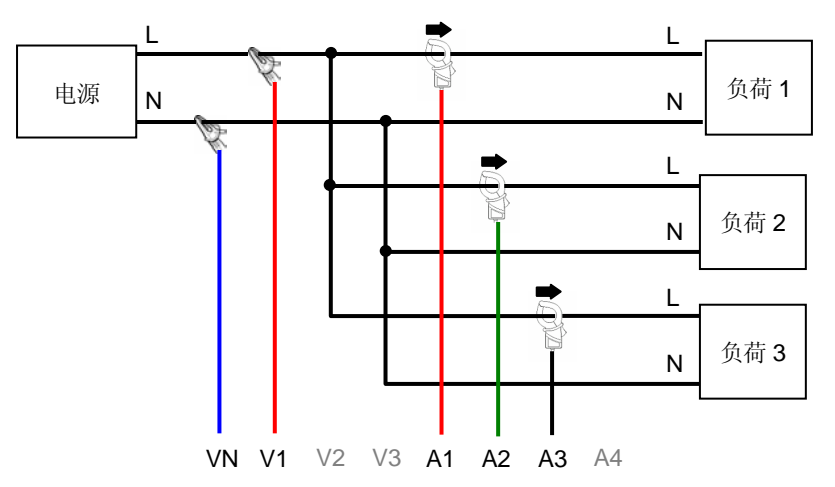

4. "1P2W x 4" 单相 2 线(4 系统)

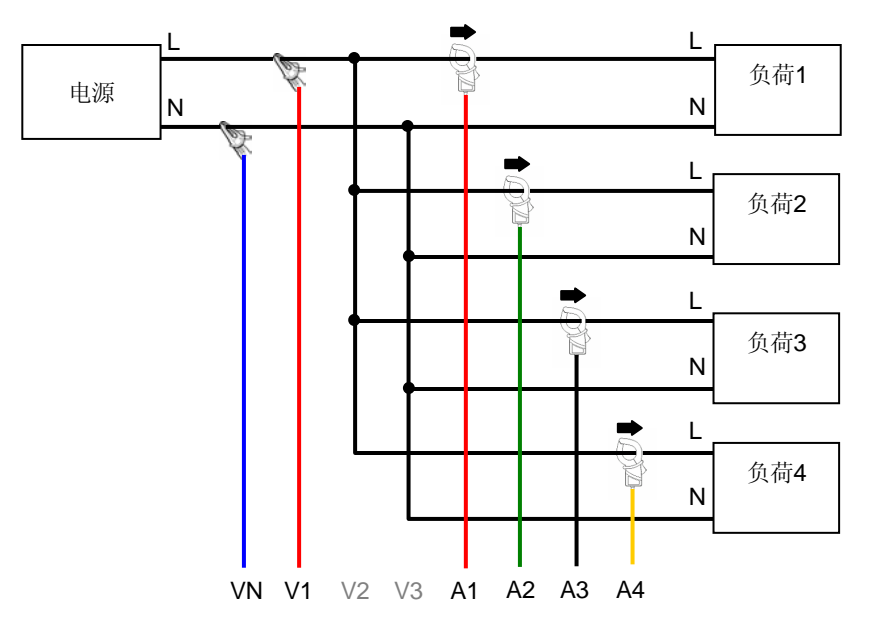

5. "1P3W x 1" 单相 3 线(1 系统)

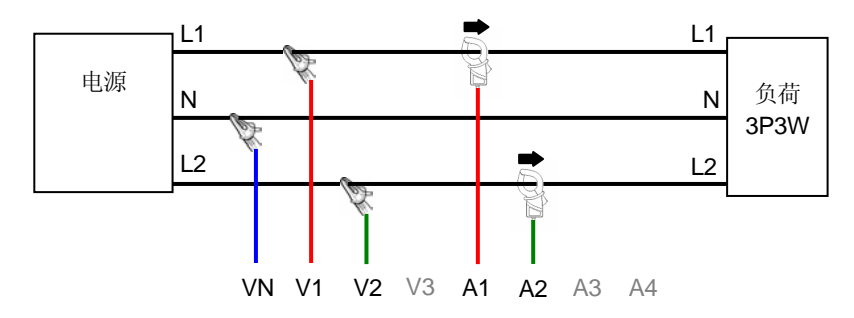

6. "1P3W x 2" 单相 3 线 (2 系统)

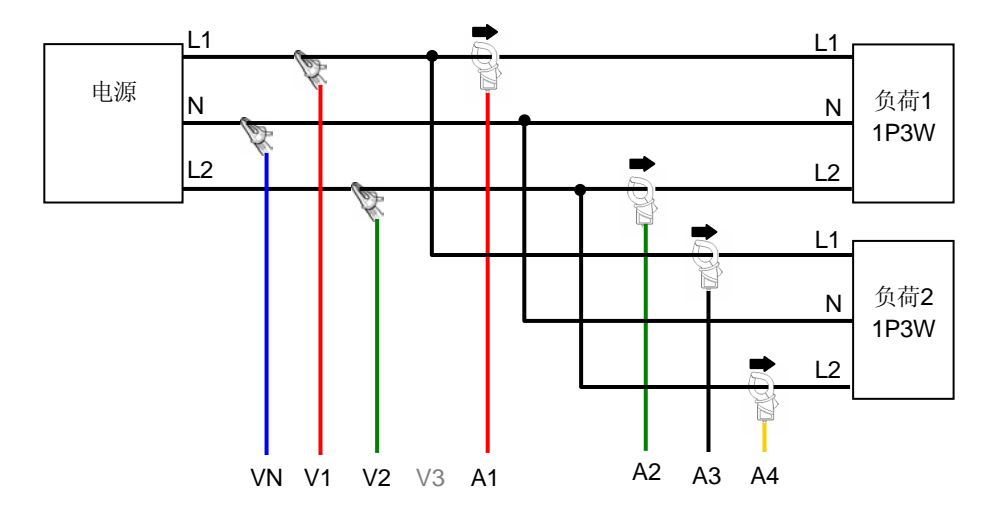

7. "1P3W x1 +2A" 单相 3 线 (1 系统) +2 电流

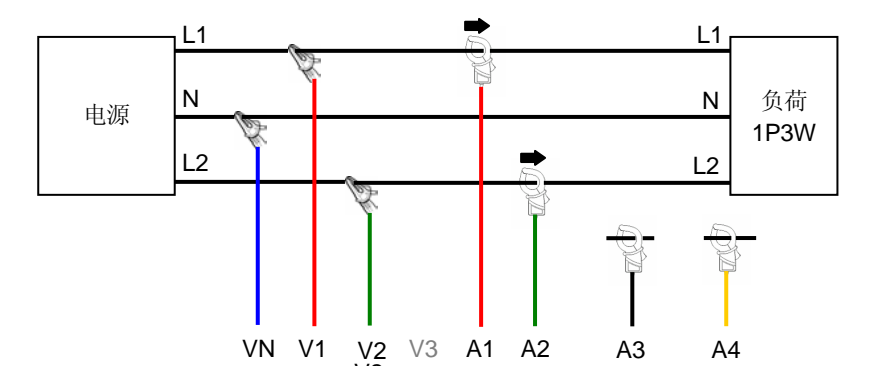

8. "3P3W x1" 三相 3 线(1 系统)

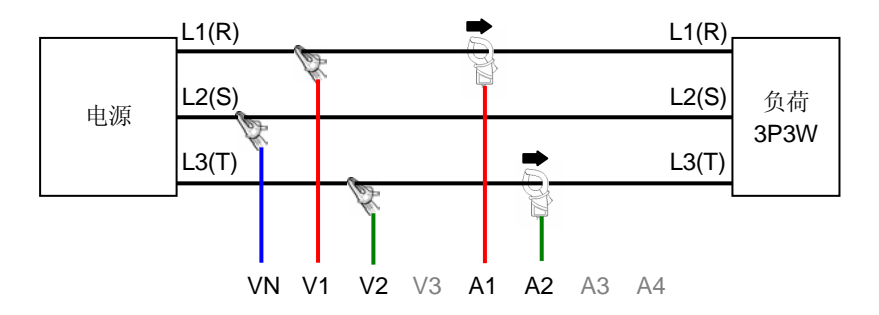

9. "3P3W x2" 三相 3 线 (2 系统)

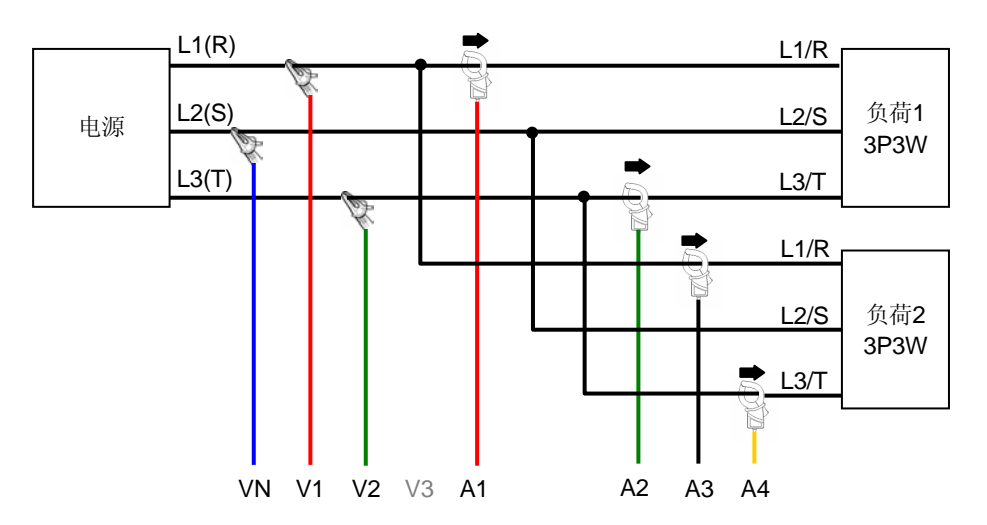

10. "3P3W x1 +2A" 三相 3 线(1 系统)+2 电流

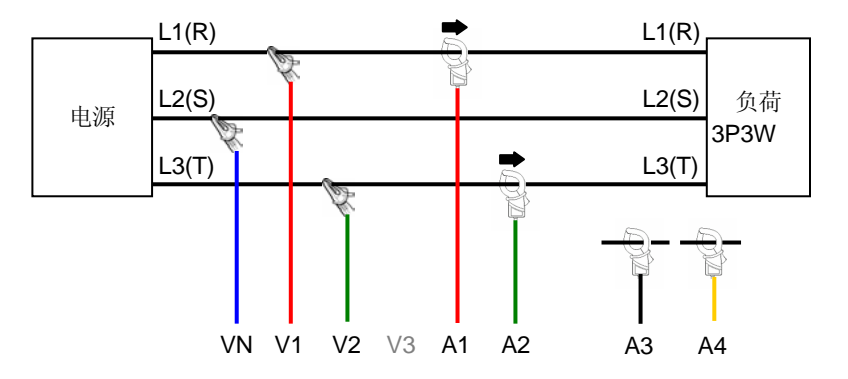

11. "3P3W3A" 三相 3 线 +3 电流

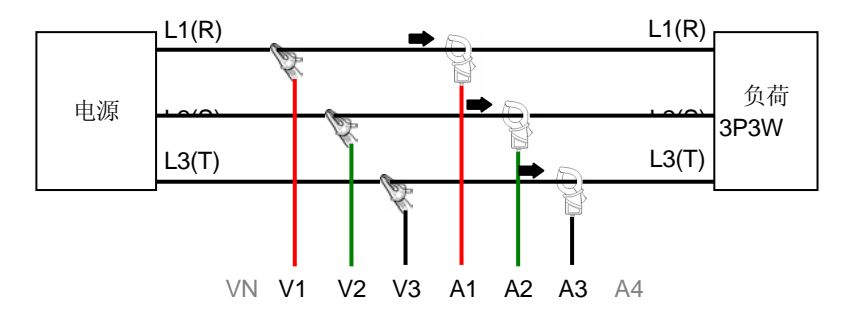

12. "3P4W x1" 三相 4 线(1 系统)

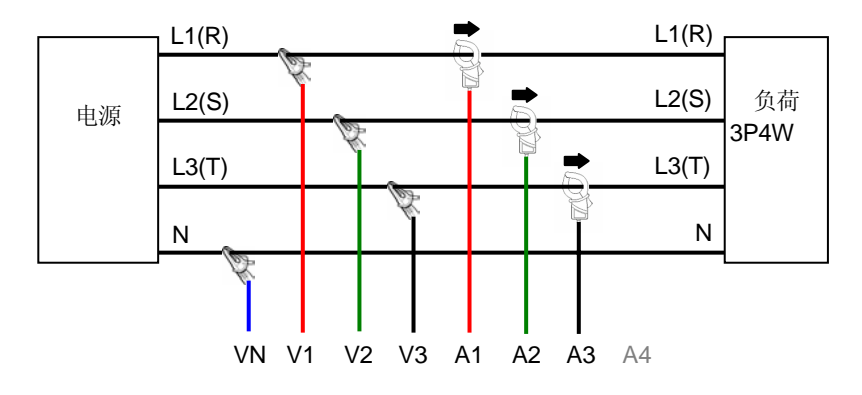

### 13. "3P4W x1 +1A" 三相 4 线(1 系统)+1 电流

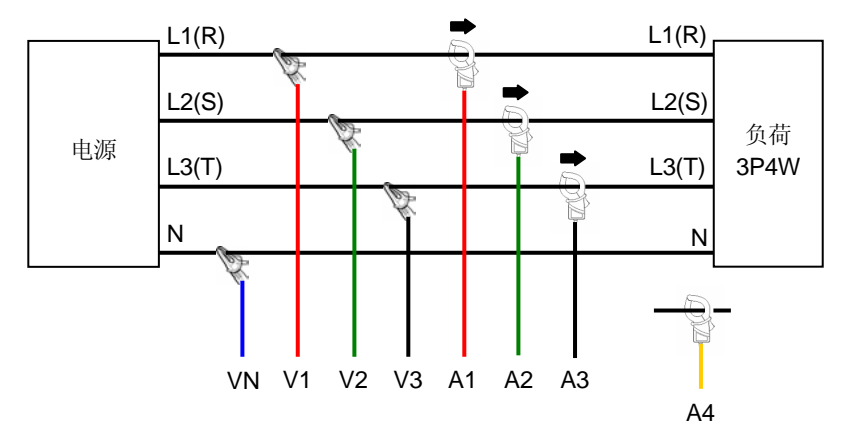

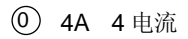

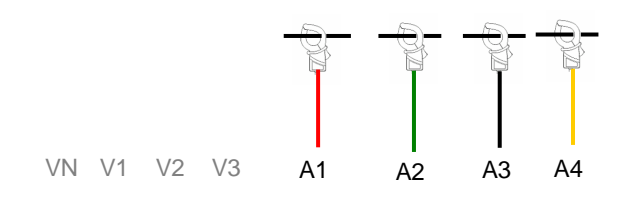

## 5.3 接线确认

WAVE 量程中可确认适当接线方式。

## 5.3.1 接线确认顺序

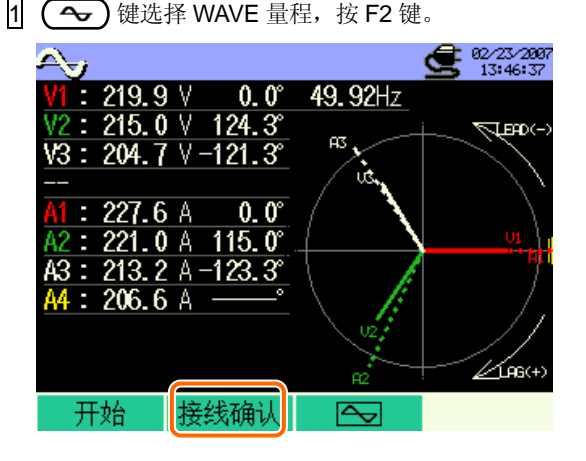

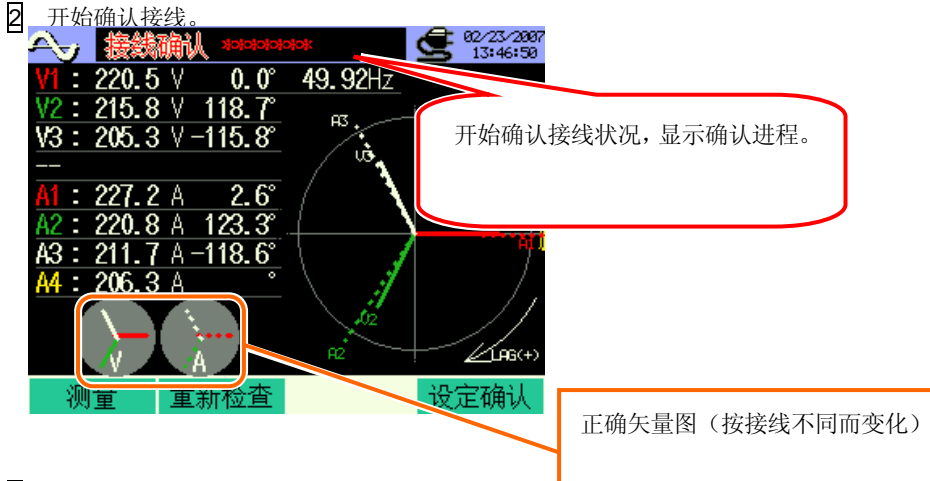

3 设置确认完成。

接线正确时显示"OK",接线错误时显示"NG"。

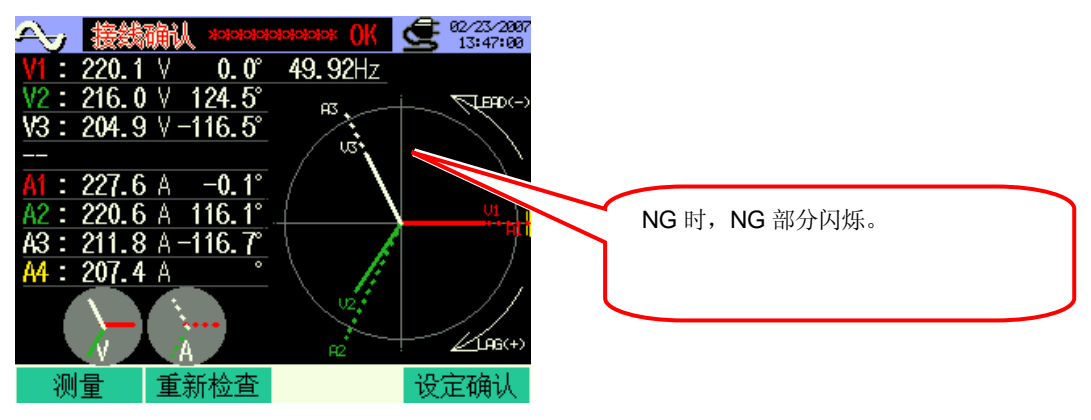

| 确认画面                            |                                      |                                              |  |  |  |  |
|---------------------------------|--------------------------------------|----------------------------------------------|--|--|--|--|
| NG 时,显示以下画面。(OK 时,显示可按 ENTER 键) |                                      |                                              |  |  |  |  |
|                                 | 频率<br>电压压输入<br>电压压相位<br>电流输位<br>电流相位 | : OK<br>: OK<br>: OK<br>: OK<br>: OK<br>: OK |  |  |  |  |
|                                 |                                      | ENTER: 关闭                                    |  |  |  |  |
| * 功率很差的                         | ]测试现场中,即使接                           | 线正确,可能判定为 NC                                 |  |  |  |  |

| 5.3.2 接线合格的判定基件 |
|-----------------|
|-----------------|

| 检查事项 | 合格判定基准                  | 原因                    |
|------|-------------------------|-----------------------|
| 频率   | V1 的频率为 42~68Hz。        | •电压夹是否确实连接被测物?        |
|      |                         | •谐波成分是否太大?            |
| 电压输入 | 电压输入要在(电压量程 x VT)的 10%以 | •电压夹是否确实连接被测物?        |
|      | 上。                      | •电压测试线是否正常插入仪器电压输入端   |
|      |                         | □?                    |
| 电压平衡 | 电压输入要在基准电压(V1)的±30°     | •测试线的接线方式是否和设置相符?     |
|      | 以内。*(单相接线不能判定)          | •电压夹是否确实连接被测物?        |
|      |                         | •电压测试线是否正常插入仪器电压输入端   |
|      |                         | □?                    |
| 电压相位 | 电压输入的相位要在基准值的±10°以内。    | •电压线的连接处是否正确?         |
|      |                         | (连接通道是否正确?)           |
| 电流输入 | 电流输入要在(电流量程 x CT)的 5%以  | •电流嵌表是否正确插入仪器电力输入端口?  |
|      | 上。                      | •电流量程的设置是否比输入等级过大或过   |
|      |                         | 小?                    |
| 电流相位 | 电流输入的相位要在基准值的±60°以内。    | •电流嵌表的电流方向标识与[电源→负载]方 |
|      |                         | 向是否一致?                |
|      |                         | •电流嵌表的连接位置是否正确?       |

## 5.4 使用辅助 VT/CT (非仪器提供)

# ⚠

A

### 危险

- 请勿在AC600V以上回路中使用。
- 电源线必须连接插座。请勿连接AC240V以上场所。
- 仪器必须在VT(变压器), CT(变流器)的二次回路中使用。
- 请注意通电中的 CT 的二次回路不开放。但范围处于开放状态时,二次回路中会产生高压而非常危险。

### 注意

• 仪器在使用VT, CT时的精确度不能保证。使用VT, CT时, 仪器的精确度请考虑VT, CT的精确度和相位特性等。

测试线的电压值和电流值超过最大测试量程时,可以使用如下适用于特定测试线的电压值、电流值规格的VT、CT,测试二次回路而显示一次回路值。

<单相2线(1系统) "1P2W x 1" >

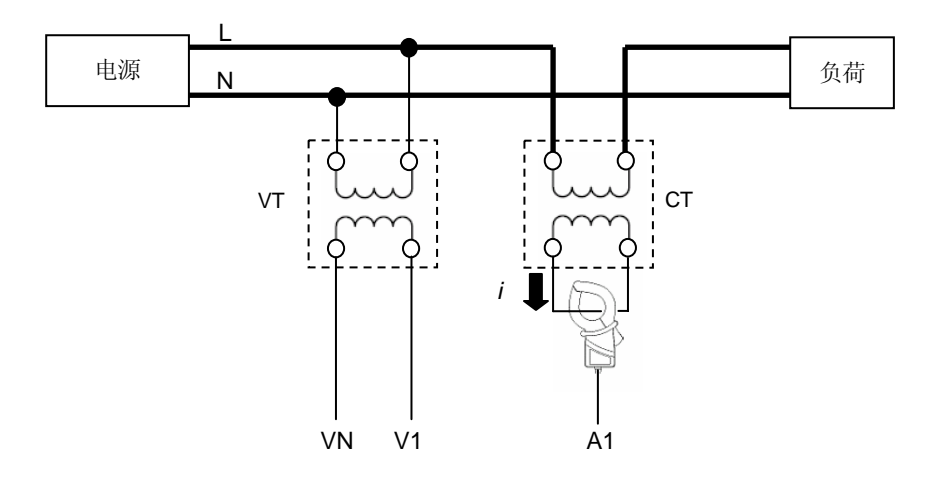

CT 的二次回路额定电流为 5A 时,建议使用 8128 传感器(50A),在 5A 量程中测量。

此时,请设置使用的VT、CT比。 \* VT 比:参考 "**4章**" \* CT 比:参考 "**4章**"

## 6. 瞬时值的测试

## 6.1 LCD 显示

### 6.1.1 显示画面

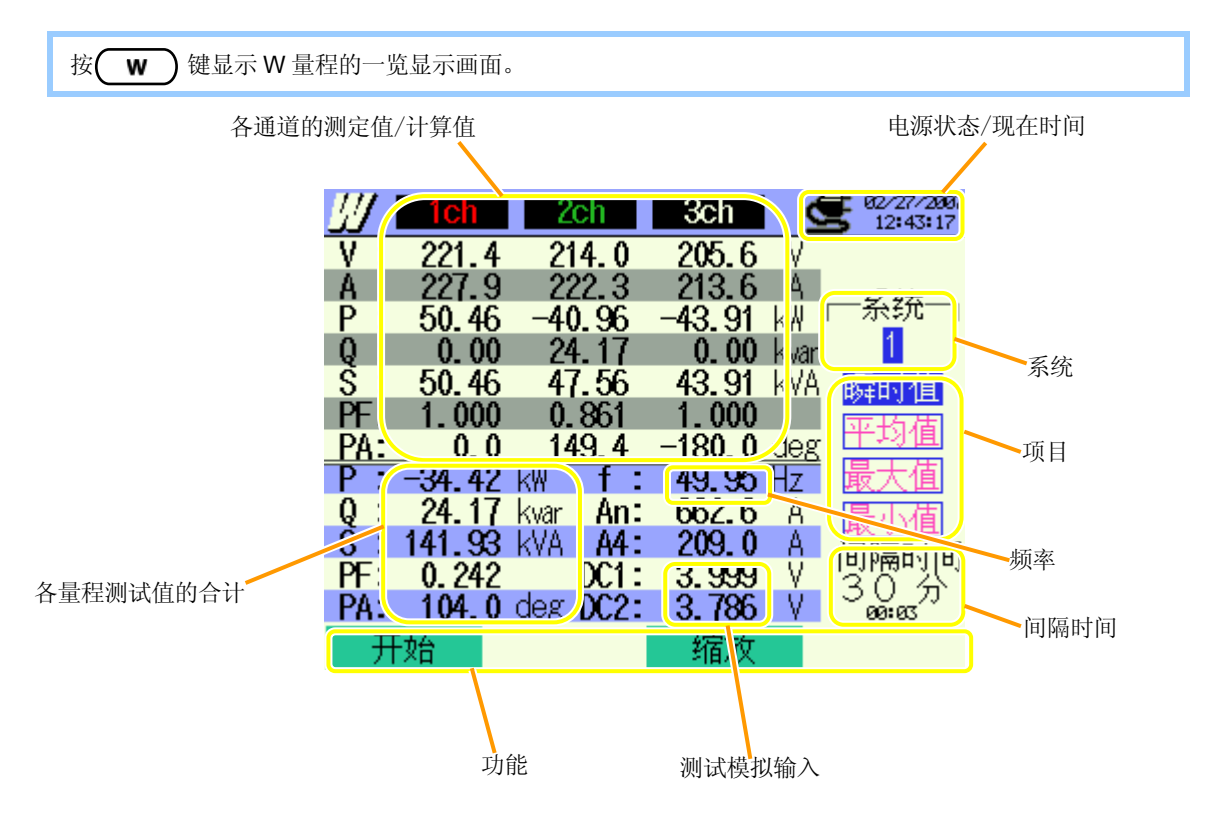

| 画面显示记号 |           |      |             |    |     |     |     |      |       |     |                                          |     |    |  |
|--------|-----------|------|-------------|----|-----|-----|-----|------|-------|-----|------------------------------------------|-----|----|--|
| V 电压   | А         | 由流   |             |    | P   | 有功  | +   | 消耗   | 0     | 无功功 | +                                        | 迟相位 |    |  |
|        |           |      | -E91        | L  |     | 功率  | l   | 再生   | Q     | 率   | _                                        | 进相位 |    |  |
| ų      | • <u></u> | 率 PF | PF 功率<br>因数 | 功率 | +   | 迟相位 | D۸  | 相位   | +     | 迟相位 | f                                        | L   | 垢玄 |  |
| 3 悦住切  | 忧仕切平      |      |             | -  | 进相位 | FA  | 角   | _    | 进相位   |     | · /// // // // // // // // // // // // / |     |    |  |
| An     | 中性电流      | DC1  | CH1 模拟输入电压  |    |     | DC2 | CH2 | 2 模打 | 以输入电压 |     |                                          | _   |    |  |

### 接线方式不同,显示内容不相同。

按各接线方式显示一览表中的显示项目。

#### 1.1P2W×1 单相2线(1系统)

| V  | ٠ |     |   |
|----|---|-----|---|
| А  | ٠ |     |   |
|    |   |     |   |
|    |   |     |   |
|    |   |     |   |
|    |   |     |   |
|    |   |     |   |
| Р  |   | f   |   |
|    |   |     | • |
|    |   |     |   |
| 3  |   |     |   |
|    |   |     |   |
| PF | ● | DC1 | ● |

2.1P2W×2 单相2线(2系统)

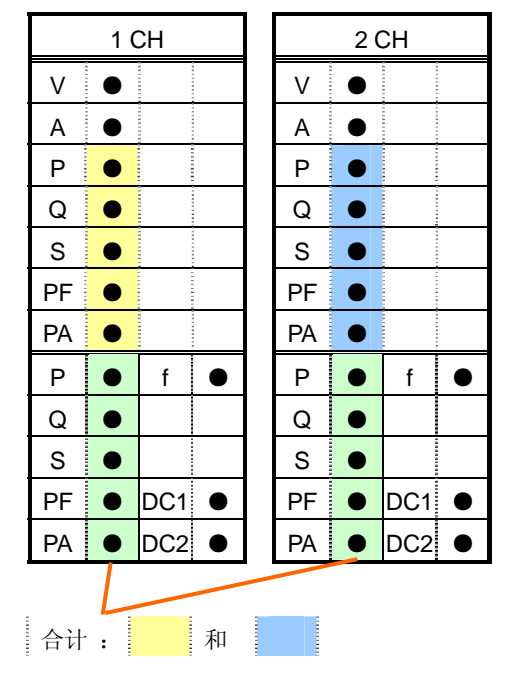

#### 3.1P2W×3 单相2线(3系统)

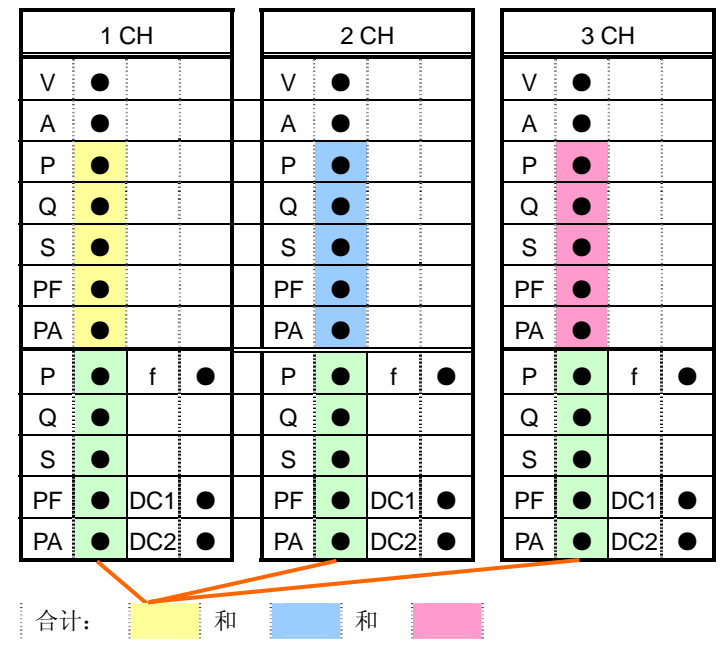

#### 4.1P2W×4 单相2线(4系统)

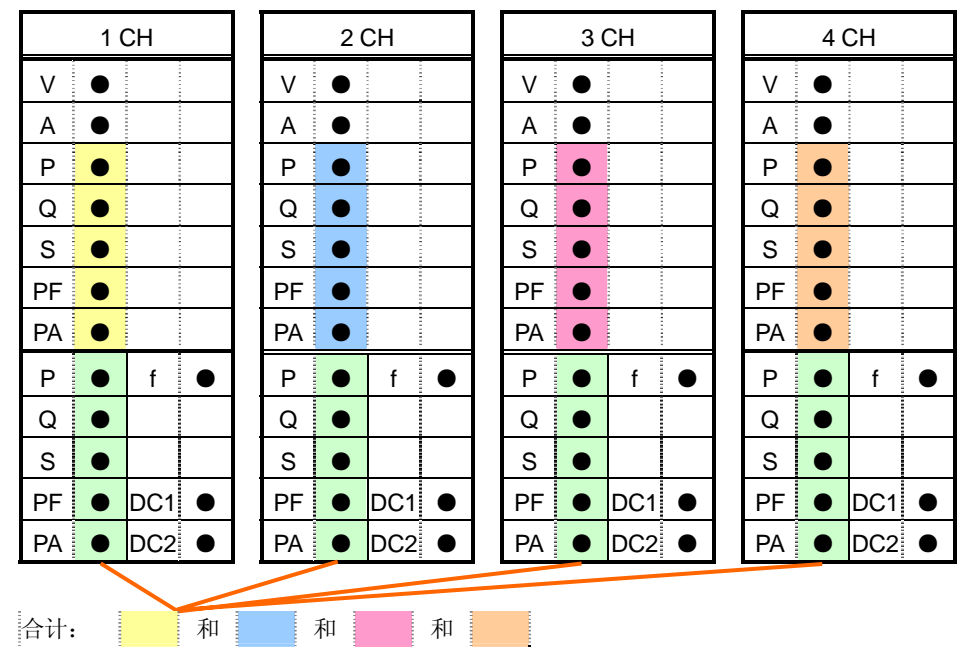

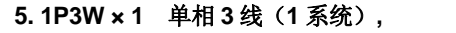

7.1P3W×1+2A 单相3线(1系统)+2电流

|    | 1ch | 2ch  |       |                      |
|----|-----|------|-------|----------------------|
| V  | ٠   | ٠    |       |                      |
| А  | ٠   | ٠    |       |                      |
| Ρ  | ٠   | ٠    |       |                      |
| Q  | ٠   | ٠    |       |                      |
| S  | ٠   | ٠    |       |                      |
| PF | ٠   | ٠    |       |                      |
| PA | ٠   | ٠    |       |                      |
| Р  | ٠   | f    | •     |                      |
| Q  | •   | * A3 | ullet |                      |
| S  |     | * A4 | •     |                      |
| PF | •   | DC1  | •     |                      |
| PA | ٠   | DC2  | •     | *仅 7.1P3W×1+2A 设置时显示 |
| 合计 | t:  |      | 利     | 1                    |

6.1P3W×2 单相3线(2系统)

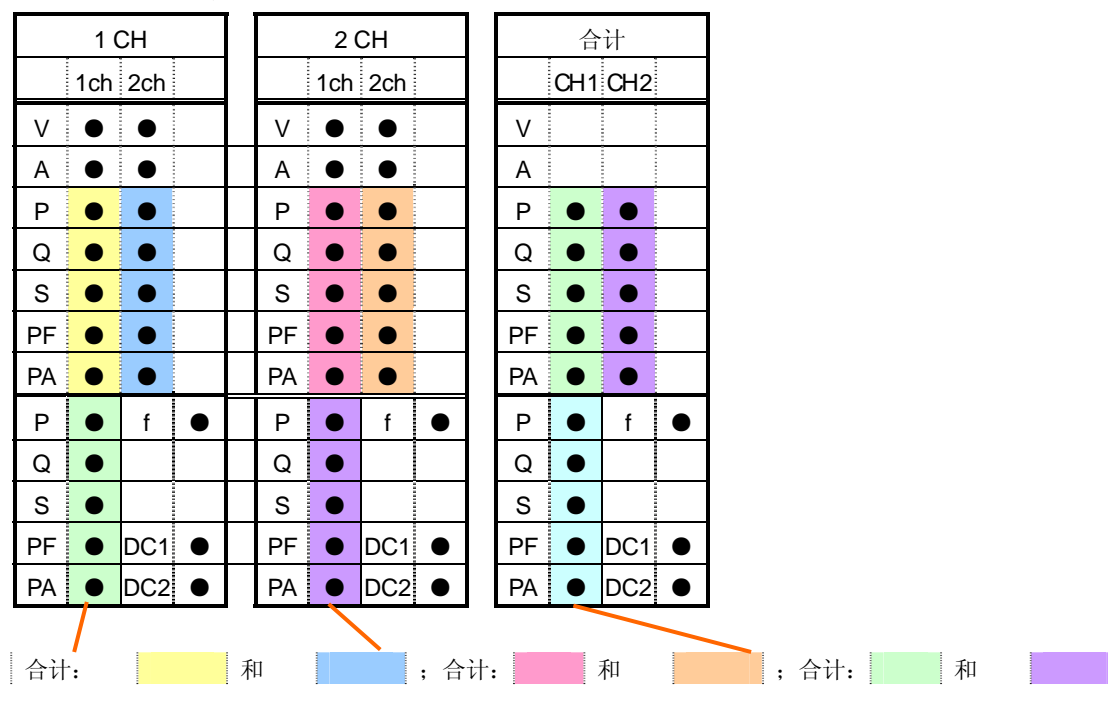

#### 8. 3P3W × 1 三相 3 线 (1 系统), 10. 3P3W × 1 + 2A 三相 3 线 (1 系统) + 2 电流

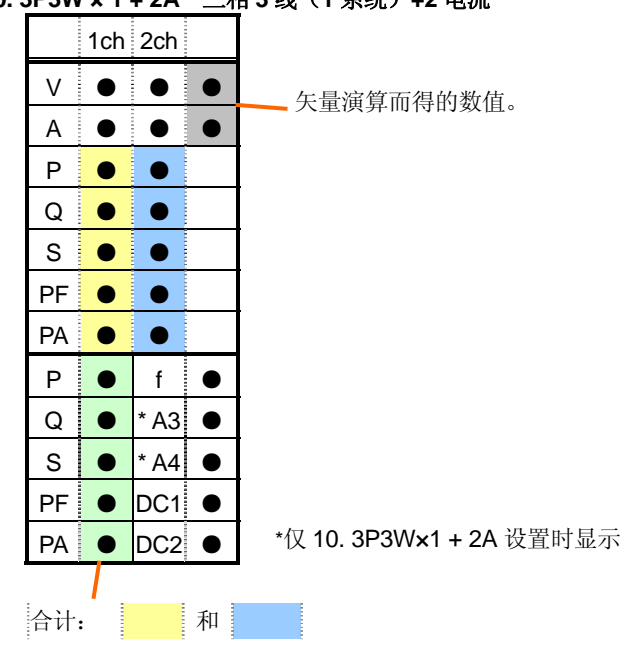

9.3P3W×2 三相3线(2系统)

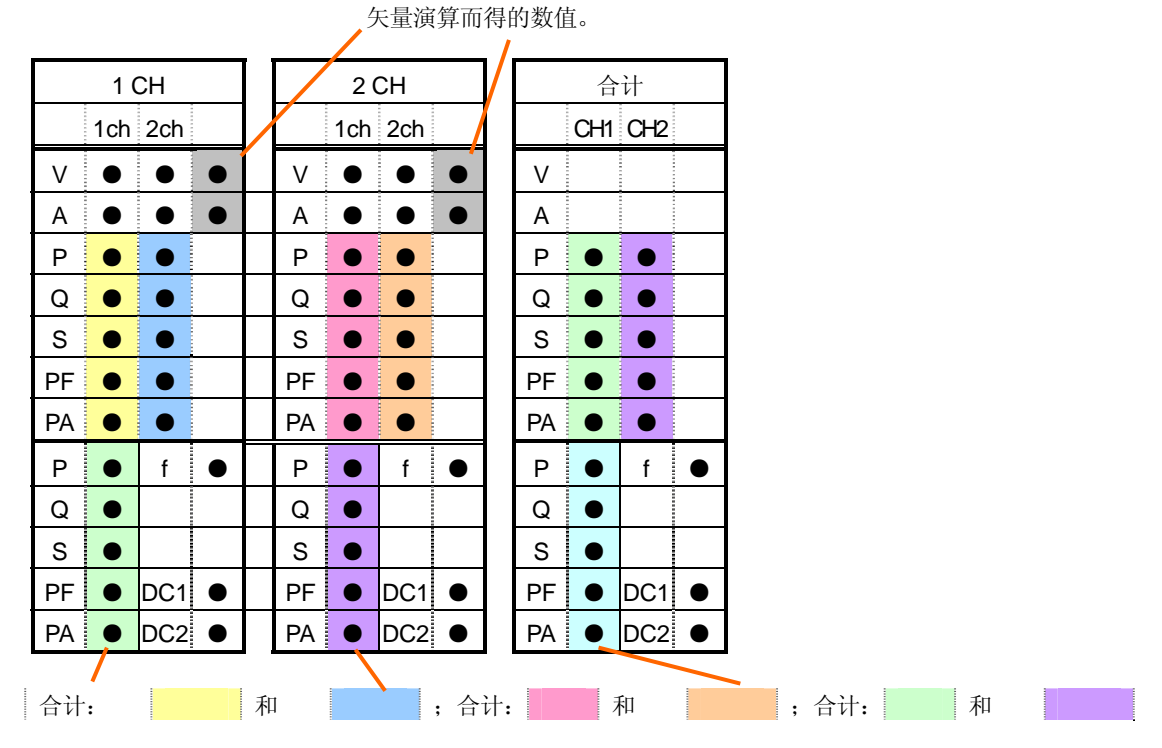
#### 11.3P3W3A 三相3线3A

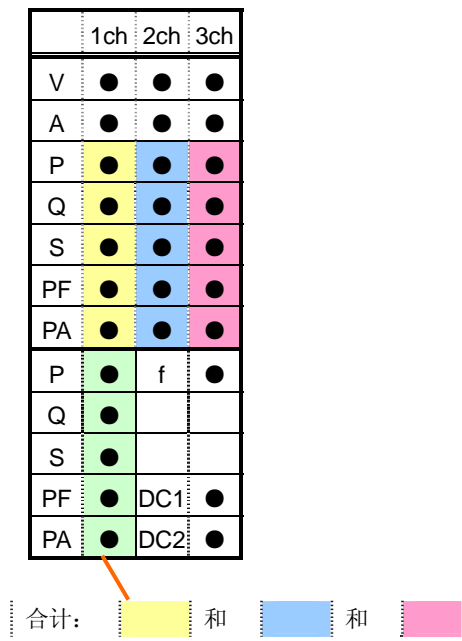

#### 12.3P4W×1 三相4线(1系统),

13. 3P4W × 1 +1A 三相 4 线 (1 系统) +1 电流

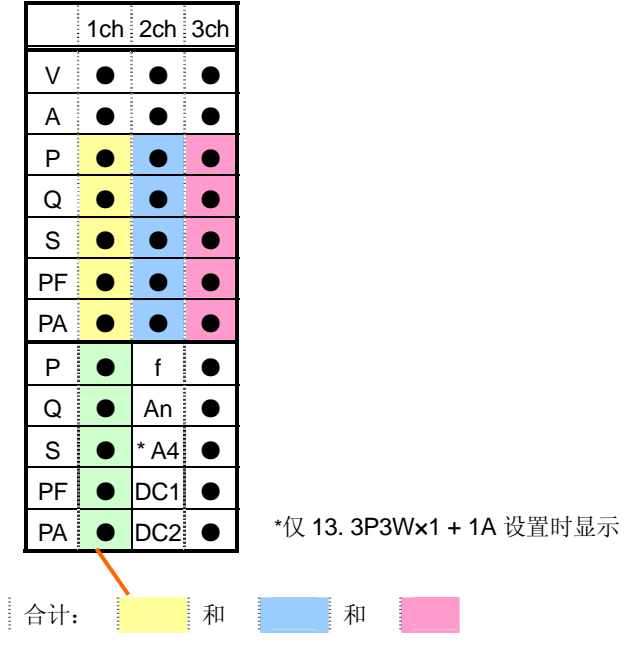

| 1CH |   |     |   |  |
|-----|---|-----|---|--|
|     |   |     |   |  |
| A1  | ٠ |     |   |  |
| A2  | ٠ |     |   |  |
| A3  | ٠ |     |   |  |
| A4  | ٠ |     |   |  |
|     |   |     |   |  |
|     |   |     |   |  |
|     |   |     |   |  |
|     |   |     |   |  |
|     |   |     |   |  |
|     |   |     |   |  |
|     |   | DC1 | ٠ |  |
|     |   | DC2 | ٠ |  |

### 6.1.2 切换显示

切换系统

◀▶ 键切换不同系统。

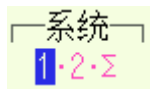

切换项目

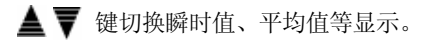

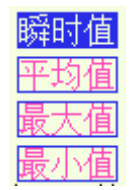

- \* 接线方式不同,显示内容不相同。
- \*∑是各系统的合计数。

### 查看当前设置

ENTER 键可确认当前的设置状况。 再次按 ENTER 键可返回显示的切换画面。

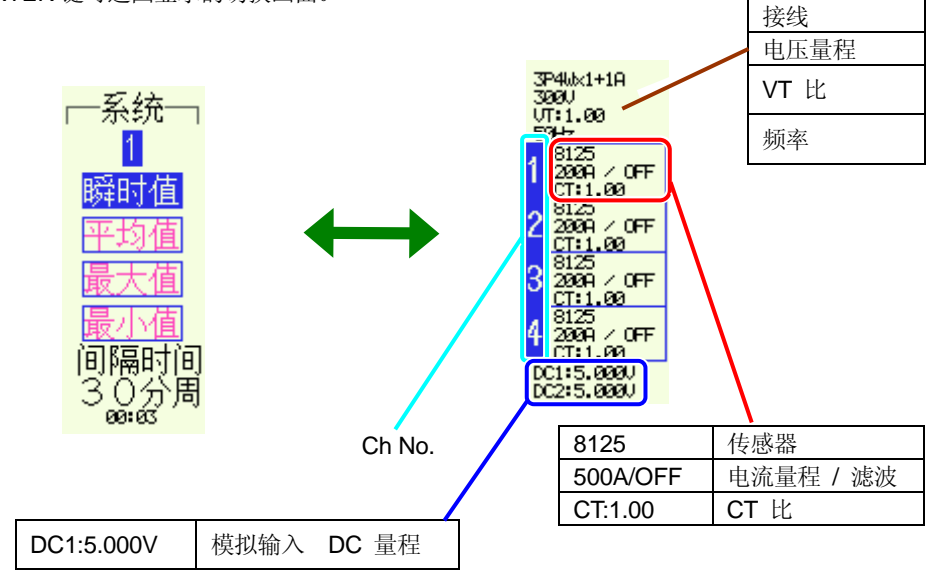

### 6.1.3 缩放

默认设置或系统复位后的设置取决于选择的接线方式。

瞬时值测定的一览显示状态中按 F3 键可缩放显示。

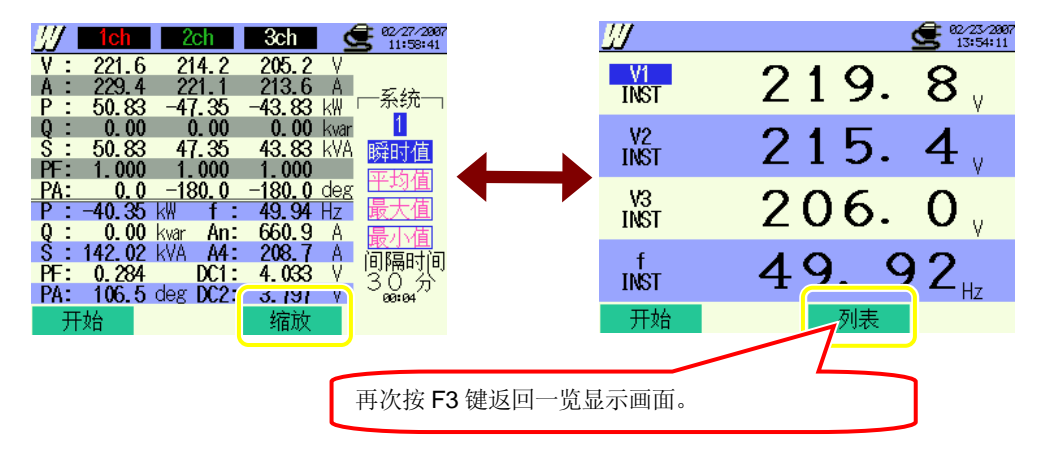

缩放显示的自定义设置

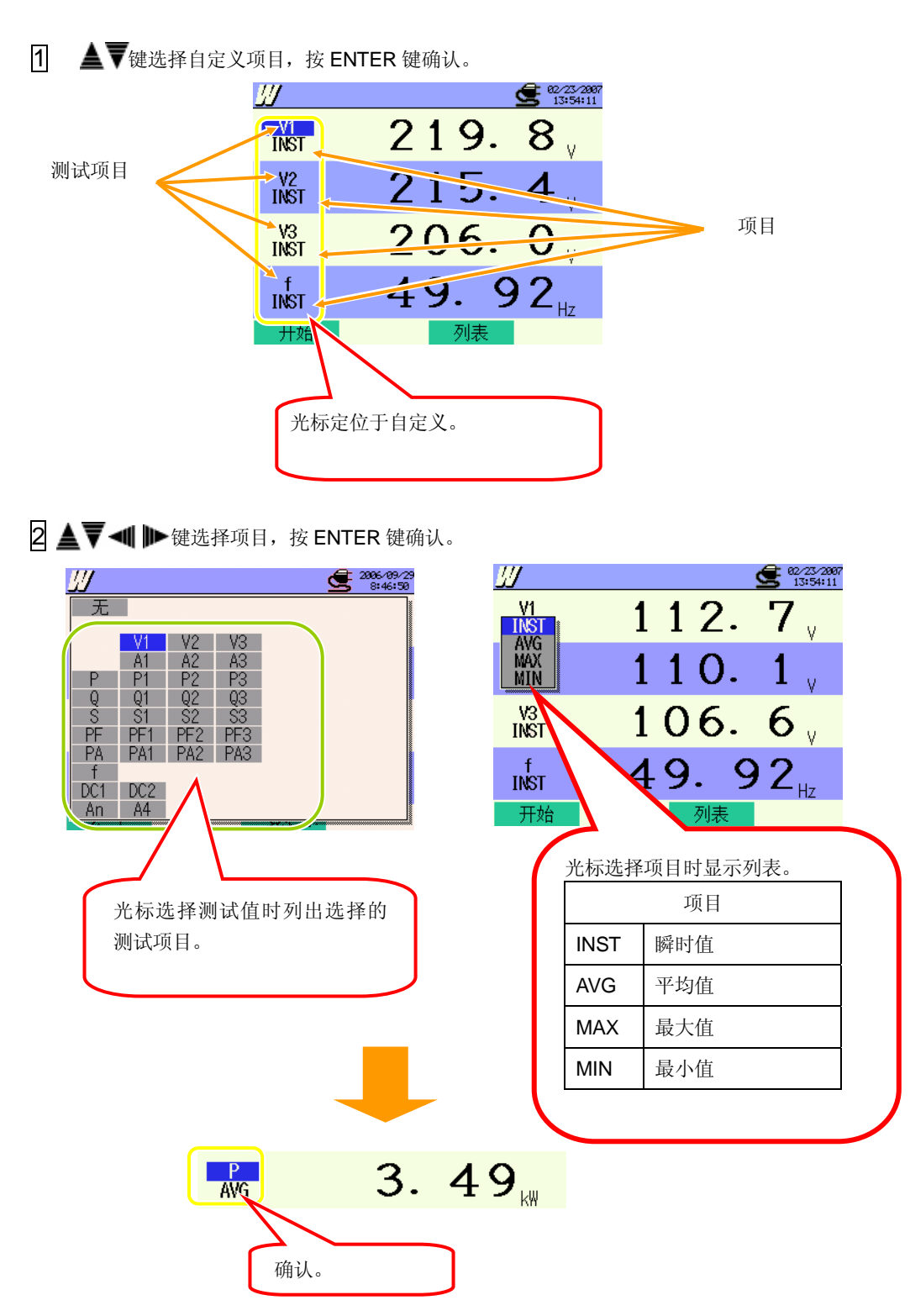

## 6.2 测试顺序

测试流程

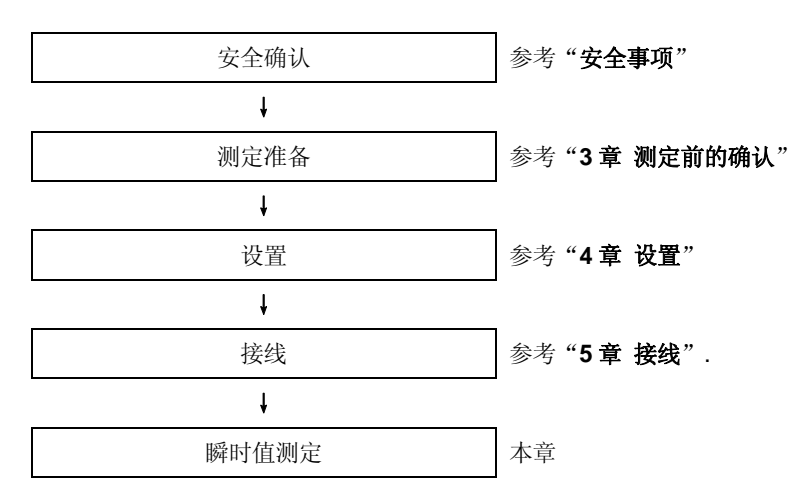

| 基本设置  | 各测试设置      | 保存设置     |
|-------|------------|----------|
| 接线    | 间隔时间       | 记录方法     |
| 电压量程  | 保存项目选择 (W) | 记录开始     |
| VT 比  | *瞬时值       | 记录结束     |
| 传感器   | *平均值       | 数据保存处    |
| 电流量程  | *最大值       | 画面打印的保存处 |
| CT 比  | *最小值       |          |
| 滤波    |            |          |
| DC 量程 |            |          |
| 频率    |            |          |

### 6.3 数据保存

### 6.3.1 保存瞬时测试数据

### 保存顺序

| 1 | 一览显示或缩放显示中按 F1 键。                                                                     |                                            |   |
|---|---------------------------------------------------------------------------------------|--------------------------------------------|---|
|   | /// <b>1ch 2ch 3ch </b> 22/27/2887<br>12:43:17                                        | <u>II</u> <b>C</b> 82/23/2007<br>13:54:11  |   |
|   | V: 221.4 214.0 205.6 V<br>A: 227.9 222.3 213.6 A<br>B: 50.46 40.06 42.01 山山 乔统        | <b>1 219.8</b>                             |   |
|   | Q: 0.00 24.17 0.00 kvar<br>S: 50.46 47.56 43.91 kVA 瞬时值                               | <sup>V2</sup> 215.4                        |   |
|   | PA: 0.0 149.4 -180.0 deg<br>P: -34.42 kW f: 49.95 Hz<br>D: 24 17 kwr An: 662 6 A 层元估  | 1NST 206.0                                 |   |
|   | S: 141.93 kVA A4: 209.0 A<br>PF: 0.242 DC1: 3.999 V<br>「市. 10年) deg DC2: 3.786 V 30 分 | 49.92 <sub>Hz</sub>                        |   |
|   | 开始                                                                                    | 开始                                         |   |
| 2 | 按 F4 键确认基本设置、各测试设置、保存设                                                                | 设置。各设置画面中,▲▼◀▶ 键选择各项目,可更i                  | 改 |
|   | 按 F3 后可返回前次的设置项目。                                                                     |                                            |   |
|   |                                                                                       |                                            |   |
|   | <u>接线 @3P4W x1+1A</u><br>由压量程 300V                                                    |                                            |   |
|   | · 四加重行 · · · · · · · · · · · · · · · · · · ·                                          | 30分周期 SS 13557:47<br>≩                     |   |
|   | 1, 2, 3ch 4ch 4<br>钳形 8125 8125                                                       | 瞬时值 ON 定时器<br>… 平均值 ON 02/22/2007 14:00:00 |   |
|   | 电流量程 200.0A 200.0A CT 比 1.00 1.00                                                     | W 最大值 01 02/23/2007 15:00:00               |   |
|   |                                                                                       |                                            |   |
|   |                                                                                       |                                            |   |
|   | 基本设置                                                                                  |                                            |   |
|   | 至平以直 各测试                                                                              |                                            |   |

保存设置

즈민

\* 1的状态中按 F1 键 2 秒以上,省略步骤 2 可开始数据保存。

基本设置,各测试设置,保存设置请参考"4章 设置"。

| <u>6.3.1</u> 瞬时 <u>值</u> 测试-保存顺序                                                                                                    | KEW6310 |
|----------------------------------------------------------------------------------------------------|---------|
| <b>3</b> 手动时开始保存数据,或按 F4 键。指定时间时显示待机中(WAIT)画面。                                                                                                    |         |
| Ich    ICh C    W24500      V: 219.5    13.8    20.7    V      A: 228.5    221.2    213.2    X      Q: 0.00    32.90    44.06    Kar      Q: 0.00    32.90    0.00    kvar      RF存至以下文件    01-CF001.CSV    01-CF001.CSV      Q: 32.90    Kwar    49.94      Y: 128.25    11.54    KWA      Y: 128.25    11.54    11.54      Y: 128.25    11.54    11.54      Y: 128.25    11.54    11.54      Y: 128.24    11.54      Y: 128.25    11.54      Y: 128.25    11.54      Y: 128.24    11.54      Y: 128.24    11.54      Y: 128.24    11.54      Y: 128.24    11.54      Y: 128.24    11.54      Y: 128.24    11.54      Y: 128.24    11.54      Y: 128.24    11.54      Y: 128.24    11.54      Y: 128.24    11.54      Y: 128.24    11.54      Y: 128.24    11.54      Y: 128.24                                                                                                    | 7 闪烁。   |
| PF: 0.906 DC1: 4.015 V 3000 DC1: 15 V 3000 DC1: 1 | 1       |
| 显示保存数据的文件名。                                                                                                    |         |
| <b>4</b> 显示保存开始画面,测定状态 LED 点亮。                                                                                                    |         |
| 闪烁。                                                                                                    |         |
|                                                                                                    |         |
| ····································                                                                                                    |         |
|                                                                                                    |         |
| 数据保存中,不能更改设置。按 F4 键可确认设置。.                                                                                                    |         |
| 5 按 F1 键完成测定。(指定时间时,设置的完成时间前按 F1 键可终止测定。)                                                                                                    |         |
| 6 显示记录完成画面,测试状态 LED 熄灭。                                                                                                    |         |
| は<br>ま示保存数据的文件名。<br>0:0.00 kwar<br>0:0.00 kwar<br>(保存在以下文件<br>01-CF001.CSV<br>141:87 kWA A4: 209.8 A<br>F: 1.000 DC1: 4.028 ¥<br>PA: 0.0 deg DC2: 3.772 ¥<br>日帰田时间<br>30 ☆<br>9:000 kwar<br>有放                                                                                                    |         |

测试中数据无法保存时:

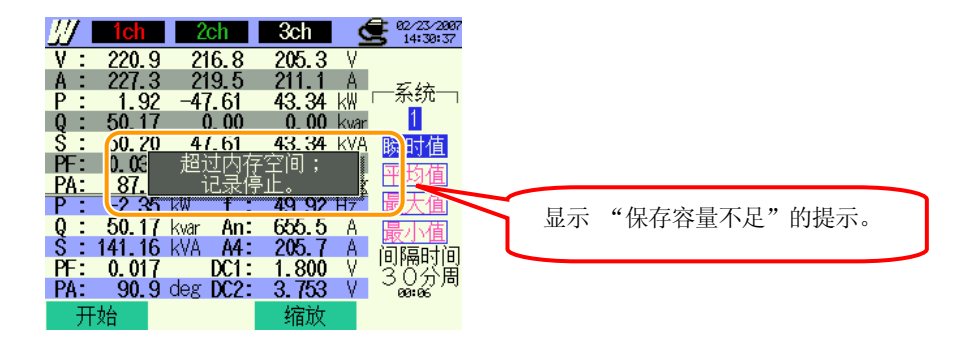

超过可保存文件数和保存容量时,无法保存。请选择删除已存文件或更换 CF 卡。 详情参考 "12 章 CF 卡/ 内存"。

## 6.3.3 保存数据

设置

| FILE ID        | : | 文件名    |
|----------------|---|--------|
| VERSION        | : | 版本信息   |
| ID NUMBER      | : | ID 号   |
| WIRING         | : | 接线方式   |
| VOLT RANGE     | : | 电压量程   |
| VT RATIO       | : | VT 比   |
| SENSOR TYPE    | : | 传感器型号  |
| CURRENT RANGE  | : | 电流量程   |
| CT RATIO       | : | CT 比   |
| CURRENT FILTER | : | 电流滤波   |
| DC RANGE       | : | DC 量程  |
| FREQUENCY      | : | 频率     |
| INTERVAL       | : | 间隔时间   |
| START          | : | 保存开始时间 |

保存数据

| 文件 ID:6310-01                                      |         |              |      |           |      |     |
|----------------------------------------------------|---------|--------------|------|-----------|------|-----|
| 保存时间      经过时间      瞬时值      平均值      最大值      最小值 |         |              |      |           |      | 最小值 |
| DATE                                               | TIME    | ELAPSED TIME | INST | AVG       | MAX  | MIN |
| yyyy/mm/dd                                         | h:mm:ss | h:mm:ss      |      | (±)X. XXX | E±nn |     |
| 年/月/日                                              | 时:分:秒   | 时:分:秒        |      |           |      |     |

\* 测试数据例

$$1.234E+5 = 1.234 \times 10^5$$
  
= 123400

## 保存数据的标题

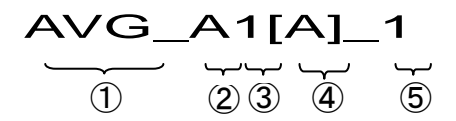

| (1) | INST | : | 瞬时值     |
|-----|------|---|---------|
|     | AVG  | : | 平均值     |
|     | MAX  | : | 最大值     |
|     | MIN  | : | 最小值     |
| 2   | V    | : | 各相电压    |
|     | А    | : | 各相电流    |
|     | f    | : | 频率      |
|     | Р    | : | 有功功率    |
|     | Q    | : | 无功功率    |
|     | S    | : | 视在功率    |
|     | PF   | : | 功率因数    |
|     | PA   | : | 相位角     |
|     | DC   | : | 模拟输入电压  |
| 3   | CH 号 | : | * 1 ~ 4 |
| 4   |      |   | 单位      |
| 5   |      |   | 系统      |

\* 保存数据无号码时表示综合测试值。

测试数据保存为 CSV 格式并自动命名。

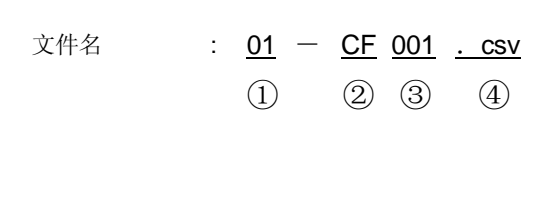

| 1 | 测试项目 | 01: 瞬时值 (W 量程) |
|---|------|----------------|
| 6 | 但方位罢 | CF:CF 卡        |
| 2 | 体行世里 | <b>ME</b> :内存  |
| 3 | 文件号  | 001 ~ 999      |
| 4 | 保存格式 | CSV            |

### 6.4 量程和过量显示 6.4.1 量程

测试项目的量程和小数点位置按电压量程,电流量程,VT/CT比的设置而自动设置。

| 电压量程:V, 最大显示位数:4位        |           |  |  |  |
|--------------------------|-----------|--|--|--|
| (V 量程) x (VT 比) x (120%) | 小数点 & 单位  |  |  |  |
| 1.8 ~ 9.999 V            | 9.999 V   |  |  |  |
| 10 ~ 99.99 V             | 99.99 V   |  |  |  |
| 100 ~ 999.9 V            | 999.9 V   |  |  |  |
| 1 ~ 9.999 k V            | 9.999 k V |  |  |  |
| 10 ~ 99.99 k V           | 99.99 k V |  |  |  |
| 100 ~ 9.999 k V          | 999.9 k V |  |  |  |
| 1 ~ 9.999 MV             | 9.999 MV  |  |  |  |
| 10 ~ 12.0 MV             | 12.00 MV  |  |  |  |

| 电流量程: A, 最大显示位数: 4 位     |          |  |  |  |  |
|--------------------------|----------|--|--|--|--|
| (A 量程) x (CT 比) x (120%) | 小数点 & 单位 |  |  |  |  |
| 1.2 ~ 9.999 mA           | 9.999 mA |  |  |  |  |
| 10 ~ 99.99 mA            | 99.99 mA |  |  |  |  |
| 100 ~ 999.9 mA           | 999.9 mA |  |  |  |  |
| 1 ~ 9.999 A              | 9.999 A  |  |  |  |  |
| 10 ~ 99.99 A             | 99.99 A  |  |  |  |  |
| 100 ~ 999.9 A            | 999.9 A  |  |  |  |  |
| 1 ~ 9.999kA              | 9.999kA  |  |  |  |  |
| 10 ~ 99.99kA             | 99.99kA  |  |  |  |  |
| 100 ~ 999.9kA            | 999.9kA  |  |  |  |  |
| 1 ~ 9.999 MA             | 9.999 MA |  |  |  |  |
| 10 ~ 36.00 MA            | 36.00 MA |  |  |  |  |

| 功率量程: P, Q, S, 最大显示位数: 4 位, 最大合计显示位数: 5 位 |          |  |  |  |
|-------------------------------------------|----------|--|--|--|
| 功率                                        | 小数点 & 单位 |  |  |  |
| 2.1 ~ 9.999 mW                            | 9.999 mW |  |  |  |
| 10 ~ 99.99 mW                             | 99.99 mW |  |  |  |
| 100 ~ 999.9 mW                            | 999.9 mW |  |  |  |
| 1 ~ 9.999 W                               | 9.999 W  |  |  |  |
| 10 ~ 99.99 W                              | 99.99 W  |  |  |  |
| 100 ~ 999.9 W                             | 999.9 W  |  |  |  |
| 1 ~ 9.999kW                               | 9.999kW  |  |  |  |
| 10 ~ 99.99kW                              | 99.99kW  |  |  |  |
| 100 ~ 999.9kW                             | 999.9kW  |  |  |  |
| 1 ~ 9.999 MW                              | 9.999 MW |  |  |  |
| 10 ~ 99.99 MW                             | 99.99 MW |  |  |  |
| 100 ~ 999.9 MW                            | 999.9 MW |  |  |  |
| 1 ~ 9.999 GW                              | 9.999 GW |  |  |  |
| 10 ~ 99.99 GW                             | 99.99 GW |  |  |  |
| 100 ~ 999.9 GW                            | 999.9 GW |  |  |  |
| 1 ~ 9.999 TW                              | 9.999 TW |  |  |  |
| 10 ~ 99.99 TW                             | 99.99 TW |  |  |  |
| 100 ~ 432.0 TW                            | 432.0 TW |  |  |  |

|    | 各电压/电流量程对应的功率量程                                                          |        |        |        |        |        |        |        |        |        |        |        |
|----|--------------------------------------------------------------------------|--------|--------|--------|--------|--------|--------|--------|--------|--------|--------|--------|
|    | 电流量程                                                                     |        |        |        |        |        |        |        |        |        |        |        |
|    | 1.000A 5.000A 10.00A 20.00A 50.00A 100.0A 200.0A 300.0A 500.0A 1000A 300 |        |        |        |        |        |        | 3000A  |        |        |        |        |
| 电压 | 150.0V                                                                   | 150.0  | 750.0  | 1.500k | 3.000k | 7.500k | 15.00k | 30.00k | 45.00k | 75.00k | 150.0k | 450.0k |
|    | 300.0V                                                                   | 300.0  | 1.500k | 3.000k | 6.000k | 15.00k | 30.00k | 60.00k | 90.00k | 150.0k | 300.0k | 900.0k |
| 量程 | 600.0V                                                                   | 600.0  | 3.000k | 6.000k | 12.00k | 30.00k | 60.00k | 120.0k | 180.0k | 300.0k | 600.0k | 1.800M |
|    | 1000V                                                                    | 1.000k | 5.000k | 10.00k | 20.00k | 50.00k | 100.0k | 200.0k | 300.0k | 500.0k | 1.000M | 3.000M |

| 功率因数: PF, 最大显示位数:4位 |  |
|---------------------|--|
| -1.000~1.000PF      |  |

| 相位角: PA, | 最大显示位数:4位   |  |
|----------|-------------|--|
| -1.000   | 0 ~ 1.000PA |  |

| 频率: f, 最 | 大显示位数:4位  |
|----------|-----------|
| 40.00    | ~ 70.00Hz |

### 6.4.2 过量 / 横线显示

请确认如下内容

#### 

- 最大选择范围中出现过量显示时,表示输入值超过仪器的最大允许输入范围。
  请勿过量程输入。
- 测试值超过最大允许输入范围时,请使用 VT/CT 。 详情请参考 "5-3 VT/ CT"的注意事项 。

# <u> 注</u>意

•LCD上出现过量显示时,仍可进行演算,但不保证精确度。

过量显示

测试项目超过以下条件时显示"OL"。

| 电压 | : | 电压量程 x VT 比 x 120%      | e.g. 电压量程: 300V, VT 比:1 => 360.0V        |
|----|---|-------------------------|------------------------------------------|
| 电流 | : | 电流量程 x CT 比 x 120%      | e.g. 电流量程: 200A, CT 比:2 => 480.0A        |
| 功率 | : | 功率 x VT 比 x CT 比 x 120% | e.g. 功率:60kW, VT 比:1, CT 比: 2 => 144.0kW |

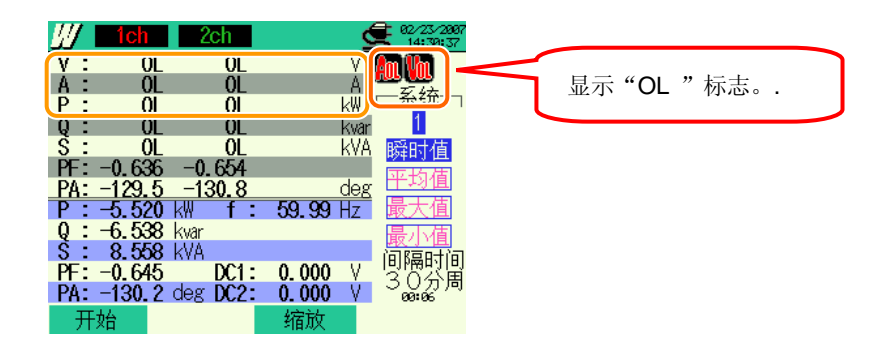

### 横线显示

本仪器以V1的电压值和频率为基准进行测试/演算。

V1 的数值小于选择量程的 5% 或频率在 40~70Hz 范围外时, 仪器无法进行演算显示 (除电压和电流), 此时, 不显示数字而显示如下横线("----"):

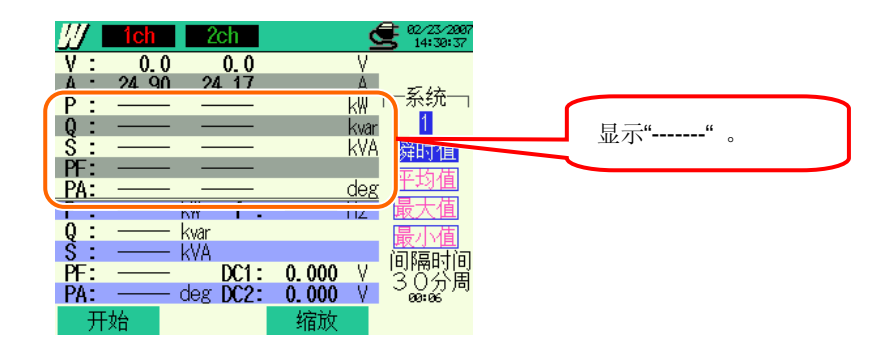

零显示

测试项目低过如下条件时,显示零"0"。

| 电压 : | 电压量程 x VT 比 x 5% | e.g. 电压量程:300V, VT 比: 1 => 15V |
|------|------------------|--------------------------------|
| 电流 : | 电流量程 x CT 比 x 1% | e.g. 电流量程:200A, CT 比: 2 => 4A  |

| <u>11</u> | 1ch   | 20    | sh   |        | 6     | 02/23/2007<br>14:30:37 | ſ |      |   |
|-----------|-------|-------|------|--------|-------|------------------------|---|------|---|
| ٧:        | 0.0   |       | 0.0  |        | V     |                        |   | 显示 0 | Þ |
| Α -       | 24 00 | 24    | 17   |        | A     | Z7 4+                  |   |      |   |
| P :       |       |       |      |        | kW    | 一杀犹一                   |   |      |   |
| 0 :       |       | _     |      |        | kvar  | 1                      |   |      |   |
| Š :       |       | _     |      |        | kVA   | 晓时值                    |   |      |   |
| ĎE ·      |       |       |      |        | 13/11 | нуфи ј Е               |   |      |   |
| På ·      |       | _     |      | _      | deg   | 半均值                    |   |      |   |
| D .       |       | LUI   | f ·  |        |       | 最大值                    |   |      |   |
| . :       |       | NW .  |      |        | THZ . | HX/LE                  |   |      |   |
| ų:        |       | Kvar  |      |        |       | 最小值                    |   |      |   |
| S :       |       | kVA – |      |        |       | ingentin               |   |      |   |
| PF:       |       |       | DC1: | 0,000  | V     | 四個門間                   |   |      |   |
| PA:       |       | deg   | DC2: | 0 000  | - V   | こし方向                   |   |      |   |
|           | 1.7   | 200   |      | 1      |       |                        |   |      |   |
| - ++      | ·78   |       |      | ~ 裕田市で |       |                        |   |      |   |

## 7. 积算值的测试

#### 7.1 LCD 显示

#### 7.1.1 显示画面

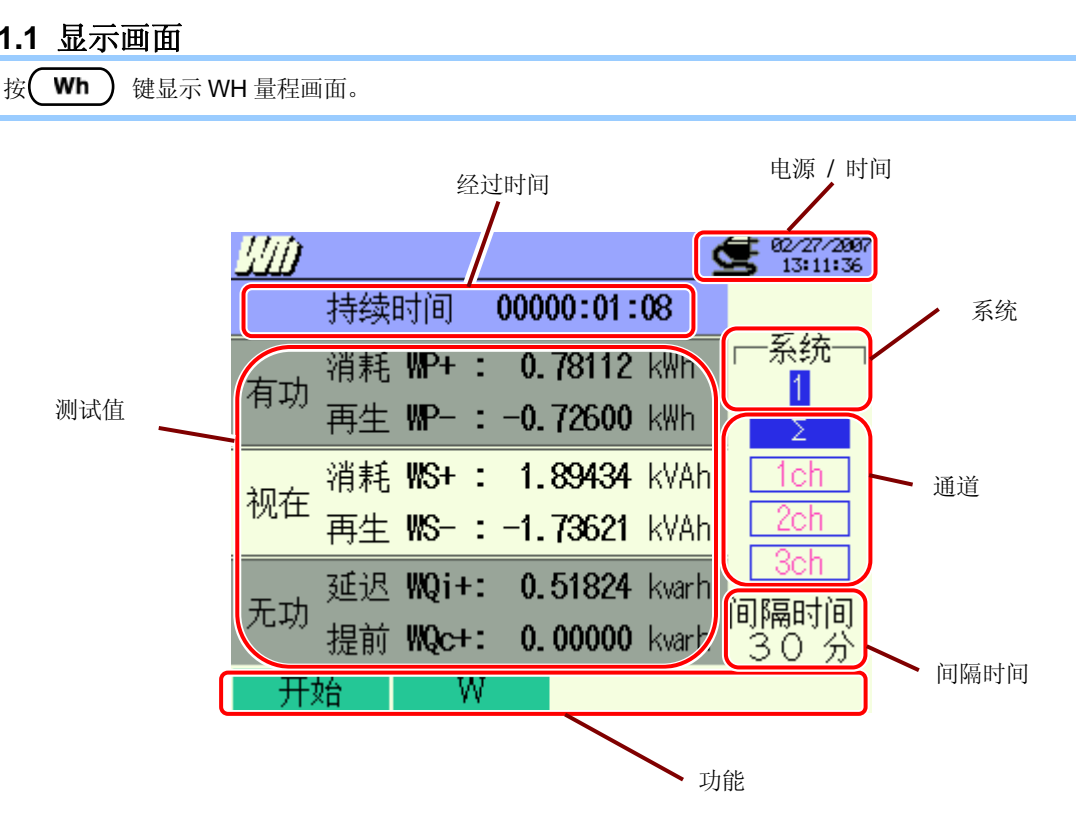

| LCD 显示记号 |           |  |  |  |  |
|----------|-----------|--|--|--|--|
| WP+      | 有功电量(消耗)  |  |  |  |  |
| WP-      | 有功电量 (再生) |  |  |  |  |
| WS+      | 视在电量 (消耗) |  |  |  |  |
| WS-      | 视在电量 (再生) |  |  |  |  |
| WQi+     | 无功电量(迟)   |  |  |  |  |
| WQc+     | 无功电量(进)   |  |  |  |  |

### 7.1.2 切换显示

切换系统

◀ ▶ 键切换各系统显示。

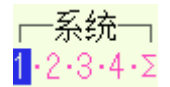

切换通道

▲▼ 键切换各通道显示。

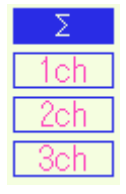

\* 接线方式不同,显示内容不相同。

\*∑是各通道的合计值。

| 接线方式 | ①1P2W×1                                                       | ②1P2W×2                | ③1P2W×3                                 | ④1P2W×4              |
|------|---------------------------------------------------------------|------------------------|-----------------------------------------|----------------------|
| 系统切换 | 1                                                             | <b>1. 2.</b> Σ         | <b>1. 2. 3.</b> Σ                       | <b>1.</b> 2. 3. 4. Σ |
|      | _                                                             | _                      | —                                       | —                    |
| 通过扣拚 |                                                               |                        | —                                       | —                    |
| 通道切探 | _                                                             | —                      | —                                       | —                    |
|      | _                                                             | _                      | —                                       | —                    |
| 接线方式 | ©1P3W x 1<br>(7)1P3W x 1+2A<br>(8)3P3W x 1<br>(10)3P3W x 1+2A | ⑥1P3W x 2<br>⑨3P3W x 2 | 103P3W3A<br>123P4W x 1<br>133P4W x 1+1A |                      |
| 系统切换 | 1                                                             | 1·2· ∑                 | 1                                       |                      |
|      | Σ                                                             | Σ                      | Σ                                       |                      |
| 通送扣拚 | 1ch                                                           | 1ch                    | 1ch                                     |                      |
| 地坦切沃 | 2ch                                                           | 2ch                    | 2ch                                     |                      |
|      | _                                                             |                        | 3ch                                     |                      |

### 7.1.3 W 量程显示

可从 Wh 量程显示画面切换为 W 量程画面 。

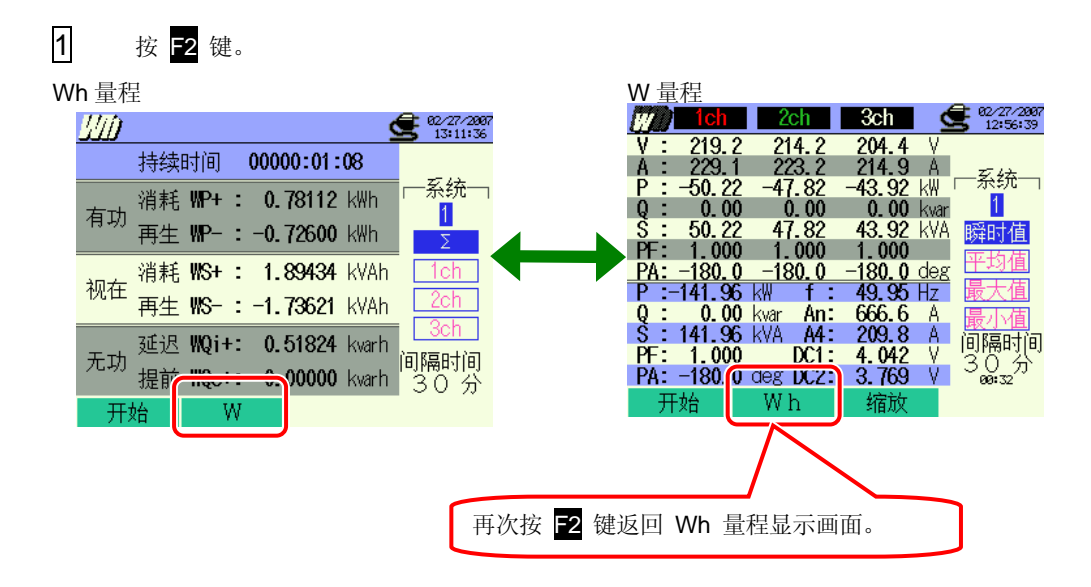

## 7.2 测试顺序

测试流程

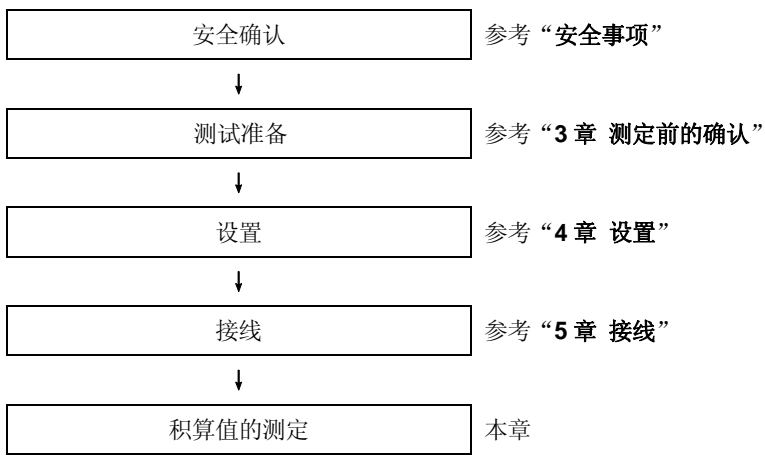

\* 积算值的测定中,记录开始的同时显示测定值。

| 基本设置       | 各测试设置     | 保存设置      |
|------------|-----------|-----------|
| 接线         | 间隔时间      | 记录方法      |
| V 量程       | 保存项目 (Wh) | 记录开始      |
| VT 比       | * 瞬时值     | 记录完成      |
| 传感器(手动/自动) | * 平均值     | 数据的保存位置   |
| A 量程       | * 最大值     | 截取画面的保存位置 |
| CT 比       | * 最小值     |           |
| 滤波         | * 详细项目    |           |
| DC V       |           |           |
| 频率         |           |           |

#### 7.3 数据保存

7.3.1 保存积算测试数据

保存顺序

保存积算测试数据时,同时保存瞬时值和积算值2个文件。

**1** Wh 量程画面中按 F1 键。

| <u>UU</u> |                 |      |    |     |         | 9    | <b>92/27/2007</b><br>13:12:37 |
|-----------|-----------------|------|----|-----|---------|------|-------------------------------|
|           | 持续              | 时间   | C  | 000 | 0:00:00 | )0   |                               |
| 方市        | 消耗              | ₩P+  | :  | 0.  | 00000   | Wh   | ──糸统一                         |
| 伯切        | 再生              | WP-  | :  | 0.  | 00000   | Wh   | Σ                             |
| 泇左        | 消耗              | WS+  | :  | 0.  | 00000   | VAh  | 1ch                           |
| 170111    | 再生              | WS-  | :  | 0.  | 00000   | VAh  | 2ch                           |
| 퓨마        | 延迟              | WQi+ | •  | 0.  | 00000   | varh | iakēe±ia                      |
| 7640      | 나다 관습<br>UVE 10 | WQc+ |    | 0.  | 00000   | varh | 30分                           |
| 开         | 始               | V    | N. |     |         |      |                               |

2 按 **F4**确认基本设置,各测试设置,保存设置。按 ▲▼ ◀ ▶ 键选择和更改设置。按 **2** 键返 回前个画面。

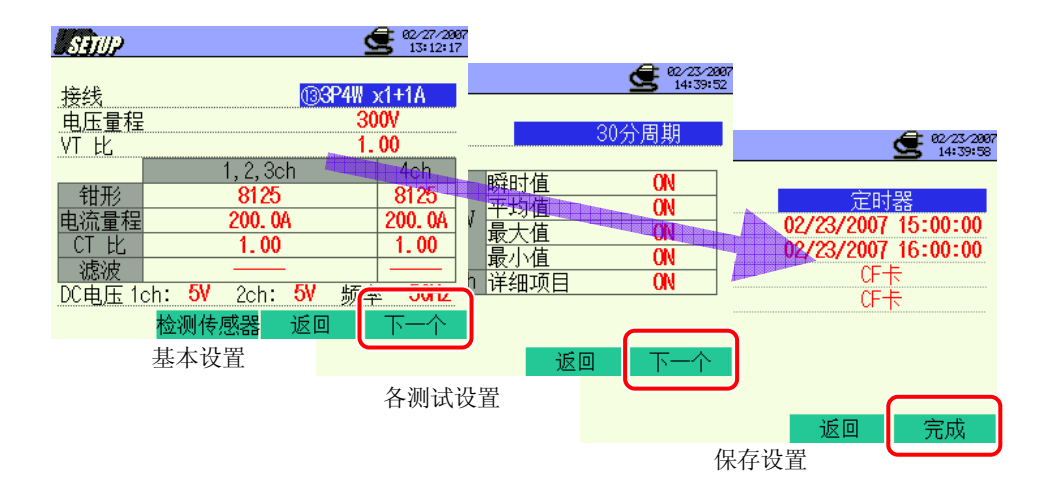

\* 1 状态中按 1 键 2 秒以上可省略 2 , 开始保存数据。

基本设置,各测试设置,保存设置详情参考"4章 设置"。

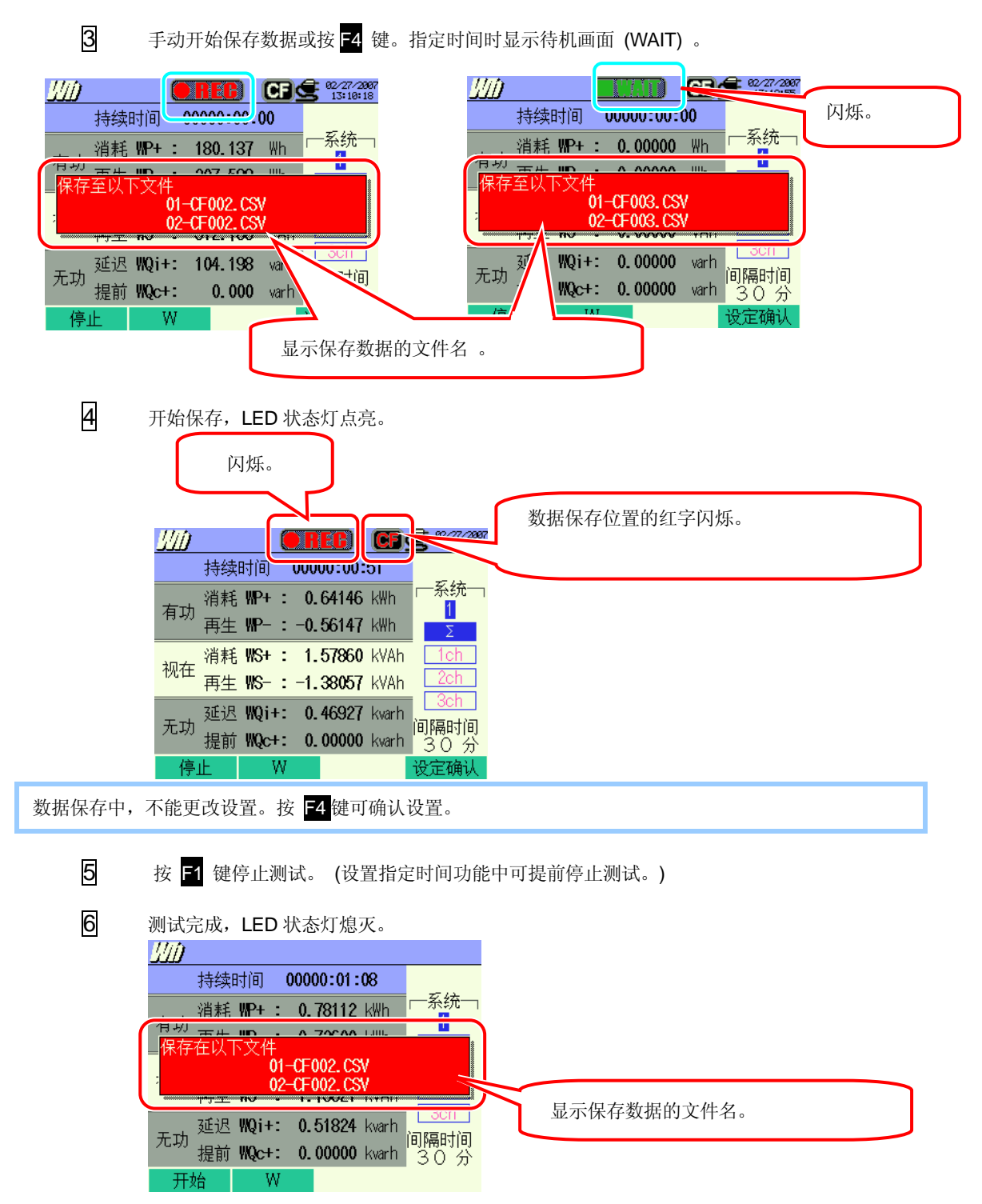

## 7.3.2 保存限度

请参考"6.3.2 保存限度"。

#### 7.3.3 保存数据

#### 设置

| FILE ID        | : | 文件名    |
|----------------|---|--------|
| VERSION        | : | 版本     |
| ID NUMBER      | : | ID号    |
| WIRING         | : | 接线方式   |
| VOLT RANGE     | : | 电压量程   |
| VT RATIO       | : | VT 比   |
| SENSOR TYPE    | : | 传感器型号  |
| CURRENT RANGE  | : | 电流量程   |
| CT RATIO       | : | CT 比   |
| CURRENT FILTER | : | 电流滤波   |
| DC RANGE       | : | DC 量程  |
| FREQUENCY      | : | 频率     |
| INTERVAL       | : | 间隔时间   |
| START          | : | 保存开始时间 |

### 保存数据

| 文件 ID:6310-02 |         |              |                           |                 |                 |
|---------------|---------|--------------|---------------------------|-----------------|-----------------|
| 保存时间          |         | 经过时间         | 有功功率<br>(消耗/再生)           | 视在功率<br>(消耗/再生) | 无功功率<br>(消耗/再生) |
| DATE          | TIME    | ELAPSED TIME | INTEG_WP                  | INTEG_WS        | INTEG_WQ        |
| yyyy/mm/dd    | h:mm:ss | h:mm:ss      | (±)x.xxxxxE±nn            |                 |                 |
| 年/ 月/ 日       | 时:分:秒   | 时:分:秒        | (±) 数值 x 10 <sup>±n</sup> |                 |                 |

\* 无功功率(消耗:+/再生:-)记录为相位信息: 迟(i)或进(c)。

\* Wh 量程中, W 量程的测试数据与上记测定数据同时记录。

\* 例

 $1.23456E+7 = 1.23456 \times 10^7$ 

= 12345600

## 保存数据的标题

|     | IN IEG_VVP+[VVh]_1 |   |              |          |   |   |  |
|-----|--------------------|---|--------------|----------|---|---|--|
|     |                    | ( | <u>1</u>     | 2        | 3 | 4 |  |
| 1   | INTEG              | : | 积算值          |          |   |   |  |
| 2   | WP+                | : | 有功电量         | (消耗)     |   |   |  |
|     | WP-                | : | 有功电量(再生)     |          |   |   |  |
|     | WS+                | : | 视在电量(消耗)     |          |   |   |  |
|     | WS-                | : | 视在电量(再生)     |          |   |   |  |
|     | WQi+               | : | 无功电量(消耗) - 迟 |          |   |   |  |
|     | WQc+               | : | 无功电量(消耗) - 进 |          |   |   |  |
|     | WQi-               | : | 无功电量(再生) - 迟 |          |   |   |  |
|     | WQc-               | : | 无功电量         | (再生) - 进 |   |   |  |
| 3   |                    |   |              | 单位       |   |   |  |
| (4) |                    |   |              | 系统       |   |   |  |

# 文件格式和文件名

测试数据保存为 CSV 格式,自动编排文件名。

:  $\underline{02} - \underline{CF} \underline{001} \underline{.csv}$ 文件名 (1)测试项目 01: 积算值(Wh 量程) 1 2 3 4 CF:CF 卡 2 保存位置 ME:内存 3 文件号 001 ~ 999 4 保存格式 CSV

## 7.4 量程和过量显示

## 7.4.1 量程

测试项目的量程和小数点位置按选择量程自动调节。积算值超过 999999 时自动进位。

| 功率量程: WP, WS, WQ, 最大:6位 |            |  |
|-------------------------|------------|--|
|                         | 小数点& 单位    |  |
| 0.00000 ~ 9. 99999 m    | 9.99999 m  |  |
| 10.0000 ~ 99.9999 m     | 99. 9999 m |  |
| 100.000 ~ 999. 999 m    | 999. 999 m |  |
| 1000.00 ~ 9999.99 m     | 9999.99 m  |  |
| 10.0000 ~ 99.9999       | 99.9999    |  |
| 100.000 ~ 999. 999      | 999. 999   |  |
| 1000.00 ~ 9999.99       | 9999.99    |  |
| 10.0000 ~ 99. 9999k     | 99.9999k   |  |
| 100.000 ~ 999. 999k     | 999. 999k  |  |
| 1000.00 ~ 9999.99k      | 9999.99k   |  |
| 10.0000 ~ 99.9999 M     | 99.9999 M  |  |
| 100.000 ~ 999. 999 M    | 999. 999 M |  |
| 1000.00 ~ 9999.99 M     | 9999.99 M  |  |
| 10.0000 ~ 99.9999 G     | 99.9999 G  |  |
| 100.000 ~ 999. 999 G    | 999. 999 G |  |
| 1000.00 ~ 9999.99 G     | 9999.99 G  |  |
| 10.0000 ~ 99.9999 T     | 99.9999 T  |  |
| 100.000 ~ 99.99 T       | 999.9999 T |  |
| 1000.00 ~ 9999. 99      | 9999. 99T  |  |

\* 积算值超过 9999.99T 时显示"OL"。

## 7.4.2 过量/ 横线显示

参考"**6.4.2 过量显示 / 横线显示"**。

## 8. 需求值测试

## 8.1 LCD 显示

#### 8.1.1 显示画面

按 (DEMAND) 键显示需求测试画面。

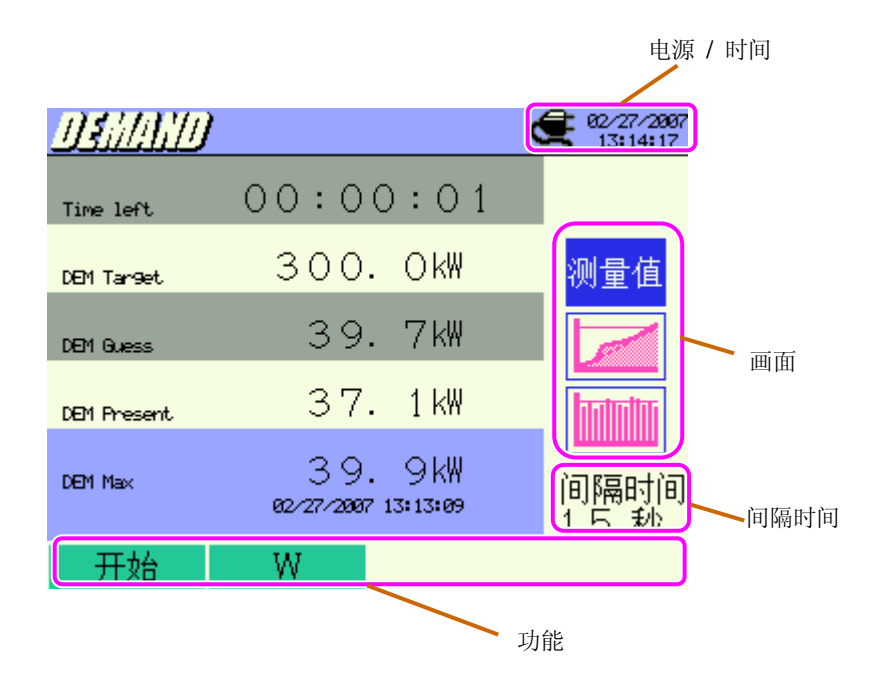

### 测试画面

| 可 | 町/目标值/预测 <sup>∙</sup> | 值/现在值        |         |                                |
|---|-----------------------|--------------|---------|--------------------------------|
|   | <u>Ushlallu</u>       | 1            |         | <b>2</b> 02/27/200<br>13:14:17 |
| ( | Time left             | 00:00        | ):01    |                                |
|   | DEM Target            | 300.         | Ok₩     | 测量值                            |
|   | DEM Guess             | 39.          | 7kW     |                                |
|   | DEM Present           | 37.          | 1 kW    |                                |
|   | DEM Max               | 39.          | 9kW     |                                |
|   |                       | 82/27/2887 1 | 3:13:09 | 间隔时间<br>15秒                    |
|   | 开始                    | W            |         |                                |

最大需求测试值的记录时间

| 显示项目         | 说明                            |  |  |
|--------------|-------------------------------|--|--|
| 剩余时间         | 倒计时需求测试间隔时间。                  |  |  |
| 目标值          | 各测试设置中设置。                     |  |  |
|              | 现负荷的需求测试间隔时间后的需求值(平均电力)的预测值。  |  |  |
| - 新洲店        | <u>(现在值)x(间隔时间)</u>           |  |  |
| 贝贝伊尔里        | (经过时间)                        |  |  |
|              | *时间经过的同时演算。                   |  |  |
|              | 需求测试间隔时间的需求值(平均电力)。           |  |  |
| <b>抑</b> 大 店 | <u>"WP+x1小时"</u>              |  |  |
| 现住值          | 间隔时间                          |  |  |
|              | *时间经过的同时演算。                   |  |  |
| 最大需求         | 显示测试开始到完成的最大需求值。超过现在最大需求值时更新。 |  |  |

## 时间内推移图

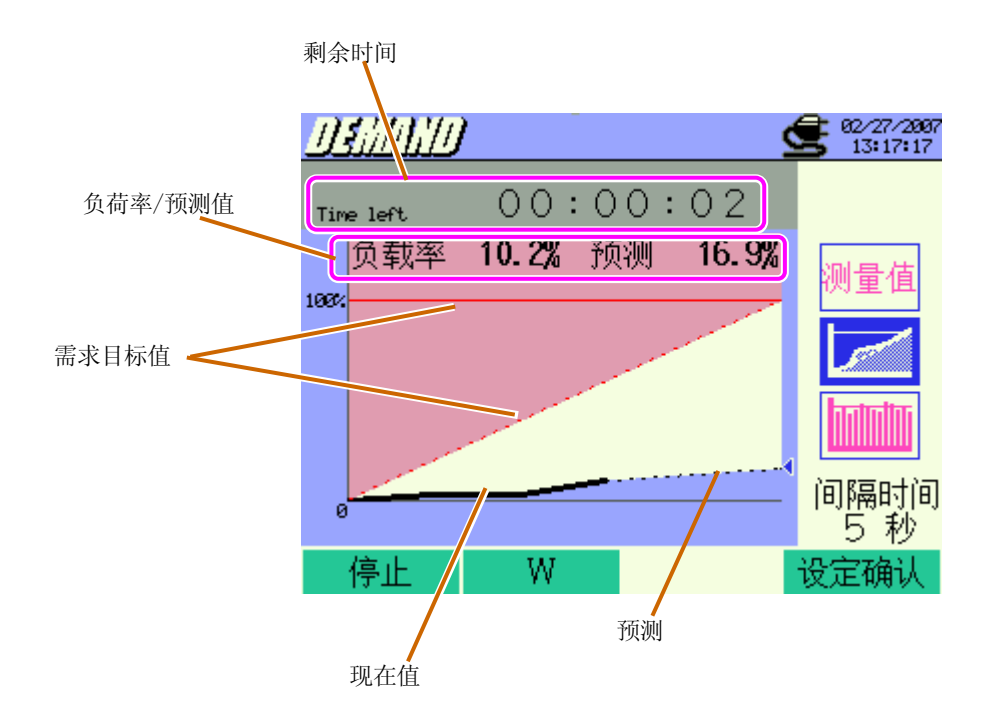

| 显示项目           | 说明                                  |
|----------------|-------------------------------------|
|                | 相对目标值的现在值的比例。                       |
| 负荷率            | (现在值)                               |
|                | (目标值)                               |
|                | 相对目标值的预测值的比例。                       |
| <b>之史 2</b> 世1 | (现在值)                               |
| 1页积1           | (目标值)                               |
|                | 图表在需求目标值范围内时, ( )标志显示蓝色,超过目标值时显示红色。 |

## 需求推移图

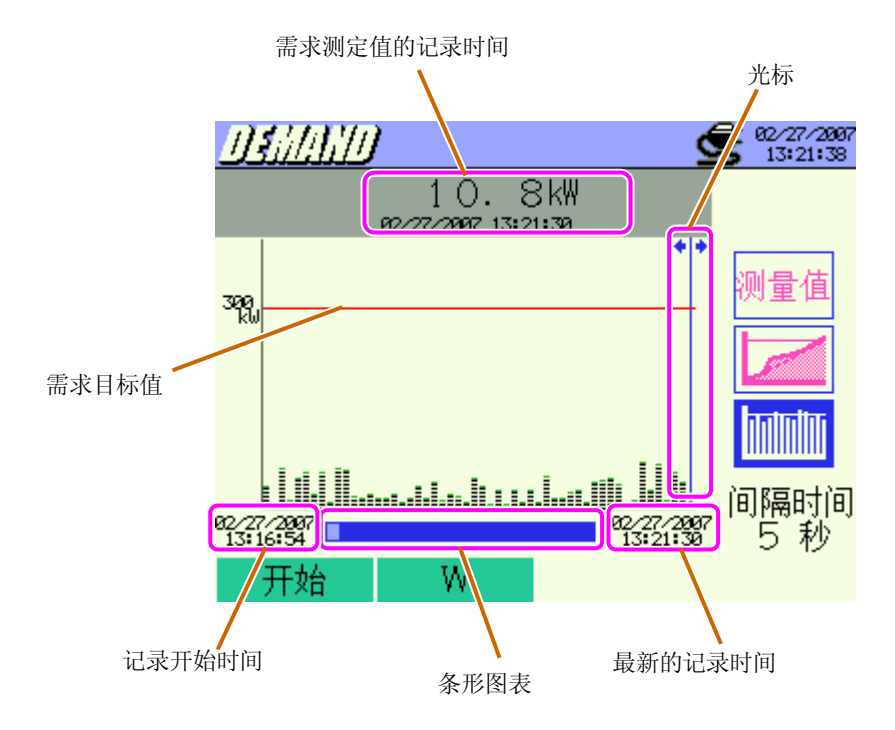

长时间按 利 🕪 键切换页面。

| 显示项目             | 说明                               |  |
|------------------|----------------------------------|--|
| 光标               | ◀ ▶ 键移动。                         |  |
| 需求测试值的记录时间       | 显示光标点击位置的需求值和记录时间。               |  |
| 冬形図圭             | 白色: 隐藏页面的比例                      |  |
| <b>苯</b> 尼国农     | 蓝色: 当前显示页面的比例                    |  |
| 记录开始时间           | 第一个记录开始时的时间。                     |  |
| 山水川如时可           | 超过 1500 个数据时显示最新 1500 个数据中最早的时间。 |  |
| 最新记录时间 显示最新记录时间。 |                                  |  |

### 8.1.2 切换画面

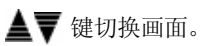

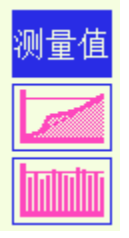

## 8.1.3 W 量程 / Wh 量程显示

可从需求画面切换为W/Wh 量程显示画面。

1 按 F2 键。

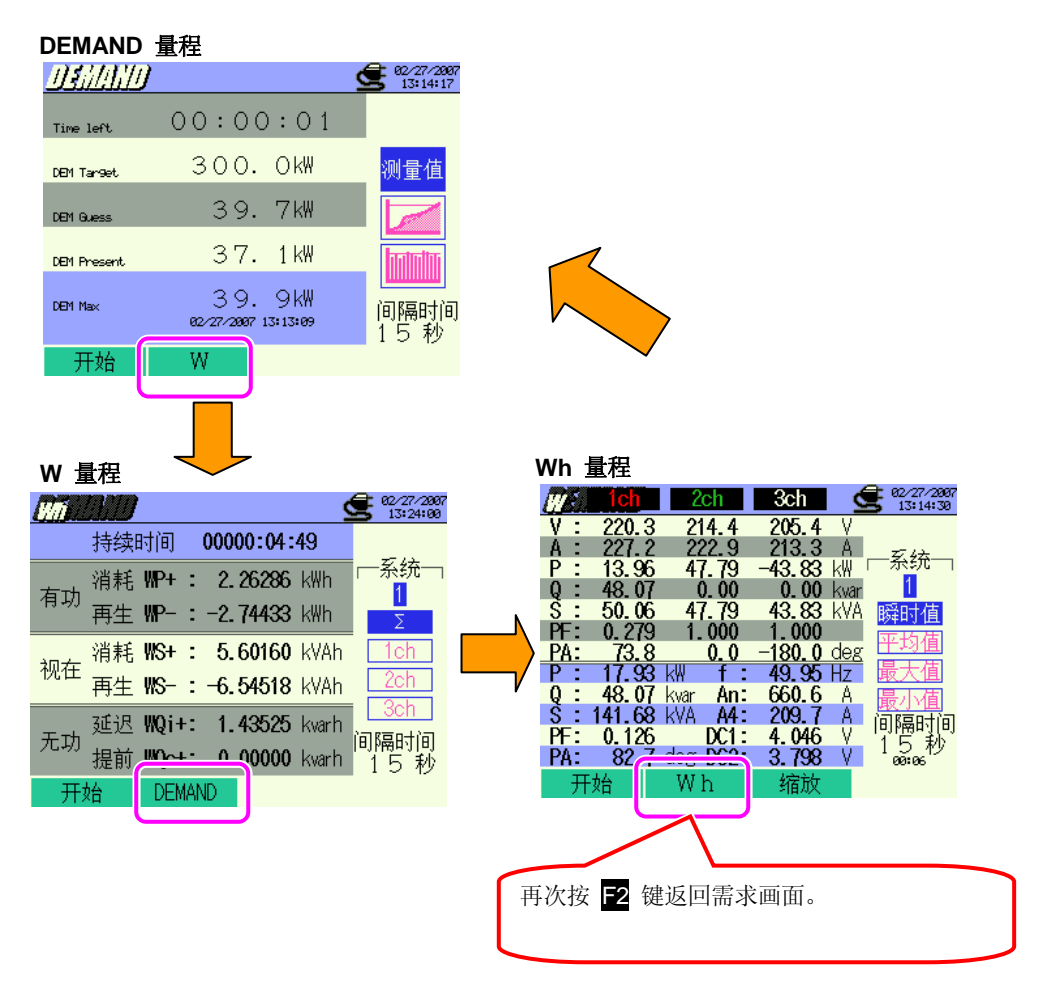

## 8.2 测试顺序

测试流程

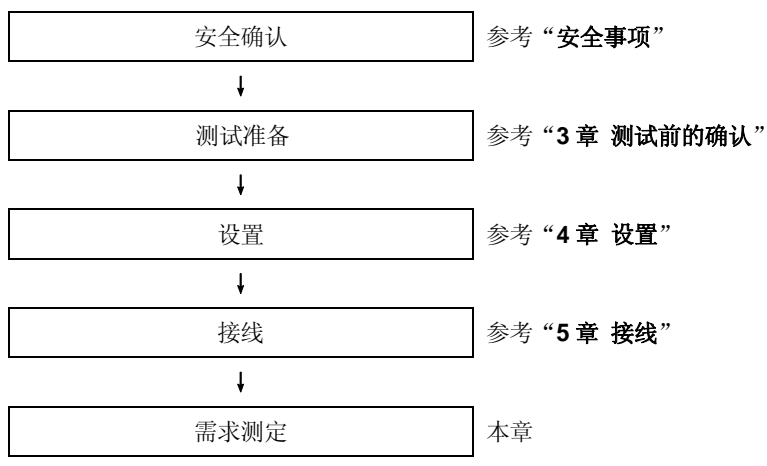

\* 需求测定中,记录开始同时显示测定值。

| 基本设置       | 各测试设置           | 保存设置      |
|------------|-----------------|-----------|
| 接线         | 间隔时间            | 记录方法      |
| V 量程       | 保存项目 <b>(W)</b> | 记录开始      |
| VT 比       | *瞬时值            | 记录结束      |
| 传感器(手动/自动) | *平均值            | 数据的保存位置   |
| A 量程       | *最大值            | 截取画面的保存位置 |
| CT 比       | *最小值            |           |
| 滤波         | *详细项目           |           |
| DC V       | 需求目标值           |           |
| 频率         | 需求判定周期          |           |

# 需求测定间隔时间内的工作

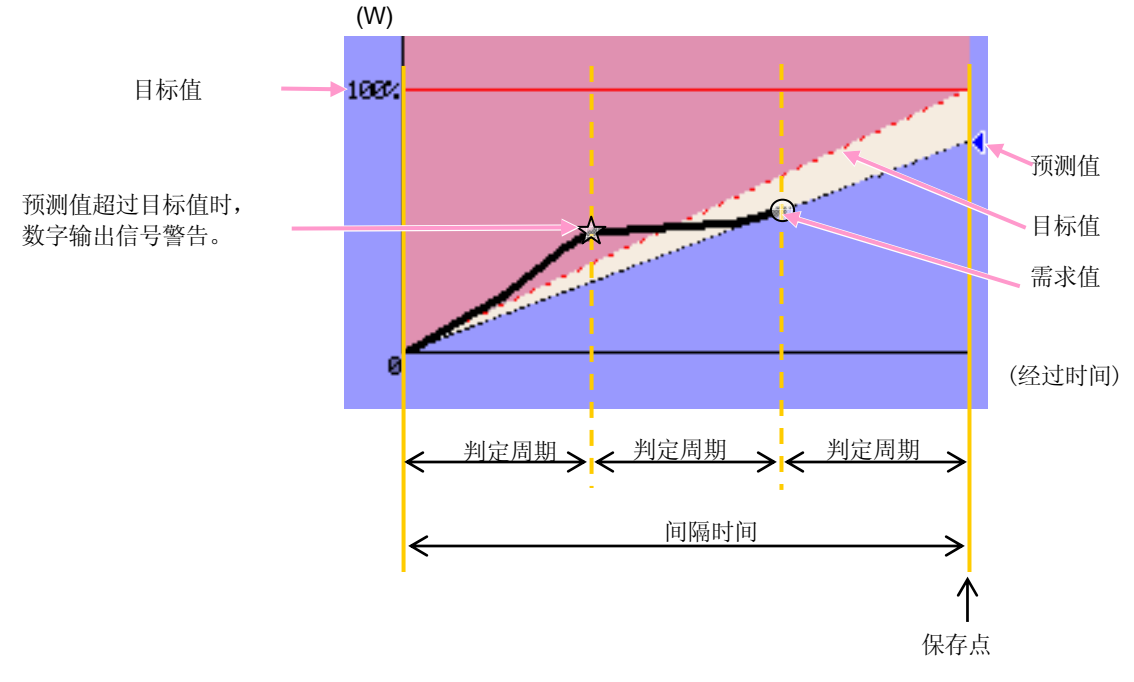

# 最大需求值和数据的保存点

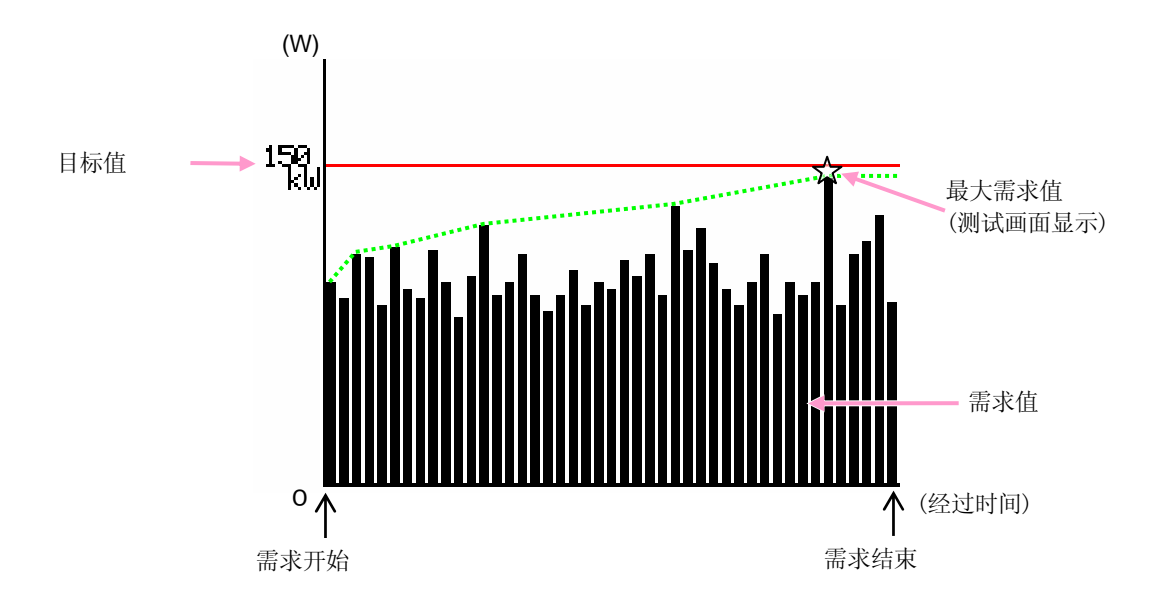

## 8.3.1 保存需求测试数据

### 保存顺序

需求值保存时,将瞬时值和需求值的文件同时保存。

| 1 | 测定画面中按                                                                                                    | F1 键。               |                                |
|---|----------------------------------------------------------------------------------------------------|---------------------|--------------------------------|
|   | DEMAND                                                                                                    |                     | <b>G</b> 18/04/2006<br>9:31:44 |
|   | 0710100                                                                                                    |                     |                                |
|   |                                                                                                    |                     | <b>9</b> 13:15:59              |
|   | Time left (                                                                                                    | 00:00:00            |                                |
|   | DEM Tar9et                                                                                                    | 300. OkW            | 测量值                            |
|   | DEM Guess                                                                                                    | O. OkW              |                                |
|   | DEM Present                                                                                                    | O. OkW              |                                |
|   | DEM Max                                                                                                    | 39.9kW              |                                |
|   |                                                                                                    | 02/27/2007 13:13:09 | 15秒                            |
| 2 | 井始 左 建确认                                                                                                    | W<br>其太设署 久测長       |                                |
|   | y 中 硬端队                                                                                                    | 坐平以直, 廿ल重           | <b>赵仪且,</b> 体付 仪且。             |
|   | SETUP                                                                                                    | ۵۵ 🗲 🛍              | 12/25/2007<br>14:06:15         |
|   | 接线                                                                                                    | (©3P4₩ x1+1         |                                |
|   | 电压量程                                                                                                    | 300V                | 14:53:02                       |
|   | 1 1                                                                                                    | , 2, 3ch 40         | ch 15秒周期                       |
|   | 1<br>田<br>田<br>田<br>田<br>田<br>田<br>田<br>田<br>田<br>田<br>田<br>田<br>田<br>田<br>田<br>田<br>(1)<br>(1)<br>(1)<br>(1)<br>(1)<br>(1)<br>(1)<br>(1)<br>(1)<br>(1) | 8125 81             | 125                            |
|   |                                                                                                    | 1.00 1.             | -00<br>-00<br>                 |
|   | _ 滤波<br>DC由压 1ch: 5V                                                                                                    | <br>2ch: 5V 版金 3    |                                |
|   | 检测传感                                                                                                    | 器 返回 下-             |                                |
|   | 基本设置                                                                                                    | 星 <u>需求检查</u>       | 2秒 11期                         |
|   |                                                                                                    | 各测试法                |                                |
|   |                                                                                                    |                     |                                |
|   |                                                                                                    |                     | 保存设置                           |

\* 1 状态中按 键 2 秒以上省略 2,开始保存数据。

基本设置, 各测试设置, 保存设置详情请参考"4章 设置"。

| 3    | 手动开始保存数据或按 <mark>F4</mark> 键。指定时间时显示待机画面 (WAIT) 。                                                                                                    |
|------|----------------------------------------------------------------------------------------------------|
|      | ISAMANA    ISE 1812    ISE 1812 <th< th=""></th<> |
| 4    | 开始保存, LED 状态灯点亮。                                                                                                    |
|      | 闪烁。                                                                                                    |
|      | 数据的保存位置的红字闪烁。                                                                                                    |
|      |                                                                                                    |
|      | Time left. 00:00:08                                                                                                    |
|      |                                                                                                    |
|      | Dem present. 9. 3 kW                                                                                                    |
|      | Dem Max 39.9kW (∂ISERt/a                                                                                                    |
|      | e2/27/2007 13:13:09      15 秒        停止      W      设定确认                                                                                                    |
| 数据保存 | 中,不能更改设置。按 <mark>F4</mark> 键确认设置。                                                                                                    |
| R    |                                                                                                    |
|      | 按 🔲 陡停止,侧试。(以直拍走时回功能中可提用停止,侧试。)                                                                                                    |
| 6    | 测试完成,LED 状态灯熄灭。                                                                                                    |
|      |                                                                                                    |
|      |                                                                                                    |
|      | 保存在以下文件<br>01-CF008.CSV<br>03-CF008.CSV                                                                                                    |
|      | Let mean 39.9kW 间隔时间 显示保存数据文件名。                                                                                                    |
|      | 82/27/2007 13:13:09<br>15秒<br>开始 W                                                                                                    |
# 8.3.2 保存限度

请参考"6.3.2 保存限度"。

#### 8.3.3 保存数据

设置

| FILE ID        | : | 文件名    |
|----------------|---|--------|
| VERSION        | : | 版本     |
| ID NUMBER      | : | ID 号   |
| WIRING         | : | 接线方式   |
| VOLT RANGE     | : | 电压量程   |
| VT RATIO       | : | VT 比   |
| SENSOR TYPE    | : | 传感器型号  |
| CURRENT RANGE  | : | 电流量程   |
| CT RATIO       | : | CT 比   |
| CURRENT FILTER | : | 电流滤波   |
| DC RANGE       | : | DC 量程  |
| FREQUENCY      | : | 频率     |
| INTERVAL       | : | 间隔时间   |
| START          | : | 保存开始时间 |

# 保存数据

| 文件 ID : 6310-03 |           |                 |              |                             |          |          |     |        |  |  |
|-----------------|-----------|-----------------|--------------|-----------------------------|----------|----------|-----|--------|--|--|
|                 |           |                 |              | 有功功率                        | 视在功率     | 无功功率     | 電光店 | 口仁估    |  |  |
| 保仔              | 保存时间 经过时间 |                 |              | (消耗/再生)                     | (消耗/再生)  | (消耗/再生)  | 而氺沮 | 日加阻    |  |  |
|                 |           |                 | 积算           | INTEG_WP                    | INTEG_WS | INTEG_WQ |     |        |  |  |
| DATE TIME       | TIME      | ELAPSED<br>TIME | 间隔时间<br>的变化量 | INTVL_WP                    | INTVL_WS | INTVL_WQ | DEM | TARGET |  |  |
| yyyy/mm/dd      | h:mm:ss   | h:mm:ss         | $\setminus$  | (±)x.xxxxxE±nn (±)x.xxxE±nn |          |          |     |        |  |  |
| 年/月/日           | 时:分:秒     | 时:分:秒           |              | (±)数值 x 10 <sup>±n</sup>    |          |          |     |        |  |  |

\* 无功功率(消耗 :+/ 再生 :-) 记录为迟(i) 或进 (c)

\* 需求量程中, W 量程的测试数据和上记测试数据同时保存。

\* 例

$$1.234E+5 = 1.234 \times 10^{5}$$

= 123400

# 保存数据的标题

|   |        |   | P+[\ | /Vh]  | _1       |  |
|---|--------|---|------|-------|----------|--|
|   | 1      | ( | 2    | 3     | <u>ج</u> |  |
| 1 | INTEG  | : | 积算值  |       |          |  |
|   | INTVL  | : | 间隔内变 | 化量    |          |  |
|   | DEM    | : | 需求总和 |       |          |  |
|   | TARGET | : | 目标值  |       |          |  |
| 2 | WP+    | : | 有功电量 | (消耗)  |          |  |
|   | WP-    | : | 有功电量 | (再生)  |          |  |
|   | WS+    | : | 视在电量 | (消耗)  |          |  |
|   | WS-    | : | 视在电量 | (再生)  |          |  |
|   | WQi+   | : | 无功电量 | (消耗)— | —迟       |  |
|   | WQc+   | : | 无功电量 | (消耗)— | 一进       |  |
|   | WQi-   | : | 无功电量 | (再生)— | —迟       |  |
|   | WQc-   | : | 无功电量 | (再生)— | 一进       |  |
| 3 |        |   |      | 单位    |          |  |
| 4 |        |   |      | 系统    |          |  |

\* ① 是 DEM 或 TARGET 时, ②,③.④ 栏空白。

# 文件格式和文件名

测试数据保存为 CSV 格式,自动编排文件名。

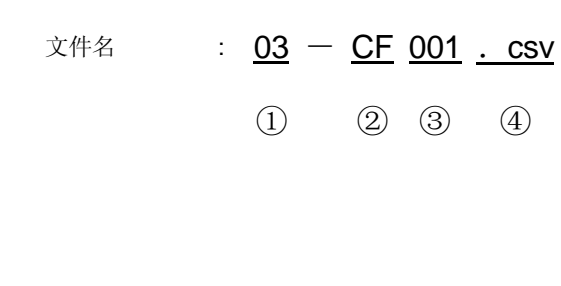

| 1 | 测试子项 口 | 03: 需求值       |
|---|--------|---------------|
|   | 侧讧坝日   | (需求量程)        |
| 0 | 但方位署   | CF:CF 卡       |
| 2 | 体行世里   | <b>ME</b> :内存 |
| 3 | 文件号    | 001 ~ 999     |
| 4 | 保存格式   | CSV           |

# 8.4 量程和过量显示

# 8.4.1 量程

测试项目的量程和小数点位置按目标值自动调节。

|                      | 预测值: DEM G, 现在值: DEM P, |
|----------------------|-------------------------|
| 目标值:DEM T,<br>是士:4 位 | 最大需求值: DEM max, 最大: 6 位 |
| 取入.4 位               | 小数点 & 单位                |
| 1.000 ~ 999.9 mW     | 99999.9 mW              |
| 1.000 ~ 999.9 W      | 99999.9 W               |
| 1.000 ~ 999.9kW      | 99999.9kW               |
| 1.000 ~ 999.9 MW     | 99999.9 MW              |
| 1.000 ~ 999.9 GW     | 99999.9 GW              |
| 1.000 ~ 999.9 TW     | 99999.9 TW              |

\* 积算值超过 99999.9 时显示 "OL"。

8.4.2 过量显示 / 横线显示

参考 "6.4.2 过量显示 / 横线显示"。

# 9. WAVE 量程

# 9.1 LCD 显示

#### 9.1.1 显示画面

按 🔶 键显示矢量画面。

#### 切换画面

按 F3 键切换矢量和波形画面。

#### 矢量画面

显示电压和电流矢量。所显示矢量的通道号取决于不同的接线方式。

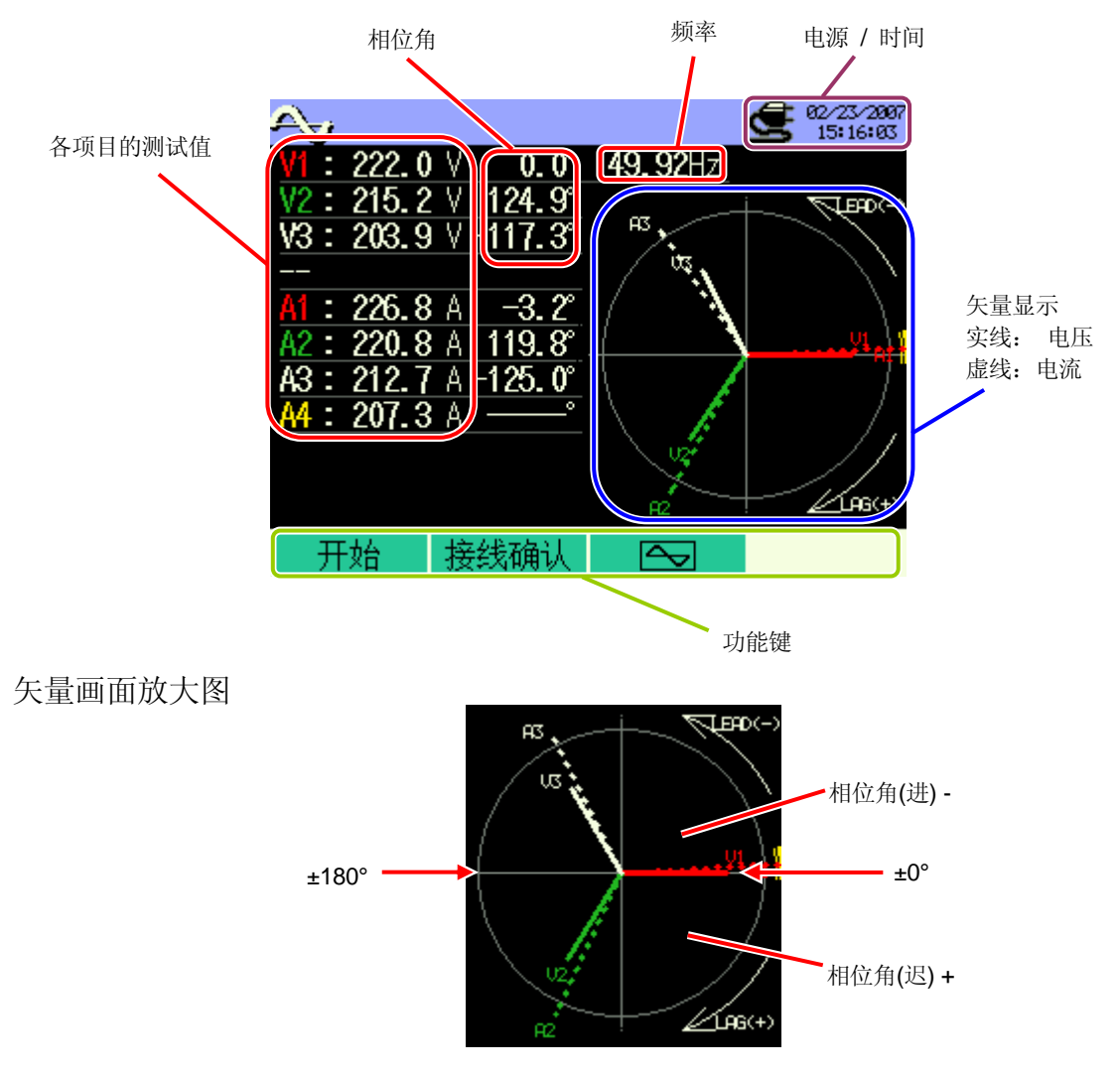

# 波形画面

一起或各通道显示电压和电流波形。

所显示波形的通道号取决于不同的接线方式。

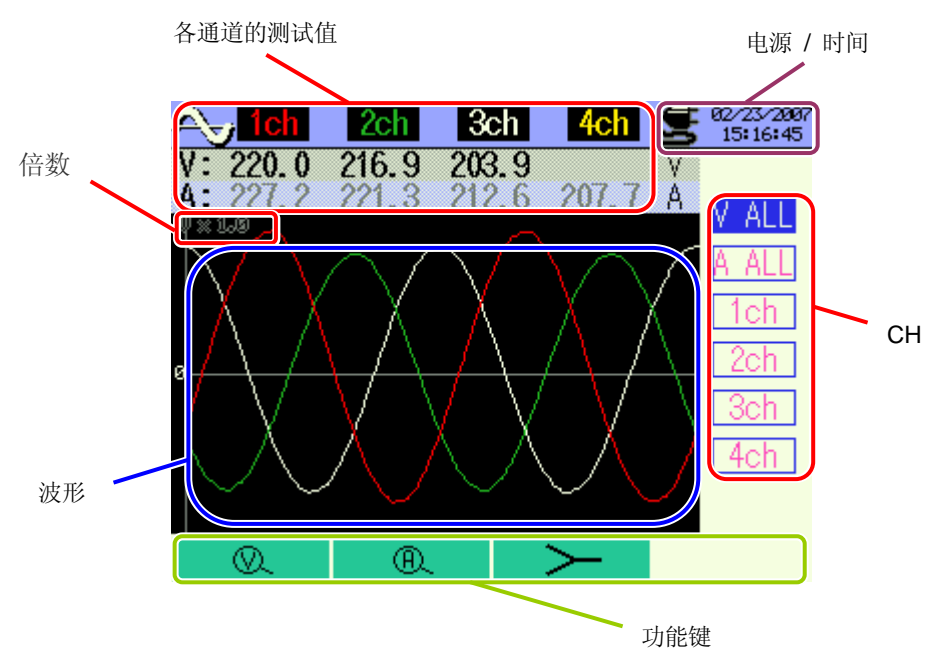

| LCD 画面显示记号   |         |  |  |  |  |
|--------------|---------|--|--|--|--|
| Ø            | 电压倍数的变更 |  |  |  |  |
| Ð            | 电流倍数的变更 |  |  |  |  |
| Y            | 切换为矢量画面 |  |  |  |  |
| $\mathbf{P}$ | 切换为波形画面 |  |  |  |  |

# 9.1.2 切换显示

切换通道(波形画面)

**▲▼**键切换通道。

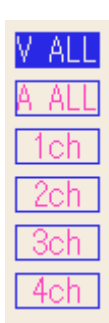

不同接线方式显示不同内容。

右表显示:

接线 ①3P4W x 1A (三相4线 (1系统)+1 电流)时

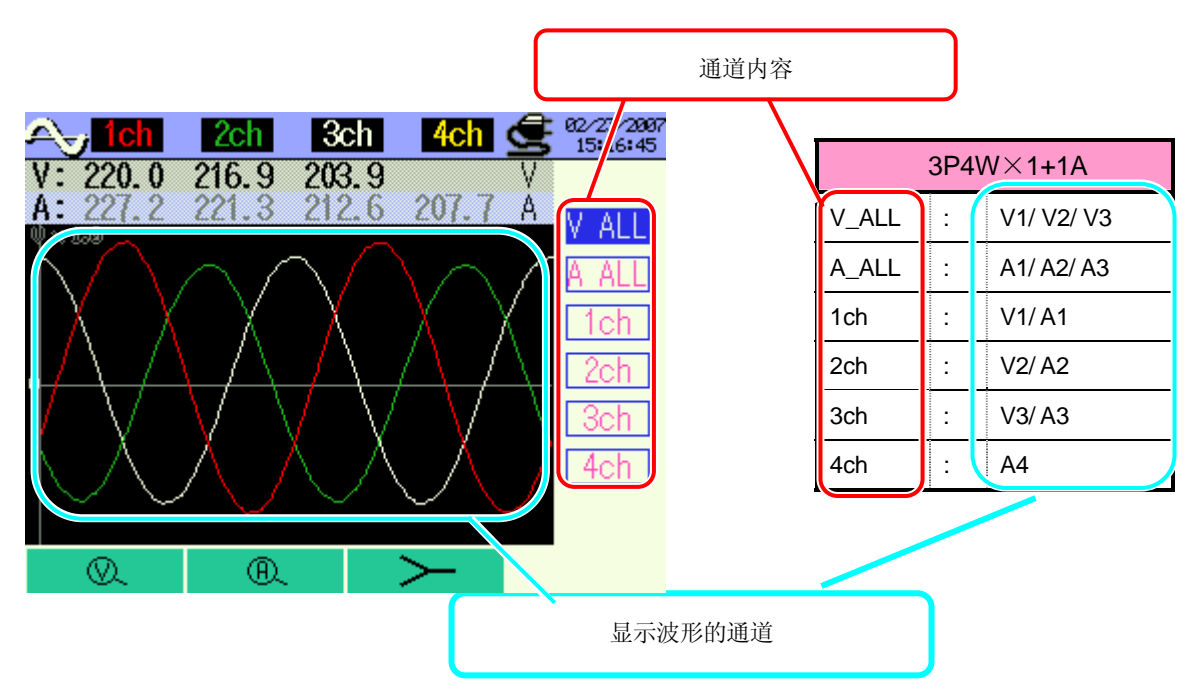

| ①1P2W x 1 |         | ②1P2W x 2                  |                      |     | 31P2W x 3      |       |     |             |
|-----------|---------|----------------------------|----------------------|-----|----------------|-------|-----|-------------|
| V         | •       | V1                         | V                    | •   | V1             | V     | •   | V1          |
| А         | •       | A1                         | A_ALL                | ••• | A1/A2          | A_ALL | ••• | A1/A2/A3    |
| 1ch       | ÷       | V1/A1                      | 1ch                  | •   | V1/A1          | 1ch   | •   | V1/A1       |
|           |         |                            | 2ch                  | •   | V1/A2          | 2ch   | •   | V1/A2       |
|           |         |                            |                      |     |                | 3ch   | •   | V1/A3       |
|           |         |                            |                      |     | 551P3W x 1     |       | 6   | 1P3W x 2    |
|           | (       | 4) IP2VV X 4               |                      | 1   | 83P3W x 1      |       | 9   | 3P3W x 2    |
| V         | :       | V1                         | V_ALL                | ÷   | V1/V2          | V_ALL | •   | V1/V2       |
| A_ALL     | :       | A1/A2/A3/A4                | A_ALL                | ••• | A1/A2          | A_ALL | ·   | A1/A2/A3/A4 |
| 1ch       | :       | V1/A1                      | 1ch                  | •   | V1/A1          | 1ch   | •   | V1/A1       |
| 2ch       | :       | V1/A2                      | 2ch                  | •   | V2/A2          | 2ch   | ÷   | V2/A2       |
| 3ch       | :       | V1/A3                      |                      |     |                | 3ch   | •   | V1/A3       |
| 4ch       | :       | V1/A4                      |                      |     |                | 4ch   | :   | V2/A4       |
|           | 7<br>10 | 1P3W x 1+2A<br>3P3W x 1+2A | ①3P3W3A<br>①3P4W x 1 |     | (133P4W x 1+1A |       |     |             |
| V_ALL     | :       | V1/V2                      | V_ALL                | •   | V1/V2/V3       | V_ALL | •   | V1/V2/V3    |
| A_ALL     | :       | A1/A2/A3/A4                | A_ALL                | ••• | A1/A2/A3       | A_ALL | •   | A1/A2/A3/A4 |
| 1ch       | :       | V1/A1                      | 1ch                  | •   | V1/A1          | 1ch   | :   | V1/A1       |
| 2ch       | :       | V2/A2                      | 2ch                  | •   | V2/A2          | 2ch   | •   | V2/A2       |
| 3ch       | :       | A3                         | 3ch                  | •   | V3/A3          | 3ch   | •   | V3/A3       |
| 4ch       | :       | A4                         |                      |     |                | 4ch   | :   | A4          |

|             |    |   | 放大倍数 |   |   |     |     |     |
|-------------|----|---|------|---|---|-----|-----|-----|
| 电压(         | ×. | ) | 2    | 2 | 1 | 0.5 | 0.2 | 0.1 |
| 电流 <b>(</b> | ®. | ) | 3    | 2 | I | 0.5 | 0.2 | 0.1 |

\* 默认值 (或系统复位后):1

# 电压显示的放大 / 缩小

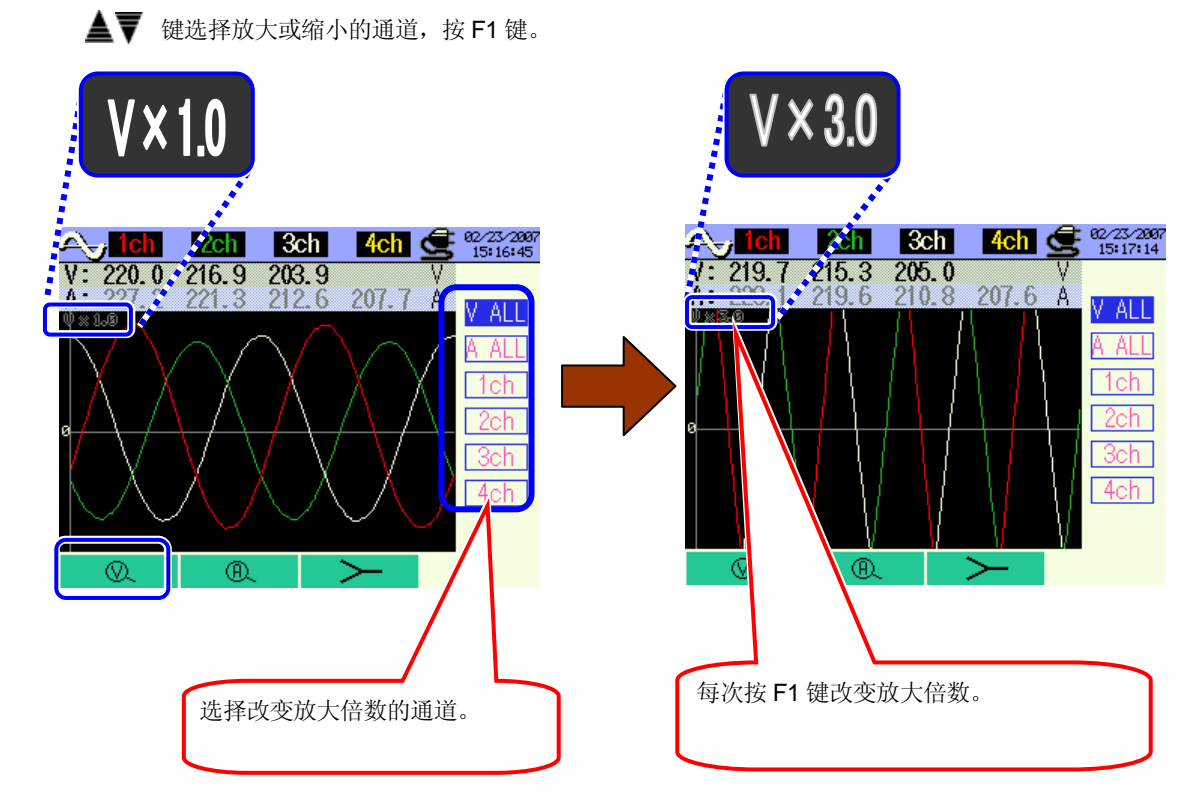

电流显示的放大 / 缩小

▲▼ 键选择放大或缩小的通道,按 F2 键。每次按 F2 键改变放大倍数。

# 9.2 测试顺序

测试流程

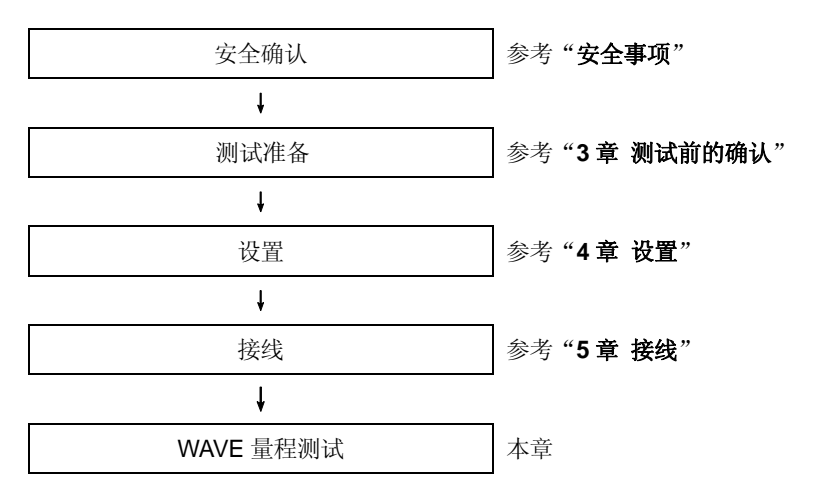

| 基本设置       | 各测试设置    | 保存设置      |
|------------|----------|-----------|
| 接线         | 间隔时间     | 记录方法      |
| V 量程       | 保存项目(波形) | 记录开始      |
| VT 比       |          | 记录结束      |
| 传感器(手动/自动) |          | 数据的保存位置   |
| A 量程       |          | 截取画面的保存位置 |
| CT 比       |          |           |
| 滤波         |          |           |
| DC V       |          |           |
| 频率         |          |           |

# 9.3 数据保存

#### 9.3.1 保存顺序

2

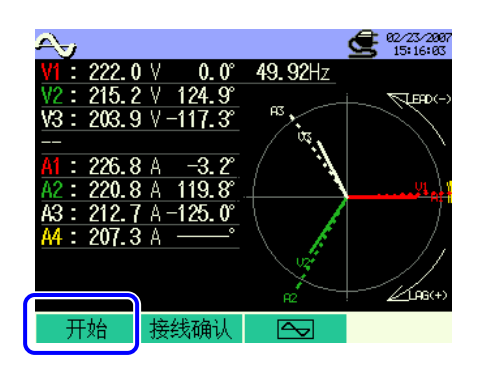

F4 键能确认基本设置,各测试设置,保存设置。各设置画面中按◀◀ ▶ 键选择各项目, 更改内容。F3 键可返回前次设置画面。

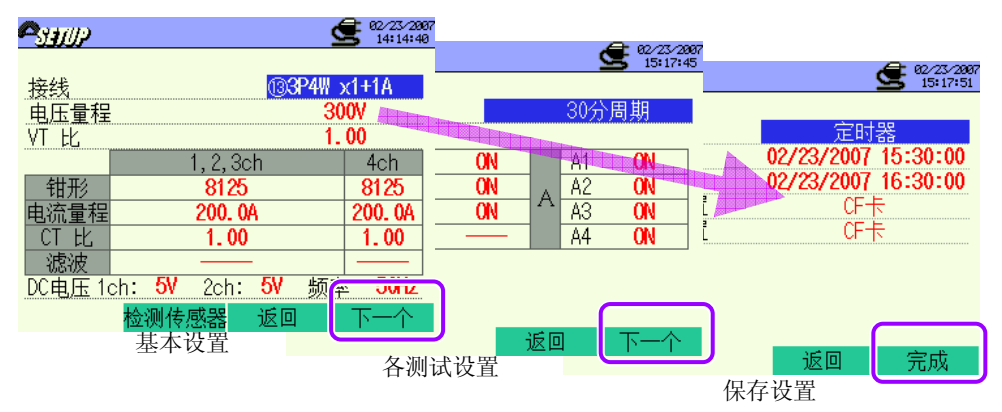

\* 1 状态中按 🖬 键 2 秒以上省略 2, 开始保存数据。

基本设置,各测试设置,保存设置详情请参考"4章 设置"。

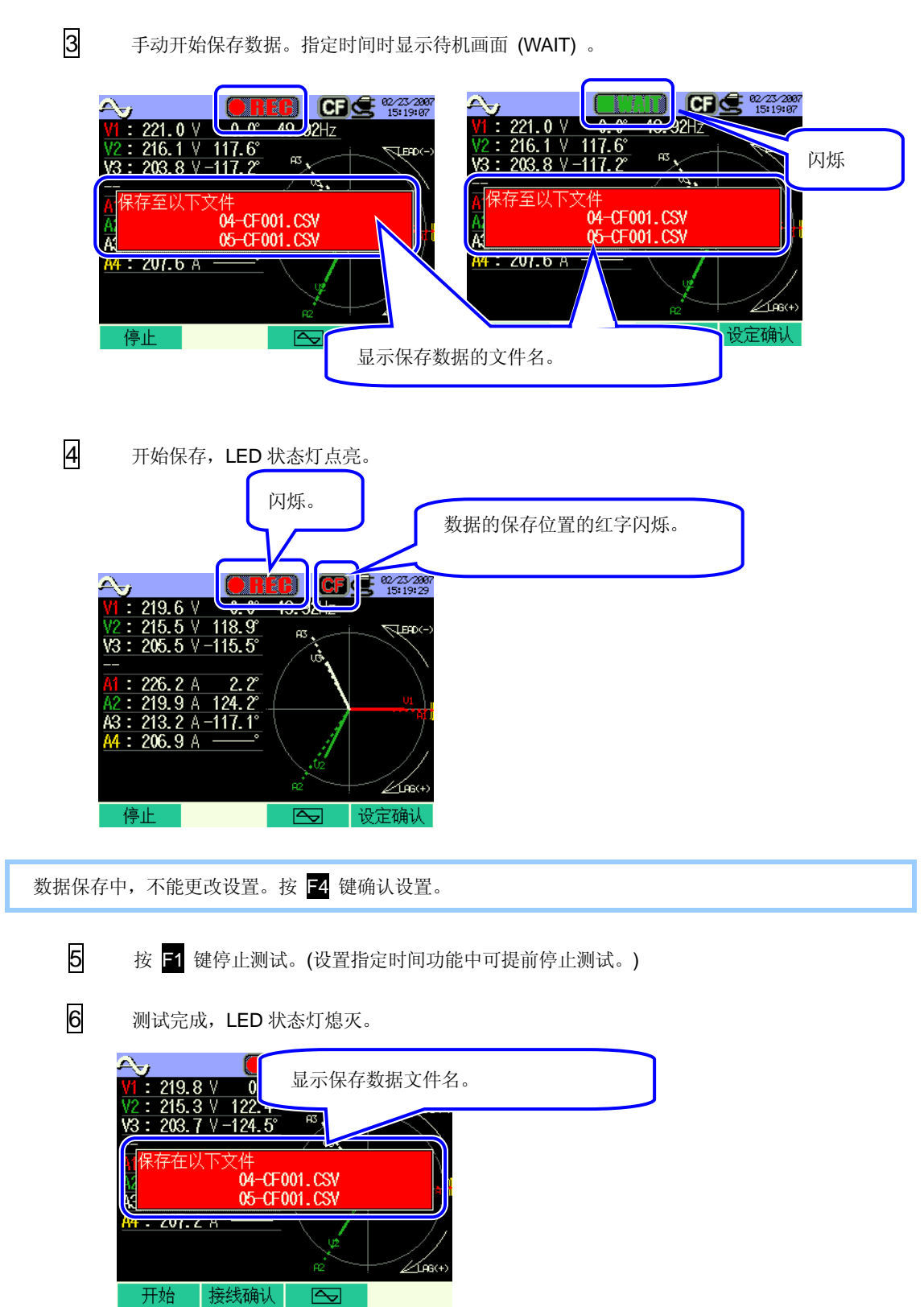

# 9.3.2 保存限度

请参考"6.3.2 保存限度"。

# 9.3.3 保存数据

设置

| FILE ID        | : | 文件名    |
|----------------|---|--------|
| VERSION        | : | 版本     |
| ID NUMBER      | : | ID 号   |
| WIRING         | : | 接线     |
| VOLT RANGE     | : | 电压量程   |
| VT RATIO       | : | VT 比   |
| SENSOR TYPE    | : | 传感器型号  |
| CURRENT RANGE  | : | 电流量程   |
| CT RATIO       | : | CT 比   |
| CURRENT FILTER | : | 电流滤波   |
| FREQUENCY      | : | 频率     |
| INTERVAL       | : | 间隔时间   |
| START          | : | 保存开始时间 |

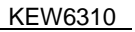

#### KEW6310

# 保存数据

| 文件 ID:6310-04 (波形数据) |         |              |       |                           |  |  |  |  |
|----------------------|---------|--------------|-------|---------------------------|--|--|--|--|
| 保存                   | 时间      | 经过时间         | 通道    | 瞬时值                       |  |  |  |  |
| DATE                 | TIME    | ELAPSED TIME | СН    | *行 1/ 行 2 1/128 ~ 129/256 |  |  |  |  |
| yyyy/mm/dd           | h:mm:ss | h:mm:ss      | Ai/Vi | (±)x.xxxxE±nn             |  |  |  |  |
| 年/ 月/ 日              | 时:分:秒   | 时:分:秒        | 电流/电压 |                           |  |  |  |  |

\* 第1行中保存 1~128号的瞬时值, 第2行保存 129~256号的瞬时值。

| 文件 ID:6310-05(矢量数据) |         |              |                           |               |     |     |  |  |
|---------------------|---------|--------------|---------------------------|---------------|-----|-----|--|--|
| 保存                  | 时间      | 经过时间         | 瞬时值                       | 平均值           | 最大值 | 最小值 |  |  |
| DATE                | TIME    | ELAPSED TIME | INST                      | AVG           | MAX | MIN |  |  |
| yyyy/mm/dd          | h:mm:ss | h:mm:ss      |                           | (±)x.xxxxE±nn |     |     |  |  |
| 年/ 月/ 日             | 时:分:秒   | 时:分:秒        | (±) 数值 x 10 <sup>±n</sup> |               |     |     |  |  |

\* 例

# $1.234E+5 = 1.234 \times 10^5$

# = 123400

# 保存数据的标题

\* 文件 ID: 6310-04 ( 波形数据 )

| 1 | 1 ~ 128   | :采样顺序          |
|---|-----------|----------------|
| 2 | 129 ~ 256 | : 同上 (① + 128) |

\* 文件 ID: 6310-05 (矢量画面数据)

| INST                 | _A1[ | deg] |
|----------------------|------|------|
| $\underline{\qquad}$ |      |      |
| 1                    | 23   | 4    |

| $\bigcirc$ | INST | : | 瞬时值   |
|------------|------|---|-------|
|            | AVG  | : | 平均值   |
|            | MAX  | : | 最大值   |
|            | MIN  | : | 最小值   |
| 2          | V    | : | 各相电压  |
|            | А    | : | 各相电流  |
| 3          | CH 号 | : | 1 ~ 4 |
| 4          |      |   | 单位    |

\*④的单位是"deg"时,表示矢量角度。

# 文件格式和文件名

测试数据保存为 CSV 格式,自动编排文件名。

文件名

|     |      | 04:测试波形数据            |
|-----|------|----------------------|
| (I) | 测试坝日 | 05:测试矢量数据            |
| 2   | 保存位置 | CF : CF 卡<br>ME : 内存 |
| 3   | 文件号  | 001 ~ 999            |
| 4   | 保存格式 | CSV                  |

# 9.4 量程和过量显示

# 9.4.1 量程

测试项目的量程和小数点位置按选择的量程自动调节。详情参考"6.5.1 量程"。

# 9.4.2 过量 / 横线显示

参考 "**6.4.2 过量显示 / 横线显示**" 。

# 10. 谐波分析

#### 10.1 LCD 显示

#### 10.1.1 显示画面

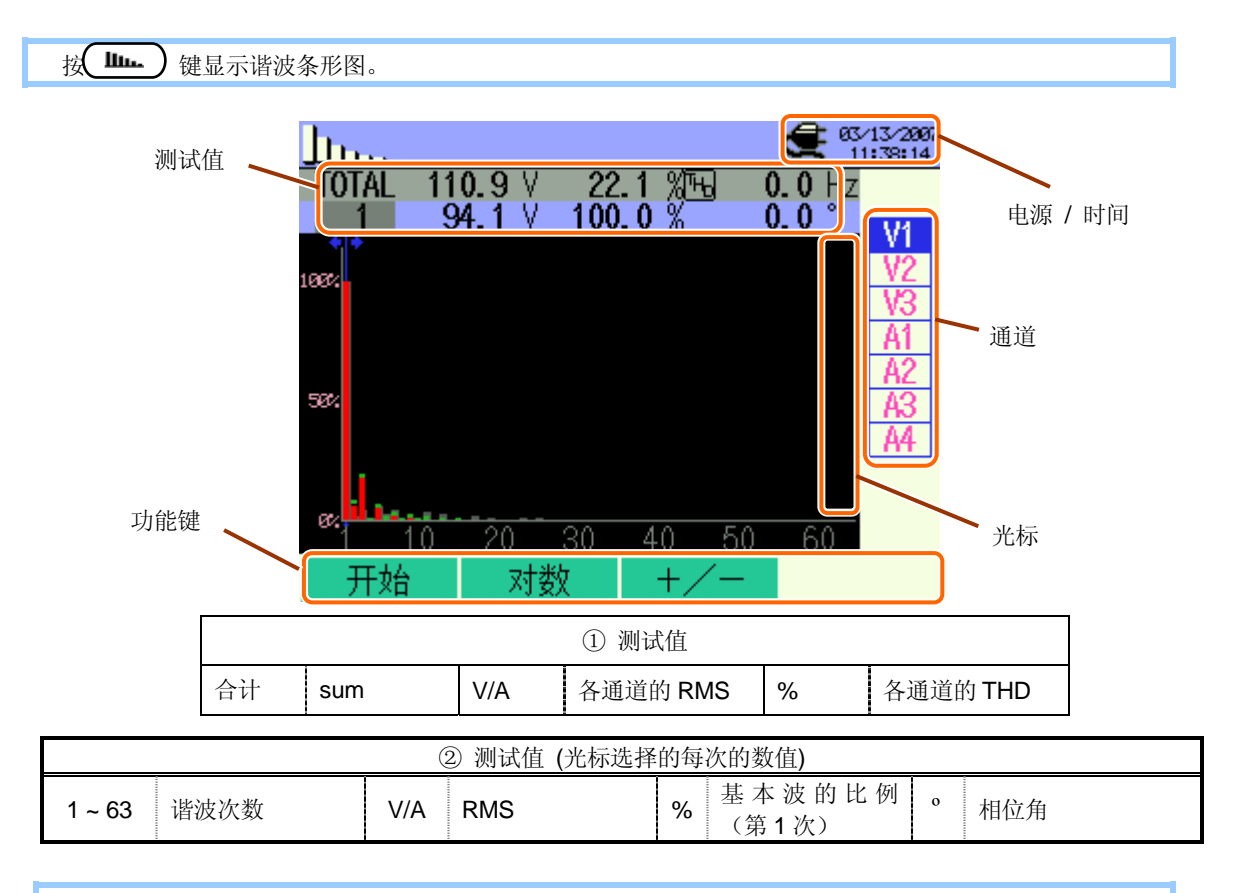

不同接线方法显示的内容不同。

右表显示接线 (133P4W x 1A (三相 4 线 (1 系统) +1 电流)

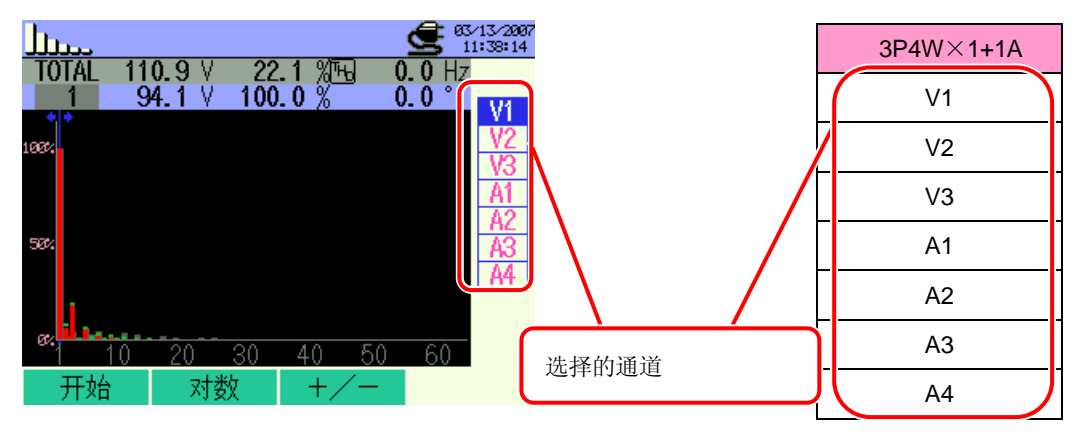

| ①1P2W x 1   | ②1P2W x 2         | 31P2W x 3    |
|-------------|-------------------|--------------|
| V1          | V1                | V1           |
| A1          | A1                | A1           |
|             | A2                | A2           |
|             |                   | A3           |
|             |                   |              |
|             |                   |              |
|             |                   |              |
|             |                   |              |
|             |                   | ⑥1P3W x 2    |
|             | ⑤1P3W x 1         | ⑦1P3W x 1+2A |
| (4)1P2W X 4 | 83P3W x 1         | 93P3W x 2    |
|             |                   | @3P3W x 1+2A |
| V1          | V1                | V1           |
| A1          | V2                | V2           |
| A2          | A1                | A1           |
| A3          | A2                | A2           |
| A4          |                   | A3           |
|             |                   | A4           |
|             |                   |              |
|             |                   |              |
| (1)3P3W3A   | (13)3P/1W/ x 1+1A |              |
| 123P4W x 1  |                   |              |
| V1          | V1                |              |
| V2          | V2                |              |
| V3          | V3                |              |
| A1          | A1                |              |
| A2          | A2                |              |
| A3          | A3                |              |
|             | A4                |              |
|             |                   |              |

# 图表

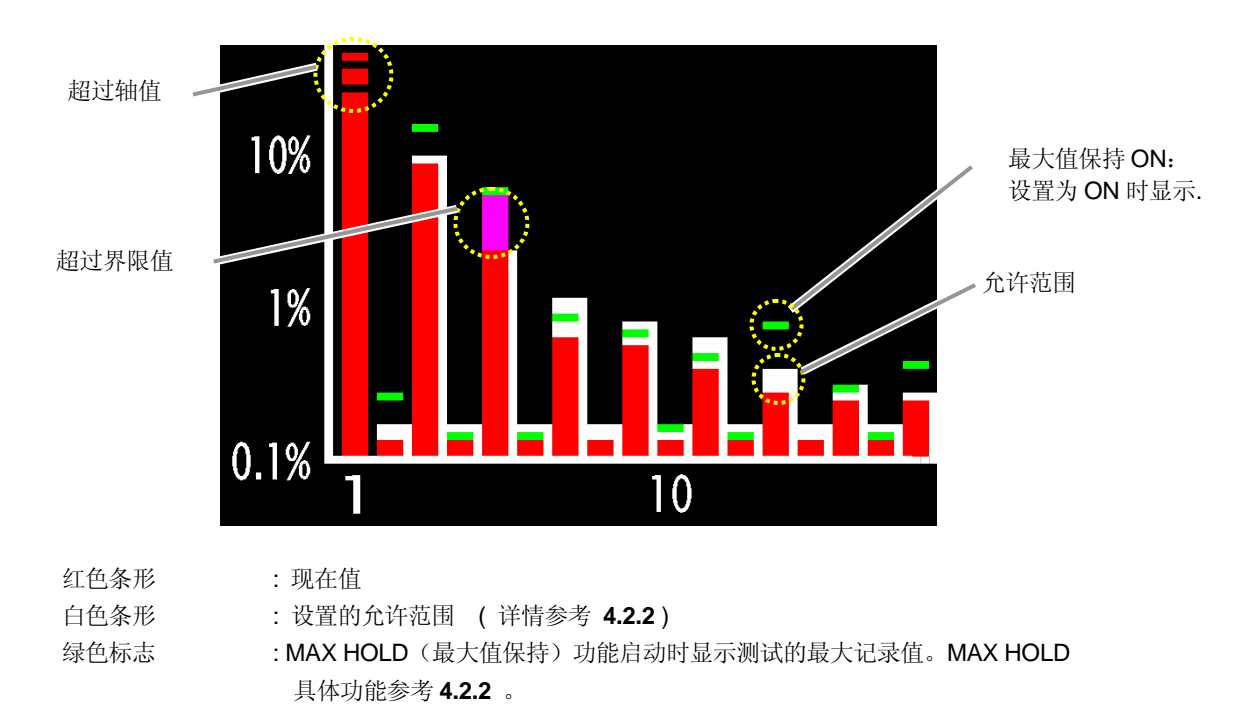

- \* MAX 值按以下方法可重新设置
  - 按 ESC 键 2 秒以上。
  - -▲▼键切换通道。(数据保存时无效)
  - 开始保存数据。

# 10.1.2 切换显示

切换通道

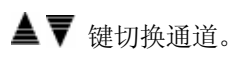

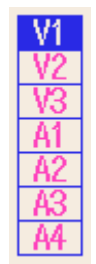

◀▶ 键切换每次的数值。

#### 10.1.3 对数显示

按如下顺序切换对数和 +/- 显示 。

#### 对数显示

**1** 按 F2 键。

图表的竖轴可在 0%~100%的"直线显示"与 0.1%~10%的"对数显示"中切换。

直线显示 对数显示 h 45/13/2007 11:38:49 TOTAL %Fb 0.0 Hz TOTAL 110.5 V 0.0 Hz 0.0 15.7 110.9 94 1 <u>%</u>F6 22 V1 V1 开始 对数 再次按 F2 键 返回直线显示。

#### +/- 显示

1 按 F3 键。

图表的竖轴可在 0%~100%的"绝对值显示"与-100%~100%的"+/-显示"中切换。

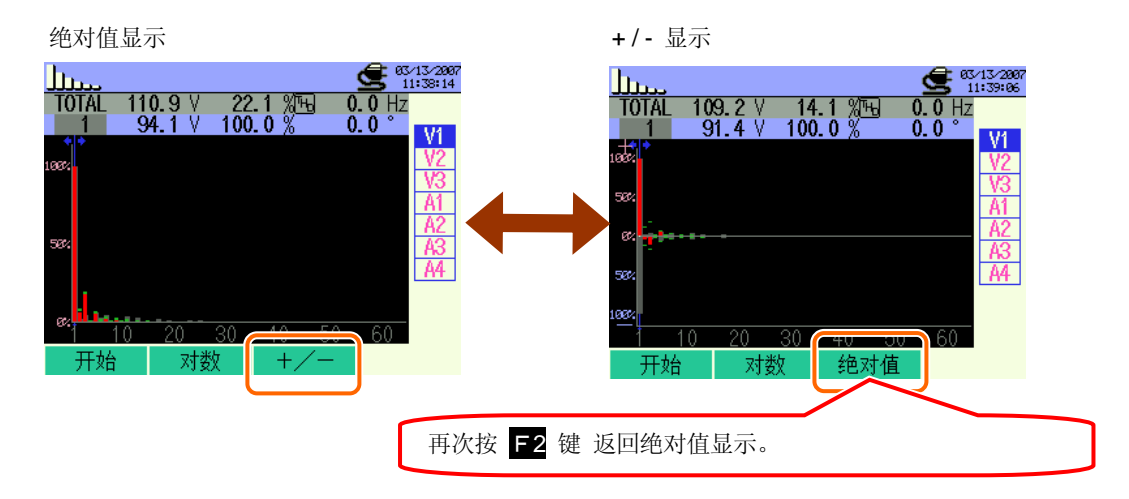

# 10.2 测试顺序

测试流程

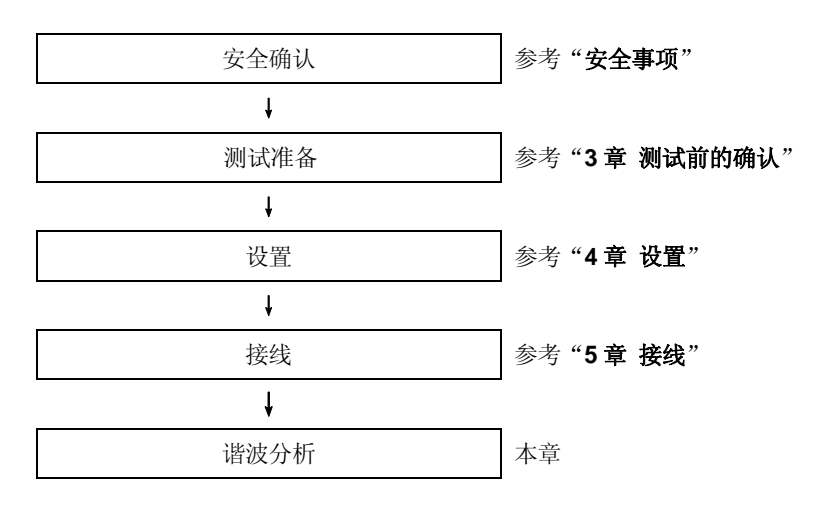

| 基本设置       | 各测试设置    | 保存设置      |
|------------|----------|-----------|
| 接线         | 间隔时间     | 记录方法      |
| V 量程       | THD 计算   | 记录开始      |
| VT 比       | 允许范围     | 记录结束      |
| 传感器(手动/自动) | MAX HOLD | 数据的保存位置   |
| A 量程       | 保存项目     | 截取画面的保存位置 |
| CT 比       |          |           |
| 滤波         |          |           |
| DC V       |          |           |
| 频率         |          |           |

# 10.3 数据保存

# 10.3.1 保存顺序

2

1 先按 F1 键。

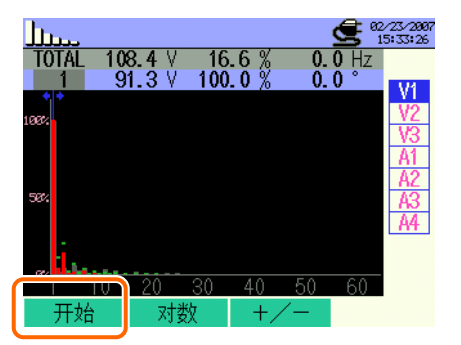

F4 键能确认基本设置,各测试设置,保存设置。

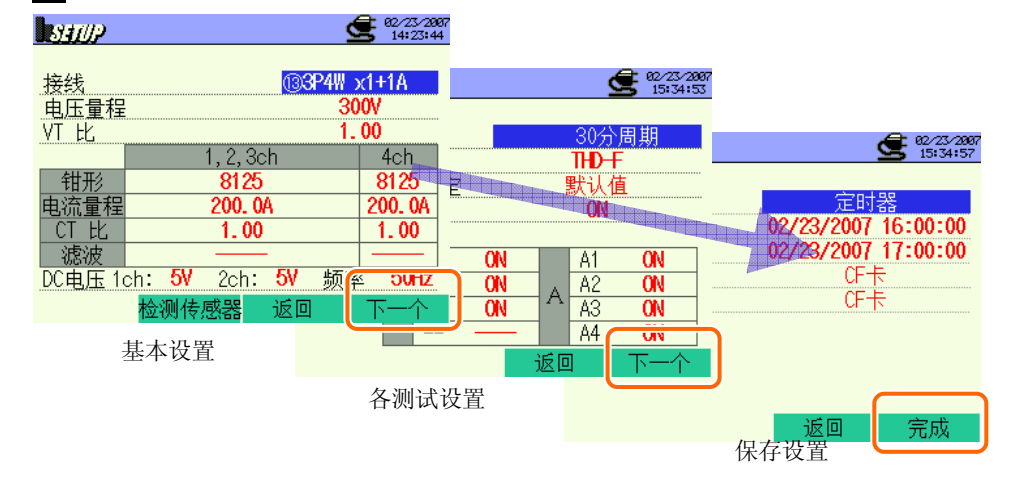

\*1 状态中按 F1 键 2 秒以上省略 2, 开始保存数据。

基本设置,各测试设置,保存设置详情请参考"4章 设置"。

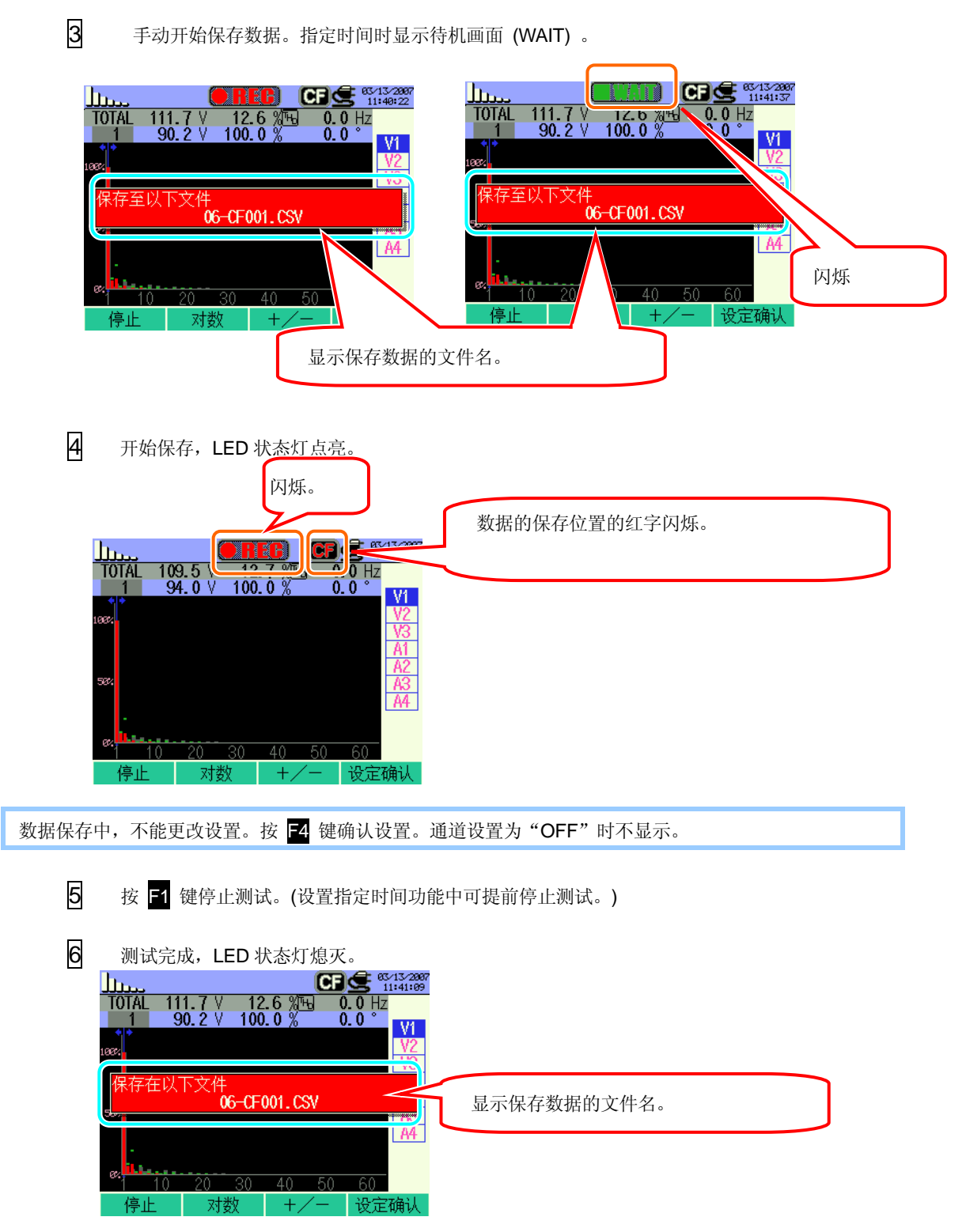

# 10.3.2 保存限度

请参考"6.3.2 保存限度"。

# 10.3.3 保存数据

设置

| FILE ID        | : | 文件名         |
|----------------|---|-------------|
| VERSION        | : | 版本          |
| PLACEID NUMBER | : | 测试场所信号 ID 号 |
| WIRING         | : | 接线          |
| VOLT RANGE     | : | 电压量程        |
| VT RATIO       | : | VT 比        |
| SENSOR TYPE    | : | 传感器型号       |
| CURRENT RANGE  | : | 电流量程        |
| CT RATIO       | : | CT 比        |
| FREQUENCY      | : | 频率          |
| INTERVAL       | : | 间隔时间        |
| START          | : | 保存开始时间      |

保存数据

| 文件 ID:6310-06                                    |       |       |       |                               |                       |                       |     |
|--------------------------------------------------|-------|-------|-------|-------------------------------|-----------------------|-----------------------|-----|
| 保存时间    经过时间                                     |       |       | 通道    | RMS                           | 合计 THD                | 每次的                   | 瞬时值 |
| DATE TIME ELAPSED TIME                           |       | СН    | TOTAL | THD                           | 1_[V/A] ~<br>63_[V/A] | 1_[deg] ~<br>63_[deg] |     |
| yyyy/mm/dd h:mm:ss h:mm:ss Vi / Ai (±)x.xxxxE±nn |       |       |       |                               |                       |                       |     |
| 年/ 月/ 日                                          | 时:分:秒 | 时:分:秒 | V/A   | //A (±) 数值 x 10 <sup>±n</sup> |                       |                       |     |

\* 例

$$1.234E+5 = 1.234\times10^5 = 123400$$

# 保存数据的标题

|   | 1_[V/A] |           |  |  |
|---|---------|-----------|--|--|
|   |         | 1 2       |  |  |
| 1 | 1 ~ 63  | : 次数      |  |  |
| 2 | V/A     | : 电压 / 电流 |  |  |
|   | deg     | : 相位角     |  |  |

# 文件格式和文件名

| 文件名 | : | <u>06</u> — | <u>CF</u> | <u>001</u> | . CSV |
|-----|---|-------------|-----------|------------|-------|
|     |   | 1           | 2         | 3          | 4     |
|     |   |             |           |            |       |

| 1 | 测试项目 | 06:谐波分析       |
|---|------|---------------|
| Ø | 保存位置 | CF:CF 卡       |
| • |      | <b>ME</b> :内存 |
| 3 | 文件号  | 001 ~ 999     |
| 4 | 保存格式 | CSV           |

| 电能质量          | 波形           | 现象                                                                                    | 利弊                                                                         |
|---------------|--------------|---------------------------------------------------------------------------------------|----------------------------------------------------------------------------|
| 谐波            |              | 机器的控制回路使用变极器回路<br>(电容器输入型整流回路)和可<br>控硅控制回路(相位控制回路)。<br>这些回路中电流发生变形,从而<br>产生谐波。        | 谐波电流的流动时会产生进相电<br>容和反应堆的烧毁,变压器的噪<br>音,断路器的错误工作,电视机<br>影象的雪花,录音机等的杂音现<br>象。 |
| 电压上升          |              | 电力线的开合器的电源接通时产<br>生突入电流,瞬间电压上升。                                                       |                                                                            |
|               | RMS          | 刀计在艺体自动时立件容》由                                                                         | 引起机器/焊接自动设备等的工作<br>停止和电脑等 OA 设备的重启。                                        |
| 由压下降          |              | 与达贝何 寺 后 切 时 广 生 关 八 电<br>流,瞬间电压下降。                                                   |                                                                            |
|               | _RMS         |                                                                                       |                                                                            |
| 山工殿/宣         |              | 雷电等原因造成电力供给的一瞬<br>间停止。                                                                |                                                                            |
| 电压脚杆          | RMS          |                                                                                       |                                                                            |
| 瞬时过电压(脉<br>冲) |              | 断路器,磁铁,继电器的接点不<br>良等造成。                                                               | 由于激烈的电压波动(峰值),引<br>起机器电源的损坏,重启。                                            |
| 突入电流          |              | 装配马达,白炽灯,大容量平滑<br>电容器的机器等启动时,短时间<br>流动的大电流。                                           | 引起电源开关接点的焊接,保险<br>丝的熔断,断路器的跳脱,整流<br>回路等的恶劣影响,电源电压的<br>不稳定。                 |
| 不平衡率          |              | 电源线负荷的增减或设备机器的<br>增设等原因造成特定的相的重负<br>荷。因此,电压,电流波形的变<br>形或电压下降及逆相电压的产<br>生。             | 造成电压,电流的不平衡,马达<br>的运转故障,逆相电压,谐波等<br>的产生。                                   |
| 闪变测定*         |              | 由于各相动力线负载的增减、或<br>过于偏重某个机器设备的运转等<br>原因,使得某个特定的相的负载<br>加重、或发生电压、电流波形的<br>歪斜、电压下降、逆相电压。 | 由于电压的不平衡、逆相电压、<br>谐波等的发生,可能引发发动机<br>回转不定、3E、电流断路器跳脱、<br>变压器超负荷发热等事故。       |
| * 闪变测量功能只对    | 2.00 版本以上有效。 |                                                                                       |                                                                            |

# **11. 电能质量**

# 11.1 显示画面

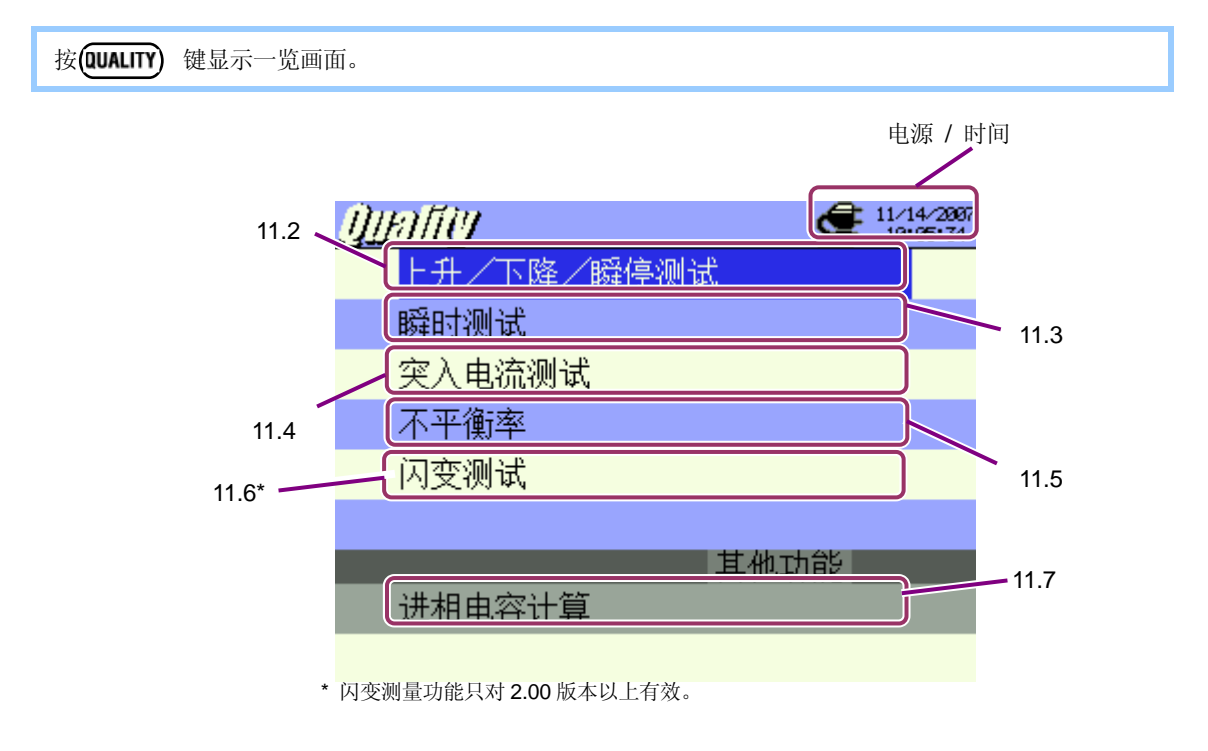

按 ▲▼ 键选择项目,按 ENTER 键显示各测试画面。按 ESC 键返回一览画面。

# 11.2 上升 / 下降 / 瞬停测定

## 11.2.1 显示画面

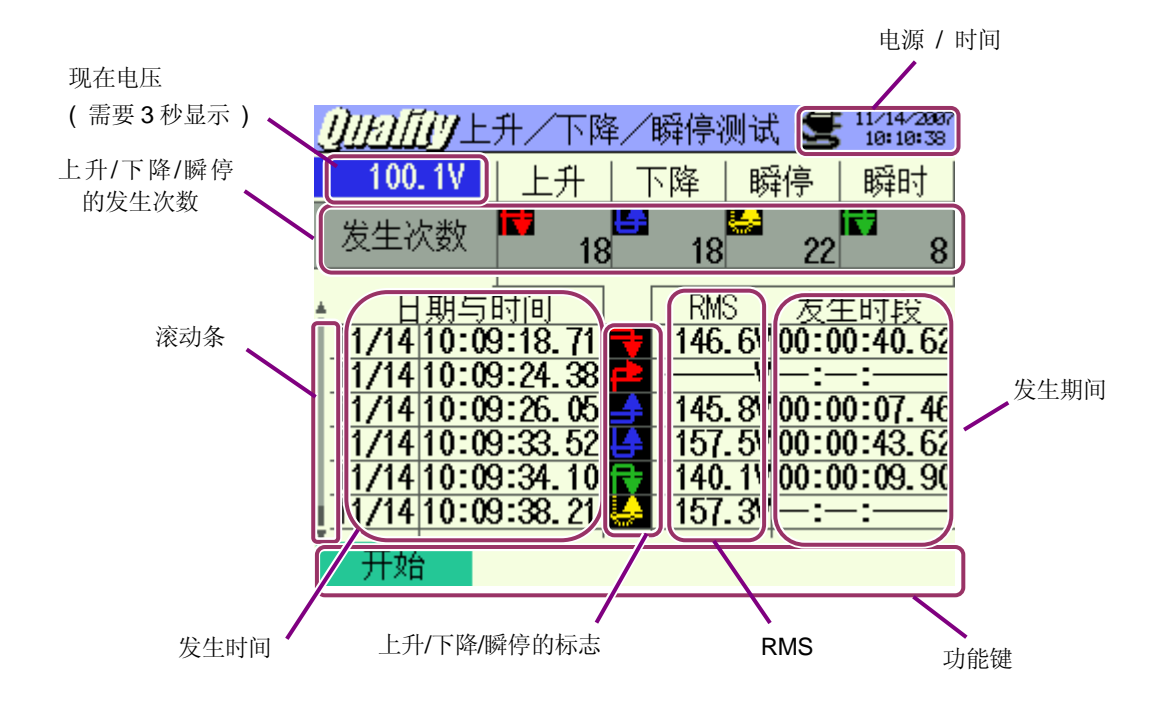

\* 上升测试中,显示最大 RMS 值(发生期间的电压值);下降和瞬停测试中,显示最小 RMS 值。

# 滚动条

▲▼ 键可移动滚动条。

| LCD 显示标志    |       |            |          |  |  |
|-------------|-------|------------|----------|--|--|
|             | 开始~结束 | 开始         | 结束       |  |  |
| 上升          | F     | P          | 7        |  |  |
| 下降          | LA I  | ╘┱         | <b>_</b> |  |  |
| 瞬停          | Ļ.    | <u>م</u> ة | <u>_</u> |  |  |
| <b>瞬</b> 时* | ₹     | ₽          | ſ₹       |  |  |

\* 此功能只对 2.00 版本以上有效。

# 11.2.2 测试顺序

测试流程

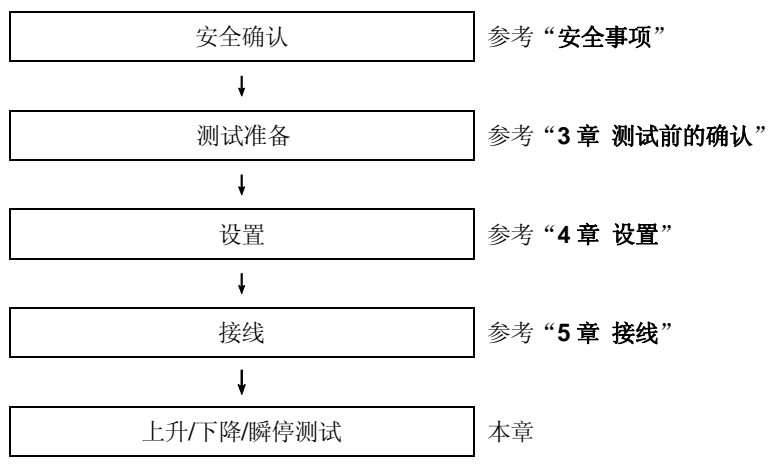

\*上升/下降/瞬停测试中记录开始的同时显示测试值。

| 各测试设置 | 保存设置      |
|-------|-----------|
| 间隔时间* | 记录方法      |
| 基准电压  | 记录开始      |
| 瞬时*   | 记录结束      |
| 上升    | 数据的保存位置   |
| 下降    | 截取画面的保存位置 |
| 瞬停    |           |
| 滞后    |           |
| 触发点   |           |

\* 此功能只对 2.00 版本以上有效。

#### 数据记录时机

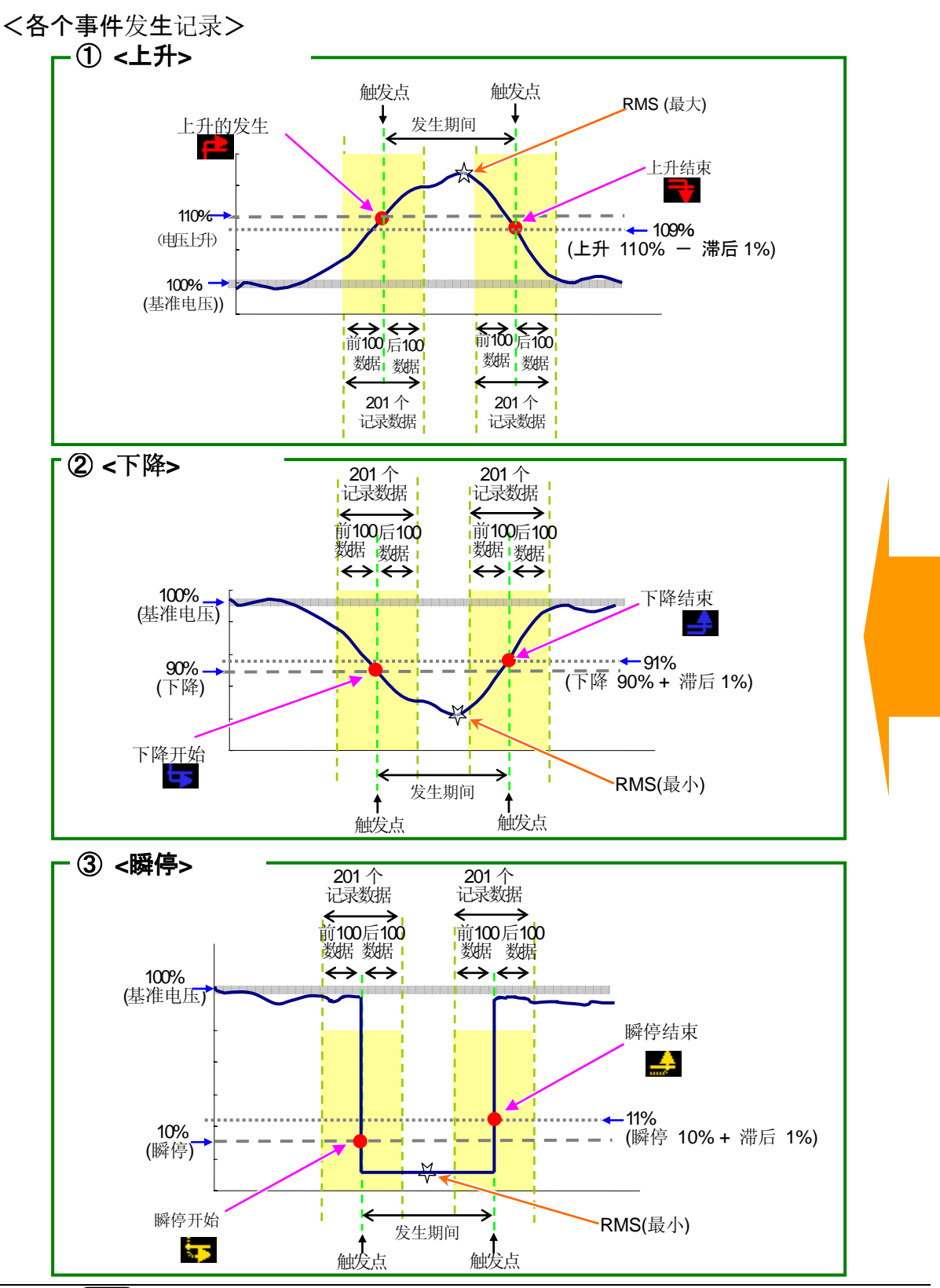

# **<各个间隔**时间记录>

\* 此功能只对 2.00 版本以上有效。

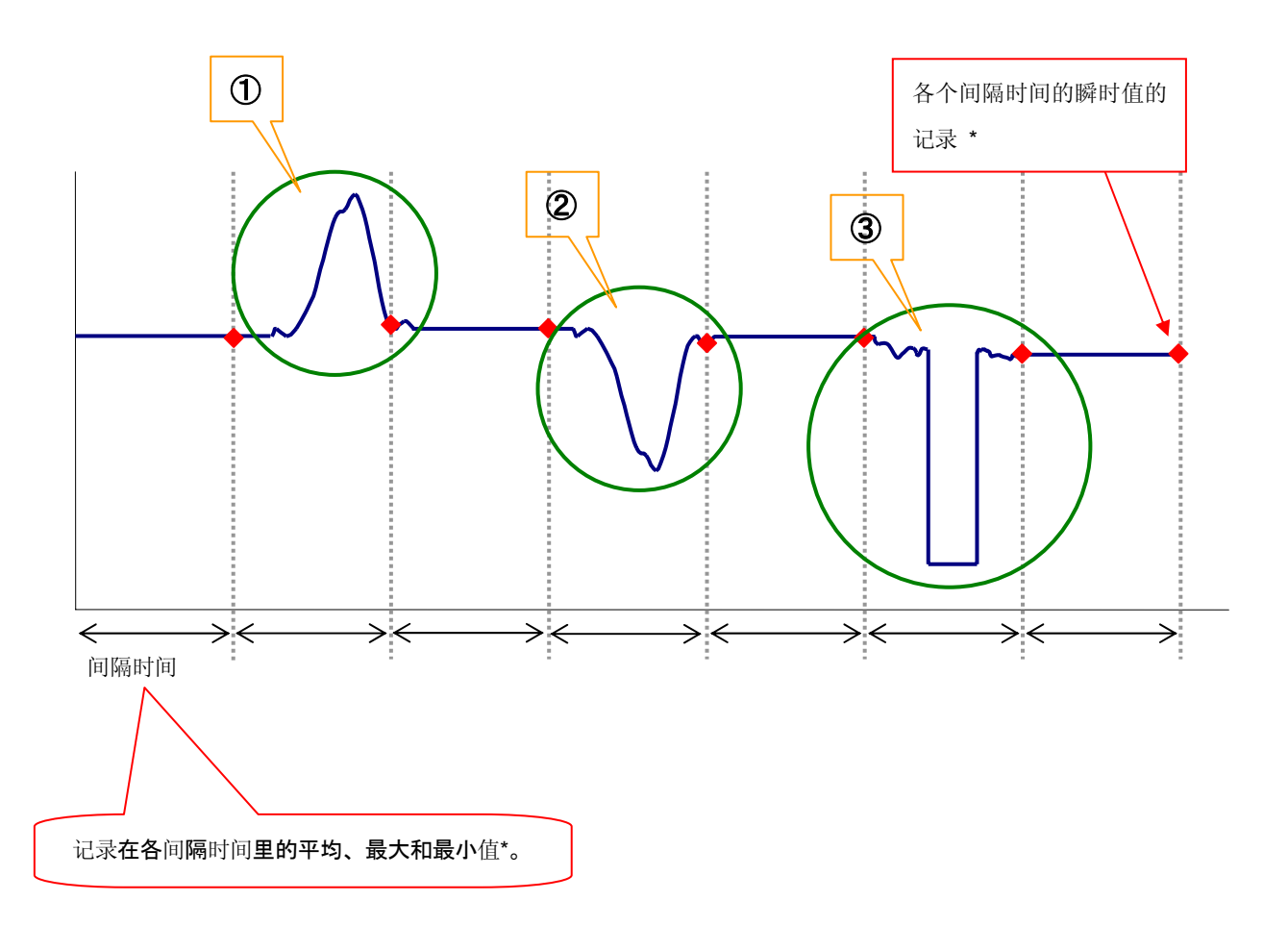

※瞬时值:瞬时值间隔时间1秒内捕获的100个数据(@50Hz)的有效值的平均

- 平均值:间隔时间里捕获的有效值的平均值
- **最大**值:间隔时间里捕获的有效值的最大值
- 最小值:间隔时间里捕获的有效值的最小值

土坛 🖬 碑

# 11.2.3 数据保存

保存顺序

1

| 儿奴 🛄 陡。          |          |      |      |                        |
|------------------|----------|------|------|------------------------|
| <u>Quality E</u> | 升/下降     | ≹∕瞬停 | 则试 🗲 | 11/14/2807<br>10:05:47 |
| V                | 上升       | 下降   | 瞬停   | 瞬时                     |
| 发生次数             | <b>C</b> | 0    | 0    | 0                      |
|                  | 时间       | RM   | S 发生 | 主时段                    |
|                  |          |      |      |                        |
|                  |          |      |      |                        |
|                  |          |      |      |                        |
| 开始               |          |      |      |                        |

2 F4 键能确认接线情况,各测试设置,保存设置。

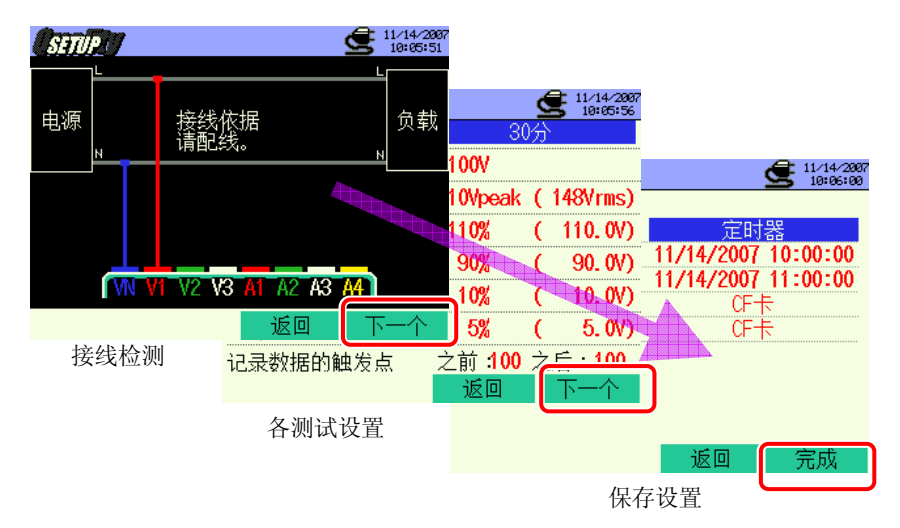

\* 按 **F1** 键 2 秒以上可省略步骤 2,开始保存数据。

基本设置,各测试设置,保存设置详情参考 " **4 章 设置** "。. 测试的使用端口仅 VN 和 V1 。 3

手动时开始保存数据,指定时间时显示待机画面 (WAIT) 。

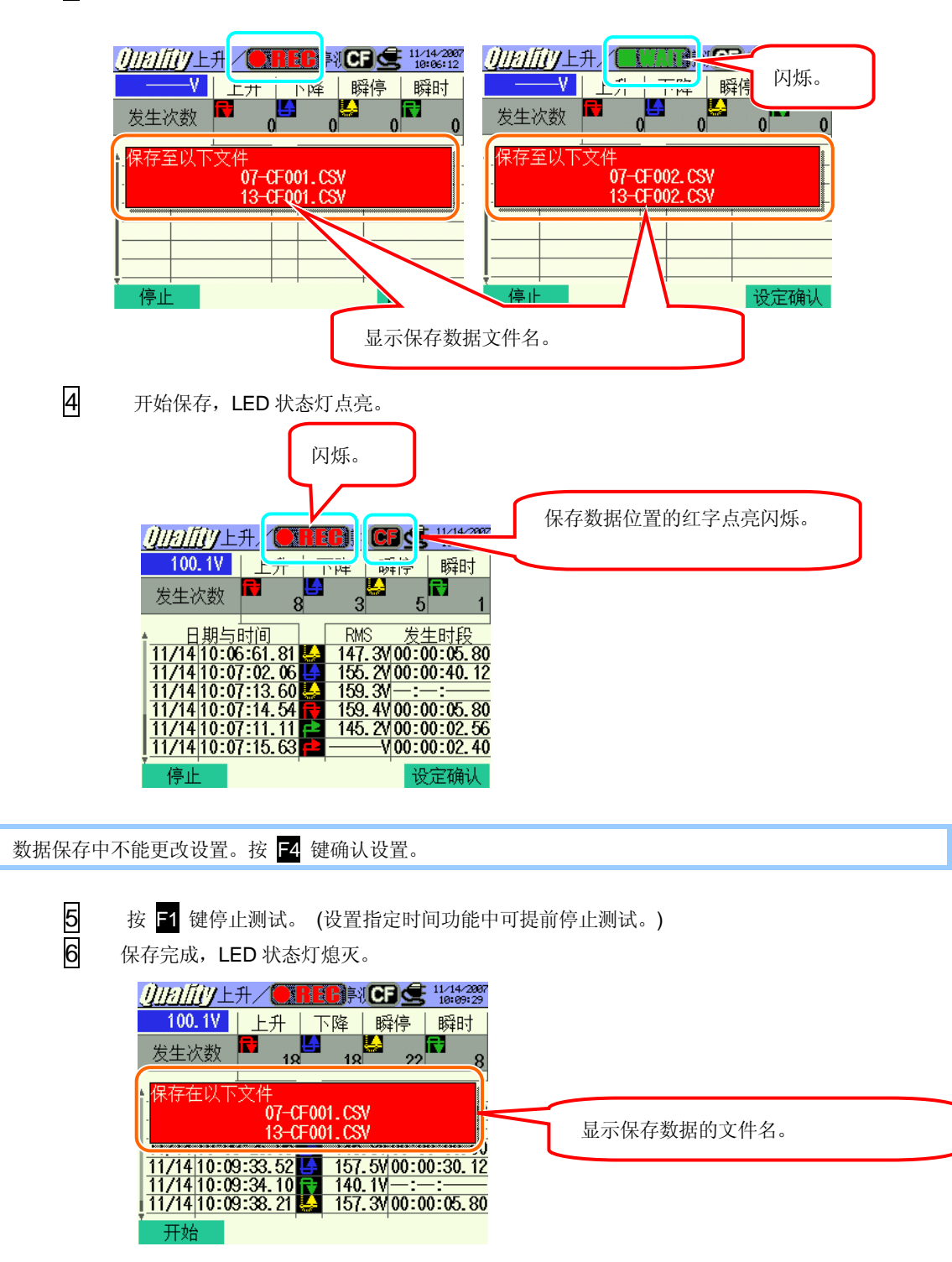

# 11.2.4 保存限度

请参考"6.3.2 保存限度"。

# 11.2.5 保存数据

设置

| FILE ID           | : | 文件名      |
|-------------------|---|----------|
| VERSION           | : | 版本       |
| ID NUMBER         | : | ID 号     |
| FREQUENCY         | : | 频率       |
| REFERENCE VOLTAGE | : | 基准电压     |
| SWELL             | : | 上升界限值(%) |
| DIP               | : | 下降界限值(%) |
| INT               | : | 瞬停界限值(%) |
| HYSTERESIS        | : | 滞后 (%)   |
| TRIGGER POINT     | : | 触发点      |
| START             | : | 保存开始时间   |

保存数据

|            |         | 文件 IC | 0 :6310-07 |     |    |        |       |
|------------|---------|-------|------------|-----|----|--------|-------|
| 保          | 存时间     |       | 项目         |     | Ę  | 开始 / 结 | 束     |
| DATE       | TIME    | ITEM* |            |     |    | I/O    |       |
| yyyy/mm/dd | h:mm:ss | SWELL | DIP        | INT | 1  | 0      | 1/0   |
| 年/月/日      | 时:分:秒   | 上升    | 下降         | 瞬停  | 开始 | 结束     | 开始~结束 |

| 发生期间    | 3          | 最大 / 最小 |         | 数据                                 |
|---------|------------|---------|---------|------------------------------------|
| DURATIO | N          | MAX/MIN |         | 201 个数据                            |
| ::      | h:mm:ss.ss | 上升      | 下降 / 瞬停 | (±)xxxxxE±nn                       |
| 开始      | 结束         | 最大      | 最小      | * <b>(±)</b> 数值 x 10 <sup>±n</sup> |

\* 电源中断时记录为 END, 电源恢复时记录为 START。

\* e.g. of measured data

= 123400

\_

| 文件 ID:6310-013*            |       |              |           |                |                   |     |
|----------------------------|-------|--------------|-----------|----------------|-------------------|-----|
| 保存时                        | 前     | 经过时间         | 瞬时值       | 平均值            | 最大值               | 最小值 |
| DATE                       | TIME  | ELAPSED TIME | INST      | AVG            | MAX               | MIN |
| yyyy/mm/dd h:mm:ss h:mm:ss |       |              | (±)X. XXX | (E±nn          |                   |     |
| 年/月/日                      | 时:分:秒 | 时:分:秒        |           | <b>(±)</b> 数值: | x10 <sup>±n</sup> |     |

\* 此功能只对 2.00 版本以上有效。

# 保存数据的标题

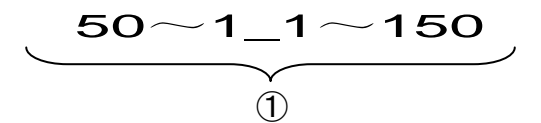

当触发点设置为前: 50,后: 150:

| 1 | 合计 201 个数据 | : | 数据 No. |  |
|---|------------|---|--------|--|
|---|------------|---|--------|--|

# 文件格式和文件名

| 文件名 | : <u>07</u> – <u>CF</u> <u>001</u> <u>. csv</u> | ① 测试工                     | 页目 07:上升/下降/瞬停测试   |
|-----|-------------------------------------------------|---------------------------|--------------------|
|     | 1 2 3 4                                         | ②保存的                      | ☆署 CF:CF 卡         |
|     |                                                 |                           | ME:内存              |
|     |                                                 | ③ 文件号                     | <b>∋</b> 001 ~ 999 |
|     |                                                 | <ol> <li>④ 保存林</li> </ol> | 各式 CSV             |
|     |                                                 |                           |                    |
| 文件名 | : <u>13</u> — <u>CF</u> <u>001</u> <u>. csv</u> | ① 测试工                     | 页目 13:间隔电压数据       |
|     | 1 2 3 4                                         | ②保存作                      | <sub> </sub>       |
|     |                                                 |                           | ME:内存              |
|     |                                                 | ③ 文件号                     | <b>∋</b> 001 ~ 999 |
|     |                                                 |                           |                    |

\* 文件名: 13-CF001.CSV 为 2.00 版本以上的数据保存文件。

#### 11.3 瞬时现象测定

#### 11.3.1 显示画面

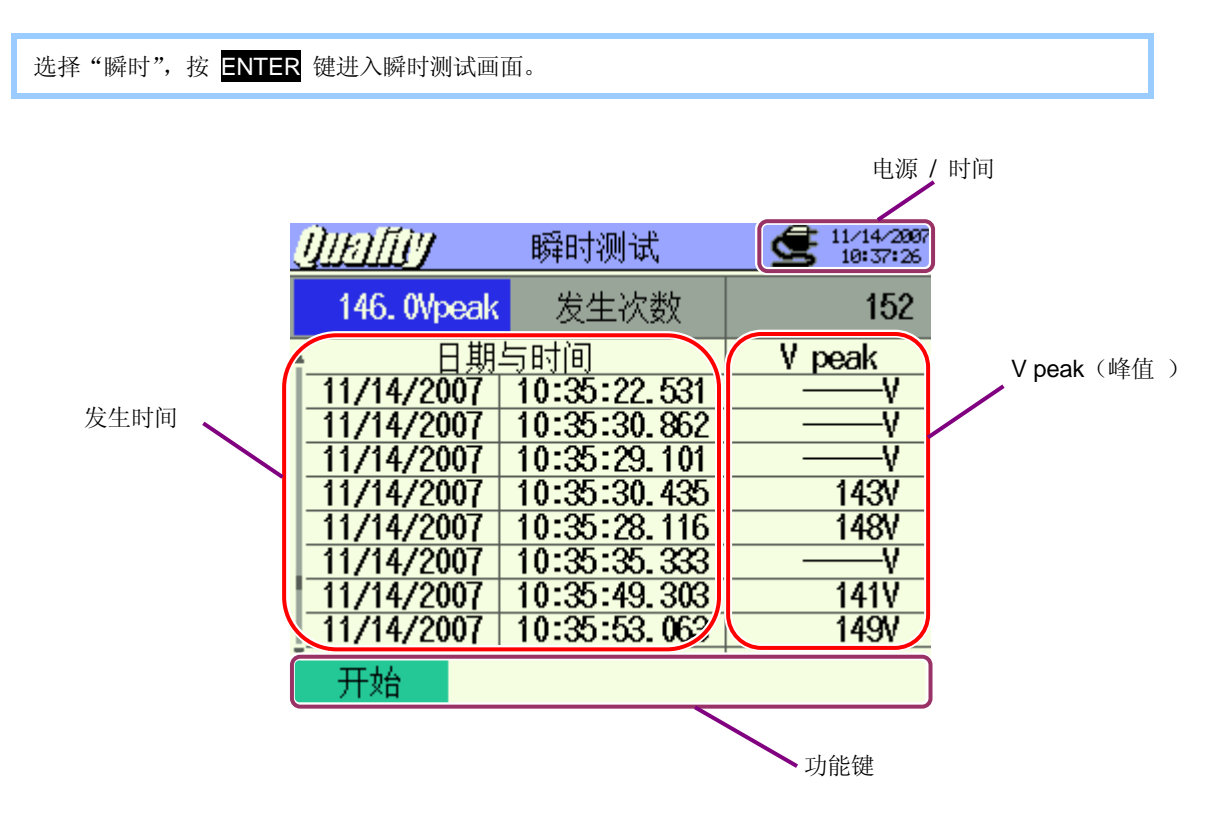
# 11.3.2 测试顺序

测试流程

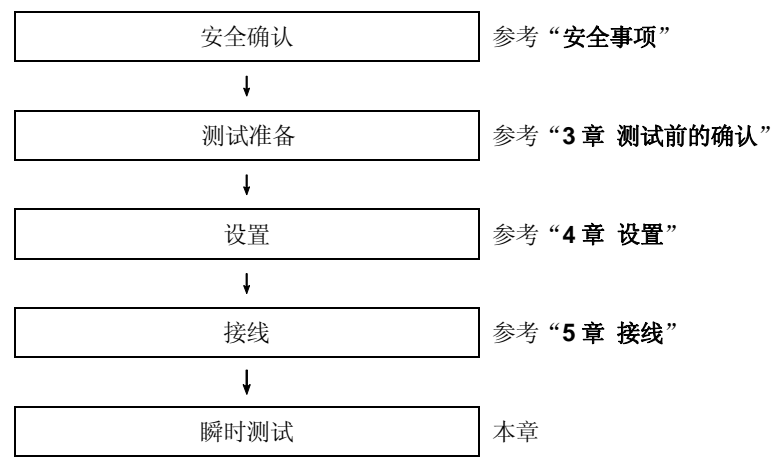

\* 瞬时测试中记录开始的同时显示测试值。

| 各测试设置 | 保存设置    |
|-------|---------|
| 间隔时间* | 记录方法    |
| V量程   | 记录开始    |
| 界限值   | 记录结束    |
| 滞后    | 数据的保存位置 |
| 触发点   |         |

\* 闪变测量功能只对 2.00 版本以上有效。

### **数据**记录时**机**

**<各个事件**发生记录>

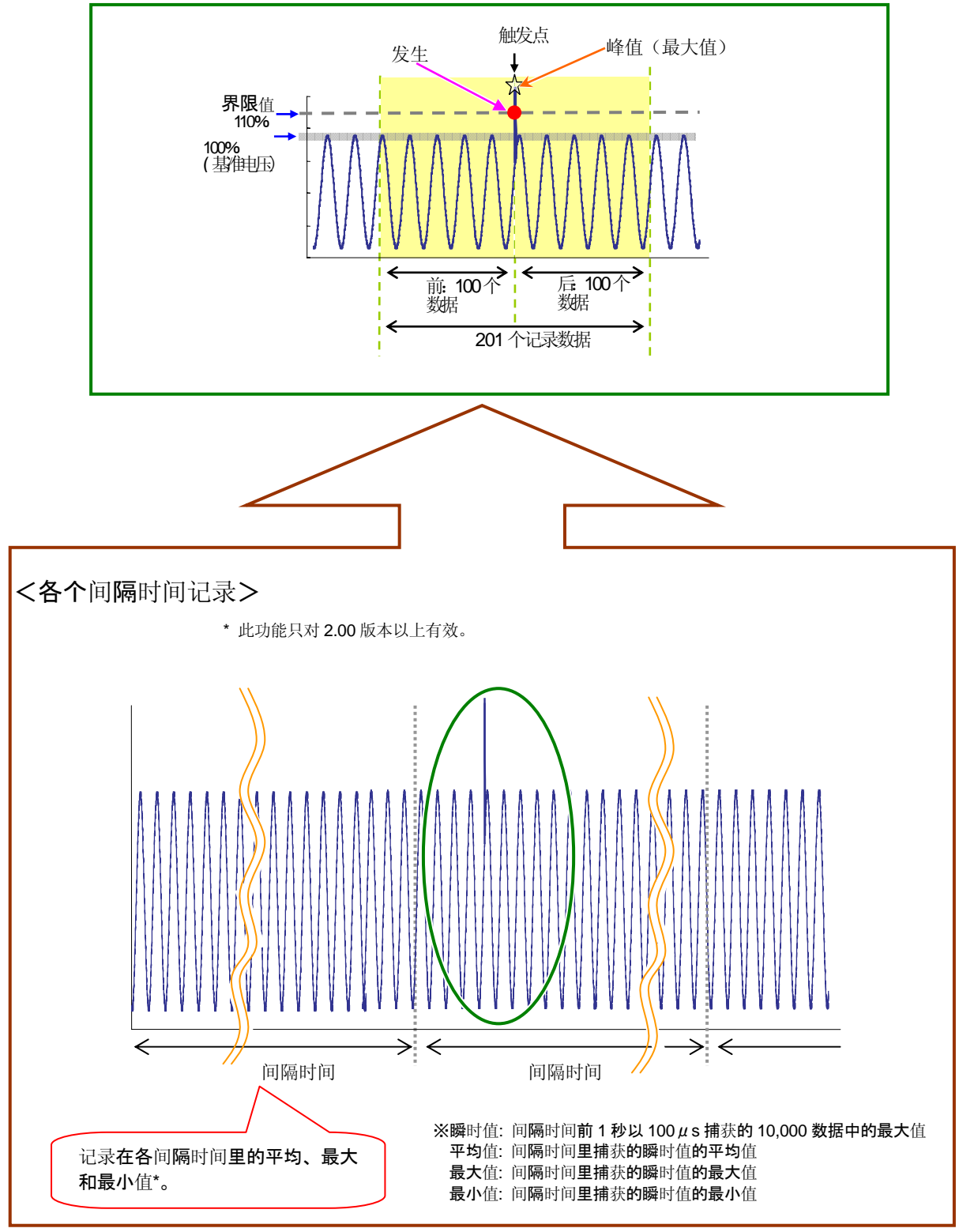

#### KEW6310

# 11.3.3 数据保存

保存顺序

1

| 先按 | F1 3               | 键。            |      |                        |
|----|--------------------|---------------|------|------------------------|
|    | $\underline{\ell}$ | <u>helliy</u> | 瞬时测试 | 11/14/2007<br>10:29:09 |
|    |                    | Vpeak         | 发生次数 | 0                      |
|    | î-                 | 日期            | 与时间  | V peak                 |
|    |                    |               |      |                        |
|    |                    |               |      |                        |
|    |                    |               |      |                        |
|    |                    |               |      |                        |
|    | Ė                  | 开始            |      | -                      |

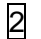

F4 键可确认接线情况,各测试设置和保存设置。

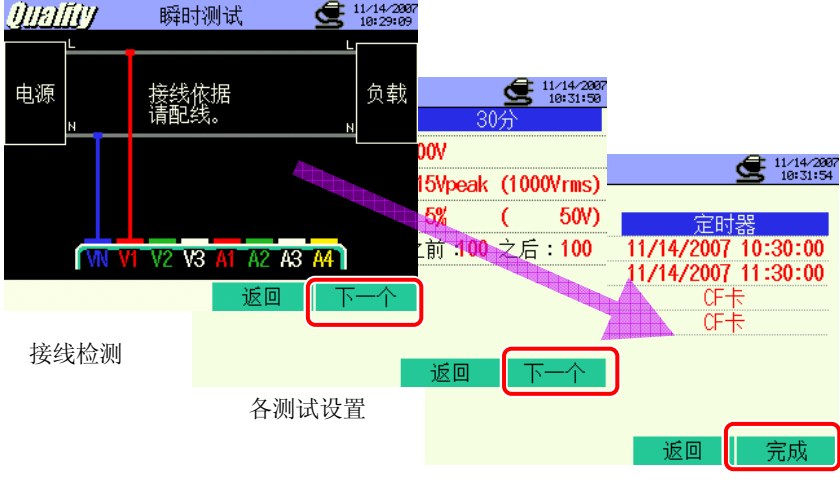

保存设置

\* 按 **F1** 键 2 秒以上可省略步骤 2 , 开始保存数据。

基本设置,各测试设置,保存设置详情参考 " **4 章 设置** "。 测试的使用端口仅 VN 和 V1 。 3

手动时开始保存数据,指定时间时显示待机画面 (WAIT) 。

|     | <u>())))))))))))))))))))))))))))))))))))</u>                                                                                                    | ◎<br>○<br>○<br>○<br>○<br>○<br>○<br>○<br>○<br>○<br>○                                                                                                    |
|-----|----------------------------------------------------------------------------------------------------|----------------------------------------------------------------------------------------------------|
|     | 14-CFQ07.CSV<br>停止<br>显示保有                                                                                                    | 停止 设定确认                                                                                                    |
| 4   | 开始保存,LED 状态灯点亮。<br>闪烁。                                                                                                    |                                                                                                    |
|     | <u>川川川川</u><br>146. 0Vpeak<br>東王小政<br>日期与时间<br>1/1/4/2007 10:33:45.597<br>11/14/2007 10:33:44.325<br>11/14/2007 10:33:44.325<br>11/14/2007 10:33:43.851<br>11/14/2007 10:33:43.003<br>11/14/2007 10:33:50.814 | ● 112+32<br>中国本<br>V<br>157V<br>-157V<br>-157V<br>-151V<br>-151V<br>-151V<br>-151V<br>-151V<br>-151V                                                                         |
| 数据例 | 11/14/2007 10:33:43.103   11/14/2007 10:33:46.984   停止 1   存止 1   保存中不能更改设置。按 F4   键确认设置                                                                                                    | <u>133</u><br><u>↓</u><br>2<br>2<br>3<br>4<br>3<br>3<br>3<br>4<br>3<br>3<br>3<br>4<br>3<br>3<br>3<br>4<br>3<br>5<br>5<br>5<br>5<br>5<br>5<br>5<br>5<br>5<br>5<br>5<br>5<br>5 |

5 6 按 🗗 键停止测试。 (设置指定时间功能中可提前停止测试。)

保存完成,LED 状态灯熄灭。

| Quality                         | 瞬时测试                         | 11/14/2007 |
|---------------------------------|------------------------------|------------|
| 146. 0Vpeak                     | 发生次数                         | 152        |
|                                 |                              | V peak     |
| 保存在以下文                          | 件<br>08-CF007.CSV            |            |
| 11/14/2007 1                    | 14-CF007. CSV                | 1400       |
| <u>11/14/2007</u><br>11/14/2007 | 10:35:35.333<br>10:35:49.303 | <u> </u>   |
| <u>11/14/2007</u><br>开始         | 10:35:53.063                 | 149V       |

# 11.3.4 保存限度

请参考"6.3.2 保存限度"。

### 11.3.5 保存数据

设置

| FILE ID       | : | 文件名    |
|---------------|---|--------|
| VERSION       | : | 版本     |
| ID NUMBER     | : | ID 号   |
| VOLT RANGE    | : | 电压量程   |
| FEQUENCY      | : | 频率     |
| TRANSIENT     | : | 瞬时界限值  |
| HYSTERESIS    | : | 滞后     |
| TRIGGER POINT | : | 触发点    |
| START         | : | 保存开始时间 |

### 保存数据

| 文件 ID :6310-08                |         |             |                           |  |  |
|-------------------------------|---------|-------------|---------------------------|--|--|
| 保存时间                       数据 |         |             |                           |  |  |
| DATE                          | TIME    | MAX 201 个数据 |                           |  |  |
| yyyy/mm/dd                    | h:mm:ss | (±)xxxxE±nn |                           |  |  |
| 年/月/日                         | 时:分:秒   | 最大值 (锋值)    | (±) 数值 x 10 <sup>±n</sup> |  |  |

| 文件 ID:6310-14*                      |         |              |                         |     |     |     |
|-------------------------------------|---------|--------------|-------------------------|-----|-----|-----|
| 保存时间   经过时间   瞬时值   平均值   最大值   最小值 |         |              |                         |     |     |     |
| DATE                                | TIME    | ELAPSED TIME | INST                    | AVG | MAX | MIN |
| yyyy/mm/dd                          | h:mm:ss | h:mm:ss      | (±)x.xxxE±nn            |     |     |     |
| 年/月/日                               | 时:分:秒   | 时:分:秒        | (±) 数值x10 <sup>±n</sup> |     |     |     |

\* 此功能只对 2.00 版本以上有效。

#### 保存数据的标题

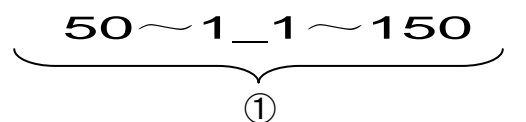

当触发点设置为前: 50,后: 150:

| 1 | 合计 201 个数据 | : 数 | 女据 No. |  |
|---|------------|-----|--------|--|
|---|------------|-----|--------|--|

## 文件格式和文件名

测试数据保存为 CSV 格式, 自动编排文件名。

| 文件名 | : <u>08</u> — <u>CF</u> <u>001</u> <u>. csv</u> | 1   | 测试项目         | 08:瞬时测试           |
|-----|-------------------------------------------------|-----|--------------|-------------------|
|     | 1 2 3 4                                         | (2) | 保存位置         | CF:CF 卡           |
|     |                                                 | ))  | <b>水口</b> 压重 | ME:内存             |
|     |                                                 | 3   | 文件号          | 001 ~ 999         |
|     |                                                 | (4) | 保存格式         | CSV               |
|     |                                                 |     |              |                   |
| 文件名 | : <u>14 — CF 001</u> <u>. csv</u>               | 1   | 测试项目         | 14:间隔电压 <b>数据</b> |
|     | 1 2 3 4                                         | 2   | 保存位置         | CF:CF 卡           |
|     |                                                 | 0   |              | ME:内存             |
|     |                                                 | 3   | 文件号          | 001 ~ 999         |
|     |                                                 | (4) | 保存格式         | CSV               |

\*文件名: 14-CF001.CSV 为 2.00 版本以上的数据保存文件。

#### 11.4.1 显示画面

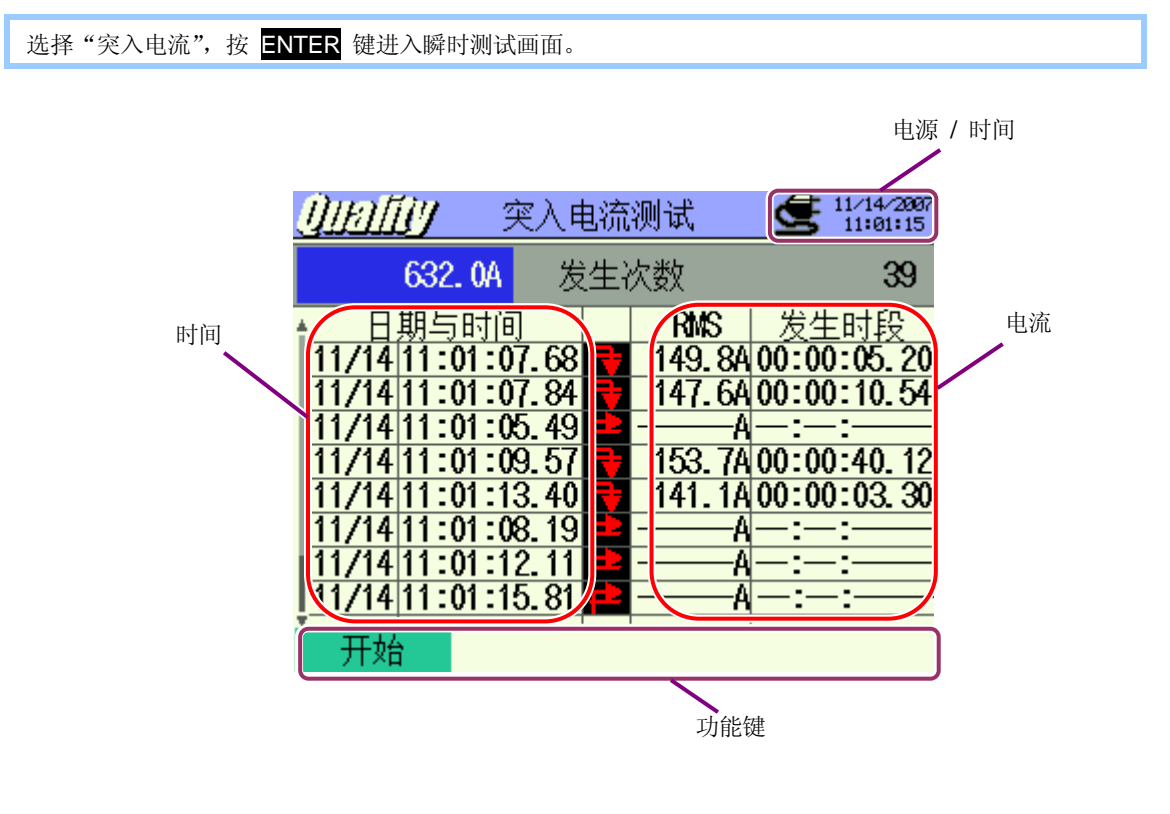

| LCD 显示标志    |          |   |  |  |
|-------------|----------|---|--|--|
| 开始~结束 开始 结束 |          |   |  |  |
| F           | <b>_</b> | 4 |  |  |

### 11.4.2 测试顺序

测试流程

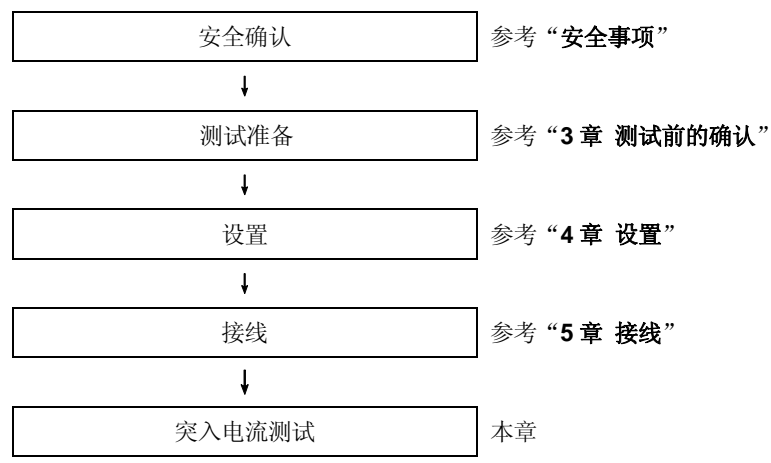

\* 突入电流测试中记录开始的同时显示测试值。

| 各测试设置 | 保存设置    |
|-------|---------|
| 间隔时间* | 记录方法    |
| 传感器   | 记录开始    |
| A 量程  | 记录结束    |
| 基准电流  | 数据的保存位置 |
| 滤波    |         |
| 界限值   |         |
| 滞后    |         |
| 触发点   |         |

\* 此功能只对 2.00 版本以上有效。

#### **数据**记录时**机**

<各个事<u>件发生记录></u>

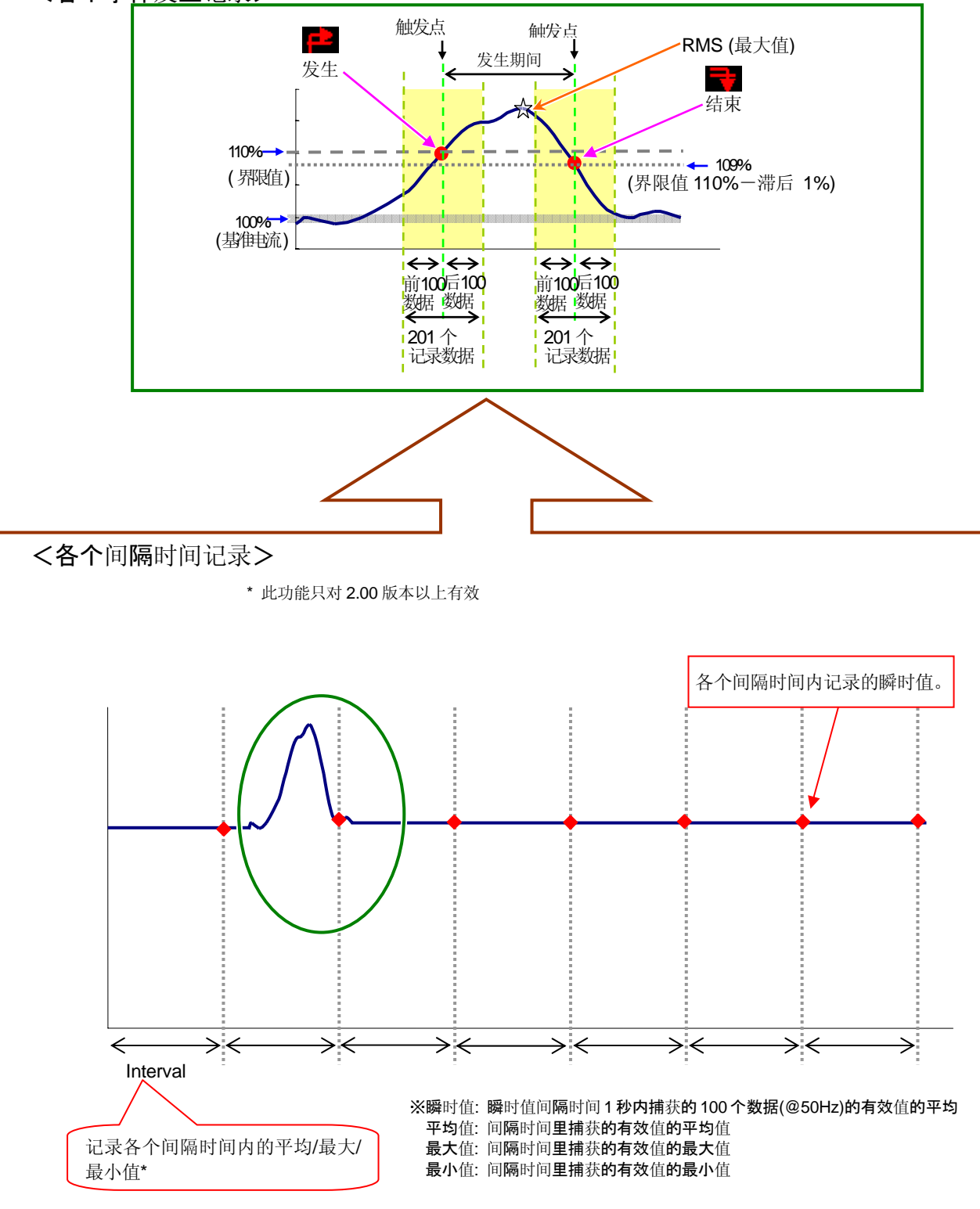

# 11.4.3 数据保存

保存顺序

| 1 | 先按 | F1 | 键。 |
|---|----|----|----|
|---|----|----|----|

| <u>()  1                                  </u> | 、电流测试 | <u>-</u><br>4 | <b>11/14/2007</b> 11:00:00 |
|------------------------------------------------|-------|---------------|----------------------------|
| —— A                                           |       | 0             |                            |
| ▲ 日期与时间                                        | R     | MS            | 发生时段                       |
|                                                |       |               |                            |
|                                                |       |               |                            |
|                                                |       |               |                            |
|                                                |       |               |                            |
|                                                |       |               |                            |
| 开始                                             |       |               |                            |

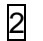

F4键可确认接线情况,各测试设置和保存设置。

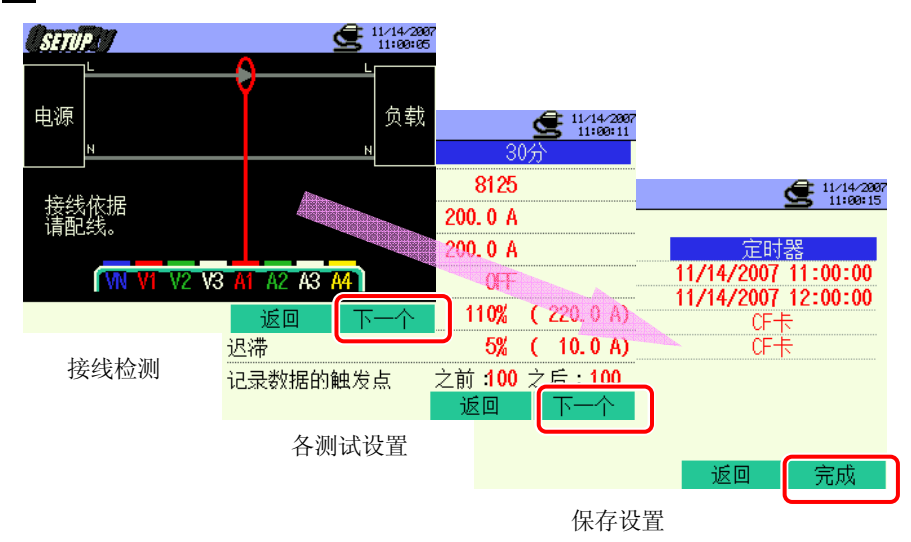

\* 按 **F1** 键 2 秒以上可省略步骤 2,开始保存数据。

基本设置,各测试设置,保存设置详情参考 " 4 章 设置"。 测试的使用端口仅 A1 。 3

手动时开始保存数据,指定时间时显示待机画面 (WAIT) 。

| 小田田山 Q工(XSX) QLLILIU QLLILIU                                                               |
|----------------------------------------------------------------------------------------------------|
| 4 开始保存, LED 状态灯点亮。                                                                                                    |
|                                                                                                    |
| <u>①旧们</u> 了 2<br>632.04 发生次数 34 保存数据位置的红字点亮闪烁。                                                                                                    |
| 日期与时间 RMS 发生时段   11/14 11:00:57.76 154.2A 00:00:04.48   11/14 11:00:64.47 A A 00:00:02.40   11/14 11:00:64.80 A A 00:00:02.40   11/14 11:00:64.80 A A A 00:00:02.40   11/14 11:00:64.80 A A A 00:00:02.40                                                                                                    |
| 11/14 11:00:60.94 146.7A00:00:03.30   11/14 11:07.68 149.8400:00:05.80   11/14 11:01:07.84 147.6A00:00:40.62   11/14 11:01:05.49 147.6A00:00:40.62   11/14 11:01:05.49 147.6A00:00:40.62   11/14 |
| 数据保存中不能更改设置。按 🛃 键确认设置。                                                                                                    |
|                                                                                                    |

<sup>5</sup> 6

按 🗗 键停止测试。 (设置指定时间功能中可提前停止测试。)

保存完成,LED 状态灯熄灭。

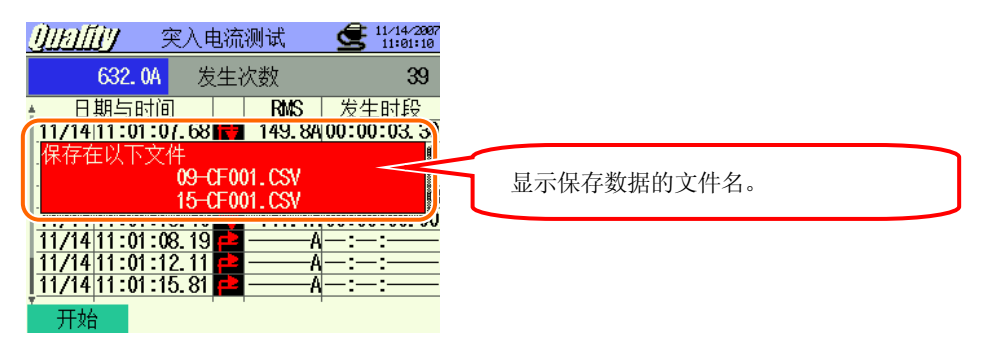

### 11.4.4 保存限度

请参考"6.3.2 保存限度"。

### 11.4.5 保存数据

#### 设置

| FILE ID           | : | 文件名     |
|-------------------|---|---------|
| VERSION           | : | 版本      |
| ID NUMBER         | : | ID 号    |
| SENSOR TYPE       | : | 传感器型号   |
| CURRENT RANGE     | : | 电流量程    |
| CURRENT FILTER    | : | 电流滤波    |
| FREQUENCY         | : | 频率      |
| REFERENCE CURRENT | : | 基准电流    |
| INRUSH CURRENT    | : | 突入电流界限值 |
| HYSTERESIS        | : | 滞后      |
| TRIGGER POINT     | : | 触发点     |
| START             | : | 保存开始时间  |

#### 保存数据

| 文件 ID :6310-09 |         |     |        |          |       |            |              |                           |
|----------------|---------|-----|--------|----------|-------|------------|--------------|---------------------------|
| 保存时间 开始/结束     |         |     | 发生期间 n |          | 最大/最小 | 数据         |              |                           |
| DATE           | TIME    | I/O |        | DURATION |       | MAX/MIN    | 201 个数据      |                           |
| yyyy/mm/dd     | h:mm:ss | 1   | 0      | 1/0      | ::    | h:mm:ss.ss | (±)xxxxxE±nn |                           |
| 年/月/日          | 时:分:秒   | 开始  | 结束     | 开始~结束    | 开始    | 结束         | 最大/最小        | (±) 数值 x 10 <sup>±n</sup> |

| 文件 ID : 6310-15* |         |                         |                         |     |     |     |  |  |
|------------------|---------|-------------------------|-------------------------|-----|-----|-----|--|--|
| 保存               | 时间      | 经过时间                    | 瞬时值                     | 平均值 | 最大值 | 最小值 |  |  |
| DATE             | TIME    | ELAPSED TIME INST AVG M |                         | MAX | MIN |     |  |  |
| yyyy/mm/dd       | h:mm:ss | h:mm:ss                 | (±)x xxxE±nn            |     |     |     |  |  |
| 年/月/日            | 时:分:秒   | 时:分:秒                   | (±) 数直x10 <sup>±n</sup> |     |     |     |  |  |

\* 此功能只对 2.00 版本以上有效。

保存数据的标题

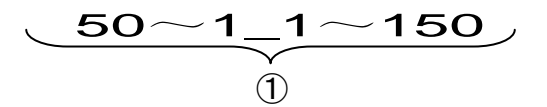

触发点设置为前: 50, 后: 150:

文件格式和文件名

文件格式是 CSV 格式,自动编排文件名。

| 文件名 | : <u>09</u> | — <u>CF</u> 0 | <u>01 . c</u> | <u>sv</u> | 1 | 测试项目 |
|-----|-------------|---------------|---------------|-----------|---|------|
|     | 1           | 2 (           | 3 (4          | )         | 2 | 保存位置 |
|     |             |               |               | ſ         | 3 | 文件号  |
|     |             |               |               | ſ         | 4 | 文件格式 |
|     |             |               |               | _         |   |      |

| 文件名 | : | <u>15</u> — | <u>CF</u> | <u>001</u> | <u>. CSV</u> |
|-----|---|-------------|-----------|------------|--------------|
|     |   | (1)         | 2         | 3          | (4)          |

| 促左位署 | CF:CF 卡             |
|------|---------------------|
| 体行世重 | <b>ME</b> :内存       |
| 文件号  | 001 ~ 999           |
| 文件格式 | CSV                 |
|      |                     |
|      |                     |
|      | 保存位置<br>文件号<br>文件格式 |

09: 突入电流

| 1   | 测试项目 | 15:间隔电流数据     |
|-----|------|---------------|
| ② 4 | 保存位置 | CF:CF 卡       |
| ))  |      | <b>ME</b> :内存 |
| 3   | 文件号  | 001 ~ 999     |
| 4   | 文件格式 | CSV           |

\* 文件名: 6310-15 为 2.00 版本以上的数据保存文件。

#### 11.5 不平衡率

#### 11.5.1 显示画面

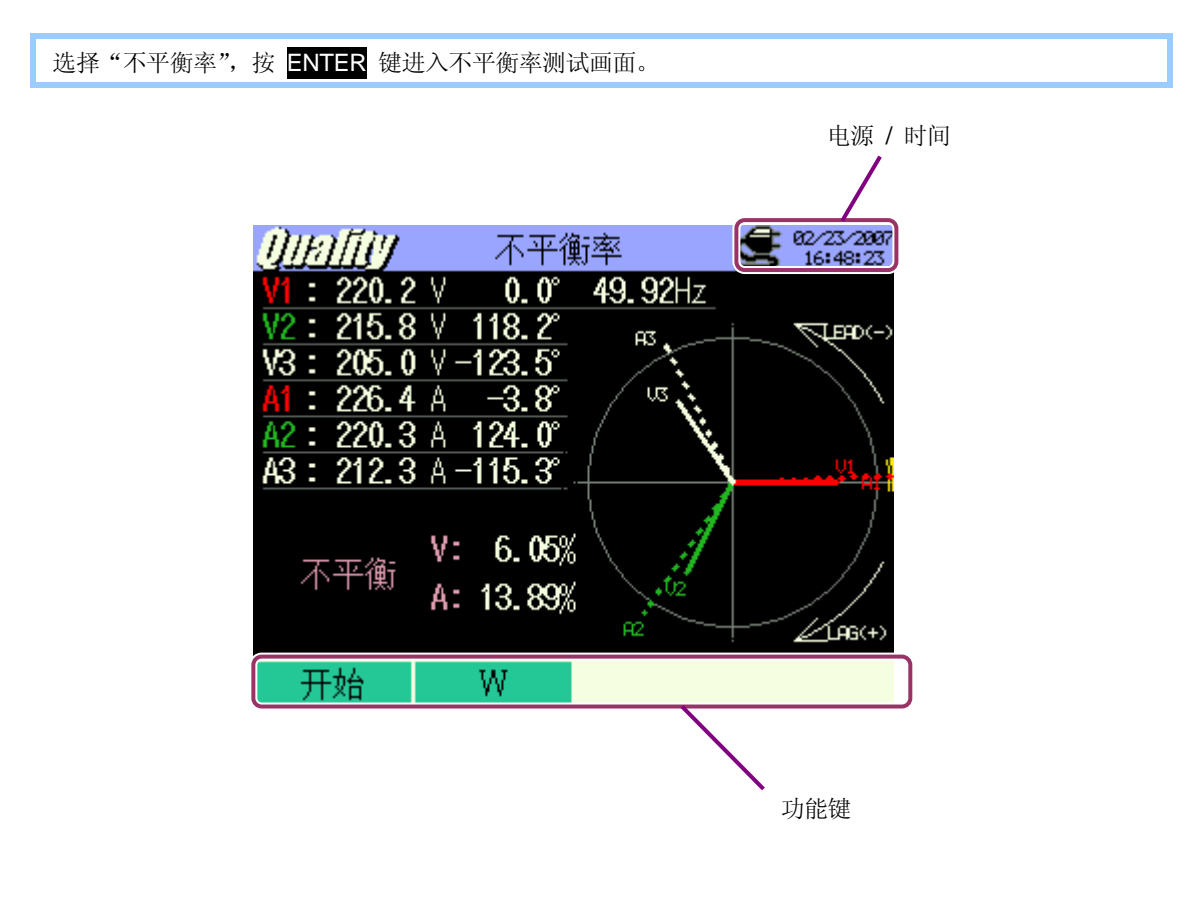

### 切换画面

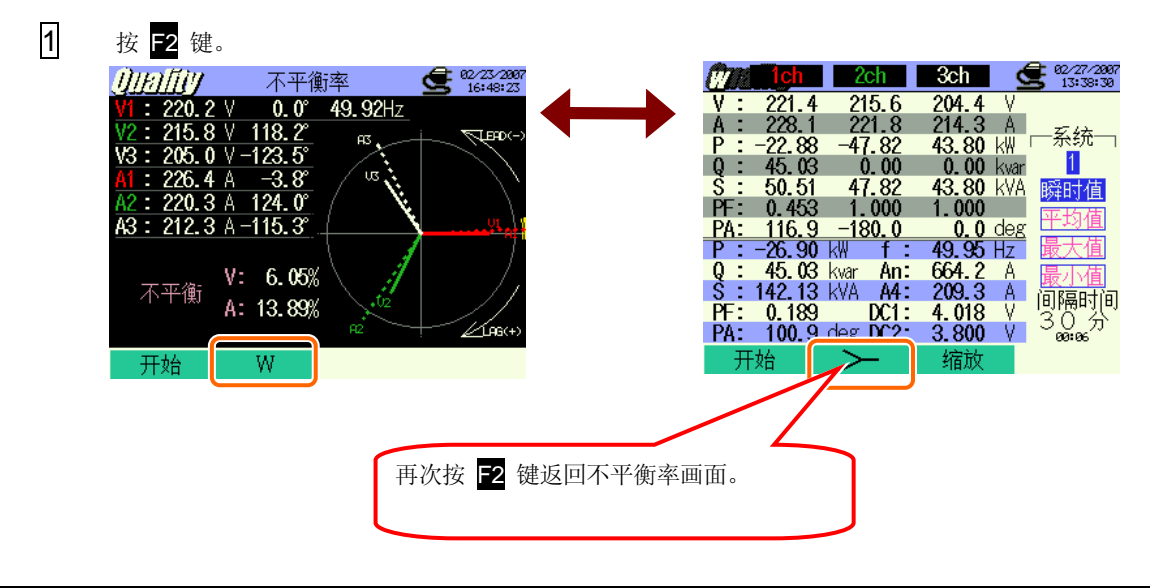

### 11.5.2 测试顺序

测试流程

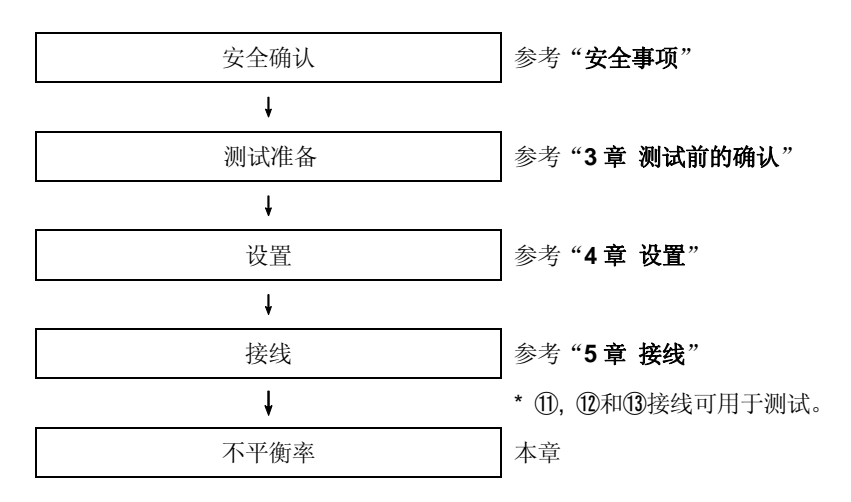

| 基本设置 | 各测试设置 | 保存设置      |
|------|-------|-----------|
| 接线   | 间隔时间  | 记录方法      |
| V 量程 | 输出界限值 | 记录开始      |
| VT 比 |       | 记录结束      |
| 传感器  |       | 数据的保存位置   |
| A量程  |       | 截取画面的保存位置 |
| CT 比 |       |           |
| 滤波   |       |           |
| DC V |       |           |
| 频率   |       |           |

### 11.5.3 保存数据

保存顺序

1

2

先按 F1 键。 <u>⑦IEI/II// 不平衡率 € %64492</u> VI : 220.2 V 0.0 49.92Hz V2 : 215.8 V 118.2 V3 : 205.0 V -123.5 A1 : 226.4 A -3.8 A2 : 220.3 A 124.0 A3 : 212.3 A -115.3 不平衡 V: 6.05% A: 13.89% 2 <u>F1</u> W

按 **F4** 键确认基本设置,各测试设置和保存设置。

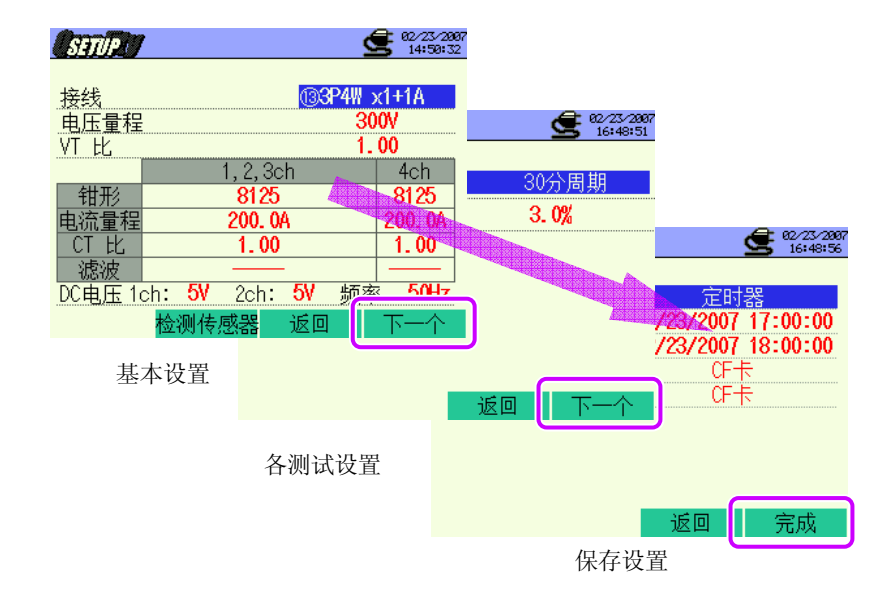

\* 按 **F1** 键 2 秒以上省略 2,开始保存数据。

基本设置,各测试设置和保存设置参考"4章 设置"。

手动开始保存数据,或指定时间时显示待机画面 (WAIT) 。

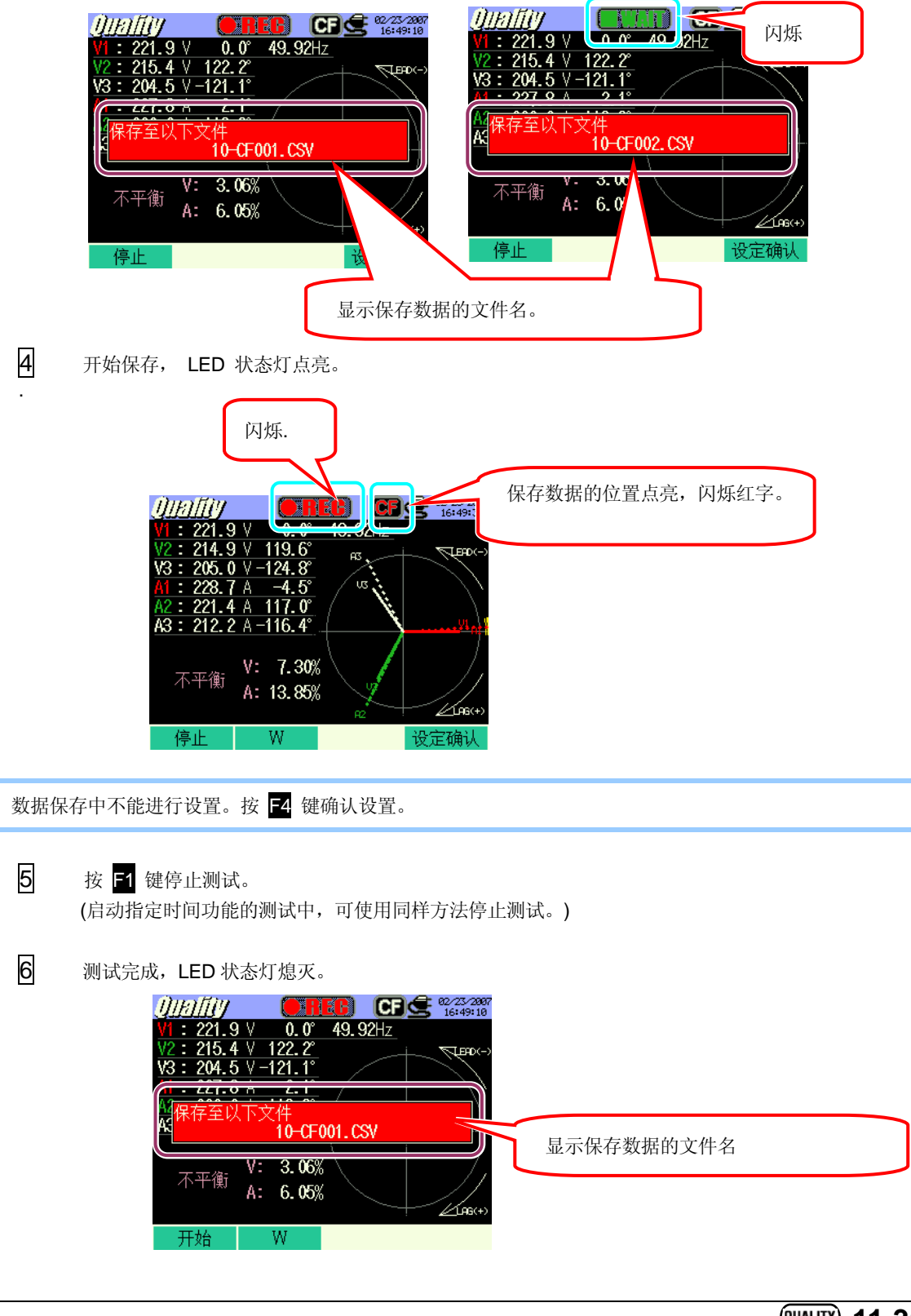

# 11.5.4 保存限度

#### 参考"**6.3.2保存限度"**。

#### 11.5.5 保存数据

设置

| FILE ID        | : | 文件名    |
|----------------|---|--------|
| VERSION        | : | 版本     |
| ID NUMBER      | : | ID 号   |
| WIRING         | : | 接线方法   |
| VOLT RANGE     | : | 电压量程   |
| VT RATIO       | : | VT 比   |
| SENSOR TYPE    | : | 传感器型号  |
| CURRENT RANGE  | : | 电流量程   |
| CT RATIO       | : | CT 比   |
| CURRENT FILTER | : | 电流滤波   |
| DC RANGE       | : | DC 量程  |
| FREQUENCY      | : | 频率     |
| INTERVAL       | : | 间隔时间   |
| START          | : | 保存开始时间 |

保存数据

| 文件 ID :6310-10 |         |                 |                           |     |     |     |  |
|----------------|---------|-----------------|---------------------------|-----|-----|-----|--|
| 保存时间           |         | 经过时间            | 瞬时值                       | 平均值 | 最大值 | 最小值 |  |
| DATE           | TIME    | ELAPSED<br>TIME | INST                      | AVG | MAX | MIN |  |
| yyyy/mm/dd     | h:mm:ss | h:mm:ss         | (±)xxxxE±nn               |     |     |     |  |
| 年/月/日          | 时:分:秒   | 时:分:秒           | (±) 数值 x 10 <sup>±n</sup> |     |     |     |  |

# 保存数据标题

| AVG                               | _A1[A | ]_1        |
|-----------------------------------|-------|------------|
| $\underbrace{}_{\textcircled{1}}$ | 234   | ` <b>5</b> |

| -   |      |    |         |
|-----|------|----|---------|
| (1) | INST | :  | 瞬时值     |
|     | AVG  | :  | 平均值     |
|     | MAX  | :  | 最大值     |
|     | MIN  | :  | 最小值     |
| 2   | UV   | :  | 电压不平衡率  |
|     | UA   | :  | 电流不平衡率  |
|     | V    | :  | 各相电压    |
|     | А    | :  | 各相电流    |
|     | f    | :  | 频率      |
|     | Ρ    | :  | 有功功率    |
|     | Q    | :  | 无功功率    |
|     | S    | :  | 视在功率    |
|     | PF   | :  | 功率因数    |
|     | PA   | :  | 相位角     |
|     | DC   | :  | 模拟输入电压  |
| (3) | CH 号 | :  | * 1 ~ 4 |
| 4   |      | 自  | 9位      |
| 5   |      | マカ | 系统      |

\*无号码的保存数据表示测量值的合计数。

# 文件名和格式

文件格式是 CSV 格式,自动编排文件名。.

文件名

| 1   | 测试项目        | 10:不平衡率测试     |
|-----|-------------|---------------|
| (2) | 保存位置        | CF:CF 卡       |
|     | <b>水口区正</b> | <b>ME</b> :内存 |
| 3   | 文件号         | 001 ~ 999     |
| 4   | 保存格式        | CSV           |

### 11.6 闪变测定

\*闪变测量功能只对 2.00 版本以上有效。

并且要求配备有可选件中的电压传感器 KEW8325F。

### 11.6.1 显示画面

选择"闪变", 按 ENTER 键显示闪变测量画面。

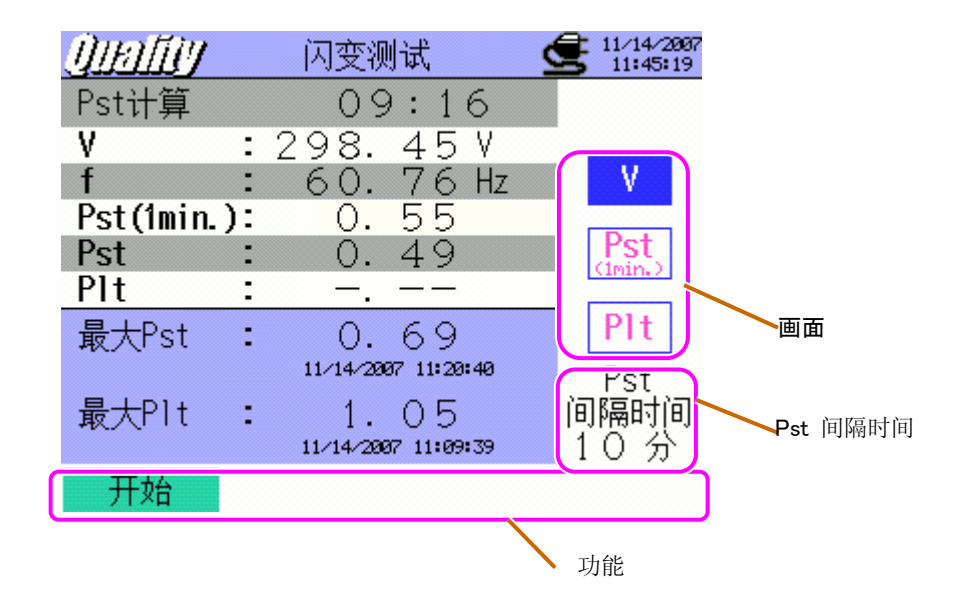

#### 切换画面

▲▼ 键切换画面。

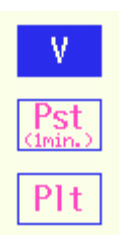

### 测试画面

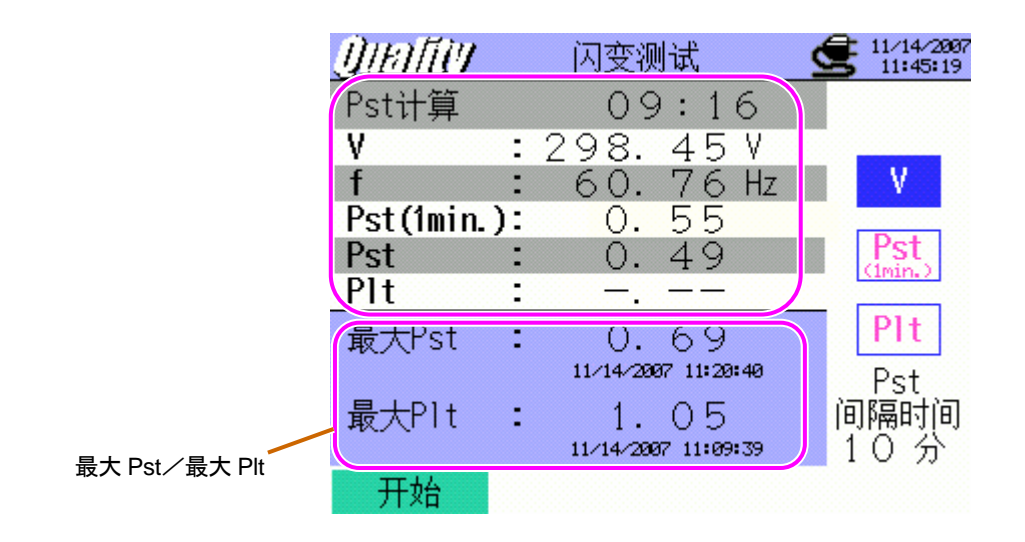

| 显示项目     | 说明                                          |
|----------|---------------------------------------------|
| 剩余时间     | 倒计时直到完成一个 Pst 的计算。                          |
| V        | 1 秒内的平均电压。                                  |
| f        | 每隔1分进行频率更新。                                 |
| Pst(1 分) | 每隔1分进行 Pst 显示。由于计算 Pst 需要时间,可作为计算完成前的参考值。   |
| Pst      | 每隔 10 分对 Pst 进行计算并显示。                       |
| Plt      | 根据 12 个最新的 Pst 数值(2小时的数据)进行计算。              |
| 最大 Pst   | 显示从测量开始到最后的最大 Pst (短期强度值)。<br>超过当前最大值时将被更新。 |
| 最大 Plt   | 显示从测量开始到最后的最大 Plt(长期强度值)。<br>超过当前最大值时将被更新。  |

### 测试画面

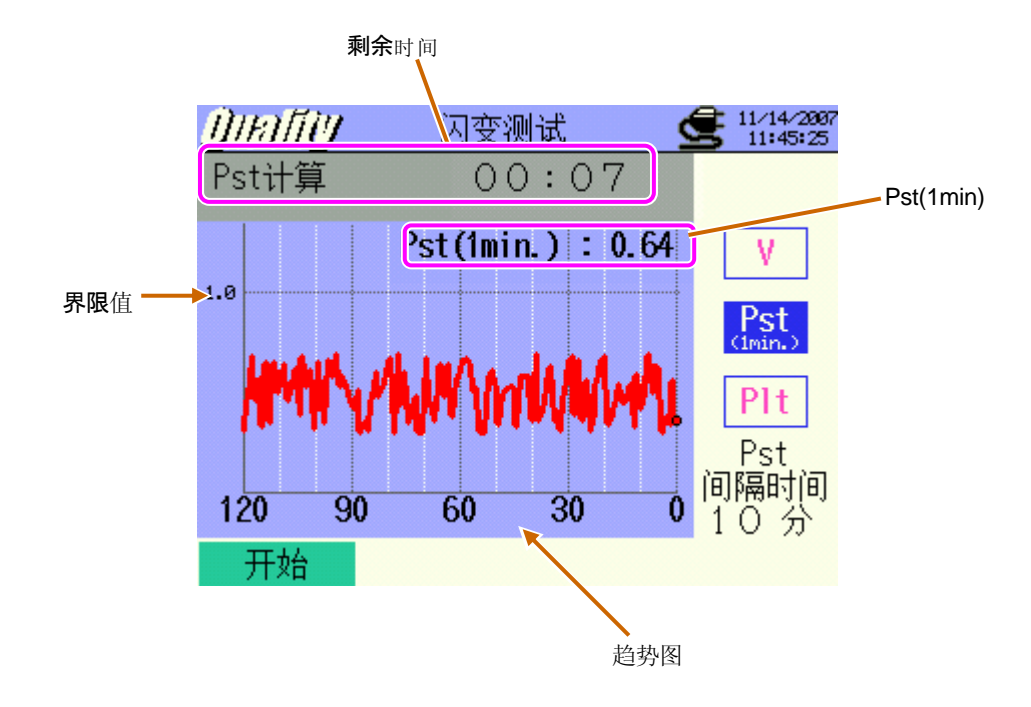

| 显示项目     | 说明                       |
|----------|--------------------------|
| Pst(1 分) | 最新 Pst(1 分)              |
| 趋势图      | 显示最新的 120 Pst(1 分)数据的进程。 |

#### 测试画面

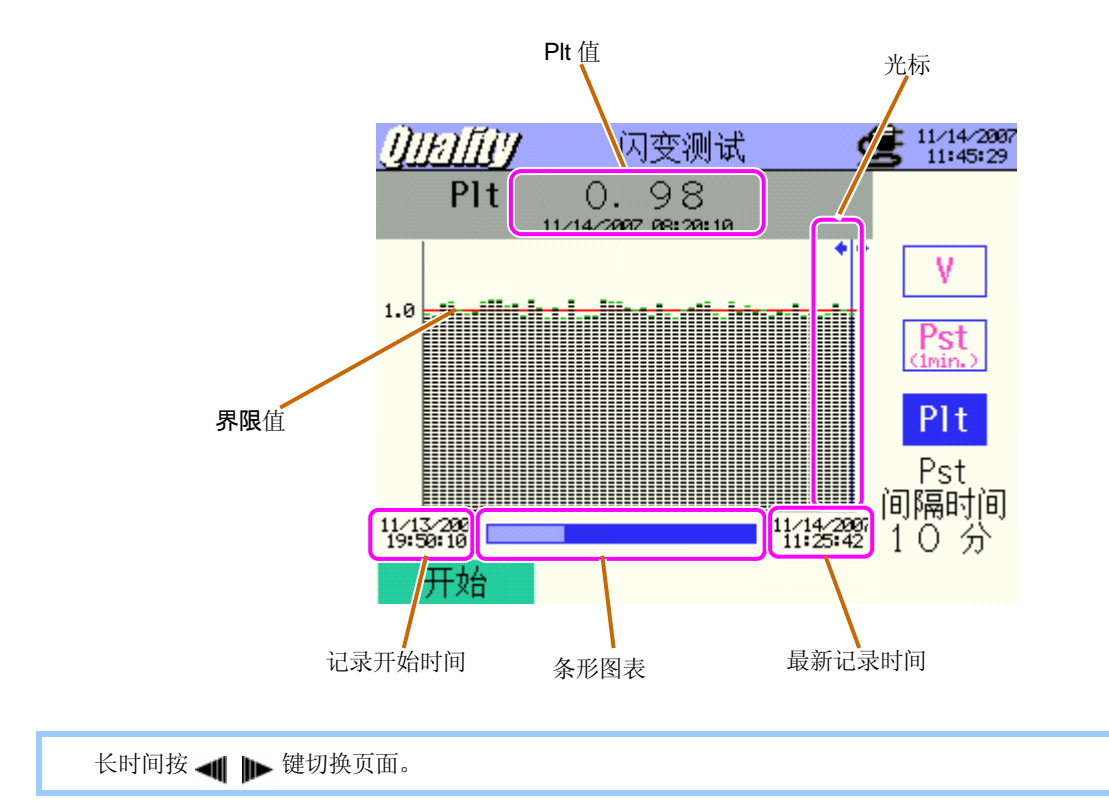

| 显示项目         | 说明                               |  |  |
|--------------|----------------------------------|--|--|
| 光标           | ▲ ▶ 键移动。                         |  |  |
| Plt 值        | 光标位置显示 Plt 值和记录日期。               |  |  |
| <b>友</b> 亚团主 | 白色: 隐藏页面的比例                      |  |  |
| 余形图衣         | 蓝色: 当前显示页面的比例                    |  |  |
| コネエが时间       | 第一个记录开始时的时间。                     |  |  |
| 山水川如时间       | 超过 1500 个数据时显示最新 1500 个数据中最早的时间。 |  |  |
| 最新记录时间       | 显示最新记录时间。                        |  |  |

# 11.6.2 测试顺序

#### 测试流程

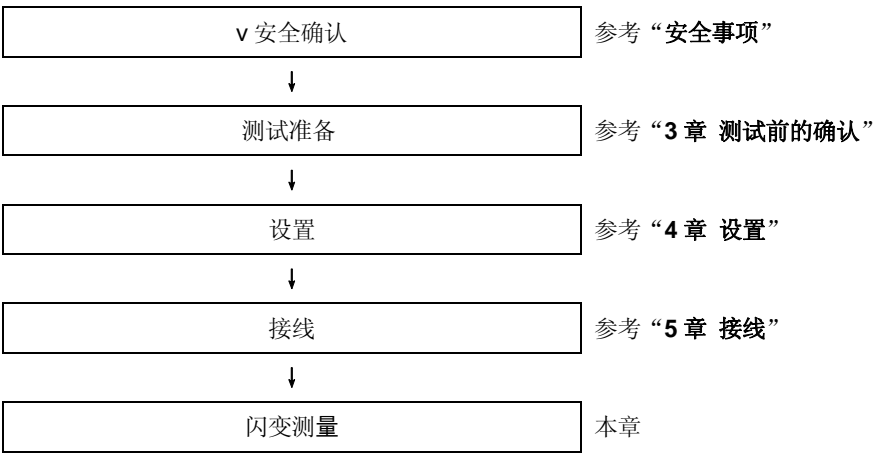

\* 在闪变测定开始前将进行为期 10 秒的准备测量。

| 各测试设置 | 保存设置      |
|-------|-----------|
| 电压量程  | 记录方法      |
| 滤波    | 记录开始      |
| 输出项目  | 记录结束      |
| 输出界限值 | 数据的保存位置   |
|       | 截取画面的保存位置 |

## 11.6.3 数据保存

保存顺序

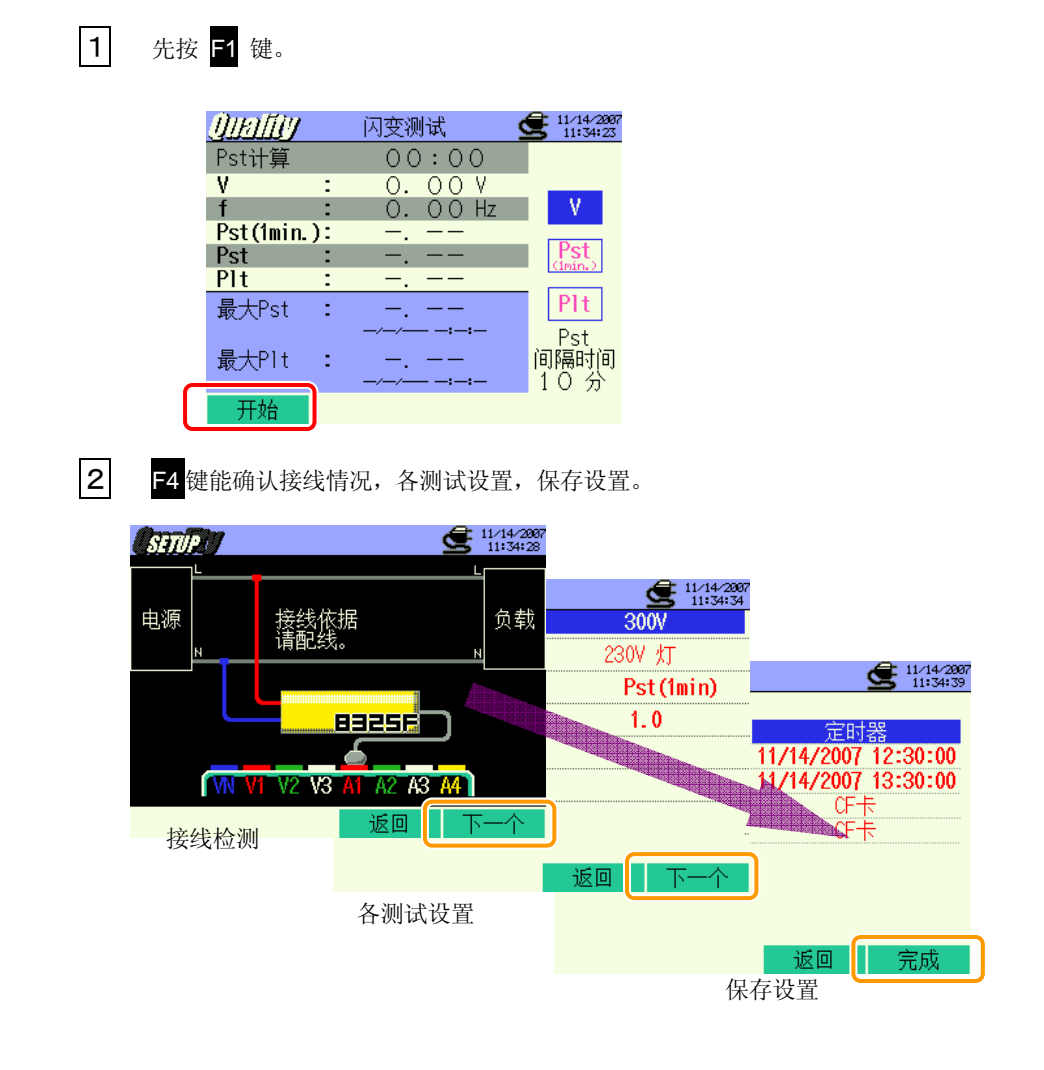

\* 按 🖬 键 2 秒以上可省略步骤 2 , 开始保存数据。

基本设置,各测试设置,保存设置详情参考 " **4 章 设置** "。. 测试的使用端口仅 VN 和 V1 。

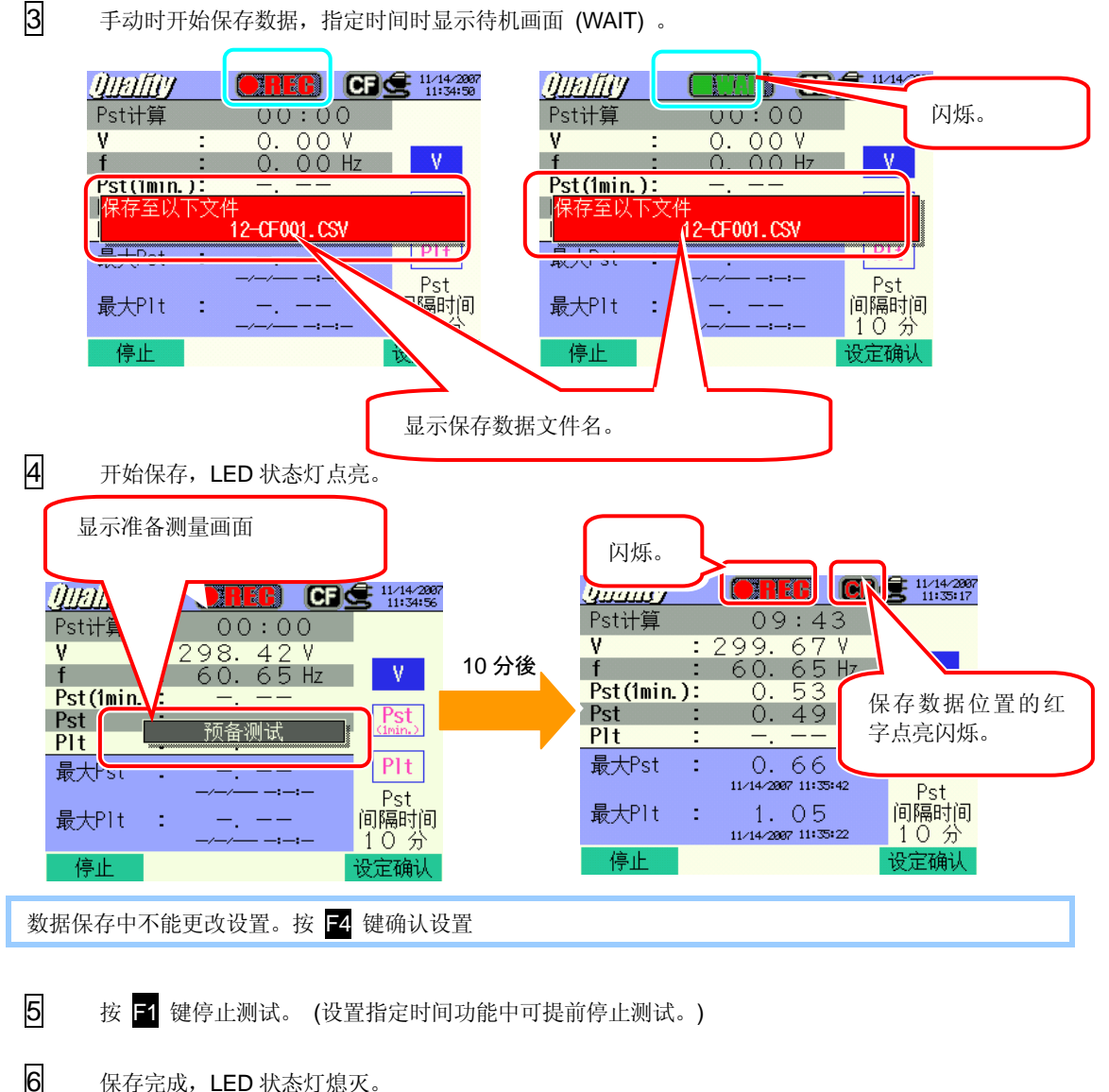

保存完成, LED 状态灯熄灭。

| Qibiliy   | 闪变测试                          | 11/14/2007  |             |
|-----------|-------------------------------|-------------|-------------|
| Pst计算     | 09:04                         |             |             |
| V<br>f    | : 300. 63 V                   | V           |             |
| rsttimin. | . 00.0012<br>J. 0.53          |             |             |
| 保存在以      | 下文件<br>12-CF001 CSV           |             |             |
| ₽+Dc+     | · 0 66                        | PIT V       | 显示保存数据的文件名。 |
|           | 11/14/2007 11:35:42           | Pst         |             |
| 最大Plt     | : 1.05<br>11/14/2007 11:35:22 | 间隔时间<br>10分 |             |
| 开始        |                               | 10 //       |             |

# 11.6.4 保存限度

请参考"6.3.2 保存限度"。

#### 11.6.5 保存数据

设置

| FILE ID        | : | 文件名               |
|----------------|---|-------------------|
| VERSION        | : | 版本                |
| PLACE          | : | 测量位置信号            |
| VOLT RANGE     | : | 电压量程              |
| FILTER         | : | 滤波                |
| Pst_INTERVAL   | : | Pst 间隔时间          |
| Pst_CAL_NUMBER | : | 用于 Plt 计算的 Pst 号码 |
| START          | : | 保存开始时间            |

保存数据

| 文件 ID:6310-12 |         |                 |                                                              |       |       |       |               |     |     |
|---------------|---------|-----------------|--------------------------------------------------------------|-------|-------|-------|---------------|-----|-----|
|               |         |                 | 电压                                                           |       |       | 短期强   | 短期强           | 长期强 |     |
| 保存            | 时间      | 经过时间            | 频率                                                           | 平均值   | 最大值   | 最小值   | 度值            | 度值  | 度值  |
| DATE          | TIME    | ELAPSED<br>TIME | f                                                            | AVG_V | MAX_V | MIN_V | Pst<br>(1min) | Pst | Plt |
| yyyy/mm/dd    | h:mm:ss | h : mm : ss     | $(\pm)x.xxxE\pm nn$ $(\pm)x.xxxxE\pm nn$ $(\pm)x.xxxE\pm nn$ |       |       |       |               | nn  |     |
| 年/月/日         | 时:分:秒   | 时:分:秒           | (±) 数值x10 <sup>±n</sup>                                      |       |       |       |               |     |     |

\* 每隔1分进行数据保存,但是 Pst 每隔10分、 Plt于2小时后每隔10分进行数据保存。

# 保存数据的标题

| f         | : | 频率        |
|-----------|---|-----------|
| AVG_V     | : | 平均电压值     |
| MAX_V     | : | 最大电压值     |
| MIN_V     | : | 最小电压值     |
| Pst(1min) | : | 短期强度值(1分) |
| Pst(1)    | : | 短期强度值     |
| Plt       | : | 长期强度值     |

# 文件格式和文件名

测试数据保存为 CSV 格式, 自动编排文件名。

| 文件名 : <u>12</u> — <u>CF</u> | <u>001</u> <u>. csv</u> (1 | D  | 测试项目   | 12:闪变测定   |
|-----------------------------|----------------------------|----|--------|-----------|
| 1 2                         | 3 4 🤉                      | 2) | 保存位置   | CF:CF 卡   |
|                             |                            | -  | M11 匹重 | ME:内存     |
|                             | 3                          | 3) | 文件号    | 001 ~ 999 |
|                             | (4                         | 4) | 保存格式   | CSV       |

# 11.7 进相电容 - 功率因数修正 (PFC) 的电容储蓄量

### 11.7.1 显示画面

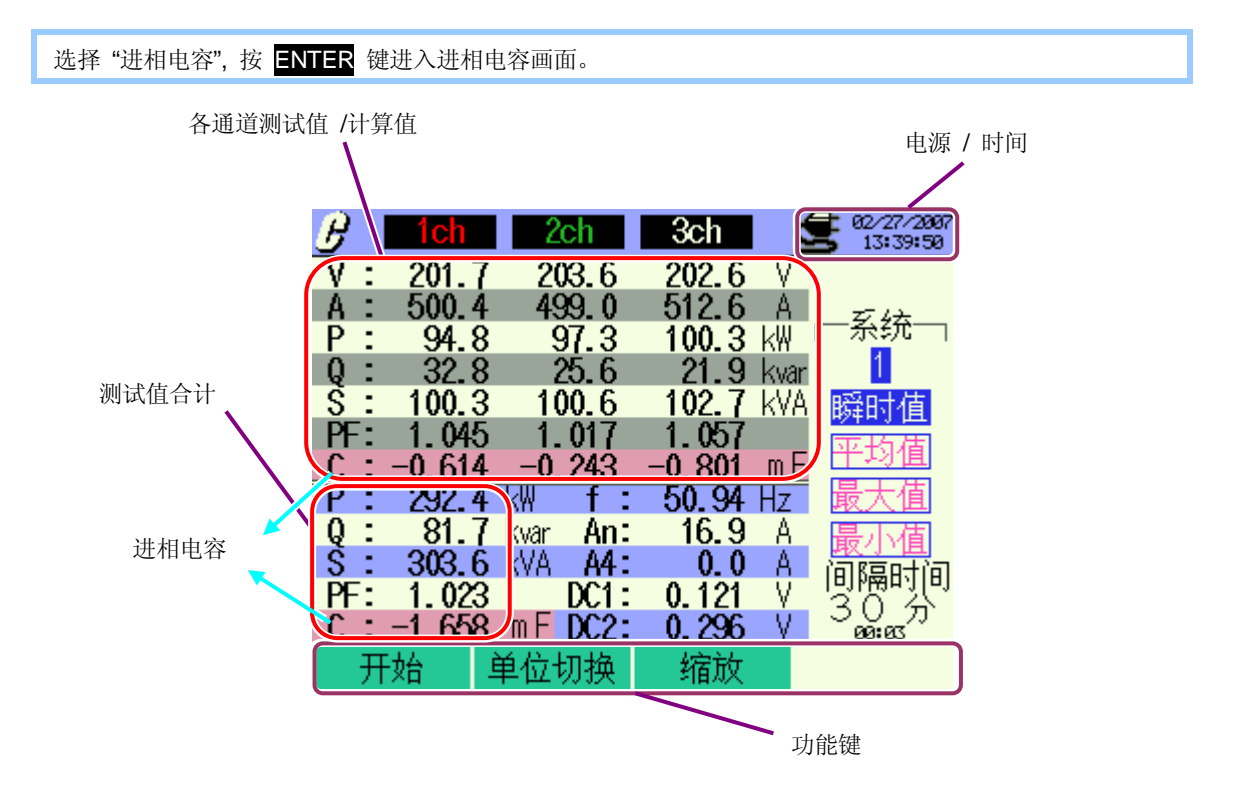

#### 缩放

1 按 F3 键。

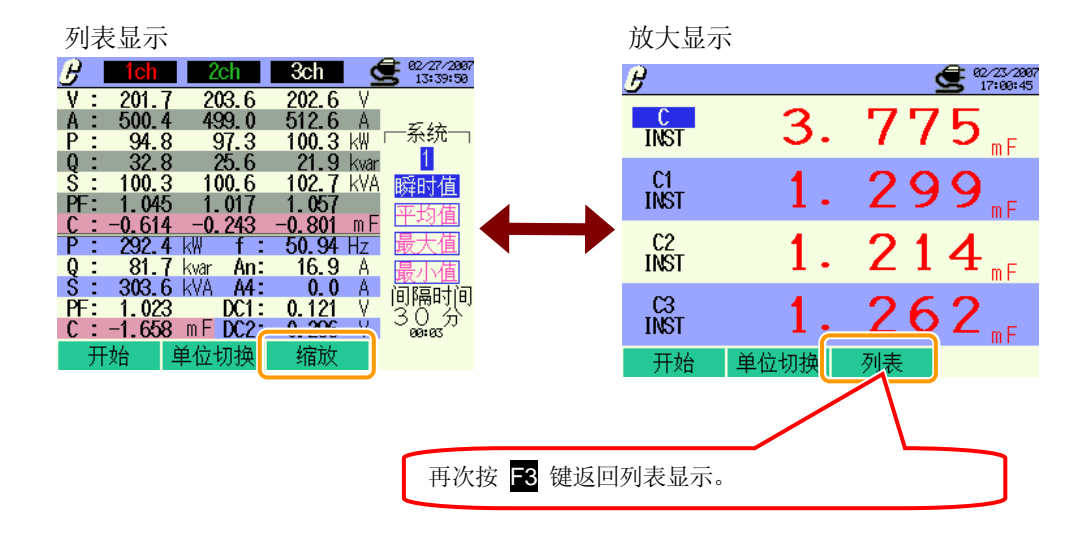

# 11.7.2 测试顺序

测试流程

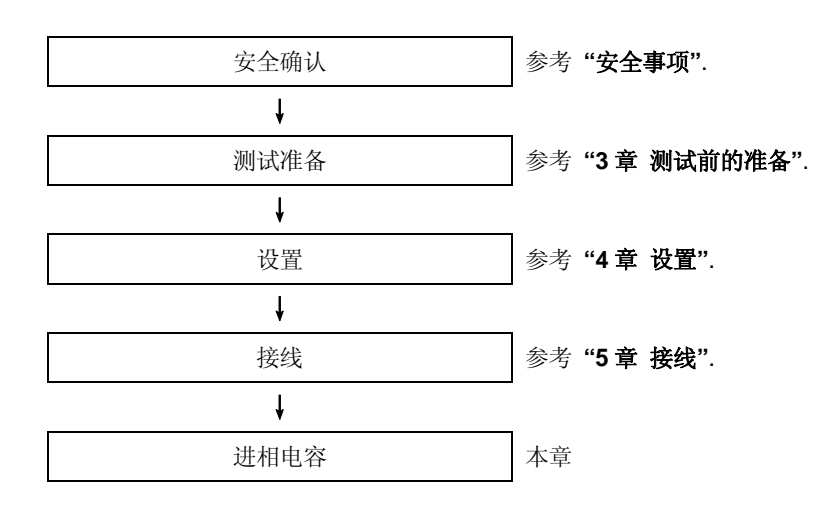

| 基本设置 | 各测试设置  | 保存设置      |
|------|--------|-----------|
| 接线   | 间隔时间   | 记录方法      |
| V 量程 | 目标功率因数 | 记录开始      |
| VT 比 |        | 记录结束      |
| 传感器  |        | 数据的保存位置   |
| A量程  |        | 截取画面的保存位置 |
| CT 比 |        |           |
| 滤波   |        |           |
| DC V |        |           |
| 频率   |        |           |

#### 11.7.3 数据保存

保存顺序

1

| 先按 F | 1键。        |        |               |        |            |                       |
|------|------------|--------|---------------|--------|------------|-----------------------|
|      | B I        | 1ch    | 2ch           | 3ch    |            | 2/27/2887<br>13:39:58 |
|      | V :        | 201.7  | 203.6         | 202.6  | V          |                       |
|      | A :        | 500.4  | 499.0         | 512.6  | Α.         |                       |
|      | P :        | 94.8   | 97.3          | 100.3  | k₩         | 一条纸一                  |
|      | Q :        | 32.8   | 25.6          | 21.9   | kvar       | 1                     |
|      | <u>S</u> : | 100.3  | 100.6         | 102.7  | <u>kVA</u> | 瞬时值                   |
|      | PF:        | 1.045  | 1.017         | 1.057  | _          | 平均值                   |
|      | <u>c</u> : | -0.614 | <u>-0.243</u> | -0.801 | <u>m F</u> | 日日日                   |
|      | P :        | 292.4  | kw t:         | 50.94  | Ηŗ         | <u> </u>              |
|      | Q:         | 81.7   | kvar An:      | 16.9   | Ą          | 最小值                   |
|      | S :        | 303.6  | KVA A4:       | 0.0    | <u>A</u>   | 间隔时间                  |
|      | HT:        | 1.023  | DC1:          | 0.121  | Y          | 30分                   |
|      | •••        |        | mr DUZ:       | 0.296  | V          | 00:03                 |
|      | 一开         | 始      | 单位切换          | 缩放     |            |                       |

2

按 F4 键确认基本设置,各测试设置和保存设置。

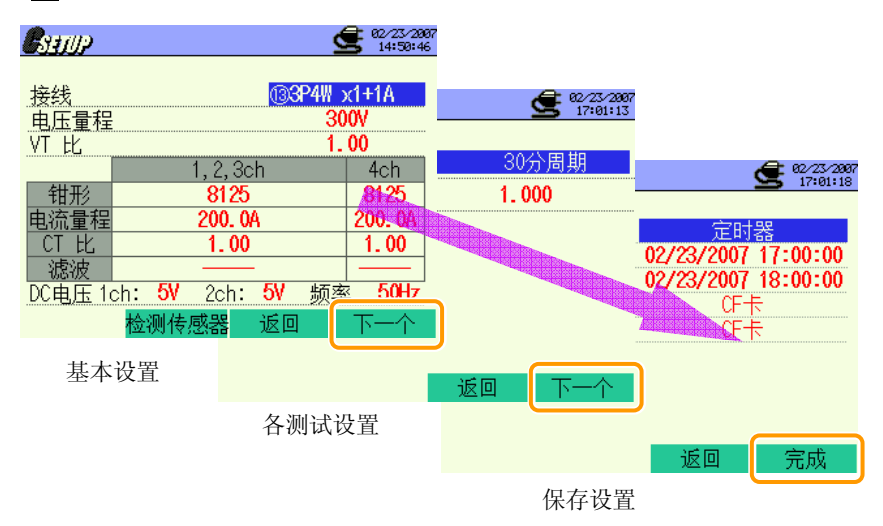

\* 按 **F1** 键 2 秒以上省略步骤 2 , 开始保存数据。

基本设置, 各测试设置和保存设置详情参考 "4章 设置"。

3

4

手动时开始保存数据,指定时间时显示待机画面 (WAIT) 。

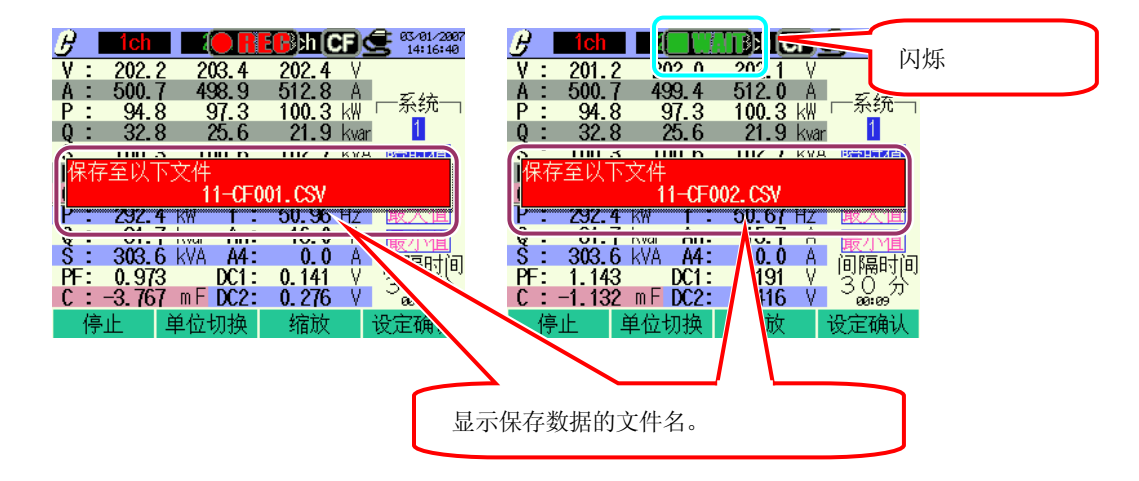

开始保存,LED 状态灯点亮。

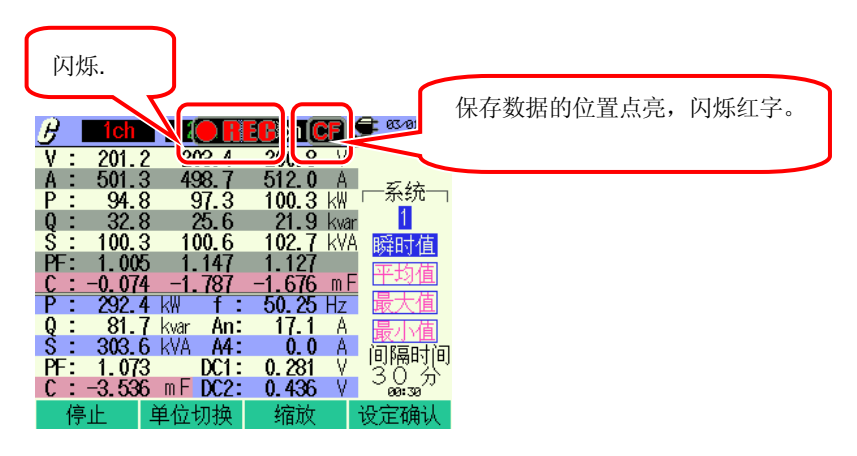

数据保存中不能设置。按 54 键确认设置。

5

6

按 F1 键停止测试。

(指定时间功能的测试中,可使用同样方法停止测试。)

测试完成, LED 状态灯熄灭。

| Heat   Constraints     V   :   202.0   202.4     A   :   501.7   499.7     P   :   94.8   97.3 | 3ch 全 63/01/2007<br>201.5 V<br>513.4 A<br>100.3 k₩ 系统                                                   |             |
|------------------------------------------------------------------------------------------------|----------------------------------------------------------------------------------------------------|-------------|
| 0:32.8 25.6<br>保存在以下文件<br>11-CF0                                                               | 21.9 kvar<br>112.7 kva Bookere<br>01.CSV                                                                | 显示保存数据的文件名。 |
| P: 232.4 KW 1:<br>S: 303.6 KVA A4:<br>PF: 1.143 DC1:<br>C: 0.945 mF DC2:<br>开始 单位切换            | 50.14 Hz   取入目     0.0 A   最小相     0.0 A   间隔时间     0.261 V   30 分     0.386 V   30 分     566 V   566 % |             |
## 11.7.4 保存限度

#### 参考"6.3.2保存限度"。

### 11.7.5 保存数据

设置

| FILE ID        | : | 文件名    |
|----------------|---|--------|
| VERSION        | : | 版本     |
| ID NUMBER      | : | ID 号   |
| WIRING         | : | 接线方式   |
| VOLT RANGE     | : | 电压量程   |
| VT RATIO       | : | VT 比   |
| SENSOR TYPE    | : | 传感器型号  |
| CURRENT RANGE  | : | 电流量程   |
| CT RATIO       | : | CT 比   |
| CURRENT FILTER | : | 电流滤波   |
| DC RANGE       | : | DC 量程  |
| FREQUENCY      | : | 频率     |
| INTERVAL       | : | 间隔时间   |
| C_Unit         | : | 电容单位   |
| Interval       | : | 间隔时间   |
| START          | : | 保存开始时间 |

## 保存数据

|              |         | File ID : 6 | 310-11 |            |                  |        |
|--------------|---------|-------------|--------|------------|------------------|--------|
| 保存时          | 前       | 经过时间        | 瞬时值    | 平均值        | 最大值              | 最小值    |
| DATE         |         | ELAPSED     | INICT  |            |                  | NAINI  |
| DATE         | TIVE    | TIME        | 11151  | AVG        | MAX              | IVIIIN |
| yyyy /mm/ dd | h:mm:ss | h:mm:ss     |        | (±)xxxxxE± | n                |        |
| 年/月/日        | 时:分:秒   | 时:分:秒       |        | (±) 数值 x 1 | 10 <sup>±n</sup> |        |

## 保存数据标题

|     |      | AVG_ |   | A1[A]_1      |
|-----|------|------|---|--------------|
|     |      | 1    | 2 | } } }<br>4 5 |
| 1   | INST |      | : | 瞬时值          |
|     | AVG  |      | : | 平均值          |
|     | MAX  |      | : | 最大值          |
|     | MIN  |      | : | 最小值          |
| 2   | V    |      | : | 各相电压         |
|     | А    |      | : | 各相电流         |
|     | f    |      | : | 频率           |
|     | Р    |      | : | 有功功率         |
|     | Q    |      | : | 无功功率         |
|     | S    |      | : | 视在功率         |
|     | PF   |      | : | 功率因数         |
|     | С    |      | : | 电容           |
|     | DC   |      | : | 模拟输入电压       |
| 3   | CH 号 |      | : | * 1 ~ 4      |
| 4   |      |      | 单 | 位            |
| (5) |      |      | 系 | 统            |

\* 无号码的保存数据表示测试值合计。

## 文件名和格式

文件格式为 CSV 格式,自动编排文件名。

文件名 : <u>11</u> - <u>CF</u> <u>001</u> <u>. csv</u> ① ② ③ ④

| 1   | 测试项目 | 11:进相电容   |
|-----|------|-----------|
| (2) | 保存位置 | CF : CF 卡 |
| )   |      | ME:内存     |
| 3   | 文件号  | 001 ~ 999 |
| 4   | 保存格式 | CSV       |

## 12. CF 卡 /内存

## 12.1 仪器与 CF 卡/内存

测试数据可保存于CF卡和仪器内存中。

### CF 卡

| 有效容量   | 32MB/ 64MB/ 128MB/ 256MB/ 512MB/ 1GB |
|--------|--------------------------------------|
| 槽口类型   | Type I / II                          |
| 格式     | FAT16                                |
| 文件的最大数 | 100                                  |

\*(不能使用其他容量的 CF 卡)

| 容量              | 32MB     | 64MB     | 128MB      | 256MB      | 512MB     | 1GB             |
|-----------------|----------|----------|------------|------------|-----------|-----------------|
| SanDisk Corp.   | SDCFB-32 | SDCFB-64 | SDCFB-128  | SDCFB-256  | SDCFB-512 | SDCFG-1         |
| Adtec co., Ltd. | AD-CFG32 | AD-CFG64 | AD-CFG128  | AD-CFG256  |           | AD-CFX<br>40T1G |
| BUFFALO INC.    |          |          | RCF-X128MY | RCF-X256MY |           | RCF-X1GY        |

\* 仪器不能使用上述以外容量的其他 CF 卡。

\* 公司名和型号为商标或注册商标。

\* 由于生产厂家规格的更改等因素可能导致上述 CF 卡无法正常使用,建议使用共立公司提供的 CF 卡。

### 内存

| 内存类型   | 闪存                                         |
|--------|--------------------------------------------|
| 保存容量   | 1.8MB                                      |
| 数据通信方法 | USB 通信<br>(参考 " <b>13 章 通信功能 / 附带软件</b> ") |
| 文件的最大数 | 100                                        |

## 数据保存的最大数额 / 预计时间

| 保存场所             |      |        |       |       | CF卡   |       |       | 内部存储器 |
|------------------|------|--------|-------|-------|-------|-------|-------|-------|
| 容量               |      | 32MB   | 64MB  | 128MB | 256MB | 512MB | 1GB   | 1.8MB |
|                  | 1秒   | 15 小时  | 1天    | 2天    | 5天    | 10 天  | 20天   | 7分    |
| 瞬时值的测定           | 1分   | 10 天   | 20 天  | 1 个月  | 2 个月  | 5 个月  | 10 个月 | 2小时   |
|                  | 30分  | 10 个月  | 1年    | 1 年以上 | 1 年以上 | 1 年以上 | 1 年以上 | 2天    |
|                  | 1秒   | 6小时    | 13 小时 | 1天    | 2天    | 4天    | 8天    | 3分    |
| 积算值的测定           | 1分   | 7天     | 15 天  | 1 个月  | 2 个月  | 4 个月  | 8 个月  | 1小时   |
|                  | 30分  | 7 个月   | 1年    | 1 年以上 | 1 年以上 | 1 年以上 | 1 年以上 | 1天    |
|                  | 1秒   | 4小时    | 8小时   | 17 小时 | 1天    | 2天    | 5天    | 2分    |
| DEMAND 测定        | 1分   | 6天     | 12 天  | 24 天  | 1 个月  | 3 个月  | 6 个月  | 1小时   |
|                  | 30分  | 6 个月   | 1年    | 1 年以上 | 1 年以上 | 1 年以上 | 1 年以上 | 1天    |
|                  | 10 秒 | 1天     | 3天    | 7天    | 14 天  | 28 天  | 1 个月  | 20 分  |
| WAVE 量程          | 1分   | 10 天   | 21 天  | 1 个月  | 2 个月  | 5 个月  | 11 个月 | 2小时   |
|                  | 30分  | 10 个月  | 1年    | 1 年以上 | 1 年以上 | 1 年以上 | 1 年以上 | 2天    |
|                  | 15 秒 | 3天     | 7天    | 15 天  | 1 个月  | 2 个月  | 4 个月  | 44 分  |
| 谐波分析             | 1分   | 15 天   | 1 个月  | 2 个月  | 4 个月  | 8 个月  | 1年    | 2小时   |
|                  | 30分  | 1年     | 1 年以上 | 1 年以上 | 1 年以上 | 1 年以上 | 1 年以上 | 3天    |
| 1177欧瓜油山         | 1秒   | 2天     | 5天    | 11 天  | 22 天  | 1 个月  | 2 个月  | 32 分  |
| 上川/下陣/脚厅侧疋<br>*1 | 1分   | 5 个月   | 11 个月 | 1年    | 1 年以上 | 1 年以上 | 1 年以上 | 1天    |
| Ι                | 30分  | 1 年以上  | 1 年以上 | 1 年以上 | 1 年以上 | 1 年以上 | 1 年以上 | 1 个月  |
|                  | 1秒   | 3天     | 6天    | 12 天  | 24 天  | 1 个月  | 3 个月  | 35 分  |
| 瞬时测定*1           | 1分   | 6 个月   | 1年    | 1 年以上 | 1 年以上 | 1 年以上 | 1 年以上 | 1天    |
|                  | 30分  | 1 年以上  | 1 年以上 | 1 年以上 | 1 年以上 | 1 年以上 | 1 年以上 | 1 个月  |
|                  | 1秒   | 2天     | 5天    | 11 天  | 22 天  | 1 个月  | 2 个月  | 32 分  |
| 突入电流测定*1         | 1分   | 5 个月   | 11 个月 | 1年    | 1 年以上 | 1 年以上 | 1 年以上 | 1天    |
|                  | 30分  | 1 年以上  | 1 年以上 | 1 年以上 | 1 年以上 | 1 年以上 | 1 年以上 | 1 个月  |
|                  | 1秒   | 21 小时  | 1天    | 3天    | 7天    | 14 天  | 27 天  | 10 分  |
| 不平衡率             | 1分   | 14 天   | 29 天  | 1 个月  | 3 个月  | 7 个月  | 1年    | 2小时   |
|                  | 30分  | 1年     | 1 年以上 | 1 年以上 | 1 年以上 | 1 年以上 | 1 年以上 | 3天    |
| 闪变测量             | 1秒   | 7 个月   | 1年    | 1 年以上 | 1 年以上 | 1 年以上 | 1 年以上 | 1天    |
|                  | 1秒   | 15 小时  | 1天    | 2天    | 5天    | 10 天  | 19 天  | 7分    |
| 进相电容计算           | 1分   | 10 天   | 20 天  | 1 个月  | 2 个月  | 5 个月  | 10 个月 | 1小时   |
|                  | 30分  | 10 个月  | 1年    | 1年以上  | 1 年以上 | 1 年以上 | 1 年以上 | 2天    |
|                  | 测量数捷 | 这件(CSV | ')    |       |       |       |       | 6     |
| 可保存文件最大数         | 图表文件 | (BMP)  |       |       | •     | 512   |       | 7     |
|                  | 设置文件 | (KAS)  |       |       |       |       |       | 20    |

\* 假设 CF 卡或内存中无文件。

其中:H=小时, D=天, M=月, Y=年

\*假定每隔1分发生一次事件并进行计算。 \*闪变测量功能只对2.00版本以上有效。

请在硬盘上检验 CF 卡的正常操作。 CF 卡详情请参考 CF 卡的使用说明书。 不同的有效记录时期取决于各时间间隔。 为确保正确保存数据,请先删除仪器 CF 卡中的其他测试数据。

读取 CF 卡中数据要求使用读卡机或 CF 卡适配器。

## 数据传输

CF 卡或内存中的数据卡经由 USB 线或 CF 卡读卡机传输至电脑。

|             | 传送音 | 至电脑 |
|-------------|-----|-----|
|             | USB | 读卡机 |
| CF 卡数据 (文件) | △*1 | 0   |
| 内存数据 (文件)   | 0   | *2  |

\*1 :由于经由 USB 线传送大容量数据需要大量时间,建议传送大容量数据时使用 CF 卡读卡机。(传送时间:约 4MB/小时)

\*2 :内存中的数据可传送至 CF 卡。

\* CF卡详情请参考CF卡的使用说明书。

\* 为确保正确保存数据,请先删除仪器 CF 卡中的其他测试数据。

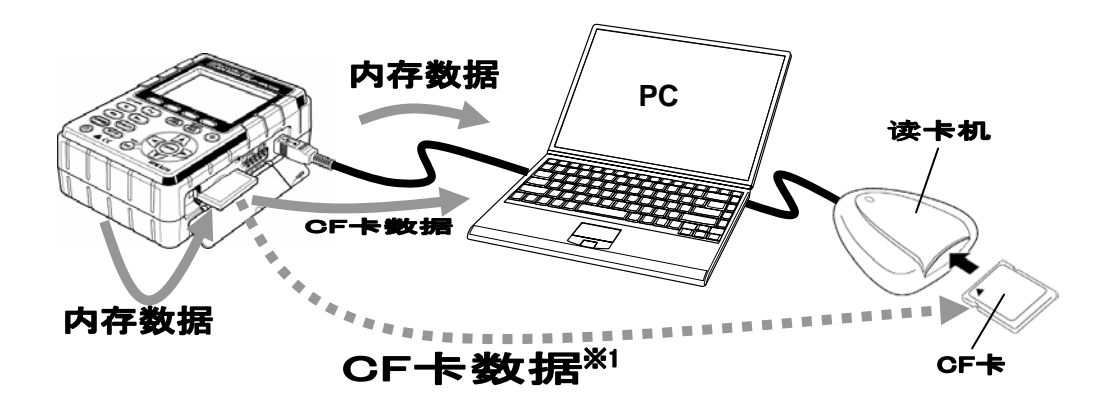

## 12.2 CF 卡的插入 / 取出方法

# $\mathbb{A}$

\* CF 卡使用中请勿插入或取出( CF 卡使用时( CF)) 闪烁。)。 否则, CF 卡或仪器中保存的数据会受到损坏。

\* 携带仪器时请取出 CF 卡。

注意

## 插入方法

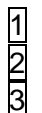

打开 CF 卡盖。 将CF卡正面朝上,完全插入CF卡槽口,弹起键突起。 插入卡后,合上 CF 卡盖。

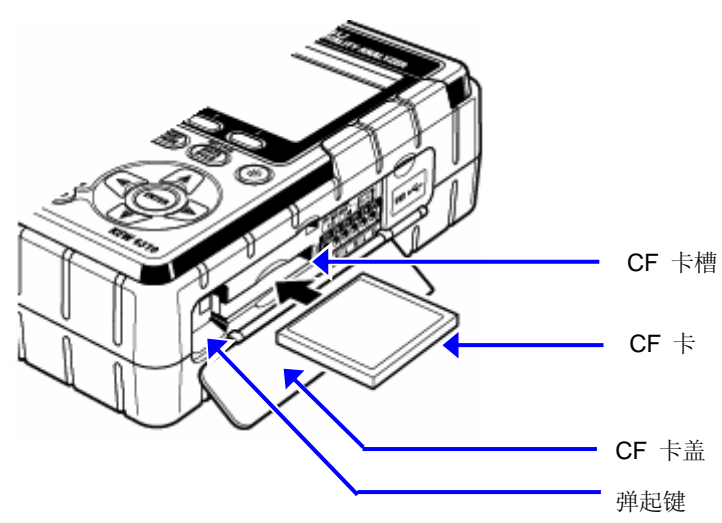

插入 CF 卡时, 仪器会自动检测。

将 CF 卡插入槽口时,请注意 CF 卡正面的箭头标志的方向。 不同的有效记录时期取决于各间隔时间。 插入 CF 卡时,仪器会自动检测。

## 取出方法

- 打开 CF 卡盖。
- 按下卡槽旁边的弹起键后可将 CF 卡取出,弹起键被压下。
- 1 2 3 取出卡后,合上 CF 卡盖。

## 12.3 CF 卡与内存

## CF 卡格式化

首次使用时请将 CF 卡格式化。

- \* 仪器仅能使用由 FAT 系统格式化后的 CF 卡。
- 1

3

确认仪器关闭,插入 CF 卡。

- **2** 打开仪器。
  - 按"4章 格式化CF卡"的顺序进行操作。

### 删除 CF 卡内文件

按"4章 删除 CF 卡数据"的顺序删除文件。

### 格式化内存

按"4章 格式化内存"的顺序进行操作。

#### 删除内存中文件

按"4章 删除内存数据"的顺序删除文件。

### 保存数据

测试数据以CSV格式保存于CF卡或内存,并能使用电子制表软件进行编辑。保存文件号自动编排。

## 文件格式和文件名

● 测试文件 (CSV 文件)

01-CF001.CSV

① 功能标识码

| -              |  |
|----------------|--|
| -              |  |
|                |  |
| W 量程测试数据       |  |
| Wh量程测试数据       |  |
| 需求量程测试数据       |  |
| 波形测试数据         |  |
| 矢量测试数据         |  |
| 谐波测试数据         |  |
| 上升/ 下降/ 瞬停测试数据 |  |
| 瞬时测试数据         |  |
| 突入电流测试数据       |  |
| 不平衡率测试数据       |  |
| PFC 电容数据       |  |
| 闪变数据           |  |
| 电压间隔时间数据       |  |
| 电压间隔时间数据       |  |
| 电流间隔时间数据       |  |
|                |  |
| 保存文件           |  |

|     | 13     | 电压间隔时间数据           |
|-----|--------|--------------------|
|     | 14     | 电压间隔时间数据           |
|     | 15     | 电流间隔时间数据           |
| ②文  | 件标识码   |                    |
|     | -      | 保存文件               |
|     | В      | 备份文件               |
| ③ 保 | 存位置标识码 | 3                  |
|     | CF     | CF 卡               |
|     | ME     | 内存                 |
| ④ 文 | 件号     |                    |
|     | 001 ~  | 每次记录后号码一个个增加。      |
|     | 999    | 系统复位后从 001 开始重新记录。 |
| ⑤ 扩 | 展名     |                    |
|     | CSV    | 固定 (大写字母)          |

12.7

| PS-CF001.BMP<br>()       BMP<br>()         ①       打印画面<br>PS       固定         ②       你存位置标识吗       ()         ②       你存在位置标识吗       ()         ③       文件号       ()         ③       文件号       ()         ③       女子       ()         ④       扩展名       ()         ●       1       ()         ●       1       ()         ●       1       ()         ●       1       ()         ●       1       ()         ●       1       ()         ●       1       ()         ●       1       ()         ●       1       ()         ●       1       ()         ●       1       ()         ●       1       ()         ●       1       ()         ●       1       ()         ●       1       ()         ●       1       ()         ●       1       ()         ●       1       ()         ●       1       ()         ●       1       () <td< th=""><th>PS-</th><th></th><th></th><th></th></td<>                                                                                                    | PS-                                                 |                                                                               |                                                                                     |                                                                                                    |
|----------------------------------------------------------------------------------------------------|-----------------------------------------------------|-------------------------------------------------------------------------------|-------------------------------------------------------------------------------------|----------------------------------------------------------------------------------------------------|
| ① 了印画面       PS       固定         ② 保存位置标识吗       ○       ○         ○ 保存位置标识吗       ○       ○         ③ 文件号       001 ~       每次记录后号码一个个增加。         ③ 文件号       ④ 扩展名       ④         ● 如用       固定 (大写字母)       ●         ●       ●       ●         ●       ●       ●         ●       ●       ●         ●       ●       ●         ●       ●       ●         ●       ●       ●         ●       ●       ●         ●       ●       ●         ●       ●       ●         ●       ●       ●         ●       ●       ●         ●       ●       ●         ●       ●       ●         ●       ●       ●         ●       ●       ●         ●       ●       ●         ●       ●       ●         ●       ●       ●         ●       ●       ●         ●       ●       ●         ●       ●       ●         ●       ●       ●                                                                                                    |                                                     | - <u>CF</u>                                                                   | <u>001.BN</u>                                                                       |                                                                                                    |
| ① 打印画面         PS         固定           ② 保存位置标识码         ○         ○           区         内存         ③         文件号           ③ 文件号         001~         每次记录后号码一个个增加。         999         系统复位后从 001 开始重新记录。           ④ 扩展名         BMP         固定 (大写字母)         01 平         ○         ○         ○           ● TRE         ●         ●         ●         ●         ●         ●         ●         ●         ●         ●         ●         ●         ●         ●         ●         ●         ●         ●         ●         ●         ●         ●         ●         ●         ●         ●         ●         ●         ●         ●         ●         ●         ●         ●         ●         ●         ●         ●         ●         ●         ●         ●         ●         ●         ●         ●         ●         ●         ●         ●         ●         ●         ●         ●         ●         ●         ●         ●         ●         ●         ●         ●         ●         ●         ●         ●         ●         ●         ●         ●         ●         ●         ●         ●         ● | 1                                                   | 2                                                                             | 3 4                                                                                 | D                                                                                                    |
| PS         固定           ② 保存位置标识码            CF         CF 卡           ME         内存           ③ 文件号            ③ 打展名            ④ 扩展名            BMP         固定 (大写字母)           ● 保存位置标识码            ① 保存位置标识码            ① 保存位置标识码            ② 文件号            ③ 打展名            ③ 打展名                                                                                                    | (1                                                  | 〕<br>打印i                                                                      | 画面                                                                                  |                                                                                                    |
| ② 保存位置标识码       CF       CF          ME       内存         ③ 文件号       001 ~       每次记录后号码一个个增加。         999       系统复位后从 001 开始重新记录。         ④ 扩展名          图MP       固定 (大写字母)         ● 配定 (大写字母)         ● 配置文件(KAS 文件)         ① 保存位置标识码         ① 保存位置标识码         ○ 文件号         ● 0001 ~       每次记录后号码一个个增加。         999       系统复位后从 001 开始重新记录。         ③ 文件号       ●         ● 0001 ~       每次记录后号码一个个增加。         ● 999       系统复位后从 001 开始重新记录。         ③ 扩展名       ●                                                                                                    |                                                     |                                                                               | PS                                                                                  | 固定                                                                                                    |
| CF         CF 卡           ME         肉存           ③ 文件号         001~           999         系统复位后从 001 开始重新记录。           ④ 扩展名         01 (大写字母)           ● 新展名         001 (大写字母)   • 配置文件(KAS 文件)           MEO00123.KAS         ①           ⑦         ②           ①         保存位置标识码           CF         CF 卡           ME         内存           ②         ③   • ③ 文件号           ①         001~           ● 初行         日次记录后号码一个个增加。           ● 399         系统复位后从 001 开始重新记录。                                                                                                    | 2                                                   | 2) 保存                                                                         | 位置标识码                                                                               |                                                                                                    |
| ME         内存           ③ 文件号         001~           999         系统复位后从 001 开始重新记录。           ④ 扩展名            ● 扩展名            BMP         固定 (大写字母)           ● 配置文件(KAS 文件)            ① ② ③ ③         ③           ① ② ④ ④         ③           ① 保存位置标识码            ○ 文件号            ◎ 文件号            ◎ 扩展名                                                                                                    |                                                     |                                                                               | CF                                                                                  | CF 卡                                                                                                    |
| ③ 文件号       001~       每次记录后号码一个个增加。         999       系统复位后从 001 开始重新记录。         ④ 扩展名       BMP       固定 (大写字母)         ● 配置文件(KAS 文件) <ul> <li></li></ul>                                                                                                    |                                                     |                                                                               | ME                                                                                  | 内存                                                                                                    |
| 001~       每次记录后号码一个个增加。         999       系统复位后从 001 开始重新记录。         ④ 扩展名          BMP       固定 (大写字母)         ●配置文件(KAS 文件)          ①       ②       ③         ①       保存位置标识码          ①       CF       CF 卡         ME       内存          ②       文件号          0001~       每次记录后号码一个个增加。         999       系统复位后从 001 开始重新记录。         ③       扩展名                                                                                                    | 3                                                   | ③ 文件-                                                                         | 号                                                                                   |                                                                                                    |
| 999       系统复位后从 001 开始重新记录。         ④ 扩展名       BMP       固定 (大写字母)         ● 配置文件(KAS 文件)                                                                                                    |                                                     |                                                                               | 001 ~                                                                               | 每次记录后号码一个个增加。                                                                                                    |
| <ul> <li>④ 扩展名</li> <li>BMP 固定 (大写字母)</li> <li>● 配置文件(KAS 文件)</li> <li>● ② ② ③</li> <li>● ① 保存位置标识码</li> <li>① 保存位置标识码</li> <li>○ 文件号</li> <li>○ 文件号</li> <li>● 0001~ 每次记录后号码一个个增加。<br/>9999 系统复位后从 001 开始重新记录。</li> <li>③ 扩展名</li> </ul>                                                                                                    |                                                     |                                                                               | 999                                                                                 | 系统复位后从 001 开始重新记录。                                                                                                    |
| BMP       固定 (大写字母)         配置文件(KAS 文件) <b>ME000123.KAS</b> ①       ②       ③         ①       ②       ③         ①       CF       CF 卡         ME       内存         ②       文件号         ①       0001 ~       每次记录后号码一个个增加。         ③       扩展名                                                                                                    | (4                                                  | 〕 扩展:                                                                         | 名                                                                                   |                                                                                                    |
| <ul> <li>配置文件(KAS 文件)</li> <li> <u>ME000123.KAS</u> <u>③         ③         ③         </u></li></ul>                                                                                                    |                                                     |                                                                               | BMP                                                                                 | 固定 (大写字母)                                                                                                    |
| ① 保存位置标识码         CF       CF 卡         ME       内存         ② 文件号       0001 ~         9999       每次记录后号码一个个增加。         系统复位后从 001 开始重新记录。         ③ 扩展名                                                                                                    | 配置文(<br>MF                                          | 件(KAS<br><b>NNN</b> 1                                                         | S 文件)<br><b>1 2 3 K ∆</b>                                                           | S                                                                                                    |
| CF         CF 卡           ME         内存           ② 文件号            0001~         每次记录后号码一个个增加。           9999         系统复位后从 001 开始重新记录。           ③ 扩展名                                                                                                    | 配置文化<br>ME                                          | 件(KAS<br><b>000</b> 1<br>                                                     | S 文件)<br>123.KA<br>)                                                                | <u>as</u>                                                                                                    |
| ME     内存       ② 文件号     0001~       9999     每次记录后号码一个个增加。       系统复位后从 001 开始重新记录。       ③ 扩展名                                                                                                    | 配置文化<br>ME(<br>①                                    | 件(KAS<br><b>000</b> 1<br><b>②</b><br>〕保存(                                     | S 文件)<br>123.KA<br>0 3<br>位置标识码                                                     | <u>aS</u>                                                                                                    |
| ② 文件号       0001 ~ 每次记录后号码一个个增加。         9999       系统复位后从 001 开始重新记录。         ③ 扩展名       5                                                                                                    | 配置文化<br>ME(<br>①                                    | 件(KAS<br>0001<br>②<br>D 保存(                                                   | S 文件)<br>123.KA<br>3<br>位置标识码<br>CF                                                 | <b>\S</b><br>)<br>CF 卡                                                                                                    |
| 0001~     每次记录后号码一个个增加。       9999     系统复位后从 001 开始重新记录。       ③ 扩展名     3                                                                                                    | 配置文化<br>ME<br>①                                     | 件(KAS<br>0001<br>②<br>②<br>②<br>③ 保存(                                         | S 文件)<br>123.KA<br>3<br>位置标识码<br>CF<br>ME                                           | ▲S<br>)<br>CF 卡<br>内存                                                                                                    |
| 9999         系统复位后从 001 开始重新记录。           ③ 扩展名         3                                                                                                    | 配置文化<br>ME<br>①                                     | 件(KAS<br>0001<br>2<br>2<br>2<br>3) 文件                                         | S 文件)<br>123.KA<br>3<br>位置标识码<br>CF<br>ME<br>号                                      | ▲S<br>)<br>CF 卡<br>内存                                                                                                    |
| ③ 扩展名                                                                                                    | 配置文化<br>ME<br>①                                     | 件(KAS<br>0001<br>②<br>① 保存(<br>〕<br>③ 文件-                                     | S 文件)<br>123.KA<br>0<br>位置标识码<br>CF<br>ME<br>号<br>0001~                             | ▲<br>S<br>CF 卡<br>内存<br>每次记录后号码一个个增加。                                                                                                |
|                                                                                                    | 配置文(<br>ME)<br>①                                    | 件(KAS<br>0001<br>0 保存<br>0 保存<br>0 文件-                                        | S 文件)<br>123.KA<br>3<br>位置标识码<br>CF<br>ME<br>号<br>0001~<br>9999                     | CF 卡         内存         每次记录后号码一个个增加。         系统复位后从 001 开始重新记录。                                                                     |
| KAS         固定 (大写字母)                                                                                                    | 配置文(<br>ME)<br>①                                    | 件(KAS<br>0001<br>定<br>1)保存<br>(<br>1)保存<br>(<br>1)<br>(<br>2)文件<br>(<br>3)扩展: | S 文件)<br><b>123.KA</b><br>③<br>位置标识码<br>CF<br>ME<br>号<br>0001 ~<br>9999<br>名        | S         CF 卡         内存         每次记录后号码一个个增加。         系统复位后从 001 开始重新记录。                                                           |
| CD 显示标志 数据保存于内存时 MEM 标志闪烁。                                                                                                    |                                                     | 件(KAS<br>0001<br>定<br>1)保存<br>1)保存<br>1)<br>3)扩展                              | S 文件)<br><b>123.KA</b><br>③<br>位置标识码<br>CF<br>ME<br>号<br>0001 ~<br>9999<br>名<br>KAS | S         CF 卡         内存         每次记录后号码一个个增加。         系统复位后从 001 开始重新记录。         固定 (大写字母)                                         |
| FULL(满) 保存数据超过保存容量时显示。                                                                                                    | R置文化<br>ME<br>①                                     | 件(KAS<br>0001<br>2<br>2) 保存f<br>3) 扩展:                                        | S 文件)<br><b>123.KA</b><br>③<br>位置标识码<br>CF<br>ME<br>号<br>0001 ~<br>9999<br>名<br>KAS | S         CF 卡         内存         每次记录后号码一个个增加。         系统复位后从 001 开始重新记录。         固定 (大写字母)         数据保存于内存时 MEM 标志闪烁。              |
| 显示此标志时不能继续保存数据。(测试能继续进行,数据可更新                                                                                                    | R置文(<br>ME)<br>①<br>①<br>②<br>②<br>》显示标志<br>JLL (满) | 件(KAS<br>0001<br>定<br>2) 保存<br>2) 文件<br>3) 扩展:                                | S 文件)<br><b>123.KA</b><br>③<br>位置标识码<br>CF<br>ME<br>号<br>0001 ~<br>9999<br>名<br>KAS | CF 卡         内存         每次记录后号码一个个增加。         系统复位后从 001 开始重新记录。         固定 (大写字母)         数据保存于内存时 MEM 标志闪烁。         案存数据超过保存容量时显示。 |

CF 卡插入仪器中时数据可保存于内存。

## 12.4 备份内存

保存数据位置选择为 CF 卡时, 仪器内存可作为备份内存使用。 保存时若 CF 卡写入数据失败,数据将被写入备份内存中。

## 使用备份内存

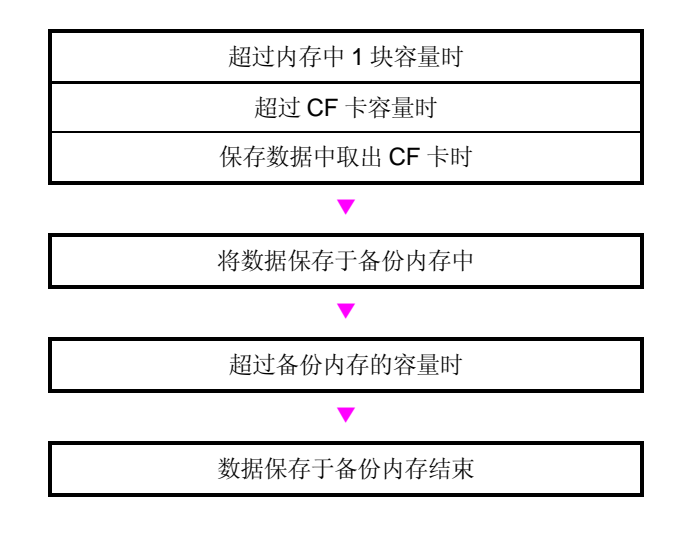

关闭仪器后保存于备份内存中的数据会被保留。但是,每次启动备份功能时数据将被覆盖。

## 备份内存中处理数据

#### 保存数据中插入/取出 CF 卡。

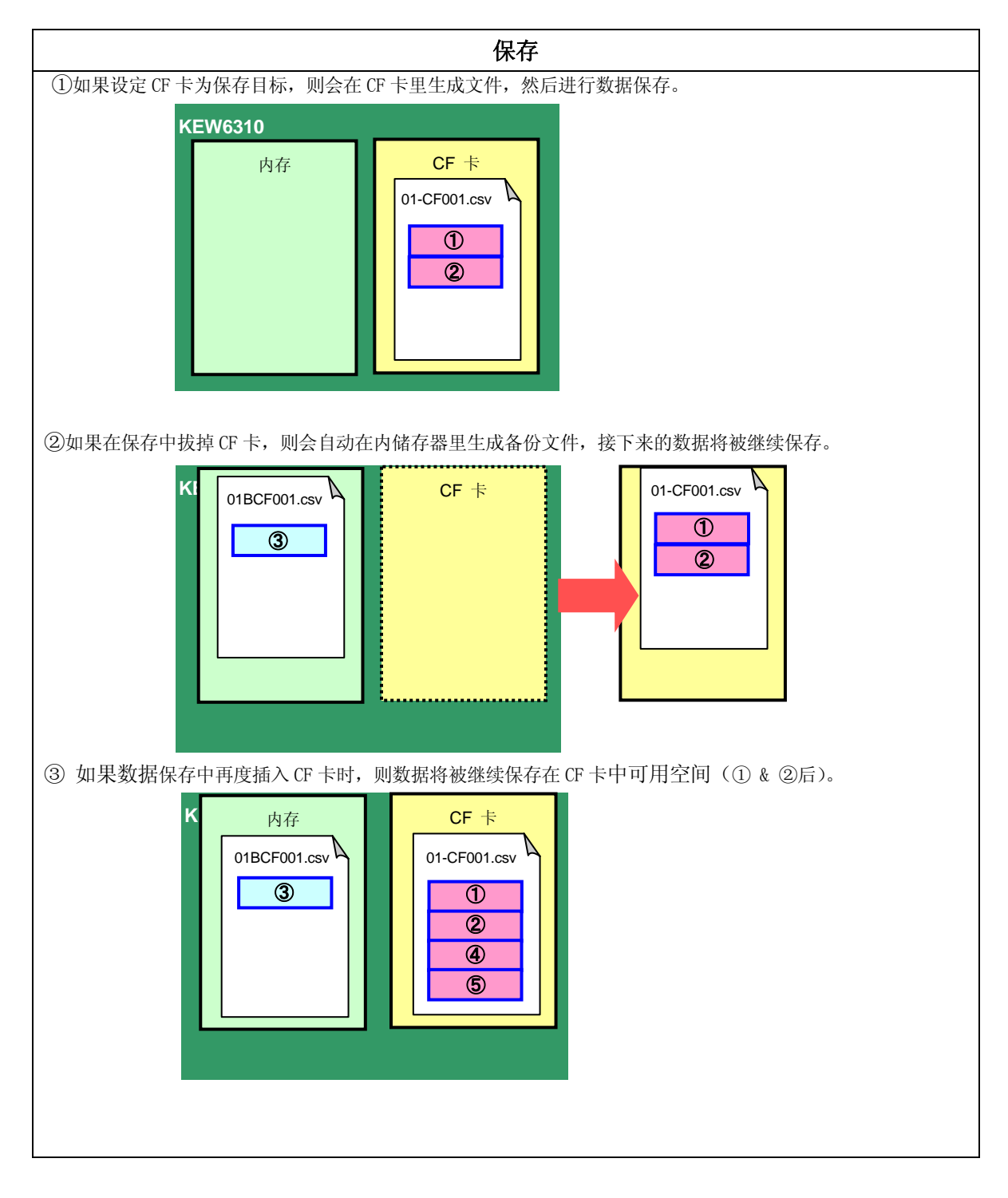

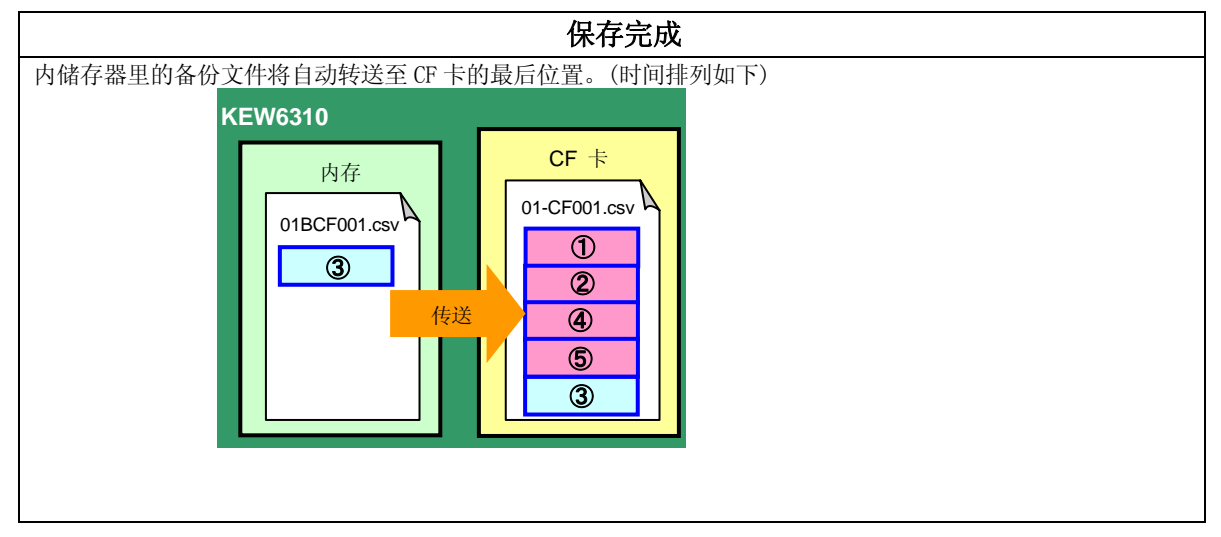

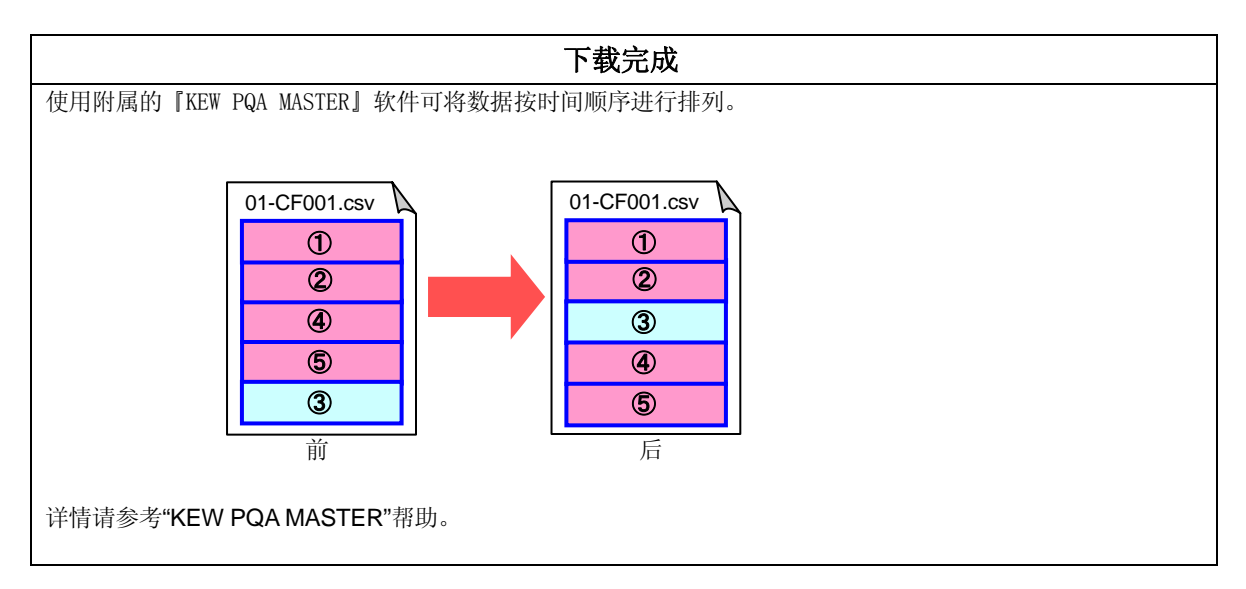

## 13. 通信功能 / 附带软件

```
● 界面
 本仪器配备 USB 界面。
 通信方法: USB Ver1.1
 下列情况可使用 USB 通信:
 *下载仪器内存中的文件到电脑。
 *经由电脑在 SET UP 量程中设置项目。
●软件
 KEW PQA MASTER (配备 CD-ROM)
●系统要求
 * OS (操作系统)
  Windows 2000/XP (CPU: Pentium III 500Hz 以上)
 * 内存
   128Mbyte 以上
 *显示
  分辨率 1024×768 点, 65536 色以上
 *硬盘空间
  100Mbyte 以上
```

- ●商标
  - \* Windows 和 Microsoft Excel 是美国微软公司的注册商标。
  - \* Pentium是美国英特尔公司的注册商标。

### 13.1 软件安装(KEW PQA MASTER)

- (1) 安装"KEW PQA MASTER"前,请确认以下事项。
   \*系统准备安装本软件前请关闭所有使用程序。
   \*安装完成前不能使用 USB 接线连接仪器。
   \* Windows2000/XP 系统中,请按管理细则进行安装。
- (2) 将 CD "KEW PQA MASTER" 插入电脑的 CD-ROM 驱动器。KEW PQA MASTER 安装程序自动运行,若不能自动运行,双击 "setup\_chn.exe".

| 显示如下窗口,点击"           | 下一步"。                                                                 |
|----------------------|-----------------------------------------------------------------------|
| B KEV PQA MASTER Ins | tallShield Vizard 🛛 🕅                                                 |
| E                    | 欢迎使用 KEW PQA MASTER InstallShield<br>Wizard                           |
|                      | InstallShield(R) Wizard 将要在您的计算机中安装 KEW PQA<br>MASTER 。 要继续,请单击"下一步"。 |
| 1                    | 警告:本程序受威权法和国际条约的保护。                                                   |
|                      | <上一步(B) 下一步(M) > 取消                                                   |

(3) 阅读并理解许可协议,点击"我同意",然后再点击"下一步"。

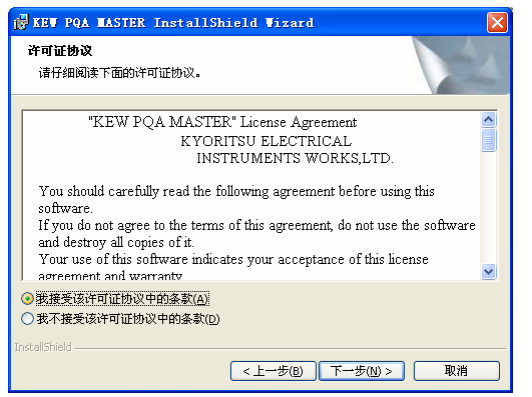

(4)

| 输入用户信息, 送             | 走择软件安装位置。点击                    | 击"下一步"。                                                                                                    |
|-----------------------|--------------------------------|----------------------------------------------------------------------------------------------------|
| 😥 KEV PQA 🗉           | ASTER InstallShield Vizard     |                                                                                                    |
| 用户信息                  |                                | A                                                                                                    |
| 请输入您的信                | 隐. 🥵 KEV PQA MASTER In         | nstallShield Vizard 🛛 🗙                                                                                                    |
| 用户姓名( <u>u)</u> :<br> | 目的地文件夹<br>单击"下一步"安装到此文:        | (件夹,或单击"更改"安装到不同的文件夹。                                                                                                    |
| 单位( <u>o</u> ):       | 将 KEW PQA MAS                  | S 🖶 KEV PQA MASTER InstallShield Vizard                                                                                                    |
| ,                     | C:\Program Files               | 3/K 安装类型<br>选择最适合自己需要的安装类型。                                                                                                    |
| 此应用程序的                | 的使用者:<br>> 使用本机的f<br>> 仅限本人(例) | 请选择一个安装类型。 ● <b>美型(T)</b> ● 保留 ● 保留 ● |
| InstallShield         |                                |                                                                                                    |
|                       | InstallShield —————            | ○ 目定义(5)<br>」<br>一<br>一<br>一<br>一<br>一<br>一<br>一<br>一<br>一<br>二<br>一<br>一<br>法择要安莱的程序功能和将要安莱的位置。建议高级用户使<br>一<br>一<br>一<br>一<br>一<br>一<br>一<br>一<br>一<br>一<br>一<br>一<br>一<br>一<br>一<br>一<br>一<br>一<br>一                                                                                                    |
|                       |                                | InstallShield                                                                                                    |

(5) 确认安装信息,点击"安装",开始安装程序。

| KEV POL MASTER InstallShield Wizard             | <b>X</b> |
|-------------------------------------------------|----------|
| <b>已做好安装程序的准备</b><br>向导准备开始安装。                  |          |
| 要查看或更改任何安装设置,请单击"上一步"。 单击"取消"退出向导。<br>当前设置:     |          |
| 安装类型:                                           |          |
| 目的地文件夹:<br>C:\Program Files\KEW\KEW PQA MASTER\ |          |
| 用户信息:<br>姓名:<br>公司:                             |          |
| InstallSheld                                    | 取消       |

(6) 安装完成后单击"完成"。

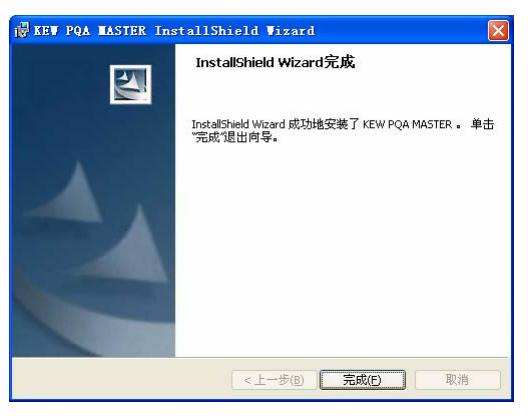

#### 注意

\*若需要卸载"KEW PQA MASTER",请使用控制面板中的"添加/删除程序"。

### 13.2 USB 驱动安装

- (1) USB 接线的一端连接电脑。
- (2) 另一端连接仪器。

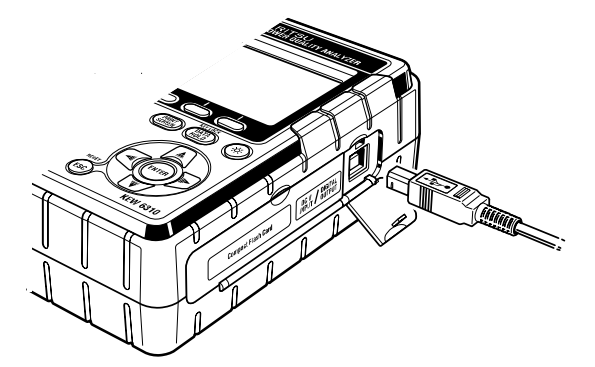

- (3) 电脑与仪器的两端连接完成后开始安装。
- (4) 点击"自动安装软件(推荐)",将"KEW PQA MASTER"插入电脑 CD-ROM 后点击"下一步"。

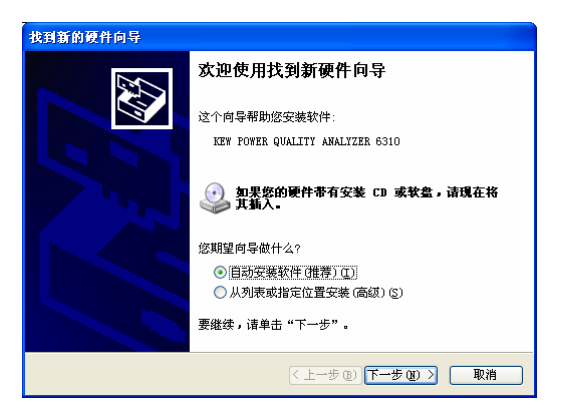

\* 若没有自动检测到安装设备,点击 CD-ROM 驱动器中 KEW PQA MASTER 软件中 "kew\_power.inf" 文件。

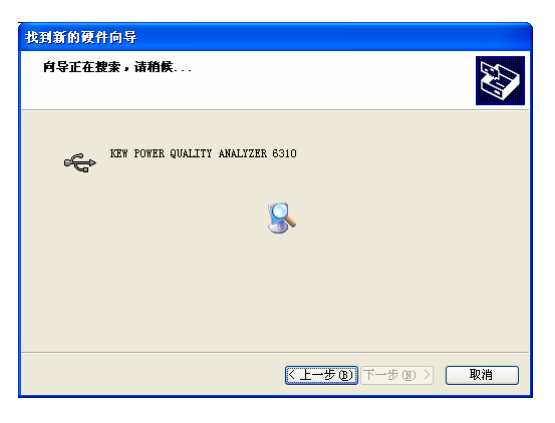

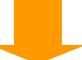

Windows XP系统中若出现以下窗口时,点击"继续"。(这是操作检测,如能继续安装则没有问题)

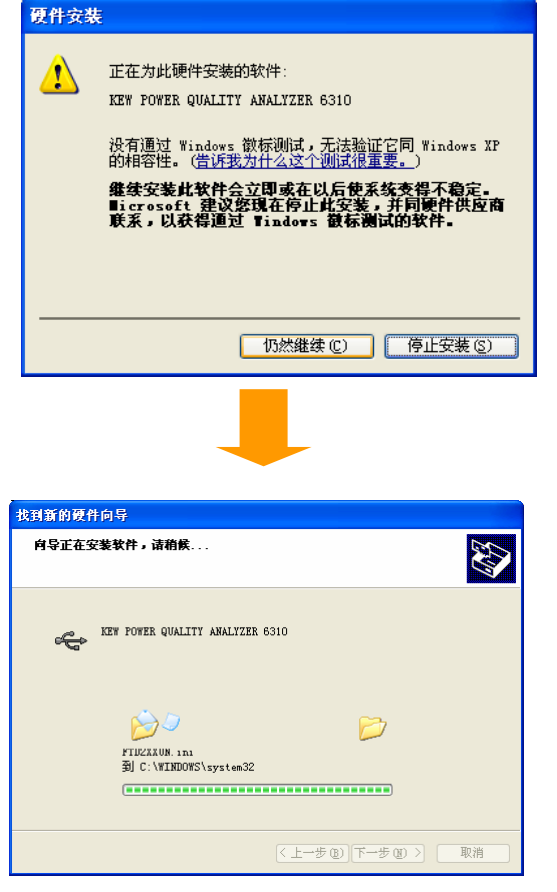

(5) 设备安装完成后点击"完成"。

| 找到新的硬件向导 |                                 |
|----------|---------------------------------|
|          | 完成找到新硬件向导                       |
|          | 该向导已经完成了下列设备的软件安装:              |
|          | KEY FOWER QUALITY ANALYZER 6310 |
|          | 要关闭向导,请单击"完成"。                  |
|          | 〈上一步 ⓑ) 完成 取消                   |

注意

\*驱动安装中断,不能重新设置或无法完全安装时请参考"13.4 未安装USB驱动"。

### 13.3 启动"KEW PQA MASTER"

• 启动和退出

启动软件: 1)点击桌面上"KEW PQA MASTER"图标, 2)点击[开始]→[程序] → [KEW] → [KEW PQA MASTER]。

显示"KEW PQA MASTER"主窗口。点击[下载] 或 [设置]。 点击[退出] 或窗口右上角[x]栏退出程序。

| 📓 KEV PQA HASTER 🛛 🔀                  |                          |            |
|---------------------------------------|--------------------------|------------|
| KEW PQA<br>fo:<br>http://www.kew=ltd. | MASTER<br><i>KEW6310</i> | Ver.1.02   |
| ME                                    | NU                       | 帮助         |
| 设置。 数据下载                              |                          | 下载         |
|                                       |                          |            |
|                                       |                          | ¥<br>(6310 |
| 数据分析                                  | 仪器:                      | 重设         |
|                                       |                          | 退出         |

## ● [下载]

下载仪器内存文件。

数据记录于仪器内存时,可将其以CSV格式保存至电脑。 保存数据可加载至 Microsoft ® Excel 数据表进行编辑和打印。 (CSV格式: 是逗号-分隔符文本数据,可加载至 Microsoft ® Excel 数据表)

●[设置]

进行仪器设置。

可在设置模式中设置项目,在电脑中确认当前设置项目。 并且,设置内容可保存 / 查看为"配置文件(.kps)"。能在电脑上简单更改设置内容。

- \* 首次使用仪器时需要设置时间。
- [数据分析] 分析测试数据(CSV 格式数据).
- [仪器复位] 将仪器设置复位为默认值。

设置模式中的参数复位。

#### 13.4 卸载 USB 驱动

USB 驱动安装中断,无法重新设置时,按如下顺序删除 USB 驱动后重新安装。

- (1) 电脑和仪器连接 USB 接线。
- (2) 点击屏幕左下角开始菜单上的"控制面板"。
- (3) 点击控制面板上的"系统"。
- (4) 点击"设备管理器"。
- (5) 右击"通行串行总线控制器"中的"KEW POWER QUALITY ANALYZER 6310"。
- (6) 点击"卸载"后卸载 USB 驱动。

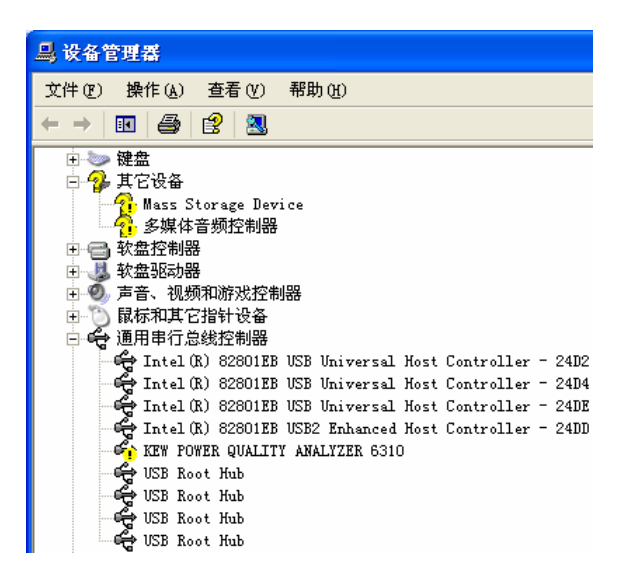

- (7) 取下电脑和仪器的 USB 接线后再重新连接。
- (8) 显示"检测到新硬件"窗口时,按"13-2 USB 驱动安装"的顺序安装驱动。

## 14. 其他功能

## 14.1 输入 / 输出端口

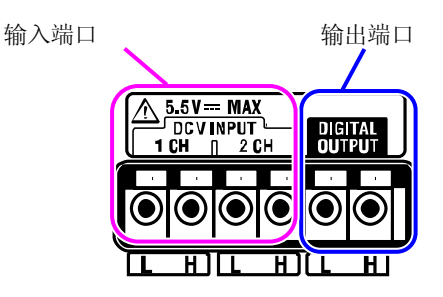

连接

1

使用平刃螺丝起子按下端口上面的四角形突起,插入信号线。

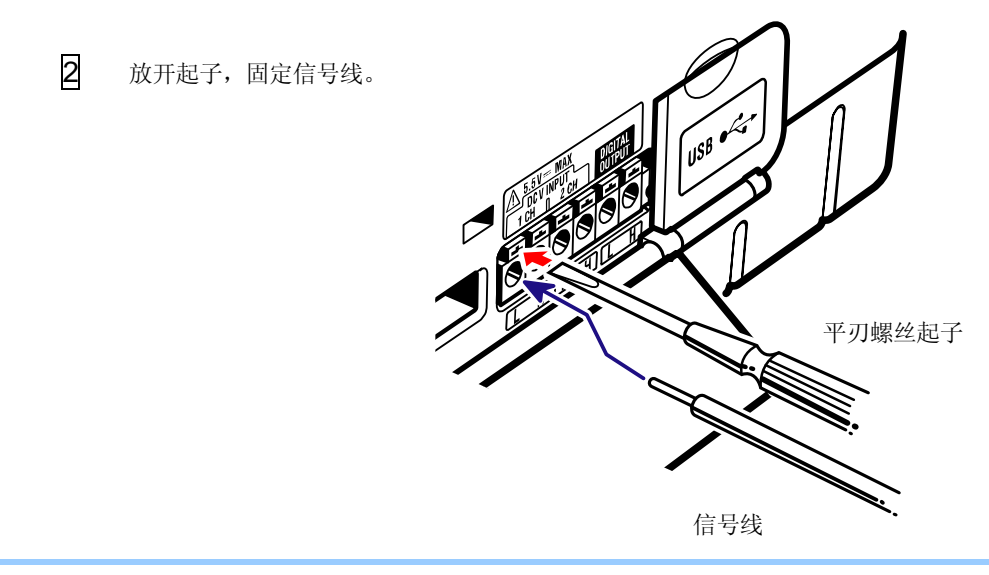

连接时,请确认端口正确连接信号线。

可使用信号线的尺寸如下:

适用电线: 单线 Φ1.2 (AWG16), 捻线 1.25mm<sup>2</sup> (AWG16), 线尺寸 Φ 0.18mm or more 可使用电线: 单线 Φ0.4 ~ 1.2 (AWG26 ~ 16), 捻线 0.2 ~ 1.25mm<sup>2</sup> (AWG24 ~ 16) 线尺寸 Φ 0.18mm or more 标准线长: 11mm  $\mathbb{A}$ 

## [输入端口]

可测试/记录直流电压信号。 通道数: 2ch 输入阻抗:约 225kΩ

### 注意

各通道 L 端口的根部是相连的,因此,请勿同时连接大标准的不同输入。

## [输出端口]

如下测试中事件发生时可进行输出。

| 测试菜单                 | 输出条件:Lo         | 备注                     |
|----------------------|-----------------|------------------------|
| 需求                   | (预测值) > (目标值)   |                        |
| 谐波                   | 超过设置允许范围        | Lo 输出;任何通道中超过允许范<br>围时 |
| 上升/下降/瞬停/瞬时/突入<br>电流 | 追加新事件并在 LCD 上显示 | Lo 保留 1 秒, 返回 Hi 。     |
| 不平衡率                 | 超过设置界限值         |                        |

输出形式: 开路集电极输出 最大输入: 30V, 50mA, 200mW 输出电压: Hi – 4 ~ 5V Lo – 0 ~ 1V

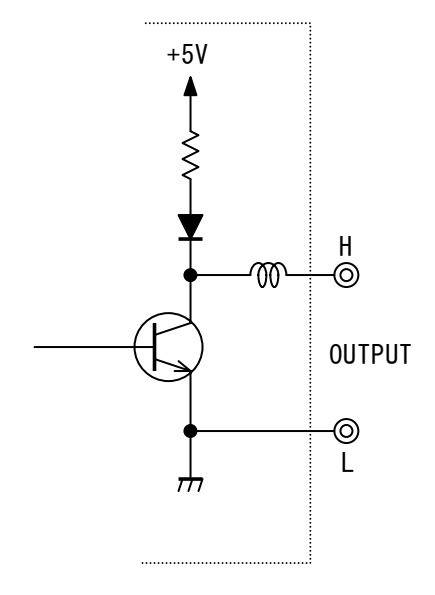

### 14.2 测试线电源供给方法

无法从插座获取电源时, KEW6310 可使用电源供给适配器 MODEL 8312 从电压测试线上获取电源。

连接适配器顺序如下:

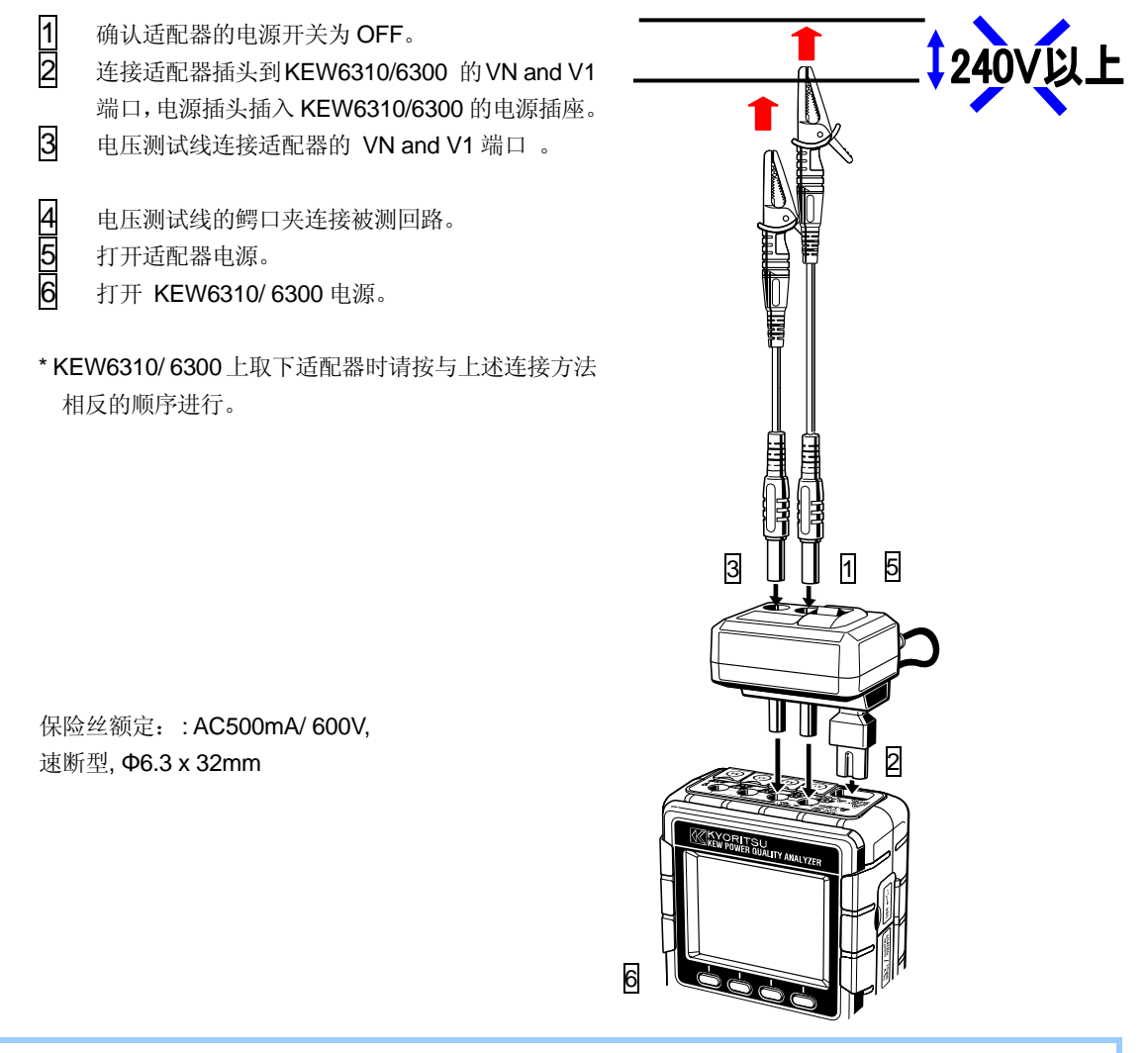

详情请参考 MODEL 8312 使用说明书。

### 14.3 自动量程

自动量程功能适用于 W, Wh, DEMAND (需求) 和 WAVE 量程。不同时间段的负荷容量变化很大时使用此功能可测试大范围内电流值。

- 量程 : 2个自动量程 / 各传感器的最大和最小量程
- 检测到峰值等于最小量程的 F.S (正弦波) 的 2 倍时转换至上一位量程。

1 秒内大幅波动时不能保证精确度。

### 14.4 AC 电源中断时的操作

记录中 AC 电源供给中断时 KEW6310 可进行如下操作:

- 电源供给: 安装电池时自动切换为电池驱动。
- 测试数据: 保存中断前最后的间隔时间所记录的数据
- 中断后操作: 记录中电源中断时,恢复用电后按停电前相同设置重新开始。
   此时,保存停电发生时间(STOP)和恢复记录时间 (START)

非记录中时,若发生电源中断和恢复供电的情况,仪器不会自动开启电源。

存取 CF 卡或内存中的文件时若 AC 电源中断,文件可能受到破坏。 若可能发生停电时建议同时使用 AC 电源和电池。

## 15. 故障疑难

## 15.1 故障检修

若发现仪器有疑似故障的现象发生时,请先确认如下事项。若无法解决问题,请与本公司销售店联系。

| 症状                   | 确认事项                                                                                                    |
|----------------------|----------------------------------------------------------------------------------------------------|
| 仪器不能启动。              | AC 电源供给时         - 电源线是否完全或正确插入?         - 电源线是否有破损?         - 电源电压是否在允许范围内?         电池供给时         - 电池安装的极性方向是否正确 ?         - 镍电池是否已充电?         - 干电池是否有电?                                             |
| 打开仪器电源时显示错误提示"硬件错误"。 | <ul> <li>关闭仪器电源后再次打开。若不再显示错误提示,则表示没有问题。若出现同样提示则表示内部回路可能受损。请立即联系共立销售商。</li> <li>若仅 RTC 项目中出现 NG 时,表示内部备用纽扣电池电量耗尽。(每次仪器关闭时,时间可能发生错误)请联系共立销售商。备用电池寿命约5年。</li> </ul>                                        |
| 按键操作无效               | <ul><li> 是否启动了按键锁定功能?</li><li> 请确认各量程的有效按键。</li></ul>                                                                                                    |
| 测试显示值不稳定或不准确         | <ul> <li>请确认:</li> <li>* 电压测试线和传感器是否连接正确。</li> <li>* 仪器设置和选择的接线方法是否正确。</li> <li>* 使用的传感器是否与设置相符。</li> <li>* 电压测试线是否断裂。</li> <li>* 输入信号是否受干扰。</li> <li>* 附近是否有强磁场。</li> <li>* 使用环境是否符合仪器规格要求。</li> </ul> |
| 不能保存或下载数据到内存         | <ul><li>确认内存中的文件数。</li><li>确认数据保存位置设置为内存。</li></ul>                                                                                                    |

| 症状              | 确认事项                                  |
|-----------------|---------------------------------------|
| 数据不能保存于 CF 卡    | ● CF 卡是否正确插入?                         |
|                 | ● CF 卡是否已格式化?                         |
|                 | ● CF 卡是否有足够存储空间?                      |
|                 | ● 数据保存位置是否设置为 "CF 卡"?                 |
|                 | ● 确认文件最大数或 CF 卡容量。                    |
|                 | ● 确认CF卡适用于仪器规格。                       |
|                 | ● 在已知硬件上确认CF卡正常。                      |
| 经由 USB 线无法下载和设置 | 请确认:                                  |
|                 | * USB线是否正确连接仪器和电脑。                    |
|                 | *选择在SET UP (设置)量程。                    |
|                 | *KEW PQA MASTER 软件上确认显示连接设备。若没有显示设备,则 |
|                 | USB 驱动可能未正确安装。请参考 13 章。               |

## 15.2 错误提示和处理方法

使用仪器时 LCD 可能显示错误提示。显示提示和处理方法如下:

| 提示                 | 内容 & 处理方法                           |
|--------------------|-------------------------------------|
| "无法辨认"             | LCD 上显示"?"标志的通道电流出入端口是否正确连接传感器? 再   |
|                    | 次按"辨认"键或手动设置。详情参考"4.2.1 基本设置(传感器设置) |
| "连接错误传感器 "         | 重新检查连接传感器,并再次按"辨认"键。                |
|                    | 测试电力的通道不能使用漏电流传感器。详情请参考"4.2.1 基本设置  |
|                    | (传感器设置)"                            |
| " 无 CF 卡 "         | 检查 CF 卡是否插入正确。详情参考 "4.2.3 保存设置".    |
| "格式化失败"            | 确认 CF 卡正确插入,并再次格式化。                 |
|                    | 参考 "4.2.3 保存设置 (格式化 CF 卡)".         |
| "存在未删除文件,某些文件未被删除" | 再次尝试删除文件。参考 "4.2.3 保存设置".           |
| "未格式化 CF 卡"        | CF 卡不是 FAT16 格式时需要格式化。              |
|                    | 参考 "4.2.3 保存设置 (格式化 CF 卡)".         |
| " 文件未传送"           | 再次尝试传送文件。参考 "4.2.3 保存设置 (数据传送)".    |
| "无可处理文件"           | 内存中没有文件可删除或传送。参考 "4.2.3 保存设置".      |
| "内存未格式化"           | 格式化内存。 参考 "4.2.3 保存设置 (格式化内存)".     |
| "无可用保存空间"          | 请删除不需要的数据或格式化 参考 "4.2.3 保存设置".      |

- 下页继续 -

15.2 错误提示和处理方法

| 提示                   | 细节 & 处理方法                                |
|----------------------|------------------------------------------|
| "超过文件最大数"            | 删除或格式化不需要数据。参考 "4.2.3 保存设置".             |
| "CF卡中无空间;开始记录于内存"    | 取下 CF 卡空出可用空间后再次插入。参考 "4.2.3 保存设置".      |
| "CF卡中可用空间很少"         | 插入其他 CF 卡或删除数据或格式化 CF 卡。参考 "4.2.3 保存设置". |
| "无外部电源"              | 检查 AC 电源是否连接。参考 "3.2.2 AC 电源".           |
| " 电池选择开关设置为[充电电池]. " | 将选择开关设置于 [充电电池] 位置。 参考"3.2.1 电池".        |
| "不能删除"               | 再次尝试删除。参考"4.2.3保存设置".                    |
| "不能传送."              | 再次尝试传送数据。参考 "4.2.3 保存设置(数据传送)".          |
| " CF 卡访问失败"          | 检查 CF 卡是否正确插入,文件格式是 FAT16.               |
| "截取图片保存失败"           | 保存文件的内存已满。删除不需要数据后再次截取图片。                |

| 16.  | 规格       |                                                                                                    |
|------|----------|----------------------------------------------------------------------------------------------------|
| 16.1 | 一般规格     |                                                                                                    |
|      | 使用环境     | : 室内使用,海拔 2000m 以下                                                                                                    |
|      | 精确度温湿度范围 | : 23°C±5°C, 相对湿度 85% 以下 (无结露)                                                                                                    |
|      | 操作温湿度范围  | : 0°C±40°C, 相对湿度 85% 以下 (无结露)                                                                                                    |
|      | 保存温湿度范围  | :-20℃±60℃, 相对湿度 85% 以下 (无结露)                                                                                                    |
|      | 测试线      | : 单相 2 线 (1ch ~ 4ch), 单相 3 线 (1ch ~ 2ch), 三相 3 线 (1ch ~ 2ch),<br>三相 4 线                                                                                                    |
|      | 耐电压      | : AC5320V / 5 秒                                                                                                    |
|      |          | (电压输入端口)和(围栏)之间                                                                                                    |
|      |          | AC3320V / 5 秒                                                                                                    |
|      |          | (电压输入端口)和 (电流输入端口, 电源接口,通信(USB) 接口)之间                                                                                                    |
|      |          |                                                                                                    |
|      | 编奏中阳     | (电源接口) 和 (电流输入项口,地信(USB) 接口,围伫)<br>:50MO 以上/1000\/                                                                                                    |
|      | 纪绿电阻     | (由压 /由流输λ端口、由源接口) 和 (围栏)                                                                                                    |
|      | 显示       | $:320 \times 240$ (RGB) . 35 英寸彩色 STN 显示屏                                                                                                    |
|      | 显示更新     | :每1秒                                                                                                    |
|      | LCD 自动关闭 | :按 LCD_ON/OFF 键可隐藏 LCD 显示。按其他键可恢复显示。                                                                                                    |
|      |          | (同样方法启动菜单或电源键.)                                                                                                    |
|      | 安全规格     | : IEC61010-1, CAT. III 600V 污染度 2,                                                                                                    |
|      | 세戒ㅁ井     | IEC 61010-031, IEC61326                                                                                                    |
|      | 外形尺寸     | :1/5(L) X 120(W) X 68(D) mm<br>· 约 000g ( 今中油 )                                                                                                    |
|      | 里里<br>附件 | · 由压测试线 M7141 (红/ 绿/ 黑 蓝髎口李) x 1 组                                                                                                    |
|      | [1] []   | 电源线 M7170 x 1                                                                                                    |
|      |          | 输入端口贴片 (6-种) x 1                                                                                                    |
|      |          | 碱性 size AA battery (LR6) x 6                                                                                                    |
|      |          | CD-ROM x 1                                                                                                    |
|      |          | - 通信软件 (KEW PQA MASTER)                                                                                                    |
|      |          | - 况明书 (PDF)                                                                                                    |
|      |          | USB 按线 M/148 (滤波) X 1                                                                                                    |
|      |          | 简易手册 x 1                                                                                                    |
|      |          | 电缆标识 × 32                                                                                                    |
|      |          | CF卡 x1                                                                                                    |
|      |          | 读卡机 M8319 x1                                                                                                    |
|      | 可选件      | CF 卡 128MB (M-8307)                                                                                                    |
|      |          | CF = 256MB (M8322)                                                                                                    |
|      |          | CF 〒 1GB (M8323)<br>9129(Clown concer 504、 ゆ24mm)   M 9141(尼中住咸器 14、 ゆ24mm)                                                                                                    |
|      |          | M-8127( <i>E</i> d $M$ $M-8127($ <i>E</i> d $M$ $M-8127($ <i>H</i> $M-8127($ <i>H</i> $M-8127($ <i>H</i> |
|      |          | M-8126(传感器 200A 040mm) M-8143(漏电传感器 1A 068mm)                                                                                                    |
|      |          | M-8125(传感器 500A Φ40mm) M-8146(漏电传感器 10A Φ24mm)                                                                                                    |
|      |          | M-8124(传感器 1000A Φ68mm) M-8147(漏电传感器 10A Φ40mm)                                                                                                    |
|      |          | M-8129 M-8148(漏电传感器 10A Φ68mm)                                                                                                    |
|      |          | (柔性传感器 3000A Ф150mm)                                                                                                    |
|      |          | 电源适配器 M8312<br>                                                                                                    |
|      |          | [史15/相 (12番) [115] [32<br>小刑經口本 M7108                                                                                                    |
|      |          |                                                                                                    |

## 16.2 瞬时测试 ( W 量程)

| (1) | • 电压 Vi [V] |                                    |
|-----|-------------|------------------------------------|
|     | 量程          | 150/ 300/ 600V/ 1000V              |
|     | 显示位数        | 4                                  |
|     | 有效输入范围      | 各量程的 10 ~ 110% (1000V : 20%~)      |
|     | 显示范围        | 各量程的 5 ~ 120%                      |
|     | 功率因数        | 2.5 以下 (各量程的 100% 以下)              |
|     | 精确度         | ±0.3%rdg±0.2%f.s. (正弦波, 45 ~ 65Hz) |
|     | 瞬时过负荷       | 1200Vrms(1697Veak):10 秒            |
|     | 输入阻抗        | 约 2.7MΩ                            |

#### (2)电流 Ai [A]

| / 2// []   |                      |                        |
|------------|----------------------|------------------------|
| 量程         | 8128(50A)            | : 1/ 5/ 10/ 20/ 50A    |
|            | 8127(100A)           | : 10/ 20/ 50/ 100A     |
|            | 8126(200A)           | : 20/ 50/ 100/ 200A    |
|            | 8125(500A)           | : 50/ 100/ 200/ 500A   |
|            | 8124(1000A)          | : 100/ 200/ 500/ 1000A |
|            | 8129(3000A´)         | : 300/ 1000/ 3000A     |
| 显示位数       | 4                    |                        |
| 有效输入范围     | 各量程的 10~110%         |                        |
| 显示范围       | 各量程的 1 ~ 120%        |                        |
| 功率因数       | 3.0 以下 (各量程的 90      | )% 以下)                 |
| <u> 推劢</u> | ±0.3%rdg±0.2%f.s.+ 1 | 专感器精确度                 |
| 相调度        | (正弦波, 45~65Hz)       |                        |
| 瞬时过负荷      | 2Vrms(2.828Veak): 10 | 秒c                     |
| 输入阻抗       | 约 100kΩ              |                        |

#### (3) 有功功率 Pi [W]

|      | 1 1 1 1                                              |            |                                                                                                    |
|------|------------------------------------------------------|------------|----------------------------------------------------------------------------------------------------|
| 重程   | 由 (V 量桯) x (A 量桯)的组合决定                               |            |                                                                                                    |
| 显示位数 | 4                                                    |            |                                                                                                    |
| 精确度  | ±0.3%rdg±0.2%f.s.+ 传感器精确度<br>(功率因数 1, 正弦波 45 ~ 65Hz) |            |                                                                                                    |
| 功率影响 | ±1.0%r                                               | dg (相对     | 于功率因数 1 的功率因数 0.5 时的读数)                                                                                                    |
| 极性显示 | 消耗:                                                  | +(无符       | 号),再生: -                                                                                                    |
| 演算公式 | 1P2W                                                 | ×1         | $P = P_1$                                                                                                    |
|      |                                                      | ×2         | $P = P_1 + P_2$                                                                                                    |
|      |                                                      | <b>x</b> 3 | $P = P_1 + P_2 + P_3$                                                                                                    |
|      |                                                      | <b>x</b> 4 | $P = P_1 + P_2 + P_3 + P_4$                                                                                                    |
|      |                                                      | <b>x</b> 1 | P = P1 + P2                                                                                                    |
|      | 1P3W                                                 | <b>x</b> 2 | $P = P_{-1} + P_{-2}$ $(P_{-1} - P_{1} + P_{2} + P_{2} - P_{1} + P_{2} + P_{2} - P_{1} + P_{2} + P_{2} - P_{1} + P_{2} - P_{1} + P_{2} + P_{2} - P_{1} + P_{2} + P_{2} - P_{1} + P_{2} + P_{2$ |
|      |                                                      | <b>x</b> 1 | P = P1 + P2                                                                                                    |
|      | 3P3W                                                 | <b>x</b> 2 | $\begin{array}{c} P = P \_ 1 + P \_ 2\\ (P \ 1 = P1 \ 1 + P2 \ 1, P \ 2 = P1 \ 2 + P2 \ 2) \end{array}$                                                                                                    |
|      | 3P4W                                                 | ×1         | $P = P1 + P\overline{2} + P3$                                                                                                    |

#### (4) 频率 f [Hz]

| ſ | <u>精确</u> 度 | +0.1%rda+2dat                     |
|---|-------------|-----------------------------------|
| ł | 日二合粉        |                                   |
| ļ | 並亦世剱        |                                   |
|   | 右 為 输 λ 茄 国 | 各电压量程的 10 ~ 110% (止弦波, 45 ~ 65Hz) |
|   | 日双相八世回      | (1000V 量程: 20%~)                  |
| Ī | 显示范围        | 40.00 ~ 70.00Hz                   |
| [ | 信号来源        | V1-固定                             |

#### (5) 模拟输入 DCi [V]

| 输入数  | 2 通道 (i = 1,2)         |
|------|------------------------|
| 量程   | 50m/ 500m/ 5V (各通道中选择) |
| 精确度  | ±0.5%f.s               |
| 显示位数 | 4                      |
| 输入阻抗 | 约 225kΩ                |

#### (6) 演算项目 视在功率 S [VA]

| 仕切平 S[VA] |                |            |                                                                                                    |
|-----------|----------------|------------|----------------------------------------------------------------------------------------------------|
| 显示位数      | 与有功功率          | 区相同        |                                                                                                    |
| 演算公式      | 1P2W           | <b>x</b> 1 | $S = V \times A$                                                                                                    |
|           |                | <b>x</b> 2 | $S_i = V1 \times Ai(i = 1, 2),  S = S_i + S_i 2$                                                                                                    |
|           |                | <b>x</b> 3 | $S_i = V1 \times Ai(i = 1, 2, 3),  S = S_i + S_i + S_i + S_i$                                                                                                    |
|           |                | <b>×</b> 4 | $S_{i} = V1 \times Ai(i = 1, 2, 3, 4),$<br>$S_{i} = S_{i} + S_{i} + $ |
|           | 1P3W           | <b>x</b> 1 | $Si = Vi \times Ai(i = 1.2), S = S1 + S2$                                                                                                    |
|           |                | <b>x</b> 2 | $S = S_{-1} + S_{-2}$<br>(S_{-1} = S1_{-1} + S2_{-1}, S_{-2} = S1_{-2} + S2_{-2})                                                                                                    |
|           | 3P3W           | ×1         | $Si = Vi \times Ai(i = 1, 2),  S = \sqrt{3}/(S1 + S2)$                                                                                                    |
|           |                |            | $S = S_1 + S_2$                                                                                                    |
|           |                | <b>x</b> 2 | $(S_1 = \sqrt{3}/2 (S1_1 + S2_1)),$                                                                                                    |
|           |                |            | $S_2 = \frac{\sqrt{3}}{2} (S1_2 + S2_2)$                                                                                                    |
|           | 3P3W3A<br>3P4W | <b>×</b> 1 | $Si = Vi \times Ai(i = 1, 2, 3),  S = S1 + S2 + S3$                                                                                                    |

无功功率 Q [Var]

| 山切功平 Q[vai] |                |            |                                                            |
|-------------|----------------|------------|------------------------------------------------------------|
| 显示位数        | 与有功功率          | 区相同        |                                                            |
| 符号          | -              |            | :进相 (相对于电压的电流相)                                            |
|             | +              |            | :迟相 (同上)                                                   |
| 演算公式        | 1P2W           | ×1         | $Q = \sqrt{S^2 - P^2}$                                     |
|             |                | ×2         | $Q_{i} = \sqrt{S_{i}^{2} - P_{i}^{2}} (i = 1, 2),$         |
|             |                |            | $Q = Q_{-1} + Q_{-2}$                                      |
|             |                | <b>x</b> 3 | $Q_i = \sqrt{S_i^2 - P_i^2} (i = 1, 2, 3),$                |
|             |                |            | $Q = Q_{-}1 + Q_{-}2 + Q_{-}3$                             |
|             |                | <b>×</b> 4 | $Q_i = \sqrt{S_i^2 - P_i^2} (i = 1, 2, 3, 4),$             |
|             |                |            | $Q = Q_1 + Q_2 + Q_3 + Q_4$                                |
|             | 1P3W           | ×1         | $Qi = \sqrt{Si^2 - Pi^2}(i = 1, 2),  Q = Q1 + Q2$          |
|             |                | <b>x</b> 2 | $Q = Q_1 + Q_2$                                            |
|             |                |            | $(Q_1 = Q1_1 + Q2_1, Q_2 = Q1_2 + Q2_2)$                   |
|             | 3P3W           | ×1         | $Qi = \sqrt{Si^2 - Pi^2} (i = 1, 2),  Q = Q1 + Q2$         |
|             |                | <b>x</b> 2 | $Q = Q_1 + Q_2$                                            |
|             |                |            | $(Q_1 = Q1_1 + Q2_1, Q_2 = Q1_2 + Q2_2)$                   |
|             | 3P3W3A<br>3P4W | ×1         | $Qi = \sqrt{Si^2 - Pi^2} (i = 1, 2, 3),  Q = Q1 + Q2 + Q3$ |

| 功率 PF |                |            |                                                                                                    |
|-------|----------------|------------|----------------------------------------------------------------------------------------------------|
| 显示位数  | -1.000 ~ 0.0   | 000 ~ 1    | .000                                                                                                    |
| 符号    | -              |            | : 进相                                                                                                    |
|       | +              |            | : 迟相                                                                                                    |
| 演算公式  | 1P2W           | <b>×</b> 1 | $PF = \left  \frac{P}{S} \right $                                                                           |
|       |                | <b>x</b> 2 | $PFi = \left  \frac{Pi}{Si} \right  (i = 1, 2), PF = \left  \frac{P}{S} \right $                            |
|       |                | <b>x</b> 3 | $PFi = \left  \frac{Pi}{Si} \right  (i = 1, 2, 3),  PF = \left  \frac{P}{S} \right $                        |
|       |                | <b>×</b> 4 | $PFi = \begin{vmatrix} Pi \\ Si \end{vmatrix} (i = 1, 2, 3, 4),  PF = \begin{vmatrix} P \\ S \end{vmatrix}$ |
|       | 1P3W           | <b>×</b> 1 | $PFi = \begin{vmatrix} Pi \\ Si \end{vmatrix} (i = 1, 2),  PF = \begin{vmatrix} P \\ S \end{vmatrix}$       |
|       | 3P3W           | ×1         | $PFi = \frac{Pi}{Si}(i = 1, 2), PF = \frac{P}{S}$                                                           |
|       | 3P3W3A<br>3P4W | <b>x</b> 1 | $PFi = \begin{vmatrix} Pi \\ Si \end{vmatrix} (i = 1, 2, 3),  PF = \begin{vmatrix} P \\ S \end{vmatrix}$    |

#### 中性电流

| 演算公式 | $An = A1 \times A2\cos\theta_2 \times A3\cos\theta_3$ |  |  |
|------|-------------------------------------------------------|--|--|
|      | * <b>62</b> : VA1-A2 间的相位差                            |  |  |
|      | <i>0</i> 3 : VA1-A3 间的相位差                             |  |  |

## 16.3 积算测试 (Wh) 量程)

| 显示项目 | 消耗 : WP +<br>再生 : WP -       |                                                                       |
|------|------------------------------|-----------------------------------------------------------------------|
| 显示范围 | 0.00Wh ~ 999999<br>(显示位数和单位与 | GWh<br>∋   <i>WS</i> +  和   <i>WS</i> −  中较大值相符)                      |
| 演算公式 | 消耗<br>(WP+)                  | 各相: WPi+= $\sum_{h}^{(+Pi)}/h$                                        |
|      | 再生<br>(-WP)                  | 综合: $WP+=\sum (WPi+)$<br>各相: $WPi-=\sum \left( \frac{-Pi}{h} \right)$ |
|      |                              | 综合: $WP-=\sum(WPi-)$                                                  |

- \* + Pi :  $P \ge 0$ , -Pi : P < 0 时
- \* h : 积算期间
- \* i = 1(1P2Wx1)
- \* *i* = 1,2 (1P2W×2, 1P3W, 3P3W)
- \* *i* = 1,2,3 (1P2W×3, 3P3W3A, 3P4W)
- \* i = 1,2,3,4 (1P2W×4)

#### 视在电量 WS [VAh]

| 显示项目 | 消耗: WS +<br>再生: WS -          |                                                      |
|------|-------------------------------|------------------------------------------------------|
| 显示范围 | 0.00VAh ~ 999999<br>(显示位数和单位与 | 9GVAh<br>$ \overline{p}   WS +   和   WS -  $ 中较大值相符) |
| 演算公式 | 消耗<br>(WS+)                   | 各相: $WSi + = \sum_{h \to i} \frac{(+Si)}{h}$         |
|      |                               | 综合: $WS+=\sum(WSi+)$                                 |
|      | 再生<br>(WS-)                   | 各相: $WSi = \sum_{h \in I} \frac{(-Si)}{h}$           |
|      |                               | 综合: $WS - = \sum (WSi -)$                            |

\* +Si :  $P \ge 0$ , -Si, S at P < 0时

\* i = 1 (1P2W×1)

\* *i* = 1,2 (1P2W×2, 1P3W, 3P3W)

\* *i* = 1,2,3 (1P2W×3, 3P3W3A, 3P4W)

\* i = 1,2,3,4 (1P2W×4)

无功电量 WQ [varh]

| 目二项目 | 消耗: (迟相位) WQ                                               | $Q_i$ +, (进相位) $WQ_c$ +                           |  |
|------|------------------------------------------------------------|---------------------------------------------------|--|
| 亚小坝日 | [再生: (迟相位) WQ <sub>i</sub> -, (进相位) WQ <sub>c</sub> -] 无符号 |                                                   |  |
| 显示范围 | 0.00varh ~ 99999<br>(显示位教和单位)                              | 9Gvarh<br>同WS工 和 WS 一 由较大值相符)                     |  |
|      | (亚小位数相平位-                                                  |                                                   |  |
| 演算公式 | 消耗_<br>迟相位                                                 | 各相: $WQi + = \sum \left( + Q_i i \right) / h$     |  |
|      | (WQi+)                                                     | 综合: $WQ_i + = \sum (WQ_i i +)$                    |  |
|      | 消耗_<br>进相位                                                 | 各相: $WQ_ci + = \sum \left( + Q_ci \right) / h$    |  |
|      | (WQc+)                                                     | 综合: $WQ_c + = \sum (WQ_c i +)$                    |  |
|      | 再生_<br>迟相位                                                 | 各相: $WQ_i i - = \sum_{h \in \mathcal{Q}_i i} / h$ |  |
|      | (WQi-)                                                     | 综合: $WQ_i - = \sum (WQ_i i -)$                    |  |
|      | 再生_<br>进相位                                                 | 各相: $WQ_i i - = \sum \left(-Q_i i\right)/h$       |  |
|      | (WQc-)                                                     | 综合: $WQ_c - = \sum (WQ_c i -)$                    |  |

\* +WQci: P≥0 和 Q≥0 时的 Q, +WQii: P≥0 和 Q<0 时的 Q -WQci: P<0 和 Q≥0 时的 Q, -WQii: P<0 和 Q<0 时的 Q

经过时间:开始记录后经过的时间

| 显示项目 | hhhhh : mm : ss | (小时:分钟:秒)   |
|------|-----------------|-------------|
| 显示范围 | 00000:00:00 ~   | 99999:59:59 |
# 16.4 需求测试 ( DEMAND 量程)

| (1) | 1) 目标值 (DEM 目标) |                                                                                                    |  |
|-----|-----------------|----------------------------------------------------------------------------------------------------|--|
|     | 显示范围            | 固定设置值 (1.000mW ~ 999.9TW)                                                                              |  |
| (2) |                 |                                                                                                    |  |
|     | 显示范围            | 小数点位置和单位与目标值相同                                                                                         |  |
|     | 演算公式            | $DEM_{GUESS} = \sum DEM \times \frac{Demand\_interval}{Period\_from\_beginning\_of\_demand\_interval}$ |  |

### (3) 需求值 (现在值) (ΣDEM)

| ~, |                                                                          |                                                    |
|----|--------------------------------------------------------------------------|----------------------------------------------------|
| Ī  | 显示范围                                                                     | 小数点位置和单位与目标值相同                                     |
| ſ  | 演算公式                                                                     | $\Sigma DEM = (+WP) \times \frac{1hour}{interval}$ |
|    |                                                                          | $\Sigma DEM = \sum \Sigma DEMi$                    |
|    | * $i = 1$ (1P2W<br>* $i = 2$ (1P2W<br>* $i = 3$ (1P2W<br>* $i = 4$ (1P2W | ×1)<br>×2,1P3W,3P3W)<br>×3,3P3W3A,3P4W)<br>×4)     |

(4) 负荷率

|  | 显示范围 | 0.00 ~ 9999.99%             |
|--|------|-----------------------------|
|  | 演算公式 | $\Sigma DEM / DEM_{Target}$ |

# 16.5 波形测试 ( ~ ) 量程)

| 显示数据 | 2 个波形(256 点)                       |  |
|------|------------------------------------|--|
| 刻度变更 | 额定的 0.1/ 0.2/ 0.5/ 1.0/ 2.0/ 3.0 倍 |  |

## 16.6 谐波测试 ( 🛄 量程)

| 测试方法        | PLL synchro system                       |  |
|-------------|------------------------------------------|--|
| 测试范围        | 45 ~ 65Hz                                |  |
| 分析次数 1~63次  |                                          |  |
| 窗口宽度        | 2 周期                                     |  |
| 窗口种类    长方形 |                                          |  |
| 分析数据        | 512 点                                    |  |
| 分析率         | 约1次/2 秒                                  |  |
| 显示项目        | (1) 电压,电流, THD,频率<br>(2) 每次的电压/ 含有率/ 相位角 |  |
| 保存项目        | (1) 电压,电流, THD<br>(2) 每次的电压/相位角          |  |

# 16.7 电能质量 (QUALITY) 量程)

## 16.7.1 上升/ 下降/ 瞬停测试

| 测试方法     | 计算每半个波形的重叠波形的 RMS 值 每 1 秒判断事件的有无                                                                                            |
|----------|----------------------------------------------------------------------------------------------------|
| 大いとしていた。 |                                                                                                    |
| 位测理理     | VN - V1                                                                                                    |
| 显示项目     | <ul> <li>(1) 1 秒 平均值</li> <li>(2)上升/下降/瞬停的发生次数</li> <li>(3) 事件开始时的月/日/时</li> <li>(4) 事件结束时的月/日/时</li> <li>(5) 期间</li> </ul> |
| 保存项目     | 显示项目 (3)~(5)<br>事件或事件前/后(合计 201 个数据)发生的数据<br>记录开始和结束数据和时间                                                                   |

## 16.7.2 瞬时测试

| 测试方法 | 每 100µs 采样,每 2ms 计算最大数<br>每 1 秒判断事件的有无                                                          |
|------|-------------------------------------------------------------------------------------------------|
| 检测通道 | VN - V1                                                                                         |
| 显示项目 | <ul> <li>(1) 1 秒的最大值</li> <li>(2) 事件数</li> <li>(3) 最大电压发生时的年/月/日/时</li> <li>(4) 最大电压</li> </ul> |
| 保存项目 | 显示项目(3) & (4)<br>记录最大电压前/后的数据(合计 201 个数据)<br>记录开始和结束数据和时间                                       |

## 16.7.3 突入电流测试

| 测试方法 | 计算每半个波形的重叠波形的 RMS 值      |
|------|--------------------------|
|      | 每1秒判断事件的有无               |
| 检测通道 | A1                       |
| 显示项目 | (1)1秒 平均值                |
|      | (2)事件数 (事件开始时计算)         |
|      | (3) 事件开始时的月/天/时          |
|      | (4) 事件结束时的月/天/时          |
|      | (5) 最大电流                 |
|      | (6) 期间                   |
| 保存项目 | 显示项目(3) & (4)            |
|      | 记录最大电压前/后的数据(合计 201 个数据) |
|      | 记录开始和结束数据和时间             |

## 16.7.4 不平衡率测试

| 测试方法   | ← 矢量显示                                                                                      |  |
|--------|---------------------------------------------------------------------------------------------|--|
|        | 电压 / 电流不平衡率                                                                                 |  |
| 保存项目   | (W 量程的测试数据 ) + (不平衡率)                                                                       |  |
| 测试接线方式 | 3P3W3A, 3P4W×1, 3P4W×1+1A                                                                   |  |
| 演算公式   | $umb = \frac{reversed \_ phase \_ voltage(current)}{positive \_ phase \_ voltage(current)}$ |  |

### KEW6310

# 16.7.5 进相电容计算

| 显示项目 | 与 W 量程相同 (除了 PA ~ C 的变更)                                                                                                    |
|------|----------------------------------------------------------------------------------------------------|
| 保存项目 | (W 量程测试数据) + (进相电容值)                                                                                                    |
| 演算公式 | $C = P \times \left( \left( \sqrt{\frac{1}{\cos^{-2} \theta_{1}} - 1} \right) - \sqrt{\frac{1}{\cos^{2} \theta_{-0}} - 1} \right) \left[ k \operatorname{var} \right] = \frac{P \times 10^{-9}}{2\pi f \times V^{2}} \times \left( \left( \sqrt{\frac{1}{\cos^{-2} \theta_{1}} - 1} \right) - \sqrt{\frac{1}{\cos^{2} \theta_{-0}} - 1} \right) \left[ \mu F \right]$ |
|      | C : 需改善的电容                                                                                                    |
|      | P : 负荷电力 [kW]                                                                                                    |
|      | f : 频率                                                                                                    |
|      | V : 电压                                                                                                    |
|      | cosθ:测试功率因数                                                                                                    |
|      | cosθ: 新功率因数(目标)                                                                                                    |

# 16.8 其他规格

(1) AC 电源

|  | 电压量程       | AC100 ~ 240V±10%     |
|--|------------|----------------------|
|  | 频率         | 45 ~ 65Hz            |
|  | 电源消耗       | 最大 20VA              |
|  | 频率<br>电源消耗 | 45 ~ 65Hz<br>最大 20VA |

### (2) DC 电源

|       | 干电池            | 充电电池             |
|-------|----------------|------------------|
| 类型    | 碱性 (LR6)       | Ni-MH(HR-15-51)  |
| 额定电压  | DC9V (=1.5Vx6) | DC7.2V (=1.2Vx6) |
| 电流消耗  | 500mA (@9V)    | 560mA (@7.2V)    |
| 可测试时间 | 背光灯 ON:1 小时    | 背光灯 ON: 2 小时     |
|       | 背光灯 OFF: 2 小时  | 背光灯 OFF: 5 小时    |
|       | (23℃ 参考值)      | (充电完成后,23℃ 参考值)  |

### (3) 充电电池

| 充电电压 | 约 9V                                | 约 9V                                    |        |        |
|------|-------------------------------------|-----------------------------------------|--------|--------|
| 充电电流 | 约 400mA                             | 约 400mA                                 |        |        |
| 充电模式 | 充电模式(如下)控制整个                        | 充电模式(如下)控制整个电流消耗。                       |        |        |
|      | 模式                                  | 充电                                      | 暂停     | 合计充电时间 |
|      | I. 电源 ON, LCD_ON                    | 0.7                                     | 4.3    | 48     |
|      | II. 电源 ON, LCD_OFF                  | 2.1                                     | 2.9    | 14     |
|      | III. 电源 OFF                         | 4.2                                     | 0.8    | 7      |
|      |                                     |                                         |        | [分]    |
|      | [小时]                                |                                         |        |        |
| 充电开始 | 需进行如下情况                             |                                         |        |        |
|      | -AC 电源提供电力                          |                                         |        |        |
|      | - 选择开关设置为"充电                        | 电池"位置                                   | -<br>- |        |
|      | - 电池充电开始的操作                         |                                         |        |        |
| 充电结束 | 若出现如卜情况充电停止。                        |                                         |        |        |
|      | < 模式 I, II>                         |                                         |        |        |
|      | (1) AC 电源的电力供应停止                    | (1) AC 电源的电力供应停止                        |        |        |
|      | (2) 选择开关设置为"十电                      | (2) 选择开关设置为"十电池"位置                      |        |        |
|      | (3) 电池允电开始 48 小时/                   | (3) 电池充电开始 48 小时后                       |        |        |
|      | (4) 电池电压低于上期暂停时检测的电压                |                                         |        |        |
|      | (5) 允电电压大于 9.5V (取下电池),             |                                         |        |        |
|      | (6) 超过允电局期规格                        |                                         |        |        |
|      | < ( ( ) ( ) ( ) ( ) ( ) ( ) ( ) ( ) | < ( 、 、 、 、 、 、 、 、 、 、 、 、 、 、 、 、 、 、 |        |        |
|      | 右出垙 (1), (4), (5), (6) 情况           | 右出现 (1), (4), (5), (6)                  |        |        |

### (4) 电池检测功能

| 电源    |      | 符号                    | 电池电压 [V] (±0.2V) |             |
|-------|------|-----------------------|------------------|-------------|
|       |      | 10 3                  | 干电池              | 充电电池        |
| AC 电源 |      | 1U                    |                  |             |
| DC 电源 | 有效范围 | 20 ~ 100%<br>(by 20%) | 6.0 ~ 10.5V      | 6.9 ~ 10.5V |
| (电池)  | 螫告   | 0%                    | 6V 以下            | 6.9V 以下     |

\* AC 电源优先。

\* 电池等级低于警告等级, LCD 上显示消失时记录停止。

#### (5) 记录数据

内存

| 内存    | 闪存                               |
|-------|----------------------------------|
| 记录容量  | 1.8MB                            |
|       | 测试文件(CSV) : 256kB × 6 (=1.536MB) |
|       | 图片文件 (BMP): 32kB × 7 (=0.224MB)  |
|       | 配置文件 (KAS): 32kB                 |
| 最大文件数 | 测试文件(CSV):6                      |
|       | 图片文件(BMP):7                      |
|       | 配置文件(KAS):20                     |

### PC 卡

| 类型    | CF 卡                            |
|-------|---------------------------------|
| 槽口    | 1/11                            |
| 格式    | FAT16                           |
| 容量    | 32M/ 64M/ 128M/ 256M/ 512M/ 1GB |
| 最大文件数 | 最大 512 个文件 (半角 8 字节以下的文件名)      |
| 保存格式  | CSV                             |
| 文件名   | 涉及内存部分                          |
| 符号    | 数据保存于 CF 卡内时显示"CF" 符号           |
| "满"显示 | 保存数据大小或保存文件数超过容量时显示。显示此符号时不能保存  |
|       | 数据。                             |
|       | (可继续测试并且数据随时更新,但不保存数据)          |

#### (6) 外部通信功能

| , , , , , , , , , , , , , , , , , , , , |                   |
|-----------------------------------------|-------------------|
| 通信方法                                    | USB Ver1.1        |
| USB 辨认号                                 | 销售 ID : 12EC(Hex) |
|                                         | 产品 ID:6310(Hex)   |
|                                         | 序列号 : 0+7 数字单独号   |
| 通信速度波特率                                 | 19200bps          |

\* 通过 HUB 环状连接几个 KEW6310 (最多 10 个) 可个别鉴定。(可一个接一个将数据传送至 PC)

\* 建议使用 2m 以下 USB 线(最长 5m)

### (6) 外部通信功能

| 输出格式 | 开路集电极            |
|------|------------------|
| 最大输入 | 30V, 50mA, 200mW |
| 输出电压 | Hi : 4 ~ 5V      |
|      | Lo : 0 ~ 1V      |

### 16.9 传感器规格

|                          | < MODEL8128 >                                                                                                    | < MODEL8127 >                                          | < MODEL8126 >                                                       |
|--------------------------|----------------------------------------------------------------------------------------------------|--------------------------------------------------------|---------------------------------------------------------------------|
|                          |                                                                                                    |                                                        |                                                                     |
| 额定电流                     | AC 5Arms                                                                                                    | AC 100Arms                                             | AC 200Arms                                                          |
| 输出电压                     | (最大额定:AC50Armns)                                                                                                    | (141Apeak)                                             | (283Apeak)                                                          |
|                          | 0 ~ 50Arms (AC 50mV/AC<br>5A)<br>(AC 500mV/AC50A)                                                                                                    | AC0 ~ 500mV<br>(AC500mV/AC100A) :<br>5mV/A             | AC0 ~ 500mV<br>(AC 500mV/AC200A) :<br>2.5mV/A                       |
| 测试范围                     | AC0 ~ 50Arms(70.7Apeak)                                                                                                    | AC0 ~ 100A                                             | AC0 ~ 200A                                                          |
| 精确度                      |                                                                                                    | ±0.5%rdg±0.1mV (50/60Hz)<br>±1.0%rdg±0.2mV (40Hz ~ 1kH | łz)                                                                 |
| 相位特征                     | ±2.0°内<br>(0.5 ~ 50A/ 45 ~ 65Hz)                                                                                                    | ±2.0°内<br>(1 ~ 100A/ 45 ~ 65Hz)                        | ±1.0°内<br>(2 ~ 200A/ 45 ~ 65Hz)                                     |
| 温湿度范围<br>(保证精确度 <b>)</b> | 23±5℃,相对湿度 85%以下 (无结露)                                                                                                    |                                                        |                                                                     |
| 操作温湿度范围                  | 0 ~                                                                                                    | 50°C, 相对湿度 85%以下 (无绰                                   | [露)                                                                 |
| 保存温湿度范围                  | -20 -                                                                                                    | ~ 60°C, 相对湿度 85%以下 (无线                                 | 告露)                                                                 |
| 输入范围                     | AC50Arms (50/60Hz)                                                                                                    | AC100Arms (50/60Hz)                                    | AC200Arms (50/60Hz)                                                 |
| 制出阻抗<br>使用位置             | 刻 200                                                                                                    | 约 10Ω<br>安贞徒田 海拔 2000m 以下                              | 刻 502                                                               |
| 安全规格                     | IEC 61010-1, IEC 61010-2-032         IEC 61010-1, IEC 61010-2-032           CAT.III (300V)         污染度 2         CAT.III (600V)           IEC61326         运染度 2         IEC61326 |                                                        | IEC 61010-1, IEC<br>61010-2-032<br>CAT.III (600V)<br>污染度 2 IEC61326 |
| 耐电压                      | AC3540V/5 秒<br>钳口与外箱间<br>外箱与输出端口间<br>钳口与输出端口间                                                                                                    | AC3540V/5秒<br>钳口与外箱间<br>外箱与输出端口间<br>钳口与输出端口间           | AC5350V/5秒<br>钳口与外箱间<br>外箱与输出端口间<br>钳口与输出端口间                        |
| 绝缘电阻                     | 出口上加密道                                                                                                    | 50MΩ 以上/ 1000V                                         | 二於山洪口问                                                              |
| 最大导体直径                   | 1111日小和日本<br>1111日一日小和日本<br>1111日日                                                                                                    | ŋ; クト相ヲ細山峏口円; 相口=<br>.mm                               | ッ加山町口回<br><b>Φ40mm</b>                                              |
| 尺寸                       | 100(L) × 60(W) × 26(D)mm                                                                                                    |                                                        | 128(L) × 81(W) × 36(D)mm                                            |
| 电线长度                     | 约 3m                                                                                                    |                                                        |                                                                     |
| 输出端口                     | MINI DIN 6PIN                                                                                                    |                                                        |                                                                     |
| 重量                       | 约1                                                                                                    | 60g                                                    | 约 260g                                                              |
| 附件                       | 说明书,电线标志                                                                                                    |                                                        |                                                                     |
| 可选件                      | 7146 (Φ4 蕉形插头), 7185 (延长线)                                                                                                    |                                                        |                                                                     |

| < MODEL8125 >                                                        | < MODEL8124 >                                               | < KEW8129 >                                                                                                    |  |
|----------------------------------------------------------------------|-------------------------------------------------------------|----------------------------------------------------------------------------------------------------|--|
|                                                                      |                                                             |                                                                                                    |  |
| AC 500Arms (707Apeak)                                                | AC 1000Arms (1414Apeak)                                     | AC 300/1000/3000 Arms                                                                                                    |  |
| AC0 ~ 500mV<br>(AC500mV/500A) : AC<br>1mV/A                          | AC0 ~ 500mV<br>(AC500mV/1000A) :<br>0.5mV/A                 | 300A 量程:<br>AC500mV/AC300A(1.67mV/A)<br>1000A 量程:<br>AC500mV/AC1000A(0.5mV/A)<br>3000A 量程:<br>AC500mV/AC3000A(0.167mV/A) |  |
| AC0 ~ 500Arms                                                        | AC0 ~ 1000Arms                                              | 300A 量程:30 ~ 300Arms (424Apeak)<br>1000A 量程:100 ~ 1000Arms (1414Apeak)<br>3000A 量程:300 ~ 3000Arms(4243Apeak)             |  |
| ±0.5%rdg±0.1mV (50/60Hz)<br>±1.0%rdg±0.2mV (40Hz ~<br>1kHz)          | ±0.5%rdg±0.2mV (50/60Hz)<br>±1.5%rdg±0.4mV (40Hz ~<br>1kHz) | ±1.0%rdg (45 ~ 65Hz)<br>(传感器中间)                                                                                          |  |
| ±1.0°内<br>(5 ~ 500A/ 45 ~ 65Hz)                                      | ±1.0°内<br>(10 ~ 1000A/ 45 ~ 65Hz)                           | <b>±1.0</b> <sup>0</sup> 内<br>(45~65Hz 频率的久景建的久测试范围)                                                                     |  |
|                                                                      | 23+5°C 相对湿度 85%以下                                           |                                                                                                    |  |
|                                                                      |                                                             | 「(工社堂)                                                                                                    |  |
|                                                                      | -20 - 60°C 相对湿度 85%以                                        | ▶ (九垣路)<br>下 (王姓露)                                                                                                    |  |
| $\Lambda C 500 \Lambda rms (50/60 Hz)$                               | -20~00 C, 相外 孤皮 05 % 区                                      | 1 (几句路)<br>AC3600Arms (50/60Hz)                                                                                          |  |
| 约 20                                                                 | 约 10                                                        | 约 1000 以下                                                                                                    |  |
| >1 232                                                               |                                                             | 以下                                                                                                    |  |
| IEC 61010-1, IEC 61010-2-032 ; CAT.III (600V), 污染度 2 ; IEC61326      |                                                             |                                                                                                    |  |
| AC5350V/5秒     AC5350V/5秒       钳口与外箱间;外箱与输出端口间;钳口与输出端口间     回路与传感器间 |                                                             |                                                                                                    |  |
|                                                                      |                                                             | 50MΩ 以上/ 1000V<br>回敗上/ 由嬰问                                                                                               |  |
| 市口马尔相问; 尔相马相山                                                        |                                                             |                                                                                                    |  |
| 128(L) × 81(W) × 36(D)mm                                             | 186(L) × 129(W) × 53(D)mm                                   | 111(L) × 61(W)× 4 3(D)mm<br>(不句赶窒虫部分)                                                                                    |  |
| 约                                                                    | 3m                                                          | 传感器部分:约 2m                                                                                                    |  |
|                                                                      |                                                             |                                                                                                    |  |
|                                                                      |                                                             | 8129-1 · 约 410g                                                                                                    |  |
| 约 260a                                                               | 约 <b>51</b> 0a                                              | 8129-2:约 680g                                                                                                    |  |
|                                                                      |                                                             | 8129-3:约 950g                                                                                                    |  |
| 说明书                                                                  | 5, 电缆标志                                                     | 说明书,输出线 (M-7199), 便携箱                                                                                                    |  |
|                                                                      | 7146 (Ф4 蕉形插头), 7185                                        | <b>(</b> 延长线)                                                                                                    |  |

|          | <model8141></model8141>               | <model8142></model8142>                                 | <model8143></model8143>                |
|----------|---------------------------------------|---------------------------------------------------------|----------------------------------------|
|          |                                       |                                                         |                                        |
| 额定电流     |                                       | AC1000mA                                                |                                        |
| 输出电压     |                                       | AC0 ~ 100mV<br>(AC100mV/ AC1000mA)                      |                                        |
| 测试量程     |                                       | AC0 ~ 1000mA                                            |                                        |
| 精确度      |                                       |                                                         |                                        |
|          |                                       | ±1.0%rdg±0.1mV (50/ 60Hz)<br>±2.0%rdg±0.1mV (40Hz ~ 1kł | łz)                                    |
| 相位特征     |                                       |                                                         |                                        |
| 温湿度范围    | 23                                    | +5℃ 相对湿度 85%以下 (于结                                      | <b>露</b> )                             |
| (保证精确度)  | 23                                    | 13 6, 相利盈度 05 % 区下 (尤绢                                  | <b>英</b> 合 /                           |
| 操作温湿度范围  | 0~                                    | 50℃,相对湿度 85%以下 (无约                                      | 5露)                                    |
| 保存温湿度范围  | -20 -                                 | ~ 60°C, 相对湿度 85%以下 (无:                                  | 结露)                                    |
| 输入范围     | AC100Arms (50/60Hz)                   | AC200Arms (50/60Hz)                                     | AC500Arms (50/60Hz)                    |
| 输出阻抗     | 约 1800                                | 约 2000                                                  | 约 1200                                 |
| 使用位置     | 室内使用,海拔 2000m 以下                      |                                                         |                                        |
| 安全规格     | IEC 61010-1, IEC 61010-2-032          |                                                         |                                        |
|          |                                       | CAT.III (300V) 75条度 Z                                   |                                        |
| 耐电压      |                                       | AC3540V / 5 秒                                           |                                        |
| 101.0777 |                                       | 钳口与外箱间                                                  |                                        |
|          |                                       | 外箱与输出端口间                                                |                                        |
|          |                                       | 钳口与输出端口间                                                |                                        |
| 绝缘电阻     |                                       | 50MΩ 以上/ 1000V                                          |                                        |
|          |                                       | 钳口与外箱间                                                  |                                        |
|          |                                       | 外箱与输出端口间                                                |                                        |
|          |                                       | 钳口与输出端口间                                                |                                        |
| 最大导体直径   | Φ24mm                                 | Ф40mm                                                   | Ф68mm                                  |
| 尺寸       | 100(L) × 60(W) × 26(D)mm<br>(不包括突出部分) | 128(L) × 81(W) × 36(D)mm<br>(不包括突出部分)                   | 186(L) × 129(W) × 53(D)mm<br>(不包括突出部分) |
| 导线长度     |                                       | 约 2m                                                    |                                        |
| 输出端口     |                                       | MINI DIN 6PIN                                           | 11                                     |
| 重量       | 约 150g                                | 约 240g                                                  | 约 <b>490g</b>                          |
| 附件       |                                       | 说明书,                                                    |                                        |
| 可准件      |                                       | (世携箱)                                                   |                                        |
| り迄件      |                                       | /14b (Ψ4 焦彬插头),<br>7195 (Στ Γ.4t)                       |                                        |
| 1        | 7185 (延长线)                            |                                                         |                                        |

|                                                                                                    |                                                                                                    | < KEW/8148 >                                                                                                    |  |  |
|----------------------------------------------------------------------------------------------------|----------------------------------------------------------------------------------------------------|----------------------------------------------------------------------------------------------------|--|--|
|                                                                                                    | < REW8147 >                                                                                                    | < KEW8148 >                                                                                                    |  |  |
|                                                                                                    |                                                                                                    |                                                                                                    |  |  |
| AC 30Arms (42.4Apeak)                                                                                                    | AC 70Arms (99.0Apeak)                                                                                                    | AC 100Arms (141.4Apeak)                                                                                                    |  |  |
| AC0 ~ 1500mV(AC50mV/A)                                                                                                    | AC0 ~ 3500mV(AC50mV/A)                                                                                                    | AC0 ~ 5000mV(AC50mV/A)                                                                                                    |  |  |
| AC0 ~ 30Arms                                                                                                    | AC0 ~ 70Arms                                                                                                    | AC0 ~ 100Arms                                                                                                    |  |  |
| 0 ~ 15A<br>±1.0%rdg±0.1mV (50/60Hz)<br>±2.0%rdg±0.2mV(40Hz~ 1kHz)<br>15 ~ 30A<br>±5.0%rdg (50/60Hz)<br>±10.0%rdg (45 ~ 1kHz) | 0 ~ 40A<br>±1.0%rdg±0.1mV (50/60Hz)<br>±2.0%rdg±0.2mV(40Hz~ 1kHz)<br>40 ~ 70A<br>±5.0%rdg (50/60Hz)<br>±10.0%rdg (45 ~ 1kHz) | 0 ~ 80A<br>±1.0%rdg±0.1mV (50/60Hz)<br>±2.0%rdg±0.2mV(40Hz~ 1kHz)<br>80 ~ 100A<br>±5.0%rdg (50/60Hz)<br>±10.0%rdg (45 ~ 1kHz) |  |  |
|                                                                                                    |                                                                                                    |                                                                                                    |  |  |
| 2                                                                                                    | 3 <b>±5℃,</b> 相对湿度 85% 以下 (无结露                                                                                               | (, , , , , , , , , , , , , , , , , , ,                                                                                        |  |  |
|                                                                                                    | 0~50℃, 相对湿度 85%以下(无结露                                                                                                    |                                                                                                    |  |  |
| -2                                                                                                    | 20~60°C, 相对湿度 85%以下(无结霸                                                                                                    |                                                                                                    |  |  |
| AC30Arms (50/60Hz)                                                                                                    | AC70Arms (50/60Hz)                                                                                                    | AC100Arms (50/60Hz)                                                                                                    |  |  |
| 约 90Ω                                                                                                    | 约 100Ω                                                                                                    | 约 60Ω                                                                                                    |  |  |
|                                                                                                    | 室内使用, 海拔 2000m 以下                                                                                                    |                                                                                                    |  |  |
|                                                                                                    | IEC 61010-1, IEC 61010-2-032                                                                                                 |                                                                                                    |  |  |
|                                                                                                    | CAI.III (300V), 汚染度 2                                                                                                    |                                                                                                    |  |  |
|                                                                                                    |                                                                                                    |                                                                                                    |  |  |
|                                                                                                    | AC35407/5 秒<br>鉗口与从箝问                                                                                                    |                                                                                                    |  |  |
|                                                                                                    |                                                                                                    |                                                                                                    |  |  |
|                                                                                                    | 11日<br>11日<br>11日<br>11日<br>11日<br>11日<br>11日<br>11日                                                                         |                                                                                                    |  |  |
|                                                                                                    | 50MO 以上/1000V                                                                                                    |                                                                                                    |  |  |
|                                                                                                    | 钳口与外箱间                                                                                                    |                                                                                                    |  |  |
|                                                                                                    | 外箱与输出端口间                                                                                                    |                                                                                                    |  |  |
|                                                                                                    | 外箱与输出端口间                                                                                                    |                                                                                                    |  |  |
| Φ24mm Φ40mm                                                                                                    |                                                                                                    | Ф68mm                                                                                                    |  |  |
| 100(L) × 60(W) × 26(D)mm                                                                                                    | 128(L) × 81(W) × 36(D)mm                                                                                                    | 186(L) × 129(W) × 53(D)mm                                                                                                    |  |  |
| 约 2m                                                                                                    |                                                                                                    |                                                                                                    |  |  |
| MINI DIN 6PIN                                                                                                    |                                                                                                    |                                                                                                    |  |  |
| 约 150g                                                                                                    | 约 240g                                                                                                    | 约 510g                                                                                                    |  |  |
|                                                                                                    | 使用说明书,                                                                                                    |                                                                                                    |  |  |
|                                                                                                    | 电缆标志                                                                                                    |                                                                                                    |  |  |
|                                                                                                    | / 14b (Ψ4 焦形插头),<br>7185 (延长线)                                                                                               |                                                                                                    |  |  |

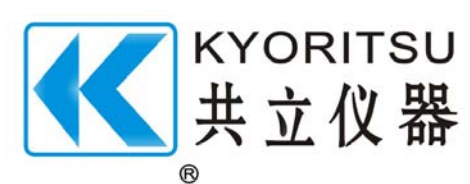

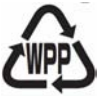

07-11

92-1912A